IBM

IBM System x3550 M4 Type 7914

インストールおよびユーザーズ・ガイド

IBM

IBM System x3550 M4 Type 7914

インストールおよびユーザーズ・ガイド

**お願い:** 本書および本書で紹介する製品をご使用になる前に、145 ページの『付録 B. 特記事項』に記載されている情報、IBM *Documentation* CD に収録されている「*IBM Safety Information*」と「*Environmental Notices and User Guide*」の各資料、および「保 証情報」資料をお読みください。

本装置は、高調波電流規格 JIS C 61000-3-2 に適合しています。 本製品およびオプションに電源コード・セットが付属する場合は、それぞれ専用のものになっていますので他の電気機器には使用し ないでください。

本書の最新バージョンは、http://www.ibm.com/supportportal/ で入手できます。

お客様の環境によっては、資料中の円記号がバックスラッシュと表示されたり、バックスラッシュが円記号と表示されたりする場合があります。

- 原典: IBM System x3550 M4 Type 7914 Installation and User's Guide
- 発行: 日本アイ・ビー・エム株式会社
- 担当: トランスレーション・サービス・センター

第3版第1刷 2012.10

© Copyright IBM Corporation 2012.

| 安全について                                                                                                    | ii     |
|----------------------------------------------------------------------------------------------------|--------|
| 第 1 章 System x3550 M4 サーバー                                                                                                    | 1      |
| IBM System x Documentation CD.                                                                                                    | 3      |
| ハードウェアおよびソフトウェアの要件                                                                                                    | 3      |
| Documentation Browser の使用                                                                                                    | 3      |
| 関連資料                                                                                                    | 4      |
| 本書で使用する注記                                                                                                    | 6      |
| 機能および仕様                                                                                                    | 7      |
| サーバーが提供する機能                                                                                                    | ,<br>9 |
| 信頼性、可用性、および保守容易性 1                                                                                                    | ŝ      |
| IBM Systems Director                                                                                                    | Δ      |
| Undate Viries System Pack                                                                                                    | -<br>- |
| Update Apress System Tack:                                                                                                    | 5      |
| ッ // ジョン / ロ //、LED、わよい电源                                                                                                    | 5      |
|                                                                                                    | 5      |
| 月面凶 · · · · · · · · · · · · · · · · · · ·                                                                                                    | 0      |
| ンATA・ハルA LED                                                                                                    | 3      |
| リーハーの電源機能 · · · · · · · · · · · · · · · · · · ·                                                                                                    | 3      |
| 第 <b>9</b> 音 オプション装置の取り付け 3                                                                                                    | 7      |
| 第二章 リンション役員の取り目の                                                                                                    | 7      |
| IDM Cクホス アノ アノ 用の子順                                                                                                    | '<br>7 |
| IBM への DSA ) タの区信力伝                                                                                                    | /<br>0 |
| $y = 1 - \frac{1}{2} - \frac{1}{2} - \frac{1}{2$ | 0      |
| ンステム・ $\pi$ ードの内部コイクター $\dots$ $\dots$ $\dots$ $\dots$ $\dots$ $\dots$ $\dots$ $\dots$ $\dots$ $\dots$                                                                                                    | 9      |
| $2 \times 7 \times 7 \times 7 \times 7 \times 7 \times 7 \times 7 \times 7 \times 7 \times $                                                                                                    | 1      |
|                                                                                                    | 1      |
| ン人アム・ホートの LED                                                                                                    | 3      |
| ン人アム・ホートのオノンヨン装直コネクター                                                                                                    | 4      |
|                                                                                                    | 4      |
|                                                                                                    | 6      |
| 電源オンされているサーバーの内部での作業                                                                                                    | 7      |
| 静電気の影響を受けやすい部品の取り扱い                                                                                                    | 7      |
| 内部ケーブルのルーティングおよびコネクター                                                                                                    | 8      |
| ハード・ディスクのケーブル接続                                                                                                    | 8      |
| DVD ドライブのケーブル接続                                                                                                    | 5      |
| オペレーター情報パネルのケーブル接続 5                                                                                                    | 6      |
| USB およびビデオのケーブル接続                                                                                                    | 7      |
| カバーの取り外し                                                                                                    | 7      |
| エアー・バッフルの取り外し5                                                                                                    | 8      |
| ドライブの取り付け                                                                                                    | 9      |
| ホット・スワップ・ハード・ディスクの取り付け                                                                                                    | 0      |
| シンプル・スワップ・ハード・ディスクの取り付け                                                                                                    | 1      |
| オプション DVD ドライブの取り付け                                                                                                    | 3      |
| メモリー・モジュールの取り付け                                                                                                    | 8      |
| <b>DIMM</b> の取り付け順序                                                                                                    | 1      |
| メモリー・ミラーリング・チャネル                                                                                                    | 1      |
| メモリー・ランク・スペアリング                                                                                                    | 3      |
| <b>DIMM</b> の取り付け                                                                                                    | 4      |
| PCI ライザー・カード・アセンブリーの交換                                                                                                    | 5      |
|                                                                                                    |        |

| アダプターの取り付け                                                                                                    | . 76         |
|----------------------------------------------------------------------------------------------------|--------------|
| ServeRAID SAS/SATA コントローラーの取り外し                                                                                                    | . 79         |
| ServeRAID SAS/SATA コントローラーの取り付け                                                                                                    | . 81         |
| オプションの ServeRAID アダプター・メモリー・モジュールの取り付け                                                                                                   | . 85         |
| DVD ドライブ・ケーブルの取り付け                                                                                                    | . 86         |
| 追加 4 ハード・ディスク・ドライブ搭載キットの取り付け                                                                                                    | . 87         |
| 2 個目のマイクロプロセッサーおよびヒートシンクの取り付け                                                                                                    | . 90         |
| 熱伝導グリース...........................                                                                                                    | . 96         |
| ホット・スワップ AC パワー・サプライの取り付け                                                                                                    | . 97         |
| ホット・スワップ DC パワー・サプライの取り付け                                                                                                    | . 100        |
| ホット・スワップ・ファン・アセンブリーの取り付け                                                                                                    | . 106        |
| オプションのデュアル・ポート・ネットワーク・アダプターの取り付け                                                                                                    | . 107        |
| USB 組み込みハイパーバイザー・フラッシュ・デバイスの取り付け                                                                                                    | . 111        |
| リモート側での RAID アダプター・バッテリーのサーバーへの取り付け                                                                                                    | . 112        |
| 取り付けの完了                                                                                                    | 114          |
| イアー・バッフルの交換                                                                                                    | 115          |
| エノー・パリンパジス戻・・・・・・・・・・・・・・・・・・・・・・・・・・・・・・・・・・・・                                                                                          | . 115        |
| ケーブルの接続                                                                                                    | . 115        |
| り シルの接続                                                                                                    | . 110        |
| 9 /                                                                                                    | . 11/        |
| 第3章サーバーの構成                                                                                                    | 119          |
| ServerGuide Setup and Installation CD の使用                                                                                                | . 11)        |
| ServerGuide 機能                                                                                                    | 122          |
| セットアップと構成の概要                                                                                                    | . 122        |
| ビリアリアンに構成の成女 ・・・・・・・・・・・・・・・・・・・・・・・・・・・・・・・・・・・                                                                                         | 123          |
| 除生的なな、、レーティング・システムのインストール<br>ServerCuide を伸出したいオペレーティング・システムのインストール                                                                      | . 125        |
| Setup $7 - \tau \chi \downarrow \tau \chi - \eta \mu \mu$                                                                                | . 124        |
| Setup $2 - \frac{1}{2} \sqrt{1} = \frac{1}{2} \sqrt{1}$                                                                                  | . 124        |
| Setup $\Delta^{-}$ $\int A \int \int A^{-} O H m$ .                                                                                      | . 124        |
| Setup ユー ) イリノイー の ハーユー 医 八項日                                                                                                    | . 123        |
|                                                                                                    | . 130        |
| Boot Manager の使用                                                                                                    | . 132        |
| $(\gamma \gamma \gamma \gamma \gamma \gamma \gamma \gamma \gamma \gamma \gamma \gamma \gamma \gamma \gamma \gamma \gamma \gamma \gamma $ | . 132        |
|                                                                                                    | . 133        |
| IMM2 用の IP アドレスの取得                                                                                                    | . 134        |
| Web $1 \lor 9 - 7 = - \chi \land 0 = 0 = 7 \div 2$                                                                                       | . 135        |
| リモート・ブレゼンス機能およびブルー・スクリーン・キャブチャー機能の                                                                                                    | )            |
| 使用                                                                                                    | . 135        |
| 組み込みハイパーバイザーの使用                                                                                                    | . 137        |
| イーサネット・コントローラーの構成                                                                                                    | . 137        |
| Features on Demand イーサネット・ソフトウェアの使用可能化                                                                                                   | . 138        |
| Features on Demand RAID ソフトウェアの使用可能化                                                                                                    | . 138        |
| RAID アレイの構成                                                                                                    | . 138        |
| IBM Advanced Settings ユーティリティー・プログラム                                                                                                    | . 139        |
| IBM Systems Director の更新                                                                                                    | . 139        |
| UpdateXpress System Pack Installer                                                                                                    | . 140        |
| 付録 Δ ヘルプおよび技術サポートの入手                                                                                                    | 141          |
|                                                                                                    | 1/1          |
| MAX 2 2 mm                                                                                                    | . 141<br>140 |
|                                                                                                    | . 142<br>142 |
| NV/ AJA O I RUNA WWW かり八丁タる                                                                                                    | . 142        |
| IDWI NO Dynamic System Analysis リークの医信力は                                                                                                 | . 142        |
|                                                                                                    | . 143        |

| ソフトウェアのサービスとサポート                                                 |   | . 143 |
|------------------------------------------------------------------|---|-------|
| ハードウェアのサービスとサポート                                                 |   | . 143 |
| 付録 B 特記事項                                                        |   | 145   |
| 商標                                                               | • | 146   |
| 间谍 · · · · · · · · · · · · · · · · · · ·                         | • | 146   |
| 生女学気·・・・・・・・・・・・・・・・・・・・・・・・・・・・・・・・・・・・・                        | ÷ | 147   |
| サイトの元本一級後回のパートーノイバノエのノーノ市ムに因外ることに思                               | N | 1/18  |
| 1177米··································                          | · | 1/10  |
| 一些后观的少年间 · · · · · · · · · · · · · · · · · · ·                   | • | 1/10  |
| 电议阵百日工风时的电争攻 · · · · · · · · · · · · · · · · · · ·               | · | 140   |
| Industry Canada Class A emission compliance statement            | • | . 149 |
| Auis de conformité à la réglementation d'Industrie Canada        | • | . 150 |
| Avis de comonnue à la regennentation d'industrie Canada          | • | . 150 |
| Australia and New Zealand Class A statement.                     | • | . 150 |
| European Union EMC Directive conformance statement               | • | . 150 |
| Germany Class A statement                                        | · | . 150 |
|                                                                  | • | . 151 |
| 電丁情報技術産業協会 (JEITA) 衣示                                            | • | . 152 |
| Korea Communications Commission (KCC) statement                  | · | . 152 |
| Russia Electromagnetic Interference (EMI) Class A statement      | • | . 152 |
| People's Republic of China Class A electronic emission statement | • | . 152 |
| Taiwan Class A compliance statement.                             | • | . 152 |
| 索引                                                               |   | . 153 |

# 安全について

Before installing this product, read the Safety Information.

قبل تركيب هذا المنتج، يجب قراءة الملاحظات الأمنية

Antes de instalar este produto, leia as Informações de Segurança.

在安装本产品之前,请仔细阅读 Safety Information (安全信息)。

安裝本產品之前,請先閱讀「安全資訊」。

Prije instalacije ovog produkta obavezno pročitajte Sigurnosne Upute.

Před instalací tohoto produktu si přečtěte příručku bezpečnostních instrukcí.

Læs sikkerhedsforskrifterne, før du installerer dette produkt.

Lees voordat u dit product installeert eerst de veiligheidsvoorschriften.

Ennen kuin asennat tämän tuotteen, lue turvaohjeet kohdasta Safety Information.

Avant d'installer ce produit, lisez les consignes de sécurité.

Vor der Installation dieses Produkts die Sicherheitshinweise lesen.

Πριν εγκαταστήσετε το προϊόν αυτό, διαθάστε τις πληροφορίες ασφάλειας (safety information).

לפני שתתקינו מוצר זה, קראו את הוראות הבטיחות.

A termék telepítése előtt olvassa el a Biztonsági előírásokat!

Prima di installare questo prodotto, leggere le Informazioni sulla Sicurezza.

製品の設置の前に、安全情報をお読みください。

본 제품을 설치하기 전에 안전 정보를 읽으십시오.

Пред да се инсталира овој продукт, прочитајте информацијата за безбедност.

Les sikkerhetsinformasjonen (Safety Information) før du installerer dette produktet.

Przed zainstalowaniem tego produktu, należy zapoznać się z książką "Informacje dotyczące bezpieczeństwa" (Safety Information).

Antes de instalar este produto, leia as Informações sobre Segurança.

Перед установкой продукта прочтите инструкции по технике безопасности.

Pred inštaláciou tohto zariadenia si pečítaje Bezpečnostné predpisy.

Pred namestitvijo tega proizvoda preberite Varnostne informacije.

Antes de instalar este producto, lea la información de seguridad.

Läs säkerhetsinformationen innan du installerar den här produkten.

Bu ürünü kurmadan önce güvenlik bilgilerini okuyun.

بنده هدهریدریدر د بسرایند بیور بعدرید محدورادر و محدورادر و محدورادر و

مەزكۇر مەھسۇلاتنى ئورنىتىشتىن بۇرۇن بىخەتەرلىك ئۇچۇرلىرىنى ئوقۇپ چىقىڭ.

Youq mwngz yungh canjbinj neix gaxgonq, itdingh aeu doeg aen canjbinj soengq cungj vahgangj ancien siusik.

#### 重要:

本書のすべての「注意」と「危険」の注意書きには番号が付いています。こ の番号は、「*Safety Information*」の資料で英語の Caution と Danger と対応す る翻訳版の「注意」と「危険」を相互参照するのに使用します。

例えば、「Caution」の注意書きが「Statement 1」となっている場合、「Safety Information」資料を見れば、その注意書きに対応した「安全 1」の翻訳文が見 つかります。

手順を実施する前に、本書の「注意」と「危険」の注意書きをすべてお読み ください。また、サーバーやオプションの装置に付属して追加の注意と危険 の注記がある場合は、それもすべて装置の取り付け前にお読みください。 **重要:** No. 26 AWG またはこれより大きい UL 登録あるいは CSA 認定の通信回 線コードを使用します。

安全 1:

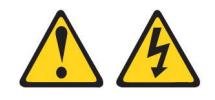

## 危険

電源ケーブルや電話線、通信ケーブルからの電流は危険です。

感電を防ぐために次の事項を守ってください。

- 雷雨の間はケーブルの接続や切り離し、または本製品の設置、保守、再構成を 行わないでください。
- すべての電源コードは正しく配線され接地されたコンセントに接続してください。
- ご使用の製品に接続するすべての装置も正しく配線されたコンセントに接続してください。
- ・ 信号ケーブルの接続または切り離しは可能なかぎり片手で行ってください。
- 火災、水害、または建物に構造的損傷の形跡が見られる場合は、どの装置の電源もオンにしないでください。
- 取り付けおよび構成手順で特別に指示されている場合を除いて、装置のカバー を開く場合はその前に、必ず、接続されている電源コード、通信システム、ネ ットワーク、およびモデムを切り離してください。
- ご使用の製品または接続された装置の取り付け、移動、またはカバーの取り外しを行う場合には、次の表の説明に従ってケーブルの接続および切り離しを行ってください。

| ケ  | ーブルの接続手順:                  | ケーブルの切り離し手順:                                 |    |
|----|----------------------------|----------------------------------------------|----|
| 1. | すべての電源をオフにします。             | 1. すべての電源をオフにします。                            |    |
| 2. | 最初に、すべてのケーブルを装置に接続<br>します。 | 2. 最初に、電源コードをコンセントから<br>り外します。               | 取  |
| 3. | 信号ケーブルをコネクターに接続しま<br>す。    | 3. 信号ケーブルをコネクターから取り外<br>ます。                  | ·L |
| 4. | 電源コードを電源コンセントに接続しま<br>す。   | <ol> <li>すべてのケーブルを装置から取り外し<br/>す。</li> </ol> | ま  |
| 5. | 装置の電源をオンにします。              |                                              |    |

安全 2:

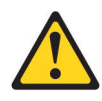

注意:

リチウム・バッテリーを交換する場合は、 IBM 部品番号 33F8354 またはメーカー が推奨する同等タイプのバッテリーのみを使用してください。システムにリチウ ム・バッテリーが入ったモジュールがある場合、そのモジュールの交換には同じメ ーカーの同じモジュール・タイプのみを使用してください。バッテリーにはリチウ ムが含まれており、適切な使用、扱い、廃棄をしないと、爆発するおそれがありま す。

次のことはしないでください。

- 水に投げ込む、あるいは浸す
- ・ 100°C (華氏 212 度) 以上に過熱
- 修理または分解

バッテリーを廃棄する場合は地方自治体の条例に従ってください。

安全 3:

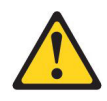

注意:

レーザー製品 (CD-ROM、DVD ドライブ、光ファイバー装置、または送信機など) が取り付けられている場合には、以下のことに注意してください。

- カバーを外さないこと。カバーを取り外すと有害なレーザー光を浴びることがあります。この装置の内部には保守が可能な部品はありません。
- 本書に記述されていないコントロールや調整を使用したり、本書に記述されていない手順を実行すると、有害な光線を浴びることがあります。

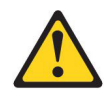

#### 危険

ー部のレーザー製品には、クラス 3A またはクラス 3B のレーザー・ダイオー ドが組み込まれています。次のことに注意してください。

カバーを開くとレーザー光線の照射があります。光線を見つめたり、光学装置を 用いて直接見たり、光線を直接浴びることは避けてください。

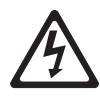

クラス1レーザー製品 Laser Klasse 1 Laser Klass 1 Luokan 1 Laserlaite Appareil A Laser de Classe 1 安全 4:

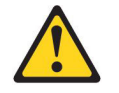

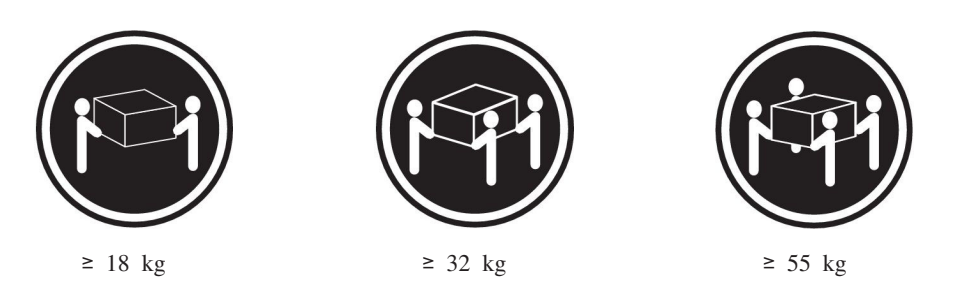

注意**:** 

装置を持ち上げる場合には、安全に持ち上げる方法に従ってください。

安全 5:

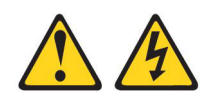

注意:

装置の電源制御ボタンおよび電源機構の電源スイッチは、装置に供給されている電流をオフにするものではありません。装置には 2 本以上の電源コードが使われている場合があります。装置から完全に電気を取り除くには給電部からすべての電源コードを切り離してください。

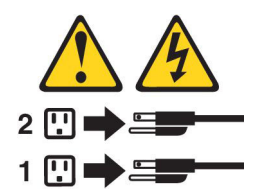

安全 6:

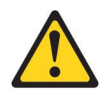

注意:

棚として使用することを目的としたラック・マウント装置の場合を除き、ラック・ マウント装置の上にはものを置かないでください。

安全 8:

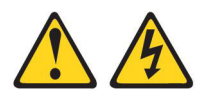

注意:

電源機構 (パワー・サプライ) のカバーまたは次のラベルが貼られている部分のカバーは決して取り外さないでください。

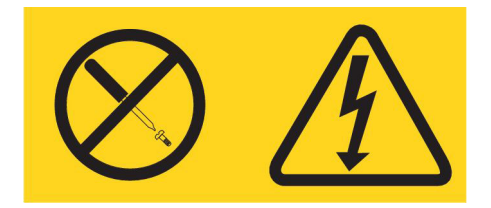

このラベルが貼られているコンポーネントの内部には、危険な電圧、強い電流が流 れています。これらのコンポーネントの内部には、保守が可能な部品はありませ ん。これらの部品に問題があると思われる場合はサービス技術員に連絡してください。

安全 12:

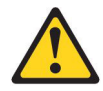

注意**:** 

このラベルが貼られている近くには高温になる部分が存在します。

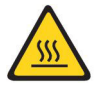

安全 26:

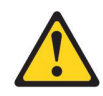

注意**:** 

ラックに装着された装置の上にはものを置かないでください。

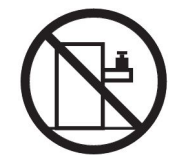

このサーバーは、いかなる配電障害条件の下でも位相間の最大電圧が 240 V である IT 配電システムで使用するのに適しています。

安全 27:

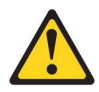

注意: 近くに動く部品が存在します。

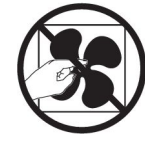

# 第1章 System x3550 M4 サーバー

この「インストールおよびユーザーズ・ガイド」には、IBM System x3550 M4 Type 7914 サーバーのセットアップに関する情報と手順、一部のオプション装置を取り付 ける手順、およびサーバーの配線と構成の手順を記載してあります。オプション装 置の取り外しと取り付け、診断、およびトラブルシューティング情報については、 サーバーに付属の IBM System x Documentation CD に収録されている「問題判別の 手引き」を参照してください。

37 ページの『第2章オプション装置の取り付け』に記載のオプションのハードウェア装置の取り付け、ファームウェアとデバイス・ドライバーの更新、および取り付けの完了の各手順に加えて、IBM ビジネス・パートナーは、37ページの『IBM ビジネス・パートナー用の手順』の手順も実行する必要があります。

IBM<sup>®</sup> System x3550 M4 Type 7914 サーバーは、高さ 1U<sup>1</sup> のラック・モデル・サ ーバーで、高ボリュームのネットワーク・トランザクション処理に適しています。 この高性能なマルチコア・サーバーは、高度なマイクロプロセッサー性能、柔軟性 のある入出力 (I/O)、および高い管理能力を必要とするネットワーク環境に最適で す。

サーバーの設計においては、パフォーマンス、使いやすさ、信頼性、および拡張機 能などが重要な考慮事項でした。これらの設計機能を用いることで、現在のニーズ に応じてシステム・ハードウェアをカスタマイズしたり、将来に備えて柔軟性の高 い機能拡張を準備したりすることができます。

このサーバーには限定保証が適用されます。保証の条件については、サーバーに付 属の「保証およびサポート情報」を参照してください。

このサーバーには、パフォーマンスと信頼性の強化に役立つ IBM X-Architecture<sup>®</sup> テクノロジーが組み込まれています。詳しくは、 9ページの『サーバーが提供する 機能』および 13ページの『信頼性、可用性、および保守容易性』を参照してくだ さい。

このサーバーおよびその他の IBM サーバー製品に関する最新情報は、 http://www.ibm.com/systems/x/ で入手できます。http://www.ibm.com/support/mysupport/ では、目的の IBM 製品を特定して、個別設定したサポート・ページを作成するこ とができます。この個別設定されたページから、新しい技術文書に関する E メール 通知を毎週購読したり、情報およびダウンロードを検索したり、さまざまな管理サ ービスにアクセスしたりすることができます。

IBM クライアント・リファレンス・プログラムに参加すると、ご使用になっている テクノロジー、ベスト・プラクティス、および革新的ソリューションに関する情報 を共用できるほか、業界ネットワークを構築し、お客様の業務の認知度を上げるこ とができます。IBM クライアント・リファレンス・プログラムについての詳細は、 http://www.ibm.com/ibm/clientreference/を参照してください。

<sup>1.</sup> ラックは、縦方向に 4.45 cm (1.75 インチ) 間隔で区切られています。この区切りをユニットと呼び、「U」で表します。1U の高さ の装置は、4.45 cm (1.75 インチ) の高さになります。

ファームウェアおよび資料の更新が利用可能な場合は、IBM Web サイトからダウン ロードすることができます。このサーバーには、サーバー付属資料に記載されてい ない機能が備わっている場合があります。そのような機能に関する情報を組み込む ために、資料は随時更新される可能性があります。また、サーバーの資料に含まれ ていない追加情報を提供するための技術更新情報を利用できる場合があります。更 新を確認するには、http://www.ibm.com/supportportal/ にアクセスしてください。

注:本書の図は、お客様がご使用のモデルと多少異なる場合があります。

ホット・スワップ・サーバー・モデルは、最大 8 個の 2.5 型、または 3 個の 3.5 型ホット・スワップ SAS/SATA または SATA ハード・ディスクをサポートしま す。シンプル・スワップ・サーバー・モデルは、最大 3 個の 3.5 型シンプル・スワ ップ SATA ハード・ディスクをサポートします。次の図は、2.5 型ホット・スワッ プ・サーバー・モデルに、オプションの光学式ドライブ・ベイを取り付けたものを 示しています。

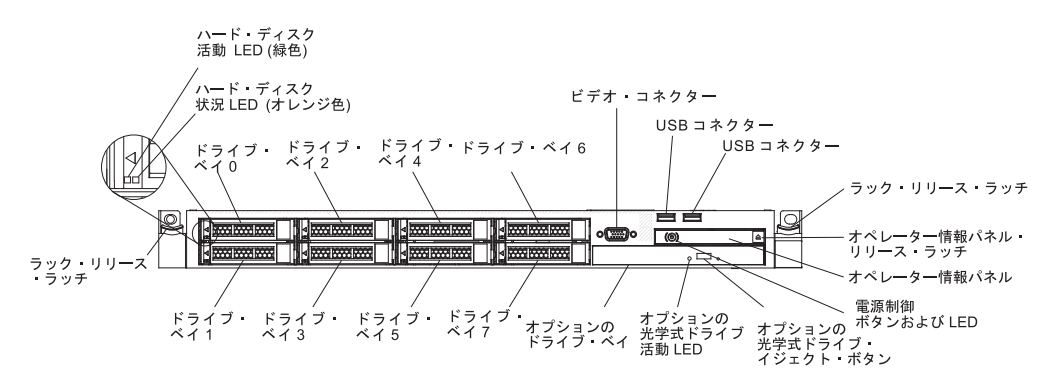

次の図は、3.5 型ホット・スワップまたはシンプル・スワップ・サーバー・モデルを 示しています。このサーバーは、3.5 型のホット・スワップ SAS/SATA またはシン プル・スワップ SATA ハード・ディスクを最大 3 個サポートします。

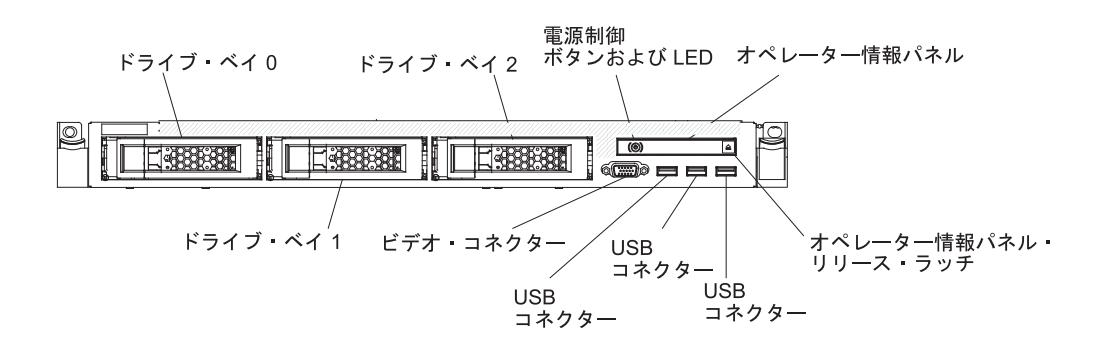

ファームウェアおよび資料の更新が利用可能な場合は、IBM Web サイトからダウン ロードすることができます。このサーバーには、サーバー付属資料に記載されてい ない機能が備わっている場合があります。そのような機能に関する情報を組み込む ために、資料は随時更新される可能性があります。また、サーバーの資料に含まれ ていない追加情報を提供するための技術更新情報を利用できる場合があります。更 新を確認するには、http://www.ibm.com/supportportal/ にアクセスしてください。

サーバーに関するデータを次の表に記録してください。

| 製品名     |
|---------|
| マシン・タイプ |
| モデル番号   |
| シリアル番号  |

IBM System x3550 M4 サーバー 7914

モデル番号とシリアル番号は、次の図に示すように、サーバー前面の ID ラベルに 記載してあります。

注:本書の図は、ご使用のハードウェアと多少異なる場合があります。

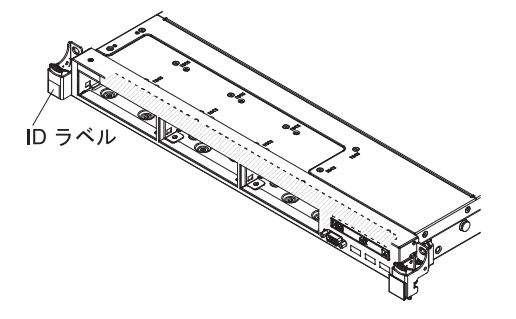

IBM ServerGuide Setup and Installation CD をダウンロードして、ハードウェアの構成、デバイス・ドライバーのインストール、およびオペレーティング・システムの インストールに役立てることができます。

このサーバーでサポートされるオプション装置のリストについては、 http://www.ibm.com/servers/eserver/serverproven/compat/us/ を参照してください。

ラックへの取り付けと取り外しに関する完全な手順については、IBM System x Documentation CD にある資料「ラック搭載手順」を参照してください。

## IBM System x Documentation CD

IBM System x Documentation CD には、ご使用のサーバーに関する資料が PDF フ オーマットで含まれているほか、迅速な情報検索に役立つ IBM Documentation Browser も含まれています。

# ハードウェアおよびソフトウェアの要件

IBM System x Documentation CD のハードウェアおよびソフトウェアの最小要件は 次のとおりです。

- ・ Microsoft Windows XP、Windows 2000、または Red Hat Linux
- 100 MHz マイクロプロセッサー
- 32 MB Ø RAM
- Adobe Acrobat Reader 3.0 (またはこれ以降)、または Linux オペレーティング・ システムに付属の xpdf

## Documentation Browser の使用

Documentation Browser は、CD の内容のブラウズ、資料の簡単な記述の読み取り、 および Adobe Acrobat Reader または xpdf による資料の表示などを行う場合に使用 します。 Documentation Browser は、ご使用のサーバーで使用されている地域設定 値を自動的に検出し、その地域の言語 (それが存在する場合) で資料を表示します。 資料がその地域の言語で表示できない場合は、英語版が表示されます。

Documentation Browser を開始するには、以下のいずれかの方法を実行します。

- 自動始動が使用可能になっている場合は、CD または DVD ドライブに CD を挿 入します。 Documentation Browser が自動的に開始します。
- 自動始動が使用不可の場合、またはこの機能がユーザー全員に対しては使用可能 でない場合は、以下のいずれかの手順を実行します。
  - Windows オペレーティング・システムを使用している場合は CD を CD ドラ イブまたは DVD ドライブに挿入し、「スタート」->「ファイル名を指定して 実行」をクリックします。「名前」フィールドに次のように入力します。
     e:¥win32.bat

ここで、*e* は CD または DVD ドライブのドライブ名です。「**OK**」をクリックします。

Red Hat Linux を使用している場合は、CD を CD または DVD ドライブに挿入し、/mnt/cdrom ディレクトリーから次のコマンドを実行します。
 sh runlinux.sh

「Product」メニューからサーバーを選択します。「Available Topics」リスト に、該当のサーバーに関するすべての文書が表示されます。一部の資料は、フォル ダーに入っている場合があります。プラス符号 (+) が付いているフォルダーまたは 資料には、その下にさらに資料が存在します。プラス符号をクリックすると、それ らの追加資料が表示されます。

文書を選択すると、その文書の説明が「Topic Description」の下に表示されます。 複数の資料を選択するには、Ctrl キーを押したままにして、各資料を選択します。 「資料を表示する (View Book)」をクリックすると、選択した 1 つ以上の資料が Acrobat Reader または xpdf で表示されます。複数の資料を選択した場合は、選択 したすべての資料が Acrobat Reader または xpdf で開かれます。

すべての資料から検索を行うには、ワードまたはワード・ストリングを「Search (検索)」フィールドに入力し、「Search (検索)」をクリックします。ワードまたは ワード・ストリングが出現する資料が、出現回数の多い順にリストされます。その 資料をクリックして表示し、資料内で Crtl+F を押して Acrobat の検索機能を使用 するか、Alt+F を押してxpdf の検索機能を使用します。

「**Help (ヘルプ)**」を使用すると、Documentation Browser の使用方法の詳細が表示 されます。

## 関連資料

この「インストールおよびユーザーズ・ガイド」には、サーバーのセットアップと 配線の方法、サポートされるオプション装置の取り付け方法、およびサーバーの構 成方法を含め、サーバーに関する一般情報が記載されています。サーバーには、以 下の資料も付属しています。

• Environmental Notices and User Guide

この資料は、IBM System x Documentation CD に PDF 形式で収められています。この資料には、翻訳された環境上の注意が記載されています。

• IBM 機械コードのご使用条件

この資料は PDF 形式です。ご使用の製品に関する翻訳版の「IBM 機械コードの ご使用条件」が記載されています。

• *IBM* 保証情報

この印刷資料には、保証条件と、IBM Web サイト上の「IBM 保証の内容と制限」へのポインターが記載されています。

• Licenses and Attributions Documents

この資料は PDF 形式です。オープン・ソースに関する注記が記載されています。

問題判別の手引き

この資料は、IBM System x Documentation CD に PDF 形式で収められていま す。この資料には、問題をお客様自身で解決するための情報、およびサービス技 術員向けの情報が記載されています。

• ラック搭載手順

この印刷された資料は、サーバーをラックに取り付けるための手順を記載しており、ラック・キットに付属しています。

• Safety Information

この資料は、IBM System x Documentation CD に PDF 形式で収められていま す。この資料には、注意と危険の注記の翻訳が記載されています。この文書に記 載された注意と危険の注記にはそれぞれ番号が割り当てられており、これを使用 して、「Safety Information」の中にご使用の言語で書かれた対応する注記を見付 けることができます。

サーバー・モデルによっては、IBM System x Documentation CD に追加の資料が含まれている場合もあります。

System x and BladeCenter Tools Center は、ファームウェア、デバイス・ドライバ ー、およびオペレーティング・システムの更新、管理、およびデプロイ用のツール に関する情報が記載されているオンライン情報センターです。System x and BladeCenter Tools Center は、http://publib.boulder.ibm.com/infocenter/toolsctr/v1r0/ index.jsp でアクセスできます。

このサーバーには、サーバーに付属の資料には記述されていない機能が含まれてい る場合があります。資料は、このようなフィーチャーに関する情報を組み込むため に随時更新される可能性があり、また、サーバーの資料に含まれていない追加情報 を提供するための技術更新情報を利用できる場合があります。このような更新は IBM Web サイトで入手できます。更新を確認するには、http://www.ibm.com/ supportportal/ にアクセスしてください。

# 本書で使用する注記

本書の注意と危険に関する注記は、マルチリンガルの「Safety Information」にも記載 されています。この資料は、IBM System x Documentation CD に収録されていま す。各注記には参照番号が付けられており、これを使用して、「Safety Information」 の中にお客様の言語で書かれた対応する注記を見付けることができます。

本書では、次の注記が使用されます。

- 注: これらの注記には、重要なヒント、説明、助言が書かれています。
- 重要: これらの注記には、不都合な、または問題のある状態を避けるのに役立つ 情報または助言が書かれています。また、これらの注記は、プログラム、装置、 またはデータに損傷を及ぼすおそれのあることを示します。「重要」の注記は、 損傷を起こすおそれのある指示や状態の記述の直前に書かれています。
- 注意: これらの注記は、ユーザーに対して危険が生じる可能性がある状態を示し ます。「注意」の注記は、危険となりうる手順または状態の記述の直前に書かれ ています。
- 危険: これらの注記は、ユーザーに対して致命的あるいはきわめて危険となりうる状態を示します。「危険」の注記は、致命的あるいはきわめて危険となりうる 手順または状態の記述の直前に書かれています。

# 機能および仕様

以下の情報は、サーバーの機能と仕様の要約です。ご使用のモデルによっては、一 部の機能が使用できなかったり、一部の仕様が適用されない場合があります。

#### 表1.機能および仕様

| マイクロプロセッサー:                                                                                                    | ハード・ディスク拡張ベイ (モデルにより異なる):                                                                                                    | <b>環境:</b> ASHRAE クラス A3 仕様に準拠。                                                                                                    |
|----------------------------------------------------------------------------------------------------|----------------------------------------------------------------------------------------------------|----------------------------------------------------------------------------------------------------|
| • Intel Xeon <sup>™</sup> E5-2600 シリーズ・マルチコア・マイク<br>ロプロセッサーを最大 2 個サポート (1 個は取り付け<br>済み)                                                                                                    | <ul> <li>2.5 型モデル:最大 8 個の 2.5 型ホット・スワップ<br/>SAS/SATA ハード・ディスク・ベイ (オプションの<br/>光学式ドライブ・ベイ付き)</li> </ul>                                                                                                    | サーバー・オン:<br>・ 温度:                                                                                                    |
| <ul> <li>レベル 3 キャッシュ</li> <li>2 つの 最大速度 8.0 GT/秒の QuickPath Interconnect (QPI) リンク</li> </ul>                                                                                                    | <ul> <li>3.5 型モデル: 3.5 型のホット・スワップ SAS/SATA<br/>またはシンプル・スワップ SATA ハード・ディス<br/>ク・ペイ最大 3 個</li> </ul>                                                                                                    | <ul> <li>5℃から 40℃ (41℃F から 104℃F)</li> <li>高度: 0 から 950 m (3,117 フィート)。高度が 175</li> <li>m 増加するたびに最大システム温度は 1℃低下す</li> </ul>                                                                                                    |
| <ul> <li>2 505 服久速度 8.0 G174905 QuickPail Interconnect<br/>(QPI) リンク</li> <li>注:</li> <li>マイクロプロセッサーのタイプと速度を確認するに<br/>は、Setup ユーティリティー・プログラムを使用しま<br/>す。</li> <li>このサーバーがサポートするマイクロプロセッサーの<br/>リストについては、http://www.ibm.com/servers/eserver/<br/>serverproven/compat/us/ を参照してください。</li> <li>メモリー:</li> <li>最小: 2 GB</li> <li>最大: 768 GB</li> <li>64 GB (Unbuffered DIMM (UDIMM) 使用時)</li> <li>768 GB (負荷軽減 DIMM (LRDIMM) 使用時)</li> <li>768 GB (負荷軽減 DIMM (LRDIMM) 使用時)</li> <li>768 GB (負荷軽減 DIMM (LRDIMM) 使用時)</li> <li>9 タイプ:</li> <li>PC3-8500 (DDR3-1066), PC3-10600 (DDR3-1333),<br/>または PC3-12800 (DDR3-1600)</li> <li>single-rank、dual-rank、または quad-rank</li> <li>registered DIMM (RDIMM), unbuffered DIMM<br/>(UDIMM), または load reduced DIMM (LRDIMM)</li> <li>スロット: 24 デュアル・インライン</li> <li>サポート (モデルによって異なります):</li> <li>4 GB unbuffered DIMM</li> <li>2 GB, 4 GB, 8 GB, および 16 GB registered<br/>DIMM</li> <li>32 GB load reduction DIMM</li> </ul> | <ul> <li>ク・ペイ最大 3 個</li> <li>PCI 拡張スロット:</li> <li>2 個の PCI ライザー・スロットをサポート</li> <li>スロット 1 はロー・ブロファイル・カードをサポートします。         <ul> <li>PCI Express 3.0 x16</li> <li>スロット 2 はハーフサイズ、フルハイトのカードをサポートします。</li> <li>PCI Express 3.0 x16</li> <li>スロット 2 はハーフサイズ、フルハイトのカードをサポートします。</li> <li>PCI Express 3.0 x16</li> <li>アCI Express 3.0 x16</li> <li>アロット 2 はハーフサイズ、フルハイトのカードをサポートします。</li> <li>PCI Express 3.0 x16</li> <li>アCI Express 3.0 x16</li> <li>PCI Express 3.0 x16</li> <li>PCI Express 3.0 x16</li> <li>PCI Express 3.0 x16</li> <li>PCI Express 3.0 x16</li> <li>PCI Express 3.0 x16</li> <li>PCI Express 3.0 x16</li> <li>PCI Express 3.0 x16</li> <li>Tビデオ・コントローラー (IMM2 に内蔵):</li> <li>PCI-X 64 ビット/133 MHz</li> </ul> </li> <li>Eデオ・コントローラー (IMM2 に内蔵):         <ul> <li>Ndarox G200eR2</li> <li>違: 最大ビデオ解像度は、75 Hz で 1600 x 1200 で す。</li> <li>SVGA 互換ビデオ・コントローラー</li> <li>DDR3 528 MHz SDRAM ビデオ・メモリー・コ<br/>ントローラー</li> <li>Avocent デジタル・ビデオ圧縮</li> <li>16 MB のビデオ・メモリー (拡張不可)</li> </ul> </li> <li>バワー・サプライ<br/>(冗長性サポート用)         <ul> <li>S50 W AC</li> <li>750 W AC</li> </ul> </li> </ul> | <ul> <li>m 増加するたびに最大システム温度は 1°C低下する。</li> <li>最大高度: 3,050 m (10,000 フィート)、5°C から 28°C (41°F から 82°F)</li> <li>湿度: <ul> <li>非結審: -12°C 露点 (10.4°F)</li> <li>相対湿度: 8% から 85%</li> </ul> </li> <li>最大露点: 24°C (75°F)</li> <li>温度変化の最大速度: <ul> <li>テーブ・ドライブ: 5°C/時 (41°F/時)</li> <li>ハード・ディスク: 20°C/時 (68°F/時)</li> </ul> </li> <li>サーバー・オフ: <ul> <li>温度: 5°C から 45°C (41°F から 113°F)</li> </ul> </li> <li>相対湿度: 8% から 85%</li> <li>最大露点: 27°C (80.6°F)</li> </ul> <li>保管時 (非稼働時): <ul> <li>温度: 1°C から 60°C (33.8°F から 140.0°F)</li> <li>最大露点: 29°C (84.2°F)</li> </ul> </li> <li>配送時 (非稼働時): <ul> <li>温度: 40°C から 60°C (-40°F から 140.0°F)</li> <li>最大露点: 29°C (84.2°F)</li> </ul> </li> |
| <ul> <li>DVD-ROM</li> <li>マルチバーナー</li> <li>ホット・スワップ・ファン:</li> </ul>                                                                                                    | <ul> <li>- 750 W DC</li> <li>注: サーバー内のパワー・サプライは電力の定格または<br/>ワット数が同じでなければなりません。</li> </ul>                                                                                                    | <ul> <li>相対湿度: 5% から 100%</li> <li>最大露点: 29°C (84.2°F)</li> </ul>                                                                                                    |
| <ul> <li>1 個のマイクロプロセッサー: 4 個のデュアル・モー<br/>ター・ホット・スワップ・ファン</li> <li>2 個のマイクロプロセッサー: 6 個のデュアル・モー<br/>ター・ホット・スワップ・ファン</li> </ul>                                                                                                    |                                                                                                    | (叙祉丁汚朱: 浮遊(叙私子や反応性刀スは、単独で、あるいは湿度や温度など他の環境要因との組み合わせで、サーバーにリスクをもたらす可能性があります。微粒子およびガスの制限に関する情報は、148ページの『粒子汚染』を参照してください。                                                                                                    |

## 表1. 機能および仕様 (続き)

| 重要:                                                                                                    | RAID コントローラー (モデルによって異なる):                                                                                                    | 放出音響ノイズ:                                                                                                    |
|----------------------------------------------------------------------------------------------------|----------------------------------------------------------------------------------------------------|----------------------------------------------------------------------------------------------------|
| • サポートが緩和された ASHRAE クラス A3、室温                                                                                                    | • RAID 0、1、および 10 を提供する ServeRAID                                                                                                    | • 音響出力、アイドリング時:最大 6.2 ベル                                                                                                    |
| 40°C 対応の設計:                                                                                                    | H1110 SAS/SATA アダプター。                                                                                                    | <ul> <li>音響パワー、稼働時:最大 6.5 ベル</li> </ul>                                                                                                    |
| <ul> <li>●要:</li> <li>サポートが緩和された ASHRAE クラス A3、室温<br/>40°C 対応の設計:</li> <li>– 性能低下を許容できないワークロードなどのクラウ<br/>ドをサポート (Turbo-Off)</li> <li>– どのような環境であっても、最悪のケースのワーク<br/>ロードと構成の組み合わせでも 40°C でシステム・<br/>シャットダウンが発生したり仕様を超えたりするこ<br/>とはありません。</li> <li>・特定のマイクロプロセッサー・サポート環境:</li> <li>– マイクロプロセッサー インテル Xeon<br/>E5-2690、135W:</li> <li>- 温度: 10°C から 27°C (41.0°F から 80.6°F)</li> <li>- 高度: 0 から 304.8 m (1,000 フィート)</li> <li>- マイクロプロセッサー・モデル (115W および<br/>130W):</li> <li>- 温度: 10°C から 35°C (50°F から 95°F)</li> <li>- 高度: 0 から 914.4 m (3,000 フィート)</li> <li>ウボッブに統合)</li> <li>Intel 1350AM4 4 ポート Gigabit Ethernet コントロー<br/>ラー (Wake on LAN サポート付き)</li> <li>3.5 型モデルの場合、USB ポート 8 個。2.5 型モデル<br/>の場合、USB ボート 7 個。1 個のボートは、組み込<br/>みハイパーパイザー・ソフトウェアがインストールさ<br/>れたオプションの USB フラッシュ装置用。</li> <li>ネットワーク・ボート 6 個 (システム・ボードに 4<br/>個の 1 Gb イーサネット・ボート、およびオブション<br/>の IBM デュアル・ポート 10 Gb ネットワーク・アダ<br/>ブターが取り付けられている場合は 2 個の追加ポー<br/>ト)。</li> <li>システム管理ネットワークに接続されるシステム管理<br/>1 Gb イーサネット・ポート (背面に 1 個)。このシス</li> </ul> | <ul> <li>RAID コントローラー (モデルによって異なる):</li> <li>RAID 0, 1, および 10 を提供する ServeRAID<br/>H1110 SAS/SATA アダプター。</li> <li>RAID 0, 1, および 10 を提供する ServeRAID<br/>M1115 SAS/SATA アダプター (オブションで FoD<br/>RAID 5/50 および SED (自己暗号化ドライブ) アッ<br/>ブグレード可能)。</li> <li>RAID 0, 1, および 10 を提供する ServeRAID<br/>M5110 SAS/SATA アダプター。</li> <li>オブションのアップグレード:</li> <li>RAID 5/50 (512 MB キャッシュ) (オブションの<br/>FoD RAID 6/60 および SED アップグレード付<br/>き)</li> <li>RAID 5/50 (512 MB フラッシュ) (オブションの<br/>FoD RAID 6/60 および SED アップグレード付<br/>き)</li> <li>RAID 5/50 (1 GB フラッシュ) (オプションの<br/>FoD RAID 6/60 および SED アップグレード付<br/>き)</li> <li>RAID 5/50 (1 GB フラッシュ) (オプションの<br/>FoD RAID 6/60 および SED アップグレード付<br/>き)</li> <li>RAID 5/50 および SED (ゼロ・キャッシュ)</li> <li>RAID 0, 1, および 10 を提供する ServeRAID<br/>M5120 SAS/SATA アダプター。<br/>オブションのアップグレード:</li> <li>RAID 5/50 (512 MB キャッシュ) (オプションの<br/>FoD RAID 6/60 および SED アップグレード付<br/>き)</li> <li>RAID 5/50 (512 MB キャッシュ) (オプションの<br/>FoD RAID 6/60 および SED アップグレード付</li> <li>ア</li> <li>RAID 5/50 (512 MB フラッシュ) (オプションの<br/>FoD RAID 6/60 および SED アップグレード付</li> <li>さ)</li> <li>RAID 5/50 (1 GB フラッシュ) (オプションの<br/>FoD RAID 6/60 および SED アップグレード付</li> <li>さ)</li> <li>RAID 5/50 (1 GB フラッシュ) (オプションの<br/>FoD RAID 6/60 および SED アップグレード付</li> <li>さ)</li> <li>RAID 5/50 (1 GB フラッシュ) (オプションの<br/>FoD RAID 6/60 および SED アップグレード付</li> <li>こ)</li> <li>RAID 5/50 (1 GB フラッシュ) (オプションの<br/>FoD RAID 6/60 および SED アップグレード付</li> <li>こ)</li> <li>RAID 5/50 (1 GB フラッシュ) (オプションの<br/>FoD RAID 6/60 および SED アップグレード付</li> <li>こ)</li> <li>RAID 5/50 (1 GB フラッシュ) (オプションの<br/>FoD RAID 6/60 および SED アップグレード付</li> <li>こ)</li> <li>RAID 5/50 (1 GB フラッシュ) (オプションの<br/>FoD RAID 6/60 および SED アップグレード付</li> <li>こ)</li> <li>RAID 5/50 (1 GB フラッシュ) (オプションの<br/>FoD RAID 6/60 および SED アップグレード付</li> <li>こ)</li> </ul> | <ul> <li>放出音響ノイズ:</li> <li>・ 音響出力、アイドリング時:最大 6.2 ベル</li> <li>・ 音響パワー、稼働時:最大 6.5 ベル</li> <li>電源入力:</li> <li>・ 正弦波入力 (50 から 60 Hz) 必須</li> <li>・ 低電圧入力レンジ: <ul> <li>- 最低: 100 V AC</li> <li>- 最高: 127 V ac</li> </ul> </li> <li>- 電低: 200 V AC</li> <li>- 最高: 240 V AC</li> <li>- 最六: 0.14 kVA</li> <li>- 最大: 0.90 kVA</li> </ul> <li>注: <ul> <li>1. 電力消費量と発熱量は、取り付けてあるオプション機構<br/>と使用している電源管理オプション機構の数とタイプに応じて変動します。</li> </ul> </li> <li>2. 放出ノイズ・レベルは、無作為にサンプルとして抽出さ<br/>れたマシンの公称 (上限) 音響出力レベル (ベル単位)<br/>です。すべての測定は、ISO 7779 に従って実施され、<br/>ISO 9296 に準拠して報告されています。</li> |
| 1 Gb イーサネット・ポート (背面に 1 個)。このシス                                                                                                    | サイズ:                                                                                                    |                                                                                                    |
| 1 Gb イーサネット・ボート (背面に 1 個)。このシス                                                                                                    | サイズ:                                                                                                    |                                                                                                    |
| <ul> <li>1 個のシリアル・ポート</li> </ul>                                                                                                    | • 1U                                                                                                    |                                                                                                    |
|                                                                                                    | <ul> <li>・ 尚己: 43 mm</li> <li>・ 肉行き、724 mm</li> </ul>                                                                                                    |                                                                                                    |
|                                                                                                    | • 夾山 c: /34 mm<br>• 匾: /29 mm                                                                                                    |                                                                                                    |
|                                                                                                    | <ul> <li>* ***: +22 mm</li> <li>・ 質量: フル構成時で約 16.4 kg</li> </ul>                                                                                                    |                                                                                                    |
|                                                                                                    | Stat. 2 / HTPANY CITY TO T Kg                                                                                                    |                                                                                                    |
|                                                                                                    | 発熱量 (消費電力):                                                                                                    |                                                                                                    |
|                                                                                                    | • 最小構成: 135 ワット                                                                                                    |                                                                                                    |
|                                                                                                    | • 最大構成: 850 ワット                                                                                                    |                                                                                                    |

# サーバーが提供する機能

サーバーでは、以下の機能およびテクノロジーが使用されています。

· Features on Demand

サーバーまたはサーバー内に取り付けたオプションの装置に Features on Demand 機能が組み込まれている場合、アクティベーション・キーを注文して機能をアク ティブ化することができます。Features on Demand については、 http://www.ibm.com/systems/x/fod/ を参照してください。

• 統合管理モジュール Ⅱ

統合管理モジュール II (IMM2) は、IMM の第 2 世代です。 IMM2 は、IBM System x ハードウェア用の共通管理コントローラーです。IMM2 は、複数の管理 機能を、サーバーのシステム・ボードにある単一のチップに統合します。

IMM2 に固有の一部の機能として、拡張パフォーマンス、ブレード・サーバーとの拡張互換機能、より高解像度のリモート・ビデオ、拡張セキュリティー・オプション、およびハードウェアとファームウェアのオプションに対する Feature on Demand の使用可能化などがあります。

追加情報については、133ページの『統合管理モジュール II の使用』を参照して ください。

• UEFI 準拠サーバー・ファームウェア

IBM System x Server Firmware (サーバー・ファームウェア) は、Unified Extensible Firmware Interface (UEFI) 2.1 準拠、Active Energy Manager テクノロ ジー、RAS (信頼性、可用性、保守容易性) 拡張機能、ならびに BIOS (基本入出 カシステム) 互換性サポートなどの、複数の機能が備わっています。UEFI は、 BIOS に代わるものであり、オペレーティング・システム、プラットフォーム・ ファームウェア、外部装置間の標準インターフェースを定義します。UEFI 準拠 の System x サーバーは、UEFI 準拠のオペレーティング・システム、BIOS ベー スのオペレーティング・システム、および UEFI 準拠のアダプターに加えて BIOS ベースのアダプターもブートすることができます。

注: このサーバーは DOS (ディスク・オペレーティング・システム) をサポート しません。

#### • IBM Dynamic System Analysis Preboot 診断プログラム

Dynamic System Analysis (DSA) Preboot 診断プログラムは内蔵 USB メモリーに 格納されています。サーバーの問題を診断する際に役立つシステム情報の収集と 分析を実行します。この診断プログラムは、サーバーに関する次の情報を収集し ます。

- システム構成
- ネットワーク・インターフェースおよび設定
- 取り付け済みハードウェア
- Light Path 診断状況
- サービス・プロセッサーの状況および構成
- 重要プロダクト・データ、ファームウェア、および UEFI (以前の BIOS) 構成

- ハード・ディスクのヘルス
- RAID コントローラー構成
- ServeRAID コントローラーおよびサービス・プロセッサーのイベント・ログ

診断プログラムは、収集済みのすべてのログのイベントが含まれるマージされた ログを作成します。この情報は 1 つのファイルに収集され、ユーザーはこのファ イルを IBM サービスおよびサポートに送ることができます。また、生成された テキスト・レポート・ファイルを使用して、ローカル側で情報を表示することも できます。ログを取り外し可能メディアにコピーして、Web ブラウザーからログ を表示することもできます。

DSA Preboot 診断プログラムについては、IBM System x Documentation CD に収められている「問題判別の手引き」を参照してください。

マルチコア・プロセッシング

このサーバーは、インテル Xeon<sup>™</sup> E5-2600 シリーズ・マルチコア・マイクロプ ロセッサーを最大 2 個サポートします。ご使用のサーバーには、1 個のマイクロ プロセッサーのみが取り付けられています。

#### • IBM Systems Director

IBM Systems Director は、ワークグループ・ハードウェア管理ツールであり、このツールを使用することによって、System x および xSeries サーバーを集中管理 することができます。詳しくは、IBM Systems Director インフォメーション・セ ンター (http://publib.boulder.ibm.com/infocenter/director/v6r1x/index.jsp?topic=/ director\_6.1/fqm0\_main.html)および 14 ページの『IBM Systems Director』 を参照 してください。

### • IBM X-Architecture テクノロジー

IBM X-Architecture テクノロジーは、実証済みで革新的な IBM 設計を結合し て、ご使用の Intel プロセッサー・ベースのサーバーを強力で、スケーラブル で、しかも信頼性の高いものにします。詳しくは、http://www.ibm.com/servers/ eserver/xseries/xarchitecture/enterprise/index.html を参照してください。

## – Active<sup>™</sup> Memory

Active Memory 機能は、メモリー・ミラーリング・チャネル・モードを使用し てメモリーの信頼性を向上させます。メモリー・ミラーリング・チャネル・モ ードでは、2 つのチャネル内の 2 ペアの DIMM にあるデータが同時に複製お よび保管されます。障害が発生すると、メモリー・コントローラーはプライマ リー・ペアの DIMM からバックアップ・ペアの DIMM に切り替えます。メ モリー・ミラーリング・チャネル・モードでの DIMM の取り付けについて詳 しくは、68 ページの『メモリー・モジュールの取り付け』を参照してくださ い。

#### - 大容量のシステム・メモリー

このメモリー・バスは、registered DIMM が取り付けられている場合、最大 384 GB のシステム・メモリーをサポートします。 unbuffered DIMM が取り 付けられている場合は、サーバーは、最大 64 GB のシステム・メモリーをサ ポートします。メモリー・コントローラーは、最大 24 個の業界標準 PC3-8500 (DDR3-1066)、PC3-10600 (DDR3-1333)、または PC3-12800 (DDR3-1600)、DDR3 (第 3 世代 double data rate)、SDRAM デュアル・インラ イン・メモリー・モジュール (DIMM) に対するエラー修正コード (ECC) をサ ポートします。

#### • IBM ServerGuide Setup and Installation CD

Web からダウンロードできる ServerGuide Setup and Installation CD には、ユー ザーがサーバーをセットアップし、Windows オペレーティング・システムをイン ストールするのに役立つプログラムが提供されています。ServerGuide プログラム は、インストール済みのオプション・ハードウェアを検出し、適切な構成プログ ラムとデバイス・ドライバーを提供します。 ServerGuide Setup and Installation CD について詳しくは、121 ページの『ServerGuide Setup and Installation CD の 使用』を参照してください。

• 内蔵ネットワーク・サポート

このサーバーには、10 Mbps、100 Mbps、または 1000 Mbps のネットワークへ の接続をサポートする内蔵デュアル・ポート Intel Gigabit Ethernet コントローラ ーが組み込まれています。詳細については、137 ページの『イーサネット・コン トローラーの構成』 を参照してください。

• 内蔵 Trusted Platform Module (TPM)

この内蔵セキュリティー・チップは、暗号機能を実行し、セキュアな秘密鍵と公 開鍵を保管します。これは Trusted Computing Group (TCG) 仕様に対するハード ウェア・サポートを提供します。TCG 仕様をサポートするためのソフトウェアを ダウンロードすることができます (ソフトウェアが利用可能な場合)。TPM イン プリメンテーションの詳細については、http://www.ibm.com/servers/eserver/xseries/ scalable\_family.html を参照してください。Setup ユーティリティーの「System Security」メニュー・オプションで TPM サポートを使用可能にすることができ ます。

• 大規模データ・ストレージ容量およびホット・スワップ機能

このホット・スワップ・サーバー・モデルは、最大 8 個の 2.5 型または 3 個の 3.5 型ホット・スワップ Serial Attached SCSI (SAS) ハード・ディスクまたはホット・スワップ Serial ATA (SATA) ハード・ディスクをサポートします。シンプル・スワップ・サーバー・モデルは、最大 3 個の 3.5 型シンプル・スワップ SATA ハード・ディスクをサポートします。

ホット・スワップ機能を使用すると、サーバーの電源をオフにせずに、ハード・ ディスクの追加、取り外し、または置き換えを行うことができます。

• Light Path 診断

Light Path 診断機能では、問題の診断に役立つ LED を提供します。 Light Path 診断についての詳細は、 18 ページの『Light Path 診断パネル』、および IBM System x Documentation CD に収められている「問題判別の手引き」を参照して ください。

• PCI アダプター機能

サーバーには、2 つの PCI インターフェース・スロットがあります (1 つはロ ー・プロファイル・カードをサポートし、もう 1 つはハーフサイズ、フルハイ ト・カードをサポートします)。スロット 2 では、オプションの PCI ライザー・ カードを使用して PCI Express アダプターまたは PCI-X アダプターをサポート することができます。詳しくは、76ページの『アダプターの取り付け』を参照し てください。

#### Active Energy Manager

IBM Active Energy Manager ソリューションは、サーバーの電力消費量をその発 生時点で測定し、報告する IBM Systems Director プラグインです。この機能を使 用すると、特定のソフトウェア・アプリケーション・プログラムやハードウェア 構成と相関させて、電力消費量をモニターすることができます。システム管理イ ンターフェースから測定値を入手し、それらを IBM Systems Director を使用して 表示することができます。IBM Systems Director および Active Energy Manager の必要レベルを含む詳しい情報については、IBM Systems Director インフォメー ション・センター (http://publib.boulder.ibm.com/infocenter/director/v6r1x/ index.jsp?topic=/director\_6.1/fqm0\_main.html) または http://www.ibm.com/servers/ systems/management/director/resources/ を参照してください。

### 冗長接続

オプションのイーサネット・ドーター・カードを追加すると、適用可能なアプリ ケーションがインストールされている冗長イーサネット接続にフェイルオーバー 機能が提供されます。プライマリー・イーサネット接続に問題が発生し、オプシ ョンのイーサネット・ドーター・カードがサーバーに取り付けられている場合、 このプライマリー接続に関連するすべてのイーサネット・トラフィックは、オプ ションの冗長イーサネット・ドーター・カード接続に自動的に切り替えられま す。該当するデバイス・ドライバーがインストールされている場合、この切り替 えによるデータ損失は発生せず、ユーザー介入も不要です。

### • 冗長冷却およびオプションの電源機能

このサーバーは、最大 2 つの 550 ワットまたは 750 ワットのホット・スワッ プ・パワー・サプライおよび 6 つのデュアル・モーター・ホット・スワップ・フ ァンをサポートし、標準的な構成に冗長性とホット・スワップ機能を提供しま す。サーバー内のファンの冗長冷却により、ファンの 1 つに障害が起きても、サ ーバーの操作を続行できます。サーバーには、550 ワットまたは 750 ワットのホ ット・スワップ・パワー・サプライが 1 つとファンが 4 つ付いています。

サーバーに 2 つ目のマイクロプロセッサーを取り付ける場合は、4 つ目と 6 つ 目のファンを取り付ける必要があります。電源の冗長性を得るために、オプショ ンで 2 個目のパワー・サプライを注文することができます。

注: 550 ワットと 750 ワットのパワー・サプライをサーバー内で混用することは できません。

### ServeRAID サポート

ServeRAID アダプターは、構成を形成するためのハードウェア RAID (新磁気ディスク制御機構) サポートを提供します。標準の RAID アダプターは RAID レベル 0、1、および 10 を提供します。オプションの RAID アダプターもオーダーできます。

#### システム管理機能

サーバーには統合管理モジュールII (IMM2) が備わっています。サーバーに付属 のシステム管理ソフトウェアで IMM2 を使用することで、サーバーの機能をロー カル側およびリモート側で管理することができます。IMM2 は、システム・モニ タリング、イベント記録、およびネットワーク・アラート機能も提供します。サ ーバー背面にあるシステム管理コネクターは IMM2 専用です。専用のシステム管 理コネクターは、管理ネットワーク・トラフィックを実動ネットワークから物理 的に分離することによってセキュリティーを強化します。Setup ユーティリティ ーを使用して、専用のシステム管理ネットワークまたは共用ネットワークを使用 するようにサーバーを構成できます。

## 信頼性、可用性、および保守容易性

サーバーの設計上で最も重要な 3 つの要素は、信頼性 (reliability)、可用性 (availability)、および保守容易性 (serviceability) (RAS) です。 RAS 機能によって、 サーバーに保管されているデータの保全性を保ち、サーバーが必要なときに使用で きるようにし、問題を容易に診断して修理することができます。

ご使用のサーバーには、次の RAS 機能があります。

- マシン・タイプ 7914 については 3 年間の限定保証 (部品および作業とも)
- 自動エラー再試行およびリカバリー
- マスク不可割り込み (NMI) 時の自動再始動
- 電源障害後の自動再始動
- 統合管理モジュール II (IMM2)の制御下での基本入出力システム・スイッチングのバックアップ
- ファン、電源、温度、電圧、およびパワー・サプライの冗長性の組み込みモニタ
- ほとんどのコネクターに装備されているケーブルの有無の検出機能
- Chipkill メモリー保護
- ServeRAID およびイーサネット・アダプターの診断サポート
- エラー・コードとメッセージ
- エラー修正コード (ECC) L2 キャッシュおよびシステム・メモリー
- 速度感知機能付きのホット・スワップ冷却ファン
- ホット・スワップ・ハード・ディスク・ドライブ
- 情報および Light Path 診断 LED パネル
- 統合管理モジュール II (IMM2)
- メニュー方式のセットアップ、システム構成、および RAID 構成プログラム
- マイクロプロセッサーの組み込みセルフテスト (BIST)、内部エラー・シグナル・ モニター、構成検査、および Light Path 診断によるマイクロプロセッサーと電圧 調節モジュールの障害識別
- メモリー・ミラーリング・チャネル・サポート (メモリー・ミラーリング・チャネルは相互に排他的です)
- SCSI バスおよび PCI バスのパリティー・チェック
- 電源管理: 拡張構成および電力インターフェース機構 (ACPI) に準拠
- パワーオン・セルフテスト (POST)
- メモリー、SAS/SATA ハード・ディスク、ファン、およびパワー・サプライに関 する Predictive Failure Analysis (PFA) アラート
- フェイルオーバー・サポート付き冗長イーサネット機能
- 冗長ホット・スワップ・パワー・サプライおよび冗長ホット・スワップ・ファン

- 冗長ネットワーク・インターフェース・カード (NIC) サポート
- システム・エラー LED を一時的にオフにするためのリマインド・ボタン
- リモートのシステム問題判別のサポート
- ROM ベースの診断
- ROM チェックサム
- メモリー、VPD、パワー・サプライ、およびハード・ディスク・バックプレーン に関する Serial Presence Detection (SPD)
- Unified Extensible Firmware Interface (UEFI) による過度の訂正可能エラーまたは 複数 bit エラーの単一 DIMM 分離
- システム管理機能およびモニター用のスタンバイ電圧
- リモート初期プログラム・ロード (RIPL) または動的ホスト構成プロトコル/ブート・プロトコル (DHCP/BOOTP) を使用した LAN からの始動 (ブート)
- 構成メニューによるシステムの自動構成
- システム・エラー・ログ (POST および IMM2)
- Inter-Integrated Circuit (IC) プロトコル・バスを通したシステム管理モニター
- POST、Unified Extensible Firmware Interface (UEFI)、診断、IMM2 ファームウェア、および読み取り専用メモリー (ROM) 常駐コード (ローカルで、または LAN 経由でアップグレード可能)
- マイクロプロセッサー、システム・ボード、パワー・サプライ、および SAS/SATA (ホット・スワップ・ハード・ディスク) バックプレーンに関する重要 プロダクト・データ (VPD)
- Wake on LAN 機能

# **IBM Systems Director**

IBM Systems Director は、物理システムと仮想システムを管理する方法を簡素化するプラットフォーム管理の基盤となり、IBM および IBM 以外の x86 プラットフォ ームで複数のオペレーティング・システムと仮想化テクノロジーをサポートしま す。

IBM Systems Director は、管理対象システムの表示、これらのシステム間の関連性 の判別、システムの状況の識別、技術リソースとビジネス・ニーズとの関連付けを 行うために、1 つのユーザー・インターフェースを使用した一貫性のあるビューを 提供します。IBM Systems Director に組み込まれた一連の一般タスクには基本管理 に必要な主要機能が多くあり、ビジネスにすぐに使用可能な価値をもたらします。 共通タスクには以下のものがあります。

- ディスカバリー
- ・ インベントリー
- 構成
- システム・ヘルス
- モニタリング
- 更新
- イベント通知
- 管理対象システムの自動化

IBM Systems Director の Web インターフェースとコマンド・ライン・インターフ ェースは、以下の一般的なタスクと機能の実行に重点を置いた一貫性のあるインタ ーフェースです。

- ネットワーク上のシステムを詳しいインベントリーと他のネットワーク・リソー スとの関連を用いて検出、ナビゲート、および視覚化します。
- システムで発生した問題とその問題の発生元を分離する方法をユーザーに通知します。
- システムの更新が必要なときにユーザーに通知し、定期的に更新を配布してイン ストールします。
- システムのリアルタイム・データを分析し、新たに発生した問題を管理者に通知 する重要なしきい値を設定します。
- 単一システムの設定を構成し、この設定を複数のシステムに適用できる構成プランを作成します。
- インストール済みのプラグインを更新して、新しい機能や特性を基本機能に追加 します。
- 仮想リソースのライフ・サイクルを管理します。

IBM Systems Director について詳しくは、IBM Systems Director インフォメーショ ン・センター (http://publib.boulder.ibm.com/infocenter/director/v6r1x/index.jsp?topic=/ director\_6.1/fqm0\_main.html) および Systems Management Web ページ (http://www.ibm.com/systems/management/) を参照して、IBM Systems Management お よび IBM Systems Director の概要をご覧ください。

# UpdateXpress System Pack

Update*Xpress* System Pack Installer は、ご使用のサーバーでサポートされ、インスト ールされているデバイス・ドライバーおよびファームウェアを検出し、使用可能な アップデートをインストールします。追加情報と Update*Xpress* System Pack Installer のダウンロードについては、ToolsCenter for System x and BladeCenter (http://www.ibm.com/systems/support/supportsite.wss/docdisplay?Indocid=SERV-XPRESS &brandind=5000008) をご覧ください。

# サーバーのコントロール、LED、および電源

このセクションでは、各種のコントロールと発光ダイオード (LED) について、およ びサーバーのオン/オフ切り替えについて説明します。システム・ボード上のその他 の LED の位置については、43 ページの『システム・ボードの LED』を参照して ください。

## 前面図

次の図は、2.5 型ハード・ディスク・サーバー・モデルの前面にあるコントロール、 LED、およびコネクターを示したものです。

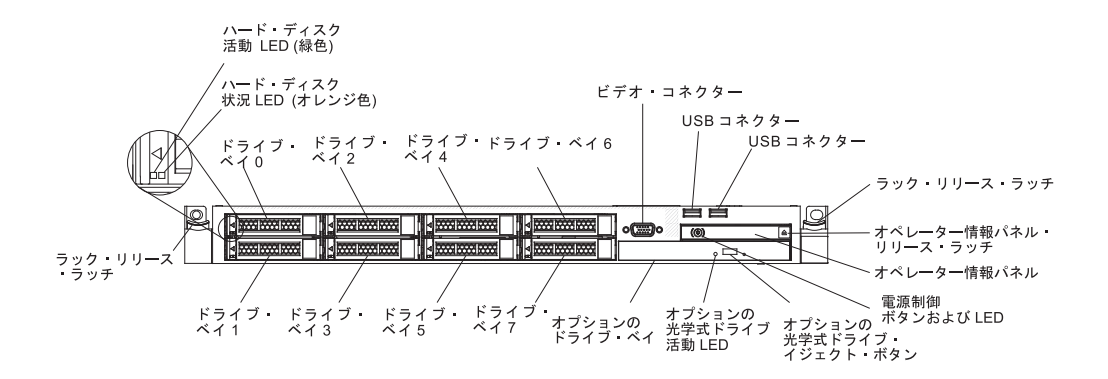

次の図は、3.5 型ハード・ディスク・サーバー・モデルの前面にあるコントロール、 LED、およびコネクターを示したものです。

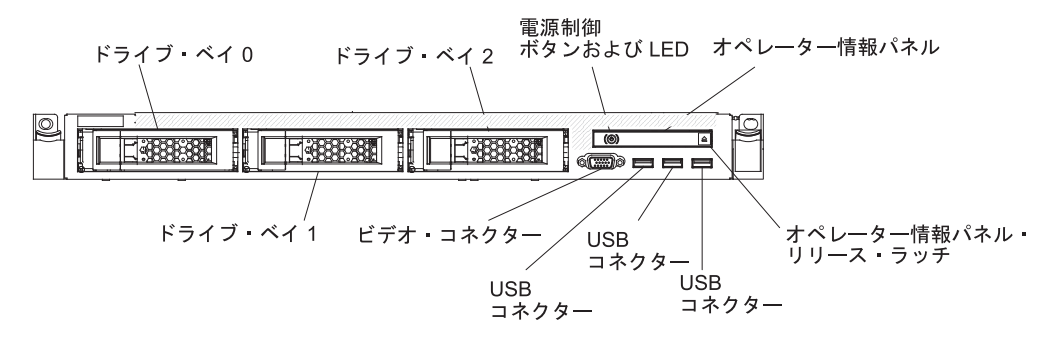

- ラック・リリース・ラッチ: サーバーをラックから取り外すには、サーバー前面の両側にあるこのラッチを押します。
- ハード・ディスク活動 LED: この LED はホット・スワップ SAS または SATA ハード・ディスクで使用されます。それぞれのホット・スワップ・ハード・ディ スクには活動 LED があり、この LED が点滅しているときは、ドライブが使用 中であることを示します。
- ハード・ディスク状況 LED: この LED はホット・スワップ SAS または SATA ハード・ディスクで使用されます。この LED が点灯しているときは、ドライブ に障害があることを示します。オプションの IBM ServeRAID コントローラーが サーバーに取り付けられている場合、この LED がゆっくり (1 秒に 1 回) 点滅 しているときは、ドライブが再構築中であることを示します。 LED が素早く (1 秒に 3 回) 点滅しているときは、コントローラーがドライブを識別していること を示します。
- オプションの DVD イジェクト・ボタン: このボタンを押すと、DVD または CD がオプションの DVD ドライブから排出されます。
- オプションの DVD ドライブ活動 LED: この LED の点灯はオプションの DVD ドライブが使用中であることを示します。
- オペレーター情報パネル: このパネルには、コントロールと、サーバー状況に関する情報を提供する LED が装備されています。オペレーター情報パネルのコントロールと LED については、17ページの『オペレーター情報パネル』を参照してください。
- オペレーター情報パネル・リリース・ラッチ: 青色のリリース・ラッチを押して Light Path 診断パネルを引き出すと、Light Path 診断 LED とボタンが見えま

す。 Light Path 診断について詳しくは、 18 ページの『Light Path 診断パネル』 および「問題判別の手引き」を参照してください。

• ビデオ・コネクター: モニターをこのコネクターに接続します。サーバーの前面 および背面のビデオ・コネクターは同時に使用することができます。

注: 最大ビデオ解像度は、75 Hz で 1600 x 1200 です。

• **USB コネクター:** USB マウスやキーボードなどの USB デバイスは、これらの コネクターのいずれかに接続します。

#### オペレーター情報パネル

次の図は、オペレーター情報パネルのコントロールと LED を示しています。

電源制御ボタン/パワーオン LED

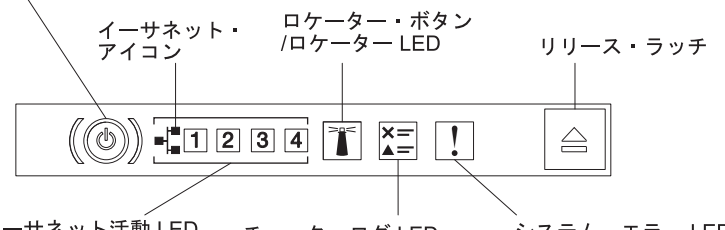

- イーサネット活動 LED チェック・ログ LED システム・エラー LED
- 電源制御ボタンおよびパワーオン LED: このボタンを押すと、サーバーの電源を 手動でオンまたはオフにできます。パワーオン LED の状態は次のとおりです。

**オフ:** 電源が入っていないか、パワー・サプライまたは LED 自体に障害があ ります。

高速で点滅 (毎秒 4 回): サーバーの電源がオフになっていて、オンにする準備ができていません。電源制御ボタンは使用不可です。この状態は約 5 秒から 10 秒続きます。

**ゆっくり点滅 (毎秒 1 回):** サーバーの電源がオフになっていて、オンにする 準備ができています。電源制御ボタンを押して、サーバーをオンにすることが できます。

点灯:サーバーの電源がオンになっています。

- イーサネット活動 LED: これらの LED のいずれかが点灯する場合、その LED に対応するイーサネット・ポートに接続されているイーサネット LAN にサーバ ーが信号を送信、またはその LAN から信号を受信していることを示します。
- システム・ロケーター・ボタン/LED: この青色の LED は、他のサーバーの中から該当のサーバーを視覚的に見付けるのに使用します。システム・ロケーターLED もサーバー背面に付いています。この LED はプレゼンス検出ボタンとしても使用されます。 IBM Systems Director または IMM2 Web インターフェースを使用して、この LED をリモート側から点灯させることができます。この LED は IMM2 によって制御されます。ロケーター・ボタンは、複数のサーバーの中から該当のサーバーを視覚的に見つけるために押します。
- チェック・ログ LED: この黄色の LED が点灯している場合、システム・エラー が発生したことを示します。エラー・ログで追加情報を確認します。エラー・ロ グについて詳しくは、System x Documentation CD にある「問題判別の手引き」 を参照してください。

 システム・エラー LED: この黄色の LED が点灯しているときは、システム・エラーが発生したことを示します。システム・エラー LED もサーバー背面に付いています。オペレーター情報パネルまたはシステム・ボードの Light Path 診断パネル上の LED も点灯して、エラーを特定するのに役立ちます。この LED は IMM2 によって制御されます。

## Light Path 診断パネル

Light Path 診断パネルは、オペレーター情報パネルの上面に配置されています。 Light Path 診断パネル上の LED について詳しくは、19ページの『Light Path 診断 LED』 を参照してください。

**注:** サーバー・カバーの内側にあるシステム・サービス・ラベルにも、Light Path 診断 LED の位置に関する情報が記載されています。

Light Path 診断パネルにアクセスするには、オペレーター情報パネルにある青色の リリース・ラッチを押します。パネルを手前に引いて、オペレーター情報パネルの ヒンジがサーバーのシャーシから離れるまで引き出します。次に、パネルを下げる と Light Path 診断パネルの情報を見ることができます。

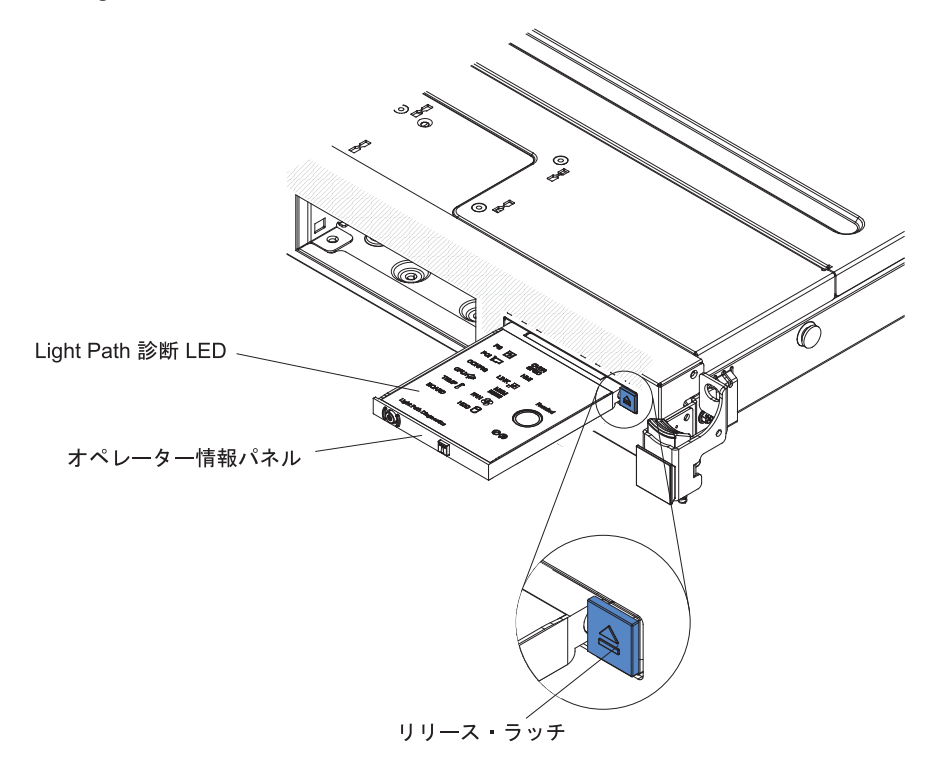

次の図は、Light Path 診断パネル上の LED とコントロールを示しています。

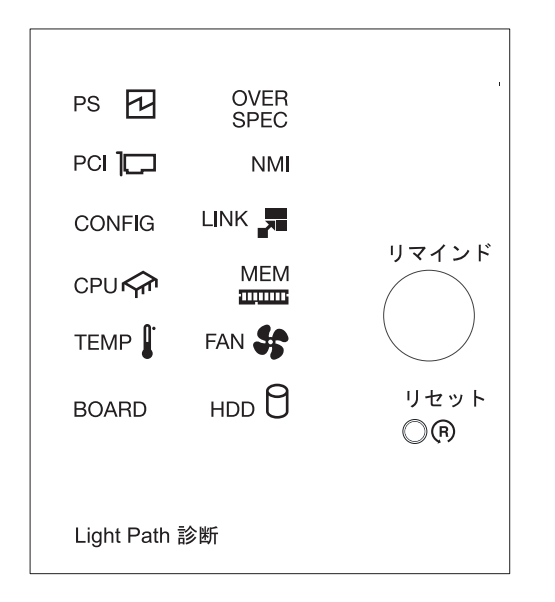

 リマインド・ボタン: このボタンは、フロント・パネルのシステム・エラー LED/ チェック・ログ IED をリマインド・モードにします。リマインド・モードでは、 問題が訂正されるか、サーバーが再始動されるか、新しい問題が起こるまで、シ ステム・エラー LED が 2 秒に 1 回点滅します。

システム・エラー LED インディケーターをリマインド・モードにすることによって、最近起こった障害を認知しているが、問題を訂正するための即時アクションはとらないということを確認します。リマインド機能は IMM2 が制御します。

 リセット・ボタン: サーバーをリセットしてパワーオン・セルフテスト (POST) を実行するには、このボタンを押します。ボタンを押すには、ペンまたは真っす ぐに伸ばしたペーパー・クリップの先を使用することが必要な場合があります。 リセット・ボタンは、Light Path 診断パネルの右下隅にあります。

*Light Path 診断 LED:* 次の表は、Light Path 診断パネルの LED と、検出された 問題を修正するための推奨処置について説明しています。

表 2. Light Path 診断パネル LED

| • 問題が解決するまで、「処置」の欄の推奨処置を、リストされている順に実行してください。          |                                          |                                                                                                    |
|-------------------------------------------------------|------------------------------------------|----------------------------------------------------------------------------------------------------|
| • 処置のステップの前に「(トレーニングを受けたサービス技術員のみ)」と記載されている場合、そのステップを |                                          |                                                                                                    |
| 行できるのは、                                               | トレーニングを受けたサービス技術                         | 貝のみぐり。                                                                                                    |
| LED                                                   | 説明                                       | 処置                                                                                                    |
| チェック・ログ<br>LED                                        | エラーが発生し、特定の手順を実<br>行しなければ切り分けを行えませ<br>ん。 | <ol> <li>IMM2 システム・イベント・ログおよびシステム・エラ<br/>ー・ログをチェックし、エラーに関する情報がないかを確<br/>認します。</li> </ol>                                                                         |
|                                                       |                                          | 2. 必要に応じてログを保存した後、ログを消去します。                                                                                                    |
| システム・エラ<br>ー LED                                      | エラーが発生しました。                              | <ol> <li>Light Path 診断 LED をチェックし、指示に従います。</li> <li>IMM2 システム・イベント・ログおよびシステム・エラ<br/>ー・ログをチェックし、エラーに関する情報がないかを確認します。</li> <li>必要に応じてログを保存した後、ログを消去します。</li> </ol> |

表 2. Light Path 診断パネル LED (続き)

| ٠ | 問題が解決するまで、 | 「処置」の欄の推奨処置を、 | リストされている順に実行してください。 |
|---|------------|---------------|---------------------|
|---|------------|---------------|---------------------|

処置のステップの前に「(トレーニングを受けたサービス技術員のみ)」と記載されている場合、そのステップを実行できるのは、トレーニングを受けたサービス技術員のみです。

| 行できるのは、   | 、トレーニノクを受けたサービス技術員のみじり。                                                   |                                                                                                    |  |
|-----------|---------------------------------------------------------------------------|----------------------------------------------------------------------------------------------------|--|
| LED       | 説明                                                                        | 処置                                                                                                    |  |
| PS        | PS LED のみが点灯している場合<br>は、パワー・サプライに障害が発<br>生しています。                          | CONFIG LED が点灯していない場合、システムでパワー・サ<br>プライ・エラーが検出された可能性があります。以下のステッ<br>プを実行して、問題を修正します。                                                                                                  |  |
|           |                                                                           | 1. 黄色の LED が点灯しているパワー・サプライを確認しま<br>す (28 ページの『AC パワー・サプライ LED』 を参照)。                                                                                                    |  |
|           |                                                                           | 2. パワー・サプライが正しく装着されており、正常な AC コ<br>ンセントに接続されていることを確認します。                                                                                                    |  |
|           |                                                                           | 3. パワー・サプライの 1 つを取り外し、障害のあるパワー・<br>サプライを切り分けます。                                                                                                    |  |
|           |                                                                           | 4. サーバーに取り付けられているパワー・サプライが、どち<br>らも同じ AC 入力電圧のパワー・サプライであることを確<br>認します。                                                                                                    |  |
|           |                                                                           | 5. 障害のあるパワー・サプライを取り替えます (97 ページの<br>『ホット・スワップ AC パワー・サプライの取り付け』を<br>参照)。                                                                                                    |  |
|           | PS + CONFIG<br>PS LED と CONFIG LED の両方<br>が点灯している場合は、パワー・<br>サプライ構成が無効です。 | PS LED と CONFIG LED が点灯している場合、システムが<br>無効な電源構成エラーを発行しています。サーバーに取り付け<br>られているパワー・サプライが、どちらも同じ定格 (ワット<br>数) のパワー・サプライであることを確認します。                                                       |  |
| OVER SPEC | システム電力使用量がパワー・サ<br>プライの過電流保護ポイントに到                                        | <ol> <li>Pwr Rail (1、2、3、4、5、または 6) エラーが検出されな<br/>かった場合は、以下のステップを実行します。</li> </ol>                                                                                                    |  |
|           | 達したか、パワー・サブライが損<br>傷しています。                                                | a. IBM 電源コンフィギュレーター・ユーティリティーを<br>使用して現行のシステム電力使用量を確認してくださ<br>い。詳しい情報およびユーティリティーのダウンロード<br>については、http://www-03.ibm.com/systems/bladecenter/<br>resources/powerconfig.html にアクセスしてください。 |  |
|           |                                                                           | <ul> <li>b. 障害のあるパワー・サプライを取り替えます (97 ページの『ホット・スワップ AC パワー・サプライの取り付け』を参照)。</li> </ul>                                                                                                  |  |
|           |                                                                           | <ol> <li>Pwr Rail (1、2、3、4、5、または 6) エラーも検出された<br/>場合は、「問題判別の手引き」の『トラブルシューティン<br/>グ』表にある『電源の問題』、および『電源の問題の解<br/>決』に記載されている処置に従ってください。</li> </ol>                                       |  |
• 問題が解決するまで、「処置」の欄の推奨処置を、リストされている順に実行してください。

• 処置のステップの前に「(トレーニングを受けたサービス技術員のみ)」と記載されている場合、そのステップを実行できるのは、トレーニングを受けたサービス技術員のみです。

| LED                                                                                  | 説明                                  | 処                                                                                                    | 置                                                                                                    |
|--------------------------------------------------------------------------------------|-------------------------------------|----------------------------------------------------------------------------------------------------|----------------------------------------------------------------------------------------------------|
| PCI PCI カード、PCI バス、またはシ<br>ステム・ボードでエラーが発生し<br>ました。障害のある PCI スロッ<br>トの横にある LED が追加で点灯 | 1.                                  | ライザー・カードの LED、ServeRAID のエラー LED、お<br>よびオプションのネットワーク・アダプターのエラー LED<br>をチェックして、エラーの原因となったコンポーネントを<br>識別します。 |                                                                                                    |
|                                                                                      |                                     | 2.                                                                                                    | システム・エラー・ログで、エラーに関する情報を確認し<br>ます。                                                                                              |
|                                                                                      |                                     | 3.                                                                                                    | LED とシステム・エラー・ログの情報を使用しても障害を<br>起こしたコンポーネントを特定できない場合、コンポーネ<br>ントを一度に 1 つずつ取り外し、各コンポーネントを取り<br>外すたびにサーバーを再始動します。                |
|                                                                                      |                                     | 4.                                                                                                    | 以下のコンポーネントを示された順序で交換し、その都度<br>サーバーを再始動します。                                                                                     |
|                                                                                      |                                     |                                                                                                    | • PCI ライザー・カード                                                                                                    |
|                                                                                      |                                     |                                                                                                    | ・ ServeRAID アダプター                                                                                                    |
|                                                                                      |                                     |                                                                                                    | • オプションのネットワーク・アダプター                                                                                                    |
|                                                                                      |                                     |                                                                                                    | ・ (トレーニングを受けた技術員のみ) システム・ボード                                                                                                   |
|                                                                                      |                                     | 5.                                                                                                    | 障害が続く場合は、http://www.ibm.com/systems/support/<br>supportsite.wss/docdisplay?brandind=5000008&Indocid=SERV-<br>CALL にアクセスしてください。 |
| NMI                                                                                  | マスク不能割り込みが発生した<br>か、NMI ボタンが押されました。 | 1.                                                                                                    | システム・エラー・ログで、エラーに関する情報を確認し<br>ます。                                                                                              |
|                                                                                      |                                     | 2.                                                                                                    | サーバーを再始動します。                                                                                                    |

• 問題が解決するまで、「処置」の欄の推奨処置を、リストされている順に実行してください。

処置のステップの前に「(トレーニングを受けたサービス技術員のみ)」と記載されている場合、そのステップを実行できるのは、トレーニングを受けたサービス技術員のみです。

| LED    | 説明                                      | 処置                                                                                                    |
|--------|-----------------------------------------|----------------------------------------------------------------------------------------------------|
| CONFIG | CONFIG + PS<br>無効な電源構成エラーが発生しま<br>した。   | CONFIG LED と PS LED が点灯している場合、システムが<br>無効な電源構成エラーを発行しています。サーバーに取り付け<br>られているパワー・サプライが、どちらも同じ定格 (ワット<br>数) のパワー・サプライであることを確認します。     |
|        | CONFIG + CPU<br>ハードウェア構成エラーが発生し         | CONFIG LED と CPU LED が点灯している場合は、以下の<br>ステップを実行して問題を修正します。                                                                           |
|        | ました。                                    | <ol> <li>取り付けたばかりのマイクロプロセッサーを検査して、それらが相互に互換性があることを確認します(マイクロプロセッサー要件の追加情報については、90ページの『2個目のマイクロプロセッサーおよびヒートシンクの取り付け』を参照)。</li> </ol> |
|        |                                         | 2. (トレーニングを受けた技術員のみ) 互換性のないマイクロ<br>プロセッサーを交換します。                                                                                    |
|        |                                         | 3. システム・エラー・ログで、エラーに関する情報を確認し<br>ます。エラー・ログに示されているコンポーネントを交換<br>します。                                                                 |
|        | CONFIG + MEM<br>ハードウェア構成エラーが発生し<br>ました。 | CONFIG LED および MEM LED が点灯している場合、Setup<br>ユーティリティーのシステム・イベント・ログまたは IMM2<br>エラー・メッセージを確認します (詳しくは、「問題判別の手<br>引き」を参照)。                |
| LINK   | 予約済み                                    |                                                                                                    |

| • 7 | 問題が解決するまで、 | 「処置」 | の欄の推奨処置を、 | リストされている順に実行してください。 |
|-----|------------|------|-----------|---------------------|
|-----|------------|------|-----------|---------------------|

処置のステップの前に「(トレーニングを受けたサービス技術員のみ)」と記載されている場合、そのステップを実行できるのは、トレーニングを受けたサービス技術員のみです。

| LED | 説明                                                         | 処置                                                                                                    |
|-----|------------------------------------------------------------|----------------------------------------------------------------------------------------------------|
| CPU | CPU LED のみが点灯している場合、マイクロプロセッサーに障害があります。                    | CONFIG LED が点灯していない場合は、マイクロプロセッサ<br>ー障害が発生しています。以下のステップを実行して問題を修<br>正します。                                                                                                 |
|     |                                                            | <ol> <li>(トレーニングを受けた技術員のみ)障害のあるマイクロプロセッサーとそのヒートシンク(システム・ボード上のLEDが点灯して示されます)が正しく取り付けられていることを確認します。取り付けおよび要件については、90ページの『2個目のマイクロプロセッサーおよびヒートシンクの取り付け』を参照してください。</li> </ol> |
|     |                                                            | <ol> <li>(トレーニングを受けた技術員のみ)障害のあるマイクロプロセッサーを交換します (90ページの『2 個目のマイクロプロセッサーおよびヒートシンクの取り付け』を参照)。</li> </ol>                                                                    |
|     |                                                            | 3. 障害が続く場合は、http://www.ibm.com/systems/support/<br>supportsite.wss/docdisplay?brandind=5000008&Indocid=SERV-<br>CALL にアクセスしてください。                                         |
|     | CPU + CONFIG<br>CPU LED と CONFIG LED の両<br>方が点灯している場合は、マイク | CONFIG LED と CPU LED が点灯している場合、システム<br>が無効なマイクロプロセッサー構成エラーを発行しています。<br>以下のステップを実行して、問題を修正します。                                                                             |
|     | ロプロセッサー構成が無効です。                                            | <ol> <li>取り付けたばかりのマイクロプロセッサーを検査して、それらが相互に互換性があることを確認し (マイクロプロセッサー要件の追加情報については、90ページの『2 個目のマイクロプロセッサーおよびヒートシンクの取り付け』を参照)、Setup ユーティリティーを使用して、「System</li> </ol>            |
|     |                                                            | Information」→「System Summary」→「Processor<br>Details」を選択し、マイクロプロセッサー情報を確認しま<br>す。                                                                                          |
|     |                                                            | <ol> <li>(トレーニングを受けた技術員のみ)互換性のないマイクロ<br/>プロセッサーを交換します。</li> </ol>                                                                                                    |
|     |                                                            | 3. システム・エラー・ログで、エラーに関する情報を確認し<br>ます。エラー・ログに示されているコンポーネントを交換<br>します。                                                                                                    |

| • 問題が解決するまで、「処置」の欄の推奨処置を、リストされている順に実行してください。                                 |                                                                                                    |                                                                                                    |  |  |  |
|------------------------------------------------------------------------------|----------------------------------------------------------------------------------------------------|----------------------------------------------------------------------------------------------------|--|--|--|
| <ul> <li>処置のステップの前に「(トレーニングを受けたサービス技術員のみ)」と記載されている場合、そのステップを見ていた。</li> </ul> |                                                                                                    |                                                                                                    |  |  |  |
| 行できるのは、                                                                      | トレーニングを受けたサービス技術                                                                                       | 員のみです。                                                                                                    |  |  |  |
| LED                                                                          | 説明                                                                                                    | 処置                                                                                                    |  |  |  |
| MEM                                                                          | MEM LED のみが点灯している場<br>合は、メモリー・エラーが発生し<br>ています。                                                         | 注: DIMM の取り付けあるいは取り外しを行う場合は、必ず<br>サーバーを給電部から切り離す必要があります。その後、サー<br>バーを再始動する場合は、10 秒間待ってから行ってくださ<br>い。                                                     |  |  |  |
|                                                                              |                                                                                                    | CONFIG LED が点灯していない場合、システムがメモリー・<br>エラーを検出した可能性があります。以下のステップを実行し<br>て、問題を修正します。                                                                          |  |  |  |
|                                                                              |                                                                                                    | <ol> <li>サーバー・ファームウェアを最新のレベルに更新します<br/>(詳しくは「問題判別の手引き」を参照してください)。</li> </ol>                                                                             |  |  |  |
|                                                                              |                                                                                                    | 2. LED が点灯している DIMM の取り付け直しまたはスワッ<br>プを行います。                                                                                                    |  |  |  |
| MEM + CONFIG<br>MEM LED と CONFIG LED の両<br>方が点灯している場合は、メモリ<br>ー構成が無効です。      | <ol> <li>Setup ユーティリティーのシステム・イベント・ログまた<br/>は IMM エラー・メッセージを確認します (詳しくは、<br/>「問題判別の手引き」を参照)。</li> </ol> |                                                                                                    |  |  |  |
|                                                                              |                                                                                                    | <ol> <li>障害のある DIMM を交換します (68 ページの『メモリ<br/>ー・モジュールの取り付け』を参照)。</li> </ol>                                                                                |  |  |  |
|                                                                              | MEM + CONFIG<br>MEM LED と CONFIG LED の両<br>方が点灯している場合は、メモリ<br>一構成が無効です。                                | EM LED と CONFIG LED が点灯している場合は、Setup ユ<br>ーティリティーのシステム・イベント・ログまたは IMM2 エ<br>ラー・メッセージを確認します (詳しくは、「問題判別の手引<br>き」を参照)。                                     |  |  |  |
| ТЕМР                                                                         | システムの温度がしきい値レベル<br>を超えています。ファンに障害が<br>あると、TEMP LED も点灯する<br>場合があります                                    | <ol> <li>ヒートシンクが正しく装着されていることを確認します。</li> <li>ファンに障害があるかを判別します。ファンに障害がある<br/>場合は、そのファンを交換します。</li> </ol>                                                  |  |  |  |
|                                                                              | - ぎょういい み ど。                                                                                           | 3. 室温が高すぎないことを確認します。サーバーの温度情報<br>については、7ページの『機能および仕様』 を参照してく<br>ださい。                                                                                     |  |  |  |
|                                                                              |                                                                                                    | 4. 通風孔がふさがっていないことを確認します。                                                                                                    |  |  |  |
|                                                                              |                                                                                                    | <ol> <li>5. ヒートシンク、アダプターのファン、またはオプションの<br/>ネットワーク・アダプターが正しく装着されていることを<br/>確認します。ファンに障害がある場合は、そのファンを交<br/>換します。</li> </ol>                                |  |  |  |
|                                                                              |                                                                                                    | <ol> <li>障害が続く場合は、http://www.ibm.com/systems/support/<br/>supportsite.wss/docdisplay?brandind=5000008&amp;Indocid=SERV-<br/>CALL にアクセスしてください。</li> </ol> |  |  |  |
| FAN                                                                          | ファンに障害があるか、ファンの<br>稼働速度が遅すぎるか、あるいは<br>ファンが取り外されています。<br>TEMP LED も点灯している場合                             | <ol> <li>障害のあるファン (システム・ボード上のファン・コネク<br/>ター付近の LED が点灯して示されます)を取り付け直し<br/>ます。</li> <li>防空のキスコーンキニャートホー (100 m) (200 m)</li> </ol>                        |  |  |  |

2. 障害のあるファンを交換します (106 ページの『ホット・

スワップ・ファン・アセンブリーの取り付け』を参照)。

があります。

| ◆ 問題が解決するまで、「処置」の欄の推奨処置を、リストされている順に実行してくたさい。                             |                                    |                                                                                                    |  |  |  |
|--------------------------------------------------------------------------|------------------------------------|----------------------------------------------------------------------------------------------------|--|--|--|
| <ul> <li>処置のステップの前に「(トレーニングを受けたサービス技術員のみ)」と記載されている場合、そのステップを実</li> </ul> |                                    |                                                                                                    |  |  |  |
| 「行できるのは、                                                                 | トレーニングを受けたサービス技術                   | 貝のみです。                                                                                                    |  |  |  |
| LED                                                                      | 説明                                 | 処置                                                                                                    |  |  |  |
| BOARD                                                                    | システム・ボードでエラーが発生<br>しました。           | <ol> <li>システム・ボード上の LED をチェックして、エラーの原因となったコンポーネントを識別します。以下のいずれかの理由によって BOARD LED が点灯する可能性があります。</li> <li>バッテリー</li> </ol> |  |  |  |
|                                                                          |                                    | - パリノノ                                                                                                    |  |  |  |
|                                                                          |                                    | <ul> <li>(トレーニングを受けた技術員のみ)システム・ホート</li> <li>システム・エラー・ログで、エラーに関する情報を確認します。</li> </ul>                                      |  |  |  |
|                                                                          |                                    | 3. 次の障害のあるコンポーネントを交換します。                                                                                                  |  |  |  |
|                                                                          |                                    | ・ バッテリー                                                                                                    |  |  |  |
|                                                                          |                                    | ・ (トレーニングを受けた技術員のみ) システム・ボード                                                                                              |  |  |  |
| HDD                                                                      | ハード・ディスクに障害が発生し<br>たか、あるいは欠落しています。 | <ol> <li>ハード・ディスクの LED をチェックして、状況 LED が<br/>点灯しているドライブを確認し、そのハード・ディスクを<br/>取り付け直します。</li> </ol>                           |  |  |  |
|                                                                          |                                    | 2. ハード・ディスク・バックプレーンを取り付け直します。                                                                                             |  |  |  |
|                                                                          |                                    | <ol> <li>詳しくは、「問題判別の手引き」の『トラブルシューティング』表にある『ハード・ディスクの問題』を参照してください。</li> </ol>                                              |  |  |  |
|                                                                          |                                    | <ol> <li>エラーが残る場合は、以下のコンポーネントを示された順<br/>序で一度に1つずつ交換し、そのたびにサーバーを再始動<br/>します。</li> </ol>                                    |  |  |  |
|                                                                          |                                    | a. ハード・ディスクを再取り付けします。                                                                                                    |  |  |  |
|                                                                          |                                    | b. ハード・ディスク・バックプレーンを再取り付けしま<br>す。                                                                                         |  |  |  |
|                                                                          |                                    | 5. 問題が解決しない場合は、http://www.ibm.com/systems/                                                                                |  |  |  |
|                                                                          |                                    | support/supportsite.wss/docdisplay?brandind=5000008<br>&Indocid=SERV-CALL にアクセスしてください。                                    |  |  |  |

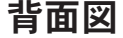

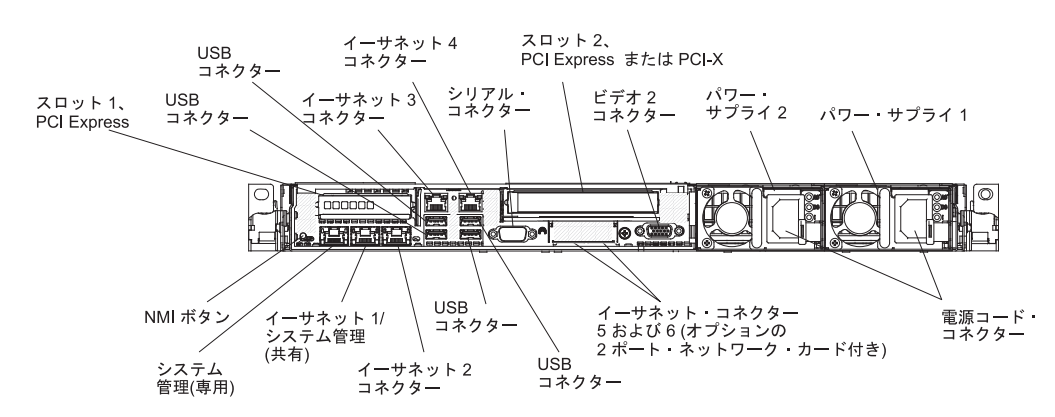

次の図は、サーバー背面のコネクターを示しています。

- NMI ボタン: このボタンは、マイクロプロセッサーにマスク不可能割り込みを強 制する場合に押します。こうすると、サーバーをブルー・スクリーンにし、メモ リー・ダンプを取ることができます (このボタンは、IBM サービス・サポートか ら指示された場合にのみ使用してください)。ボタンを押すには、ペンまたは真っ すぐに伸ばしたペーパー・クリップの先を使用することが必要な場合がありま す。NMI ボタンは、サーバー背面の左下隅にあります。
- PCI スロット 1: このスロットには、ロー・プロファイル PCI Express アダプタ ーを挿入します。
- **PCI スロット 2:** このスロットには、ハーフサイズ、フルハイトの PCI Express または PCI-X アダプターを挿入します。
- 電源コネクター: このコネクターには、電源コードを接続します。
  - **注:** パワー・サプライ 1 がデフォルトであり、1 次パワー・サプライです。パワ ー・サプライ 1 に障害が起きた場合は、ただちに交換する必要があります。
- ビデオ・コネクター: モニターをこのコネクターに接続します。サーバーの前面 および背面のビデオ・コネクターは同時に使用することができます。

注: 最大ビデオ解像度は、75 Hz で 1600 x 1200 です。

- シリアル・コネクター: 9 ピンのシリアル装置をこのコネクターに接続します。
   シリアル・ポートは、統合管理モジュール II (IMM2) と共用されます。 IMM2
   は、Serial over LAN (SOL) を使用して、共用シリアル・ポートを制御してシリアル・トラフィックのリダイレクトを行うことができます。
- USB コネクター: USB マウスやキーボードなどの USB デバイスは、これらの コネクターのいずれかに接続します。
- ・システム管理イーサネット・コネクター: サーバーをネットワークに接続してシ ステム管理情報の完全制御を行うときに、このコネクターを使用します。このコ ネクターは、統合管理モジュール (IMM2)専用です。専用の管理ネットワーク は、管理ネットワーク・トラフィックを実動ネットワークから物理的に分離する ことによってセキュリティーを強化します。Setupユーティリティーを使用し て、専用のシステム管理ネットワークまたは共用ネットワークを使用するように サーバーを構成できます。詳しくは、「問題判別の手引き」の『Setupユーティ リティーの使用』を参照してください。

 イーサネット・コネクター: これらのコネクターは、いずれもサーバーをネット ワークに接続するのに使用します。 Setup ユーティリティーで IMM2 用の共有 イーサネットを使用可能にすると、イーサネット 1 コネクターまたはシステム管 理イーサネット (デフォルト) コネクターのいずれかを使用して IMM2 にアクセ スすることができます。詳しくは、「問題判別の手引き」の『Setup ユーティリ ティーの使用』を参照してください。

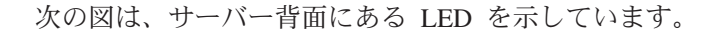

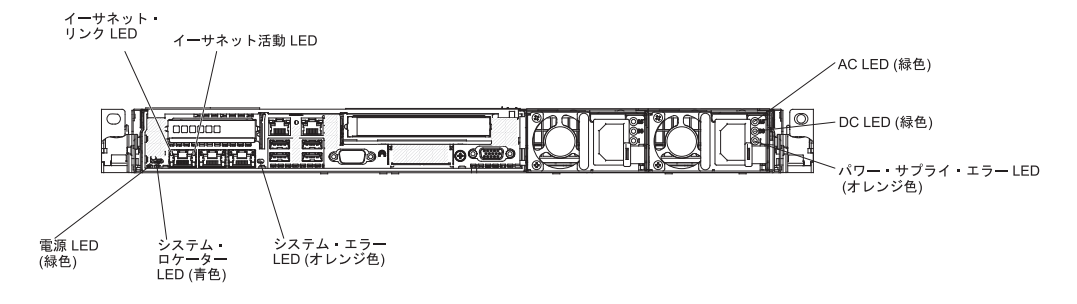

次の図は、DC パワー・サプライにある LED を示しています。

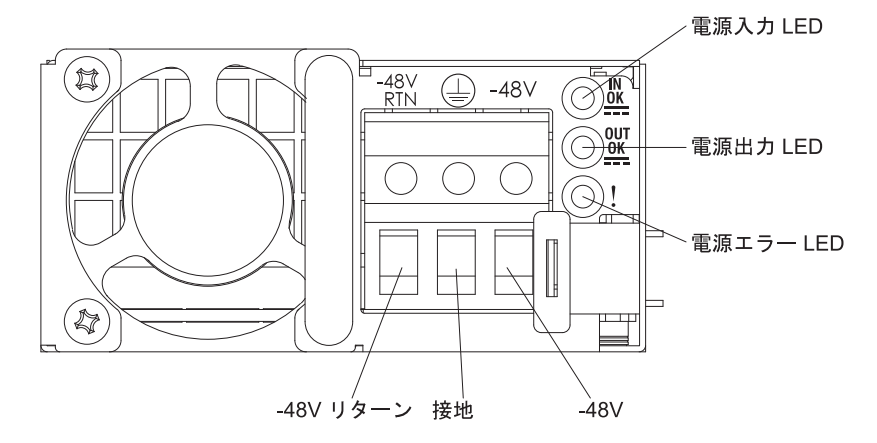

- イーサネット活動 LED: これらの LED が点灯する場合、イーサネット・ポート に接続されているイーサネット LAN にサーバーが信号を送信、またはその LAN から信号を受信していることを示します。
- イーサネット・リンク LED: これらの LED が点灯している場合、イーサネット・ポートの 10BASE-T、100BASE-TX、または 1000BASE-TX のインターフェース上にアクティブなリンク接続があることを示します。
- AC 電源 LED: 各ホット・スワップ AC パワー・サプライには、AC 電源 LED が備わっています。 AC 電源 LED が点灯している場合は、電源コードを通して 十分な電力がパワー・サプライに供給されていることを示します。通常の動作時 には、AC 電源 LED が点灯します。その他の LED の組み合わせについては、 IBM System x Documentation CD に収められている「問題判別の手引き」を参照 してください。
- DC 電源 LED: 各ホット・スワップ AC パワー・サプライには、DC 電源 LED が備わっています。 DC 電源が点灯している場合は、パワー・サプライが十分な DC 電源をシステムに供給していることを示します。標準的な運用時には、AC

電源 LED と DC 電源 LED は両方とも点灯しています。その他の LED の組み 合わせについては、IBM System x Documentation CD に収められている「問題判 別の手引き」を参照してください。

- IN OK 電源 LED: 各ホット・スワップ DC パワー・サプライには、IN OK 電源 LED が備わっています。IN OK 電源 LED が点灯している場合、電源コード を通して十分な電力がパワー・サプライに供給されていることを示します。通常 の操作時には、IN OK 電源 LED と OUT OK 電源 LED は両方とも点灯してい ます。その他の LED の組み合わせについては、IBM System x Documentation CD に収められている「問題判別の手引き」を参照してください。
- OUT OK 電源 LED: 各ホット・スワップ DC パワー・サプライには、OUT OK 電源 LED が備わっています。 OUT OK 電源が点灯している場合、パワー・サ プライが十分な DC 電源をシステムに供給していることを示します。通常の操作 時には、IN OK 電源 LED と OUT OK 電源 LED は両方とも点灯しています。 その他の LED の組み合わせについては、IBM System x Documentation CD に収 められている「問題判別の手引き」を参照してください。
- パワー・サプライ・エラー LED: パワー・サプライ・エラー LED が点灯している場合、パワー・サプライに障害が発生したことを示しています。
  - **注:** パワー・サプライ 1 がデフォルトであり、1 次パワー・サプライです。パワ ー・サプライ 1 に障害が起きた場合は、ただちに交換する必要があります。
- パワーオン LED: この LED が点灯しており、点滅していない場合、サーバーが オンになっていることを示します。パワーオン LED の状態は次のとおりです。
  - **オフ:** 電源が入っていないか、パワー・サプライまたは LED 自体が故障して いることを示します。
  - 高速で点滅 (毎秒 4 回): サーバーの電源がオフになっていて、オンにする準備ができていません。電源制御ボタンは使用不可です。この状態は約 5 秒から 10 秒続きます。
  - **ゆっくり点滅 (毎秒 1 回):** サーバーの電源がオフになっていて、オンにする 準備ができています。電源制御ボタンを押して、サーバーをオンにすることが できます。

点灯:サーバーの電源がオンになっています。

- システム・ロケーター LED: この青色の LED は、他のサーバーの中から該当の サーバーを視覚的に見付けるのに使用します。 IBM Systems Director または IMM2 の Web インターフェースを使用して、この LED をリモートで点灯させ ることができます。
- システム・エラー LED: この LED が点灯している場合、システム・エラーが発生したことを示します。 Light Path 診断パネル上の LED も点灯して、エラーを特定するのに役立ちます。

#### AC パワー・サプライ LED

次の図は、サーバーの背面にあるパワー・サプライ LED の位置を示しています。 パワー・サプライの問題を解決するための追加情報については、「問題判別の手引 き」を参照してください。

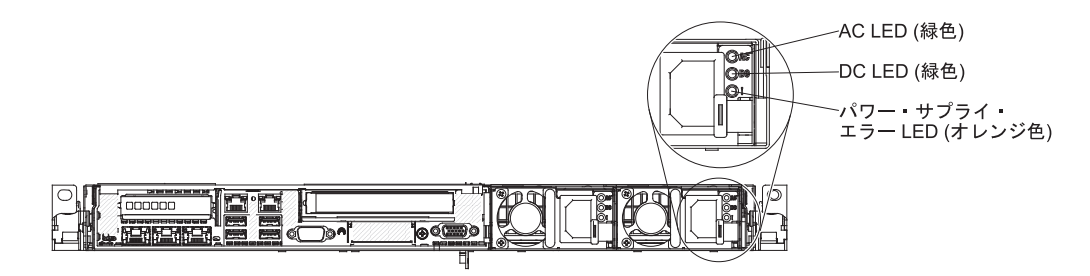

次の表は、AC パワー・サプライ上にあるパワー・サプライ LED のさまざまな組 み合わせによって示される問題と、検出された問題を修正するための推奨アクショ ンを説明します。

| AC パワー・サプライ LED |    |         |                                                       |                                                                                                    |                                      |
|-----------------|----|---------|-------------------------------------------------------|----------------------------------------------------------------------------------------------------|--------------------------------------|
| AC              | DC | エラー (!) | 説明                                                    | 処置                                                                                                    | 注                                    |
| オン              | オン | オフ      | 通常の操作。                                                |                                                                                                    |                                      |
| オフ              | オフ | オフ      | サーバーに AC 電<br>源が接続されてい<br>ない、または AC<br>給電部に問題があ<br>る。 | <ol> <li>サーバーへの AC 電源をチェ<br/>ックします。</li> <li>電源コードが正常に機能して<br/>いる電源に接続されているこ<br/>とを確認します。</li> <li>サーバーを再始動します。エ<br/>ラーが解決されない場合は、<br/>パワー・サプライ LED を確<br/>認します。</li> <li>問題が解決しない場合は、パ<br/>ワー・サプライを交換してく<br/>ださい。</li> </ol> | AC 電源を接続してい<br>ないときは、これが正<br>常な状態です。 |
| オフ              | オフ | オン      | パワー・サプライ<br>は失敗しました。                                  | パワー・サプライを交換します。                                                                                                    |                                      |
| オフ              | オン | オフ      | パワー・サプライ<br>は失敗しました。                                  | パワー・サプライを交換します。                                                                                                    |                                      |
| オフ              | オン | オン      | パワー・サプライ<br>は失敗しました。                                  | パワー・サプライを交換します。                                                                                                    |                                      |

| AC パワー・サプライ LED |    |         |                                                                                        |                                                                                                    |                                             |
|-----------------|----|---------|----------------------------------------------------------------------------------------|----------------------------------------------------------------------------------------------------|---------------------------------------------|
| AC              | DC | エラー (!) | 説明                                                                                     | 処置                                                                                                    | 注                                           |
| オン              | オフ | オフ      | パワー・サプライ<br>が完全に装着され<br>ていないか、シス<br>テム・ボードに障<br>害があるか、また<br>はパワー・サプラ<br>イに障害がありま<br>す。 | <ol> <li>パワー・サプライを取り付け<br/>直します。</li> <li>「問題判別の手引き」の『ト<br/>ラブルシューティング』表に<br/>ある『電源の問題』に記載さ<br/>れた処置に従います。</li> <li>Light Path 診断の OVER<br/>SPEC LED が点灯している場<br/>合は、19ページの『Light<br/>Path 診断 LED』の処置に従<br/>います。</li> <li>Light Path 診断の OVER<br/>SPEC LED が点灯していない<br/>場合は、システム・ボード上<br/>のエラー LED および IMM2<br/>エラー・メッセージを確認し<br/>ます。問題が解決するまで、<br/>「問題判別の手引き」の『ト<br/>ラブルシューティング』表に<br/>ある『電源の問題』、および<br/>「問題判別の手引き」の『電<br/>源の問題の解決』に記載され<br/>た手順に従います。</li> </ol> | 通常はパワー・サプラ<br>イが正しく装着されて<br>いないことを示しま<br>す。 |
| オン              | オフ | オン      | パワー・サプライ<br>は失敗しました。                                                                   | パワー・サプライを交換します。                                                                                                    |                                             |
| オン              | オン | オン      | パワー・サプライ<br>は失敗しました。                                                                   | パワー・サプライを交換します。                                                                                                    |                                             |

### DC パワー・サプライ LED

次の図は、DC パワー・サプライにあるパワー・サプライ LED の位置を示しています。

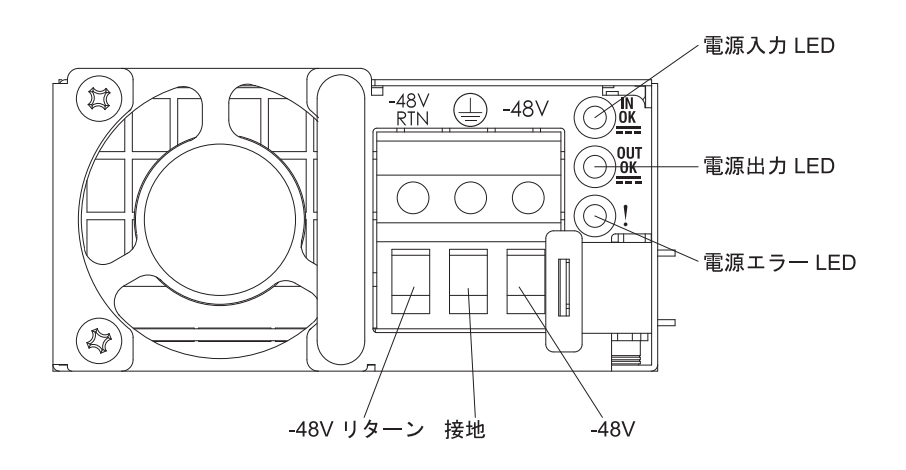

次の表は、DC パワー・サプライ上にあるパワー・サプライ LED のさまざまな組 み合わせによって示される問題と、検出された問題を修正するための推奨アクショ ンを説明します。

| DC パワー・サプライ LED |        |         |                                                                                        |                                                                                                    |                                             |
|-----------------|--------|---------|----------------------------------------------------------------------------------------|----------------------------------------------------------------------------------------------------|---------------------------------------------|
| ΙΝ ΟΚ           | оит ок | エラー (!) | 説明                                                                                     | 処置                                                                                                    | 注                                           |
| オン              | オン     | オフ      | 通常の操作。                                                                                 |                                                                                                    |                                             |
| オフ              | オフ     | オフ      | サーバーに DC 電<br>源が接続されてい<br>ないか、DC 給電部<br>に問題がありま<br>す。                                  | <ol> <li>サーバーの DC 電源を確認します。</li> <li>電源コードが正常に機能している電源に接続されていることを確認します。</li> <li>サーバーを再始動します。エラーが解決されない場合は、パワー・サプライ LED を確認します。</li> <li>問題が解決しない場合は、パワー・サプライを交換してください。</li> </ol>                                                                                                    | DC 電源を接続してい<br>ないときは、これが正<br>常な状態です。        |
| オフ              | オフ     | オン      | パワー・サプライ<br>は失敗しました。                                                                   | パワー・サプライを交換します。                                                                                                    |                                             |
| オフ              | オン     | オフ      | パワー・サプライ<br>は失敗しました。                                                                   | パワー・サプライを交換します。                                                                                                    |                                             |
| オフ              | オン     | オン      | パワー・サプライ<br>は失敗しました。                                                                   | パワー・サプライを交換します。                                                                                                    |                                             |
| オン              | オフ     | オフ      | パワー・サプライ<br>が完全に装着され<br>ていないか、シス<br>テム・ボードに障<br>害があるか、また<br>はパワー・サプラ<br>イに障害がありま<br>す。 | <ol> <li>パワー・サプライを取り付け<br/>直します。</li> <li>「問題判別の手引き」の『ト<br/>ラブルシューティング』表に<br/>ある『電源の問題』に記載さ<br/>れた処置に従います。</li> <li>Light Path 診断の OVER<br/>SPEC LED が点灯している場<br/>合は、19ページの『Light<br/>Path 診断 LED』の処置に従<br/>います。</li> <li>Light Path 診断の OVER<br/>SPEC LED が点灯していない<br/>場合は、システム・ボード上<br/>のエラー LED および IMM2<br/>エラー・メッセージを確認し<br/>ます。問題が解決するまで、<br/>「問題判別の手引き」の『ト<br/>ラブルシューティング』表に<br/>ある『電源の問題』、および<br/>「問題判別の手引き」の『電<br/>源の問題の解決』に記載され<br/>た手順に従います。</li> </ol> | 通常はパワー・サプラ<br>イが正しく装着されて<br>いないことを示しま<br>す。 |

| DC パワー・サプライ LED |        |         |          |                 |   |
|-----------------|--------|---------|----------|-----------------|---|
| IN OK           | OUT OK | エラー (!) | 説明       | 処置              | 注 |
| オン              | オフ     | オン      | パワー・サプライ | パワー・サプライを交換します。 |   |
|                 |        |         | は失敗しました。 |                 |   |
| オン              | オン     | オン      | パワー・サプライ | パワー・サプライを交換します。 |   |
|                 |        |         | は失敗しました。 |                 |   |

### システム・パルス LED

以下の LED はシステム・ボード上にあり、システムのパワーオンおよびパワーオ フのシーケンス、およびブート進行を示します (LED の位置については、43 ページ の『システム・ボードの LED』を参照してください)。

表 3. システム・パルス LED

| LED         | 説明                        | 処置                                                                                                    |
|-------------|---------------------------|----------------------------------------------------------------------------------------------------|
| RTMM ハートビート | パワーオンおよびパワーオフ<br>の順序付け。   | 1. LED が 1Hz で点滅する場合は、正常に機能してい<br>るため処置は不要です。                                                                                    |
|             |                           | 2. LED が点滅していない場合、(トレーニングを受け<br>た技術員のみ) システム・ボードを交換します。                                                                          |
| IMM2 ハートビート | IMM2 ハートビート・ブー<br>ト・プロセス。 | 以下のステップは、IMM2 ハートビート順序付けプロ<br>セスの各種ステージを説明しています。                                                                                 |
|             |                           | 1. この LED が高速 (約 4Hz) で点滅している場合、<br>IMM2 コードがロード・プロセス中であることを示<br>します。                                                            |
|             |                           | 2. この LED が一時的にオフになると、IMM2 コード<br>のロードが完了したことを示します。                                                                              |
|             |                           | <ol> <li>この LED が一時的にオフになった後に低速(約<br/>1HZ)で点滅を開始すると、IMM2 が完全に作動可<br/>能であることを示します。電源制御ボタンを押し<br/>て、サーバーの電源を入れることができます。</li> </ol> |
|             |                           | <ol> <li>電源をサーバーに接続してから 30 秒以内にこの<br/>LED が点滅しない場合、(トレーニングを受けたサ<br/>ービス技術員のみ) システム・ボードを交換しま<br/>す。</li> </ol>                    |

#### サーバーの電源機能

サーバーを AC 電源に接続しても、電源をオンにしなければオペレーティング・シ ステムは稼働せず、統合管理モジュール II (IMM2) を除くすべてのコア・ロジック がシャットダウンされます。ただし、サーバーは、IMM2 からの要求 (サーバーの 電源をオンにするためのリモート要求など) に応答することができます。パワーオ ン LED が点滅して、サーバーが AC 電源に接続されているが、電源がオンになっ ていないことを示します。

#### サーバーの電源をオンにする

サーバーが電源に接続されると約 5 秒後に、1 つ以上のファンが回転を開始して、 サーバーが電源に接続されている間の冷却を行い、パワーオン・ボタン LED が素 早く点滅し始めます。サーバーが電源に接続されてから約 5 秒から 10 秒後に、電 源制御ボタンがアクティブになり (パワーオン LED がゆっくりと点滅)、1 つ以上 のファンが回転を開始してサーバーが電源に接続されている間の冷却を行います。 電源制御ボタンを押すことにより、サーバーの電源をオンにできます。

次のいずれかの方法で、サーバーの電源をオンにすることもできます。

 サーバーの電源が入れられたときに電源障害が発生した場合は、電源が復元した ときに、サーバーは自動的に再始動します。  オペレーティング・システムが Wake on LAN 機能をサポートする場合、Wake on LAN 機能でサーバーをオンにできます。

#### 注:

- 4 GB 以上の(物理または論理)メモリーを取り付けると、一部のメモリーは、 さまざまなシステム・リソース用に予約され、オペレーティング・システムでは 使用不可になります。システム・リソース用に予約されるメモリーの量は、オペ レーティング・システム、サーバー構成、構成済みの PCI オプションなどによ って異なります。
- 2. イーサネット 1 コネクターは、Wake on LAN 機能をサポートします。
- グラフィック・アダプターが取り付けられたサーバーの電源をオンにする場合、
   約3分後に IBM ロゴが画面上に表示されます。これはシステムのロード中の
   通常の操作です。

#### サーバーの電源をオフにする

サーバーをオフにしたが、電源に接続したままにしておくと、サーバーは、サービス・プロセッサーからの要求 (例えば、サーバーをオンにするリモート要求) に応答できます。サーバーが電源に接続されている間、1 つ以上のファンが稼働し続けます。サーバーからすべての電源を除去するには、サーバーを給電部から切り離す必要があります。

オペレーティング・システムによっては、サーバーの電源をオフにする前に、正常 シャットダウンが必要な場合があります。オペレーティング・システムのシャット ダウンについては、オペレーティング・システムの資料を参照してください。

安全 5:

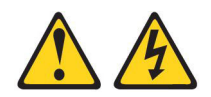

注意:

装置の電源制御ボタンおよび電源機構の電源スイッチは、装置に供給されている電流をオフにするものではありません。装置には 2 本以上の電源コードが使われている場合があります。装置から完全に電気を取り除くには給電部からすべての電源コードを切り離してください。

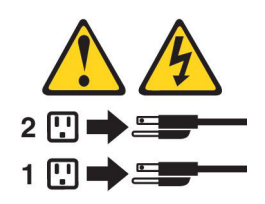

サーバーは、次のいずれかの方法でオフにすることができます。

- ご使用のオペレーティング・システムがサーバーの電源をオフにする機能をサポ ートしている場合は、オペレーティング・システムからオフにできます。オペレ ーティング・システムの正常なシャットダウンの後、サーバーは自動的に電源が オフになります。
- ご使用のオペレーティング・システムが、電源制御ボタンを押してオペレーティング・システムを正常シャットダウンし、サーバーをオフにする機能をサポート

している場合、電源制御ボタンを押してオペレーティング・システムの正常シャットダウンを開始しサーバーをオフにすることができます。

- オペレーティング・システムの機能が停止した場合は、電源制御ボタンを4秒間 を超えて押し続けるとサーバーの電源をオフにできます。
- Wake on LAN 機能によってサーバーの電源をオフにすることができますが、以下の制約があります。
  - 注: PCI アダプターを取り付ける場合、PCI Express ライザー・カード・アセンブ リーおよび PCI-X ライザー・カード・アセンブリーを取り外す前に、電源コ ードを給電部から切り離す必要があります。これを行わない場合、Wake on LAN 機能が作動しない可能性があります。
- 統合管理モジュール II (IMM2) は、クリティカルなシステム障害に対する自動応 答として、サーバーの電源をオフにすることができます。

# 第2章オプション装置の取り付け

この章では、サーバーにオプションのハードウェア・デバイスを取り付けるための 詳しい指示を記載します。

#### IBM ビジネス・パートナー用の手順

この章で説明するオプションのハードウェア・デバイスの取り付け、ファームウェ アおよびデバイス・ドライバーの更新、取り付けの完了に関する手順に加えて、 IBM ビジネス・パートナーは以下の手順も完了する必要があります。

- サーバーが正常に始動し、新しく取り付けた装置を認識すること、およびエラー LED が点灯していないことを確認したら、Dynamic System Analysis (DSA) スト レス・テストを実行します。DSA の使用については、「問題判別の手引き」を 参照してください。
- 2. サーバーを複数回シャットダウンおよび再始動し、サーバーが正しく構成され、 新しく取り付けた装置が正しく機能していることを確認します。
- 3. DSA ログをファイルに保存し、IBM に送信します。データとログの転送につい ては、http://publib.boulder.ibm.com/infocenter/toolsctr/v1r0/index.jsp?topic=/dsa/ dsa\_main.html を参照してください。
- 4. サーバーを出荷する場合は、損傷を受けていないオリジナルの配送用資材で再梱 包し、IBM の配送手順に従ってください。

IBM ビジネス・パートナー用のサポート情報は、http://www.ibm.com/partnerworld/ で入手できます。

### IBM への DSA データの送信方法

診断データを IBM に送信する前に、http://www.ibm.com/de/support/ecurep/terms.html で利用条件をお読みください。

以下のいずれかの方法を使用して、IBM に診断データを送信することができます。

- ・標準アップロード: http://www.ibm.com/de/support/ecurep/send\_http.html
- システムのシリアル番号を使用した標準アップロード: http://www.ecurep.ibm.com/ app/upload\_hw
- セキュア・アップロード: http://www.ibm.com/de/support/ecurep/ send\_http.html#secure
- システムのシリアル番号を使用したセキュア・アップロード: https://www.ecurep.ibm.com/app/upload\_hw

# サーバー・コンポーネント

次の図は、サーバー内の主なコンポーネントを示しています。本書の図は、ご使用 のハードウェアと多少異なる場合があります。

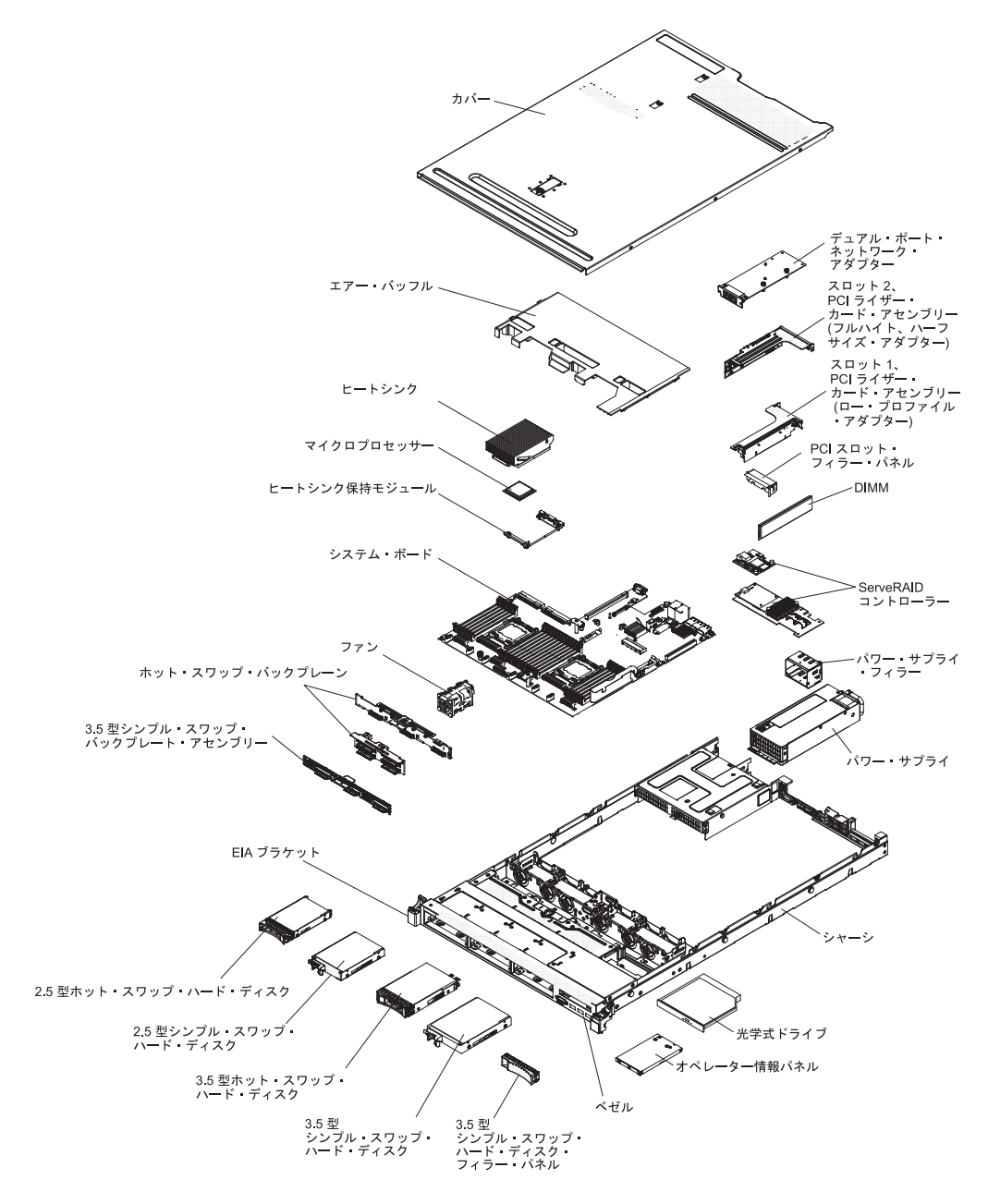

# システム・ボードの内部コネクター

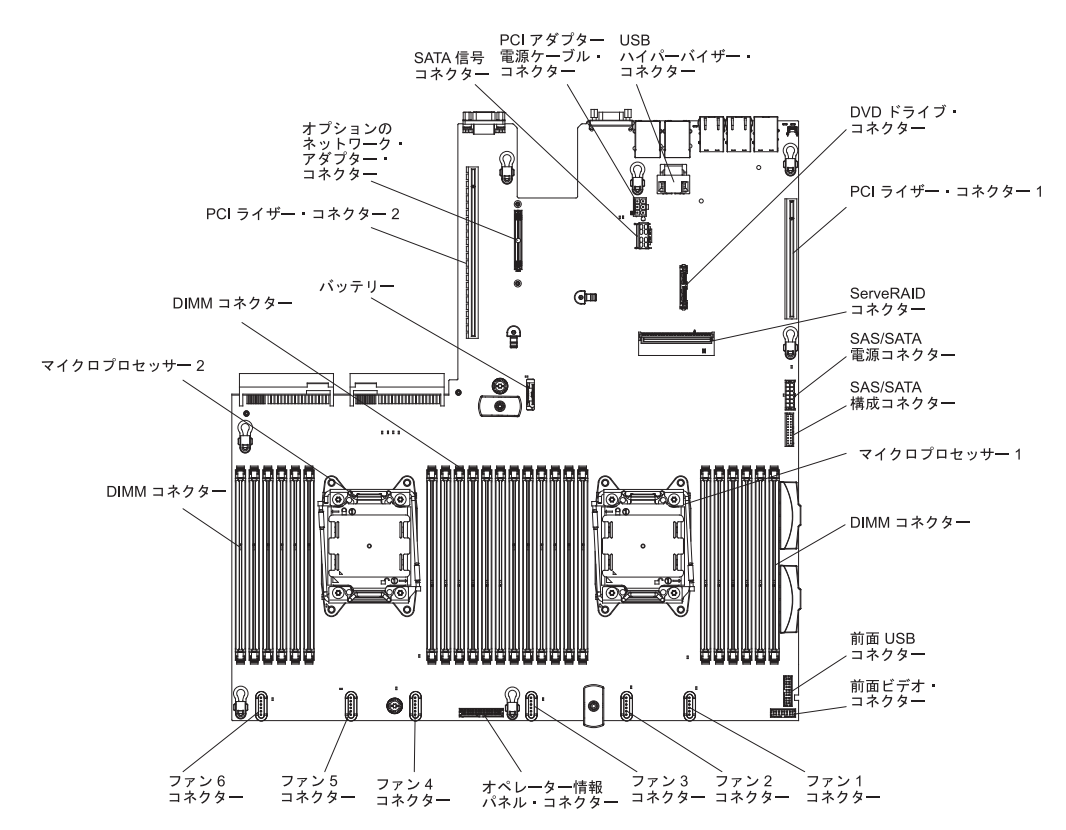

次の図で、システム・ボード上の内部コネクターを示します。

## システム・ボードの外部コネクター

次の図に、システム・ボード上の外部コネクターを示します。

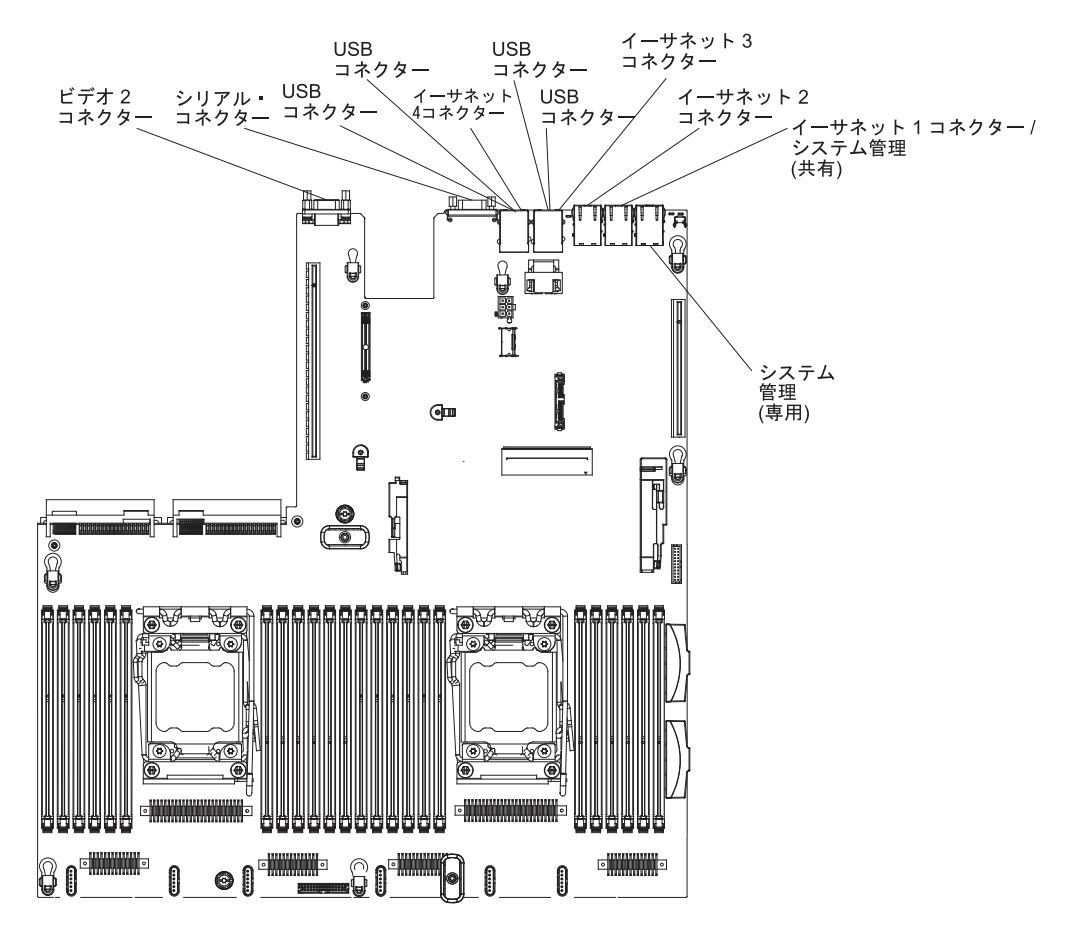

## システム・ボードのスイッチとジャンパー

以下の図でスイッチとジャンパーについての位置と説明を示します。

**注**: スイッチ・ブロックの上に透明な保護ステッカーが張られている場合、スイッ チにアクセスするためにステッカーを取り除いて廃棄する必要があります。

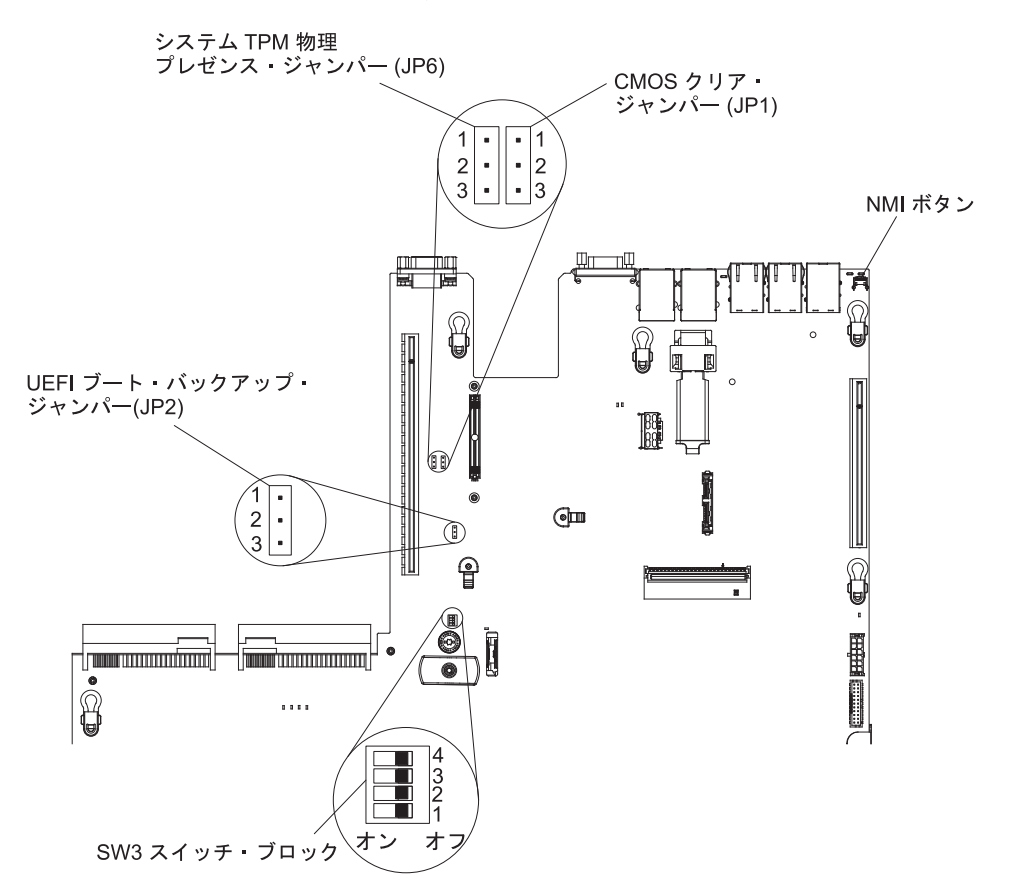

以下の表は、システム・ボード上のジャンパーについて説明しています。

表4. システム・ボード・ジャンパー

| ジャンパー番号 | ジャンパー名                     | ジャンパー設定                                                                                                    |
|---------|----------------------------|----------------------------------------------------------------------------------------------------|
| JP1     | CMOS クリア・ジャンパー             | <ul> <li>ピン1と2:通常(デフォルト)。</li> <li>ピン2と3:リアルタイム・クロック(RTC)レジストリーをクリアします。</li> </ul>                                                                        |
| JP2     | UEFI ブート・バックアップ<br>ジャンパー   | <ul> <li>ピン1と2:通常(デフォルト)。<br/>プライマリー・サーバー・ファーム<br/>ウェア ROM ページをロードしま<br/>す。</li> <li>ピン2と3:セカンダリー(バック<br/>アップ)サーバー・ファームウェア<br/>ROM ページをロードします。</li> </ul> |
| JP6     | システム TPM 物理プレゼ<br>ンス・ジャンパー | <ul> <li>・ ピン 1 と 2: 通常 (デフォルト)。</li> <li>・ ピン 2 と 3: システム TPM に物<br/>理プレゼンスを通知します。</li> </ul>                                                            |

表4. システム・ボード・ジャンパー (続き)

| ジャンパー番号                                          | ジャンパー名         | ジャンパー設定         |  |
|--------------------------------------------------|----------------|-----------------|--|
| 注: サーバーの電源をオンにする前に UEFI ブート・リカバリー・ジャンパーの位置をピン    |                |                 |  |
| 1 と 2 からピン 2 と 3 に変更すると、どちらのフラッシュ ROM ページがロードされる |                |                 |  |
| かを通知するアラートが出されます。サーバーの電源をオンにした後は、ジャンパーのピン        |                |                 |  |
| 位置を変更しないでく                                       | ださい。これは予測不能な問題 | 「の原因になることがあります。 |  |

以下の表は、システム・ボード上にある SW3 スイッチ・ブロックについて説明しています。

| スイッチ番号 | デフォルト位置 | 説明                                                                                                    |
|--------|---------|----------------------------------------------------------------------------------------------------|
| 1      | オフ      | 予約済み                                                                                                    |
| 2      | オフ      | 予約済み                                                                                                    |
| 3      | オフ      | 予約済み                                                                                                    |
| 4      | オフ      | 始動パスワードのオーバーライド。このスイッチの<br>位置を変更すると、磁界にサーバーの電源を入れた<br>ときに始動パスワード検査を迂回して Setup ユーテ<br>ィリティーが開始されるため、始動パスワードの変<br>更または削除が可能になります。始動パスワードが<br>オーバーライドされた後にスイッチをデフォルト位<br>置に戻す必要はありません。<br>管理者パスワードが設定されている場合、このスイ<br>ッチの位置を変更しても管理者パスワード検査に影<br>響を及ぼすことはありません。<br>パスワードについての追加情報は、130ページの<br>『パスワード』を参照してください。 |

表 5. システム・ボードの SW3 スイッチ・ブロック定義

#### 重要:

- スイッチの設定の変更またはジャンパーの移動を行うときは、その前にサーバーの電源をオフにして、電源コードと外部ケーブルをすべて外してください。vii ページの『安全について』、44ページの『取り付けに関するガイドライン』、 47ページの『静電気の影響を受けやすい部品の取り扱い』、および34ページの 『サーバーの電源をオフにする』に記載されている情報を確認します。
- システム・ボード上のスイッチ・ブロックまたはジャンパー・ブロックのうち、 本書の図に示されていないものは予約済みです。

# システム・ボードの LED

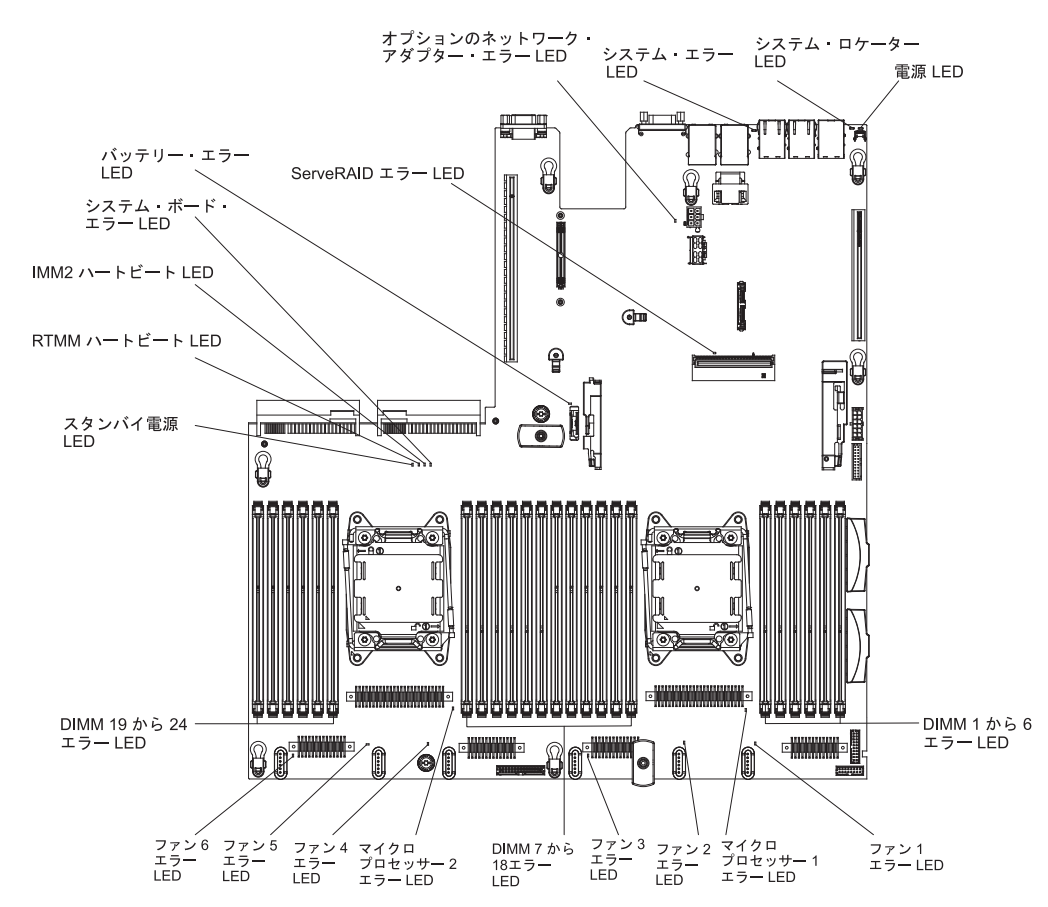

次の図は、システム・ボード上の LED を示します。

### システム・ボードのオプション装置コネクター

次の図は、システム・ボード上のユーザーが取り付け可能なオプション用のコネク ターを示しています。

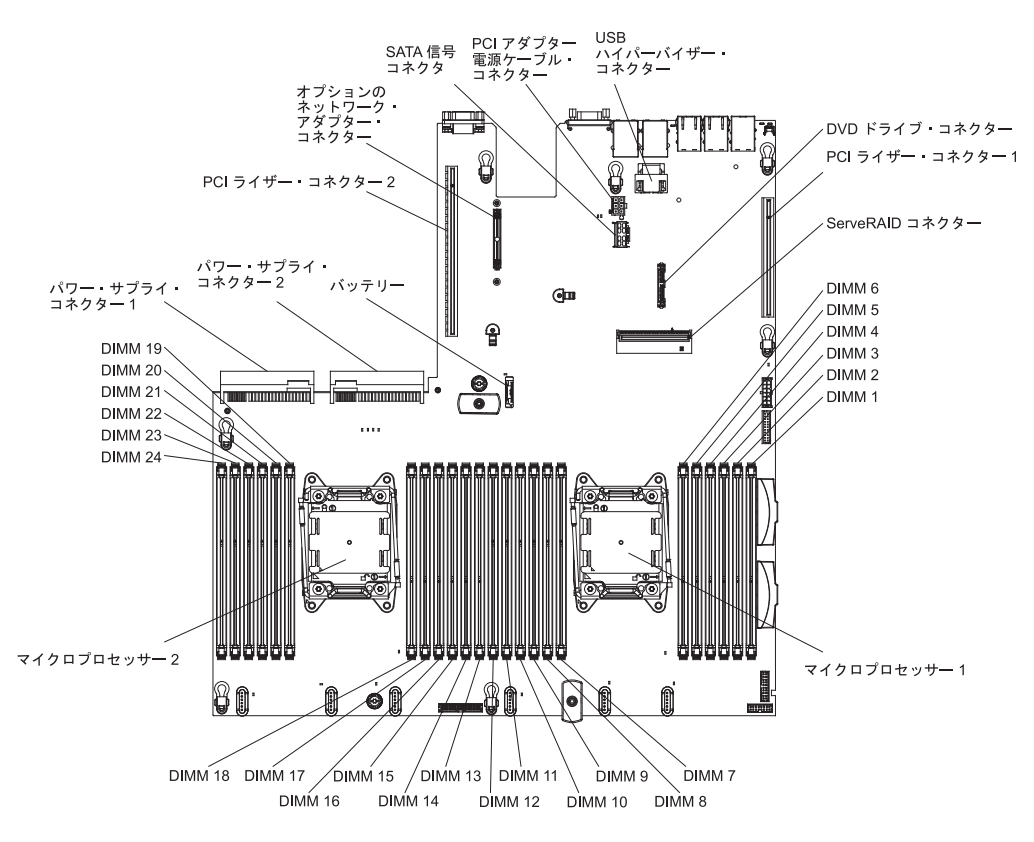

## 取り付けに関するガイドライン

**重要:** 電源がオンのサーバーの内部コンポーネントに静電気が放電すると、システムは停止することがあり、その結果データが失われる可能性があります。こうした 潜在的な問題が起きないよう、ホット・スワップ装置の取り付けまたは取り外しを 行うときは、常に静電気放電用のリスト・ストラップを着用するか、またはその他 の接地対策を採用してください。

オプション装置を取り付ける前に、以下の情報をお読みください。

- 取り付ける装置がサポートされていることを確認します。このサーバーがサポートするオプション装置のリストについては、http://www.ibm.com/systems/info/ x86servers/serverproven/compat/us/を参照してください。
- vii ページの『安全について』と 47 ページの『電源オンされているサーバーの内 部での作業』のガイドライン、および 47 ページの『静電気の影響を受けやすい 部品の取り扱い』をお読みください。この情報は、安全に作業するのに役立ちま す。
- 新規のサーバーを取り付ける場合は、この機会を利用して最新のファームウェア 更新をダウンロードし、適用してください。このステップを行うことにより、既 知の問題が対処され、サーバーが最高レベルのパフォーマンスで機能できるよう になります。ご使用のサーバー用のファームウェア更新をダウンロードするに は、http://www.ibm.com/support/fixcentral/にアクセスしてください。

重要:一部のクラスター・ソリューションには、特定のコード・レベルまたは調整コード更新が必要です。デバイスがクラスター・ソリューションの一部である場合は、コードを更新する前に、コードの最新レベルがクラスター・ソリューションでサポートされていることを確認してください。

ファームウェアの更新、管理、およびデプロイを行うためのツールについて詳し くは、ToolsCenter for System x and BladeCenter (http://publib.boulder.ibm.com/ infocenter/toolsctr/v1r0/index.jsp) を参照してください。

- オプションのハードウェアを取り付ける前に、サーバーが正しく作動していることを確認してください。サーバーを始動し、オペレーティング・システムがインストール済みの場合はそのオペレーティング・システムが始動することを確認します。または、19990305 エラー・コードが表示されていることを確認します。このエラー・コードは、オペレーティング・システムが検出されていないが、サーバーが正しく作動していることを示します。サーバーが正しく作動していない場合は、IBM System x Documentation CD に収められている「問題判別の手引き」で診断情報を確認してください。
- 作業を行う区域の整理整とんを心掛けてください。取り外したカバーやその他の 部品は、安全な場所に置いてください。
- サーバーのカバーを取り外したままでサーバーを始動する必要がある場合は、サ ーバーの近くに人がおらず、サーバーの内部にツールや他の物が残されていない ことを確認してください。
- 自分1人では重すぎると思われる物体を持ち上げようとしないでください。重い 物体を持ち上げる必要がある場合は、以下の予防措置に従ってください。
  - 足元が安全で、滑るおそれがないことを確認します。
  - 物体の重量が両足に均等にかかるようにします。
  - ゆっくりとした持ち上げる力を使用します。重い物体を持ち上げるときは、決 して身体を急に動かしたり、ひねったりしないでください。
  - 背筋を痛めないよう、脚の筋肉を使用して立ち上がるか、押し上げるようにして持ち上げます。
- サーバー、モニター、およびその他の装置用に、適切に接地されたコンセントの 数量が十分にあることを確認してください。
- ディスク・ドライブを変更する場合は重要なデータはすべてバックアップします。
- 小型のマイナス・ドライバー、小型のプラス・ドライバー、および T8 トルク ス・ドライバーを用意します。
- ホット・スワップ・パワー・サプライ、ホット・スワップ・ファン、またはホット・プラグ USB デバイスを取り付けたり、交換するのに、サーバーの電源をオフにする必要はありません。ただし、アダプター・ケーブルの取り外しや取り付けが必要なステップを実行する場合は、前もってサーバーの電源をオフにする必要があります。また、ライザー・カードの取り外しや取り付けが必要なステップを実行する場合は、前もってサーバーから給電部を切り離しておく必要があります。
- コンポーネント上の青色は、コンポーネントをサーバーから取り外したり、取り 付けたり、あるいはラッチの開閉などを行う際につかむことができるタッチ・ポ イントを示します。

- コンポーネントに付けられたオレンジ色またはコンポーネント上かその近くに付けられたオレンジ色のラベルは、そのコンポーネントをホット・スワップできることを示しています。つまり、サーバーとオペレーティング・システムがホット・スワップ機能をサポートしている場合は、サーバーの稼働中でも、そのコンポーネントの取り外しや取り付けを行うことができます。(オレンジのラベルは、ホット・スワップ・コンポーネントのタッチ・ポイントも示しています。)特定のホット・スワップ・コンポーネントの取り外しまたは取り付けを行う前に、そのコンポーネントの取り外しまたは取り付けを行う前に、そのコンポーネントの取り外しまたは取り付けに関して行う可能性があるすべての追加指示を参照してください。
- サーバーに対する作業が終了したら、安全用のシールド、ガード、ラベル、および接地ワイヤーをすべて再取り付けします。
- このサーバーでサポートされるオプション装置のリストについては、 http://www.ibm.com/servers/eserver/serverproven/compat/us/ を参照してください。

### システムの信頼性に関するガイドライン

システムの冷却とシステムの信頼性を適切な状態に保つために、以下の要件が満た されていることを確認してください。

- すべてのドライブ・ベイには、ドライブまたはフィラー・パネル、およびその中 に電磁適合性 (EMC) シールドが取り付けられていること。
- サーバーに冗長電源が備わっている場合は、各パワー・サプライ・ベイにパワー・サプライが取り付けられていること。
- サーバー冷却システムが正しく機能するように、サーバーの回りに十分なスペースを確保してあること。約 50 mm の空きスペースをサーバーの前面および背面の周囲に確保してください。ファンの前面には物を置かないでください。適切な冷却と空気の流れを確保するために、サーバーのカバーを元通りに取り付けてからサーバーの電源をオンにしてください。サーバーのカバーを取り外して長時間(30 分以上)サーバーを操作すると、サーバーのコンポーネントが損傷を受けることがあります。
- オプション・アダプターに付属の配線用手順に従っていること。
- ・ 障害のあるファンを 48 時間以内に交換していること。
- ・ ホット・スワップ・ファンを取り外してから 30 秒以内に元に戻した。
- ・ ホット・スワップ・ドライブを取り外してから 2 分以内に元に戻した。
- エアー・バッフルを取り付けずにサーバーを作動させないこと。エアー・バッフルを取り付けずにサーバーを動作させると、マイクロプロセッサーがオーバーヒートする原因となる場合があります。
- マイクロプロセッサーのソケット 2 にソケット・カバーまたはマイクロプロセッ サーとヒートシンクが常にある。
- 2 つ目のマイクロプロセッサー・オプションを取り付けた場合、4 つ目および 6 つ目のファンが取り付け済みであること。

#### 電源オンされているサーバーの内部での作業

**重要:** 電源がオンのサーバーの内部コンポーネントに静電気が放電すると、サーバーは停止することがあり、その結果データが失われる可能性があります。こうした 潜在的な問題が起きないよう、電源をオンにしたサーバーの内部で作業を行うとき は、常に静電気放電用のリスト・ストラップを着用するか、またはその他の接地対 策を採用してください。

このサーバーは、ホット・プラグ、ホット・アド、およびホット・スワップの部品 をサポートし、サーバーの電源をオンにして、サーバー・カバーを取り外した状態 で安全に作動するように設計されています。電源がオンになっているサーバー内部 の作業を行うときは、次のガイドラインに従ってください。

- ・ 腕の部分がゆったりした衣服を着用しないでください。サーバー内部の作業をする前に、長袖シャツのボタンを留めてください。サーバー内部の作業中はカフス・ボタンを着けないでください。
- ネクタイやスカーフがサーバー内部に垂れ下がらないようにしてください。
- ブレスレットや、ネックレス、指輪、腕時計などの宝石類は外してください。
- サーバーの上に身体を乗り出したときに、シャツのポケットから落下する可能性 があるペンや鉛筆などを取り出してください。
- クリップや、ヘアピン、ねじなどの金属製品がサーバー内部に落ちないように注意してください。

#### 静電気の影響を受けやすい部品の取り扱い

**重要:** 静電気によってサーバーやその他の電子部品が損傷するおそれがあります。 損傷を避けるために、静電気の影響を受けやすい部品は、取り付ける準備ができる まで帯電防止パッケージに入れておいてください。

静電気の放電による損傷の可能性を減らすため、次の注意事項を守ってください。

- 動きを制限する。動くと、周囲に静電気が蓄積されることがあります。
- 静電防止対策の採用が推奨されます。例えば、静電気放電用のリスト・ストラップがあればそれを着用してください。電源をオンにしたサーバーの内部で作業を行うときは、常に静電気放電用のリスト・ストラップを着用するか、またはその他の接地対策を採用してください。
- 部品は、縁または枠を持って慎重に取り扱ってください。
- ・ はんだ付けの部分やピン、露出した回路には触れないでください。
- 部品は他人が手で触れたり、損傷したりする可能性のある場所に放置しないでく ださい。
- 部品を帯電防止パッケージに入れたまま、サーバーの外側の塗装されていない金属面に2秒以上接触させてください。これにより、パッケージとご自分の身体から静電気が排出されます。
- 部品をそのパッケージから取り出して、それを下に置かずに直接サーバーに取り 付けてください。部品を下に置く必要がある場合は、その帯電防止パッケージに 戻します。部品をサーバーのカバーや金属面の上には置かないでください。
- 寒い天候では、部品の取り扱いには特に注意してください。暖房によって室内の 湿度が下がり、静電気が増えます。

# 内部ケーブルのルーティングおよびコネクター

#### ハード・ディスクのケーブル接続

次の図は、SAS/SATA 信号ケーブルに関する内部配線およびコネクターを示しています。

注:

- 1. SAS/SATA 信号ケーブルを接続するには、必ず最初に信号ケーブルを、次に電源 ケーブルと構成ケーブルを接続するようにしてください。
- 2. SAS/SATA 信号ケーブルを切り離すには、必ず最初に電源ケーブルを、次に信号 ケーブルと構成ケーブルを切り離すようにしてください。

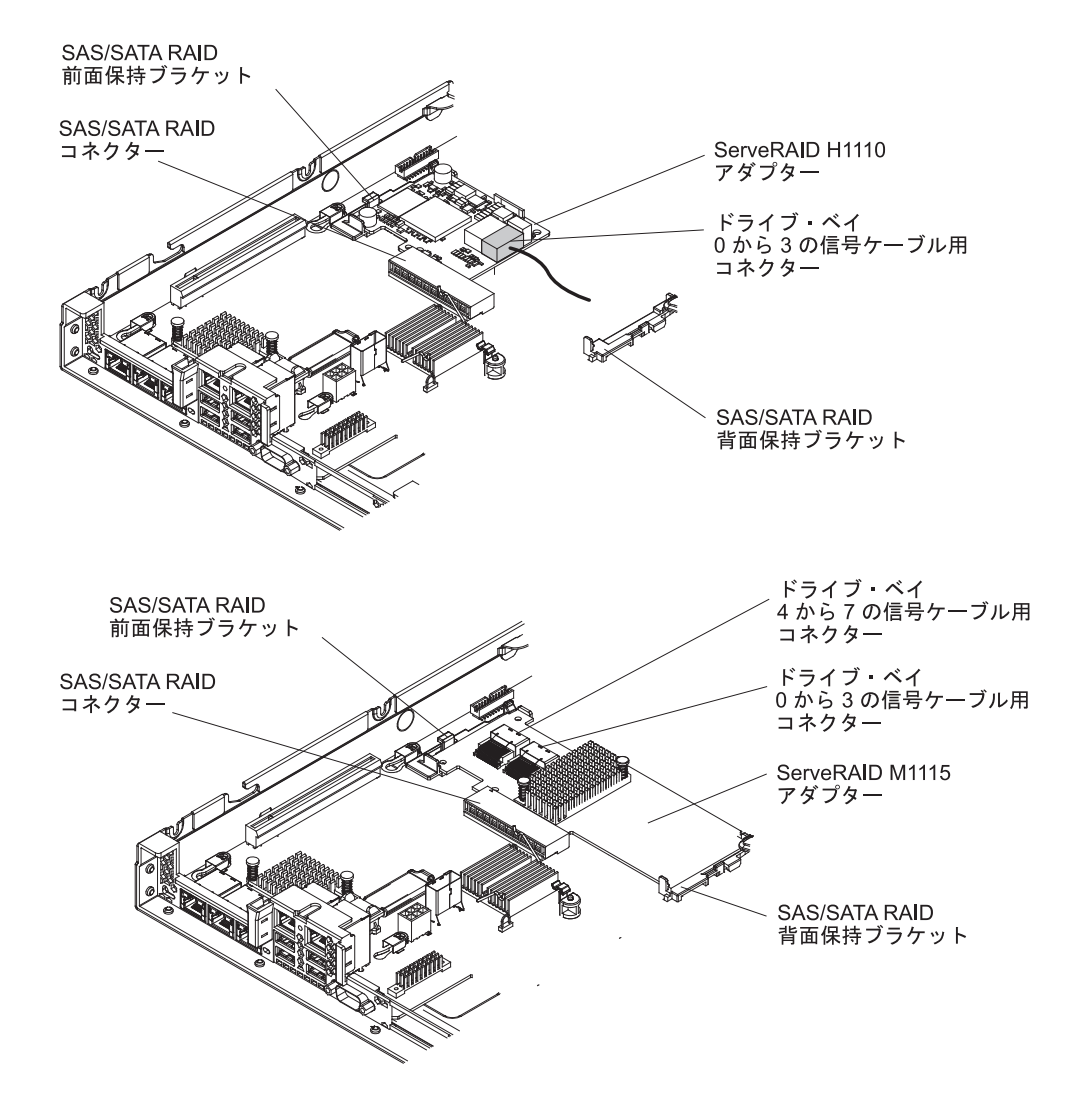

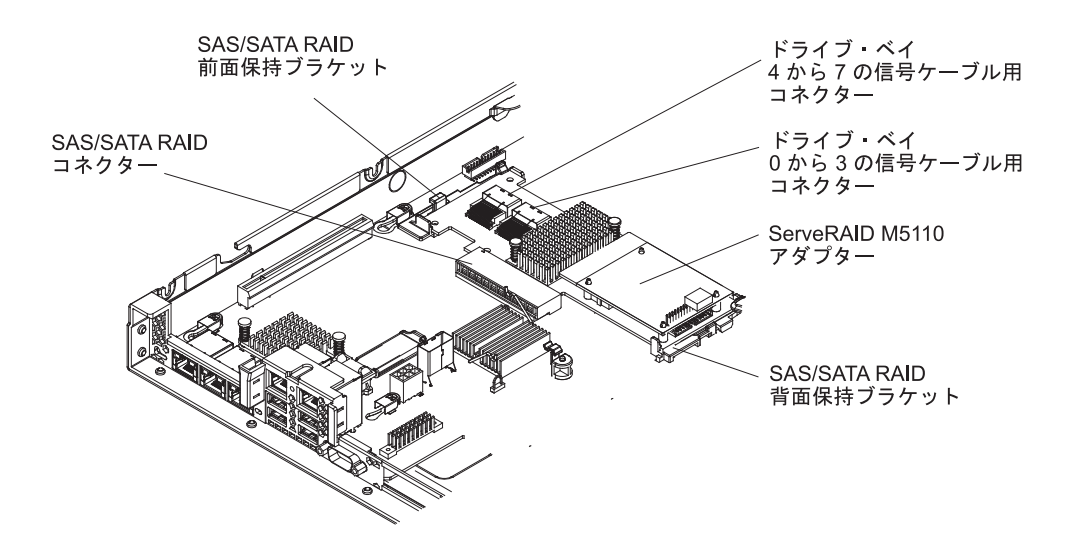

次の図は、3.5 型シンプル・スワップ ハード・ディスクの SATA 信号ケーブルと 電源ケーブルに関する内部配線およびコネクターを示しています。

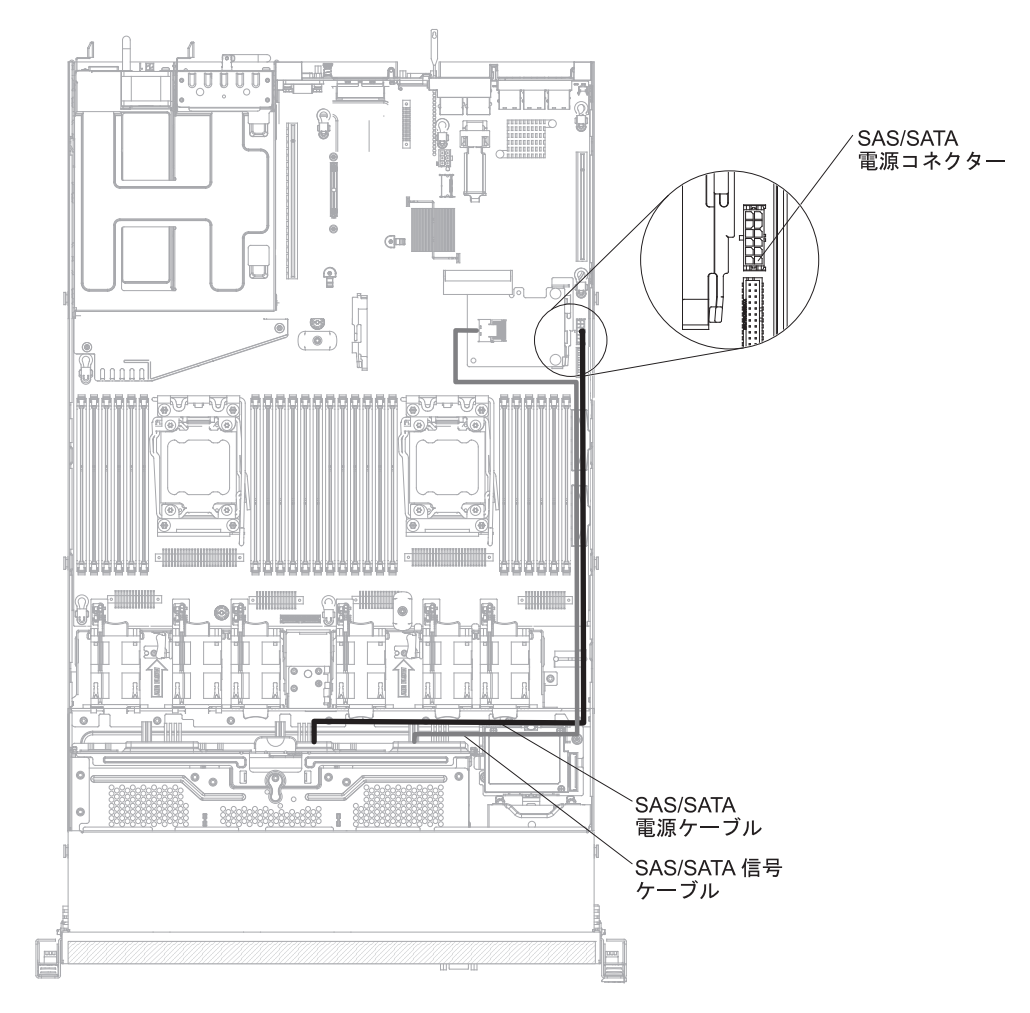

次の図は、SAS/SATA アダプターが取り付けられた状態での、3.5型ホット・スワップ・ハード・ディスクの SAS/SATA 信号ケーブル、電源ケーブル、および構成ケ ーブルに関する内部配線およびコネクターを示しています。

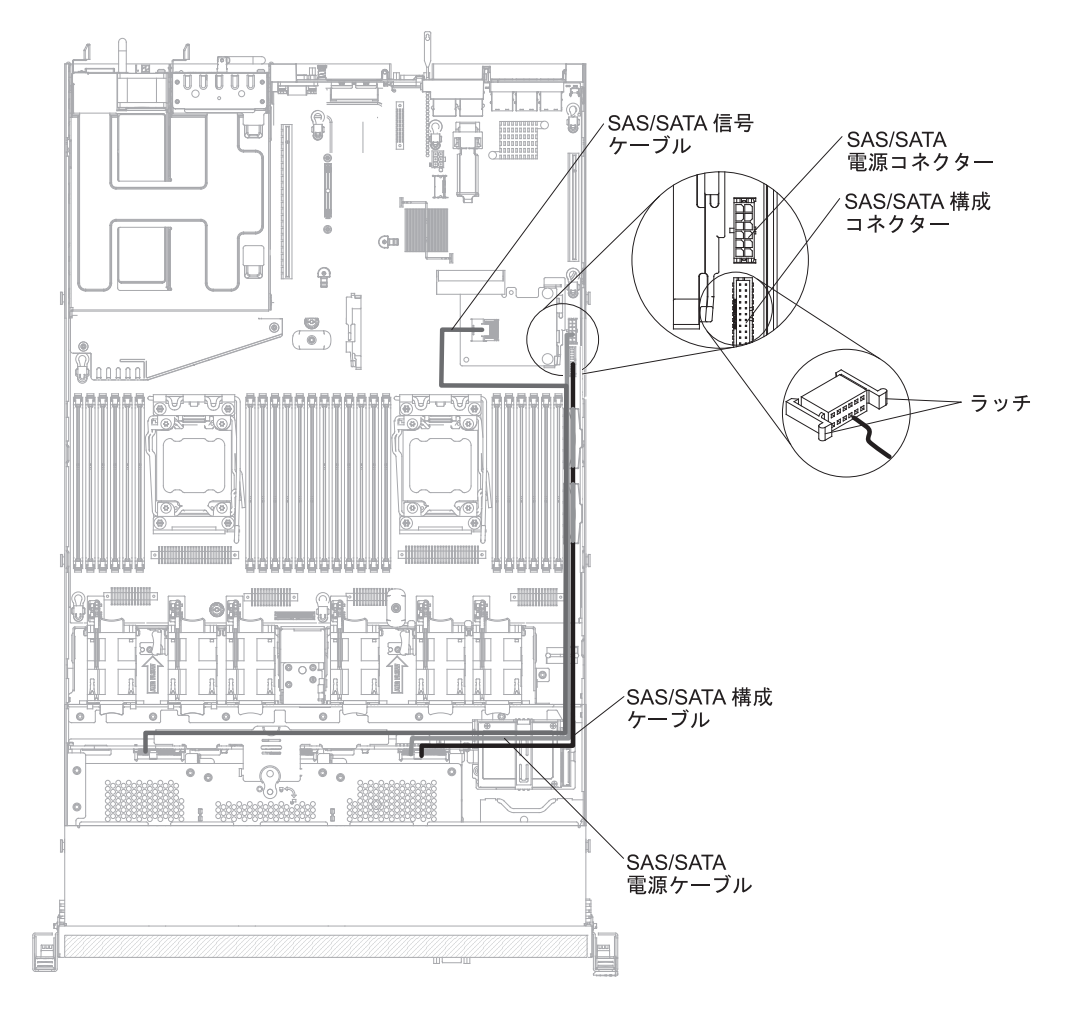

次の図は、SAS/SATA アダプターが取り付けられた状態での、SAS/SATA 信号ケー ブル、電源ケーブル、および構成ケーブルに関する内部配線およびコネクターを示 しています。

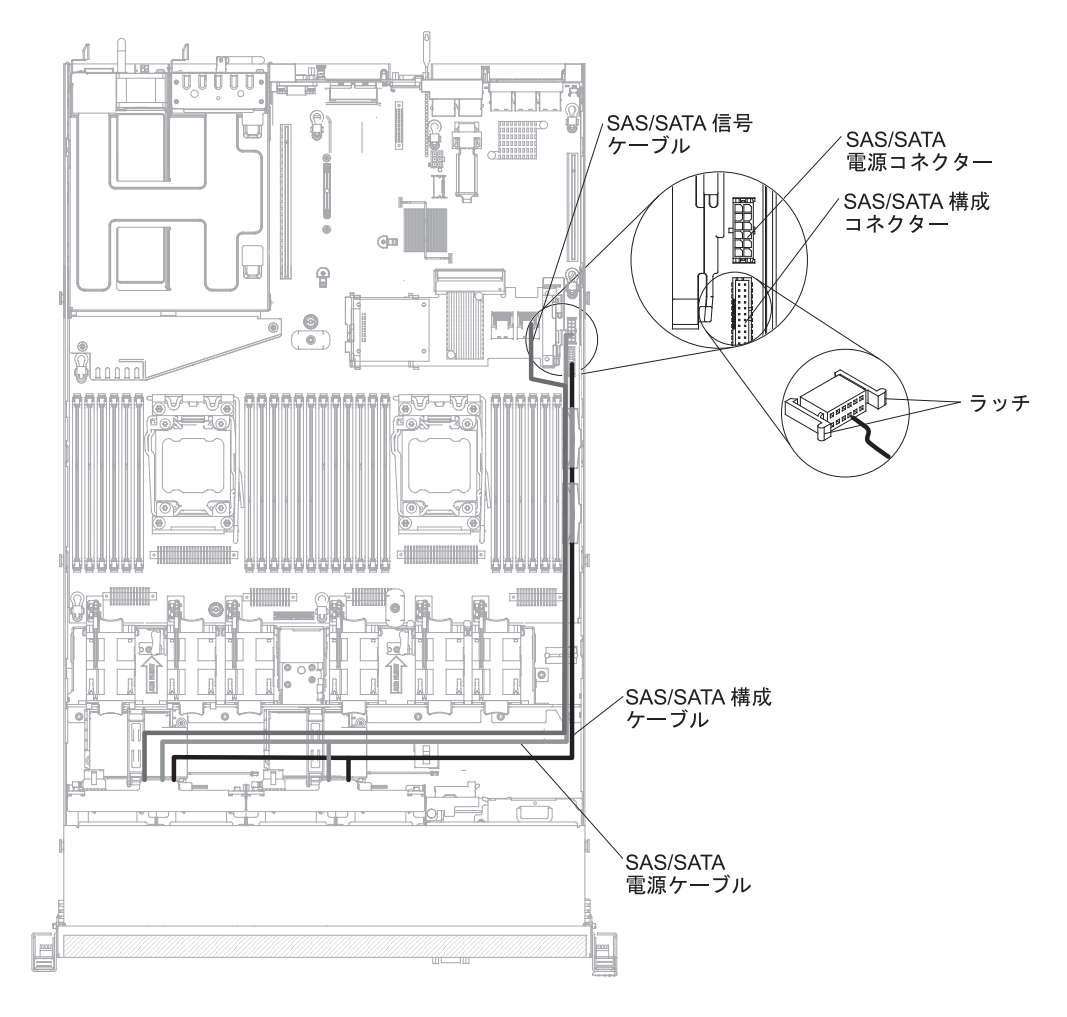

次の図は、SAS/SATA アダプターが取り付けられた状態での、RAID バッテリー・ ケーブルに関する内部配線およびコネクターを示しています。

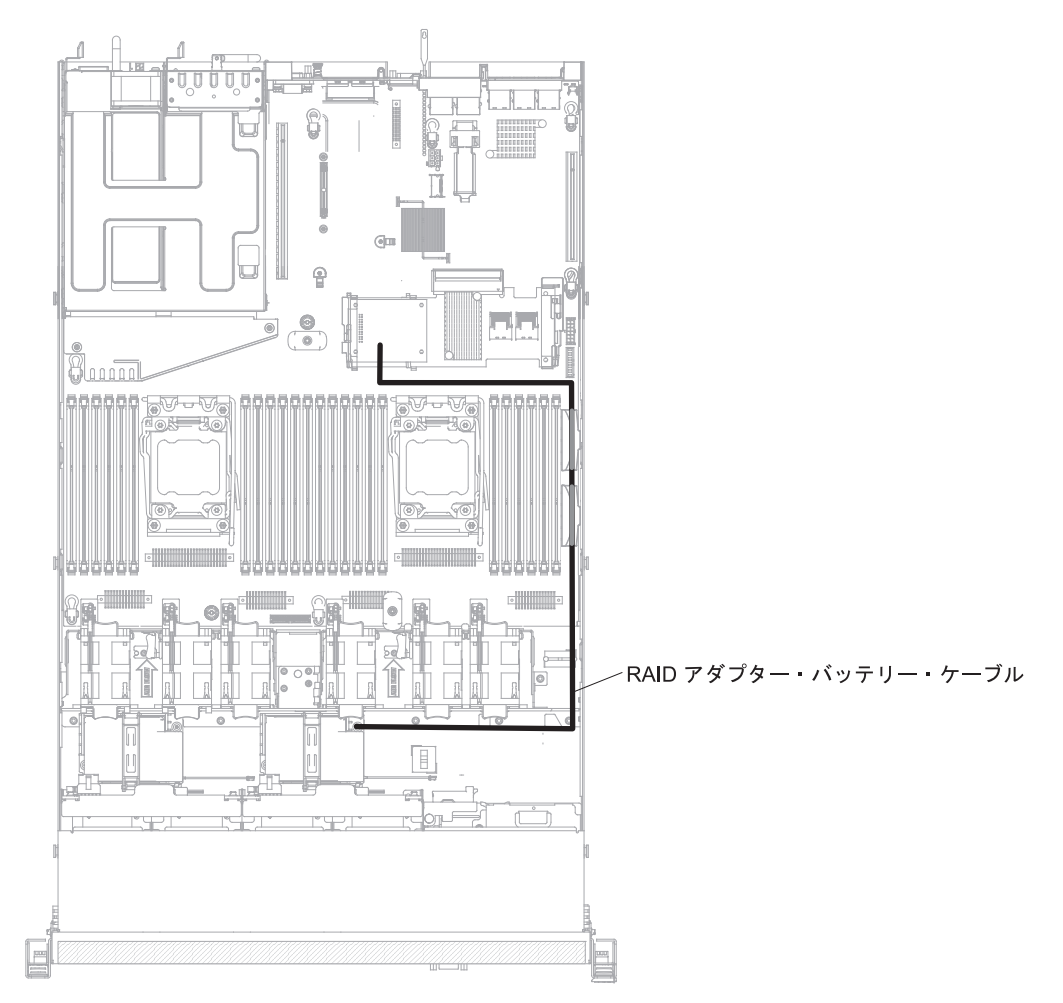

次の図は、2.5 型シンプル・スワップ・ハード・ディスクを装着したサーバー・モデ ルの内部配線およびコネクターを示しています。

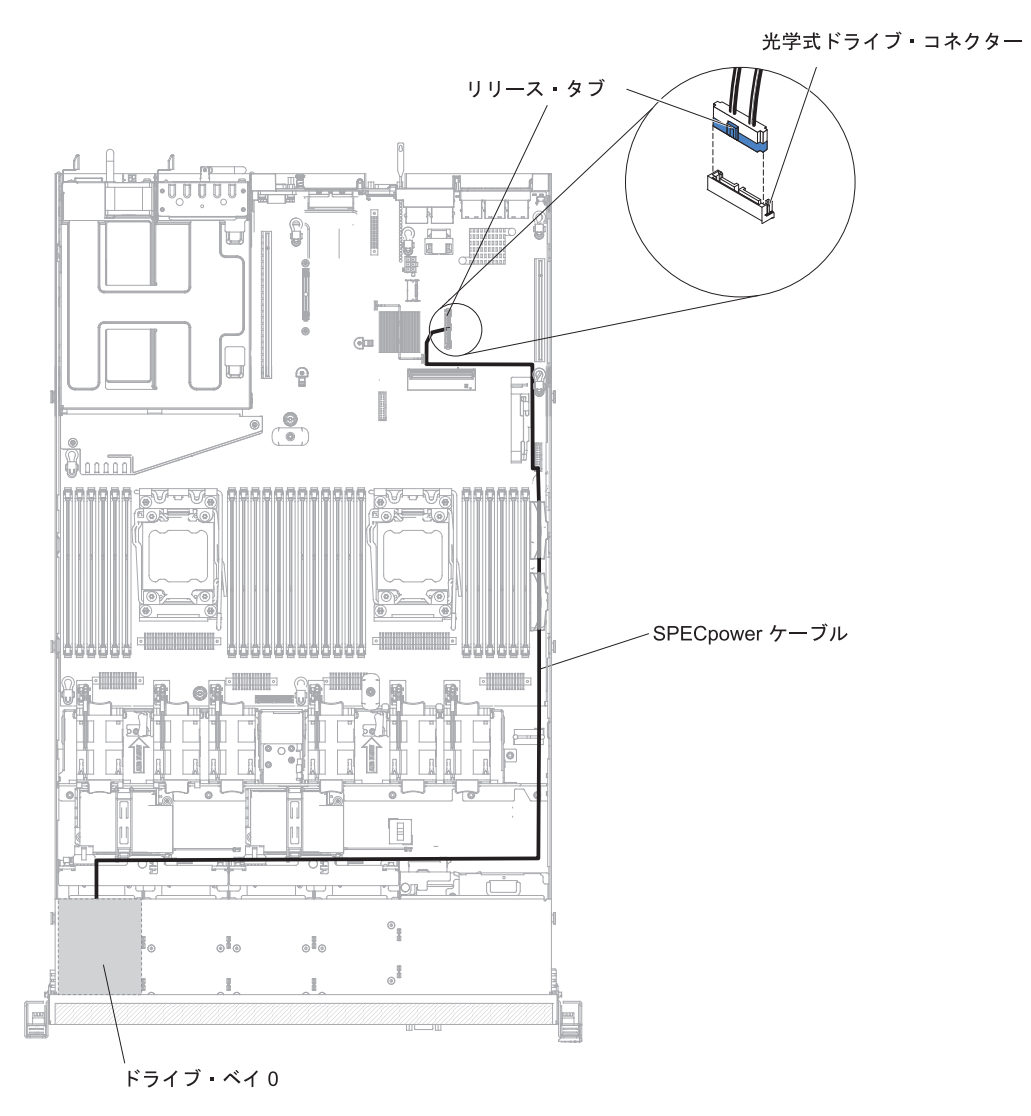

## DVD ドライブのケーブル接続

次の図は、DVD ドライブ・ケーブルに関する内部配線およびコネクターを示しています。

注:

- オプションの光学式ドライブ・ケーブルを切り離すには、最初にコネクターのリ リース・タブを押し、次にシステム・ボードのコネクターからケーブルを切り離 す必要があります。過剰な力でケーブルを切り離さないでください。
- 図に示された光学式ドライブ・ケーブルのルーティングに従ってください。ケーブルが挟まっていないか、およびシステム・ボード上のコネクターを覆っていたり、コンポーネントの障害となっていないか確認してください。

光学式ドライブ・コネクター

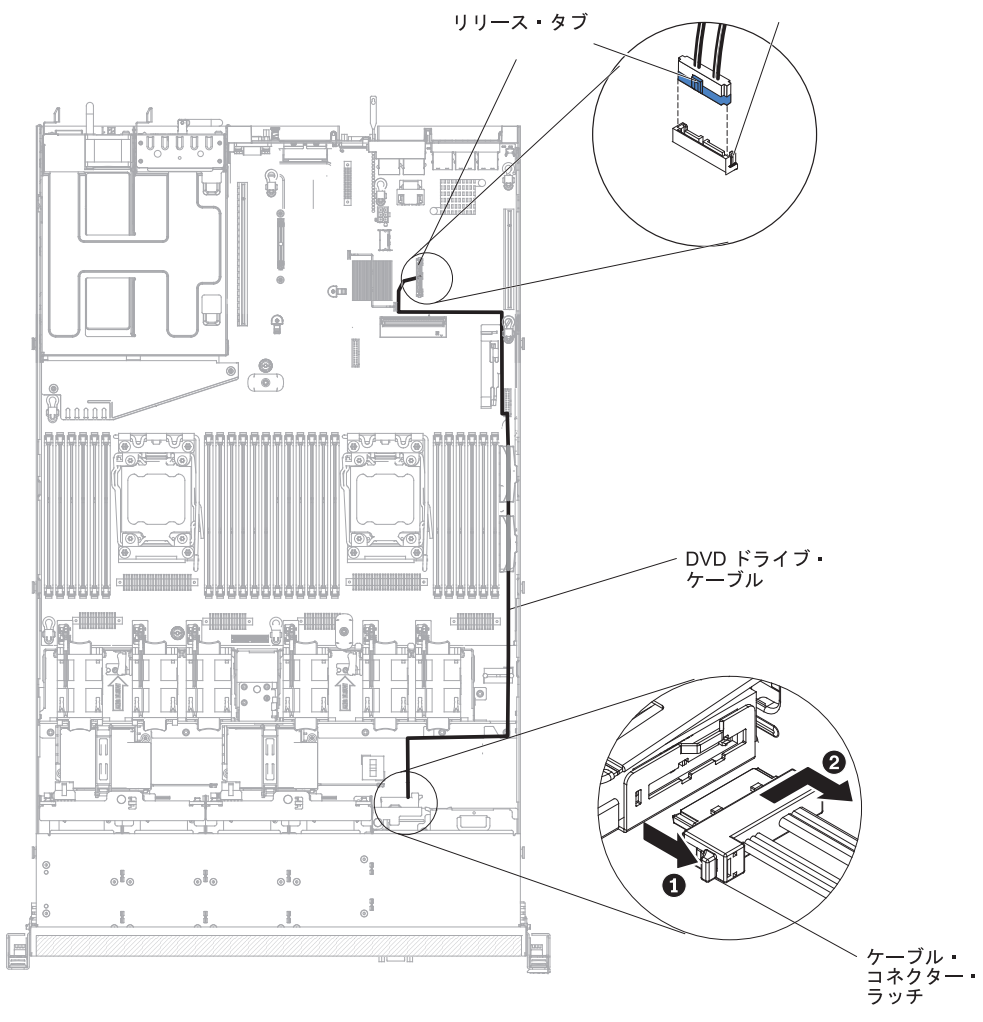

### オペレーター情報パネルのケーブル接続

次の図は、オペレーター情報パネルのケーブルに関する内部配線およびコネクター を示しています。以下の注意書きでは、オペレーター情報パネルのケーブルの取り 付けまたは取り外しを行う際に考慮する必要がある追加情報を記載しています。

- オペレーター情報パネルのケーブルを取り外すには、ケーブルをファン・ケージ 方向に少し押してから、システム・ボード上のコネクターからケーブルを引いて 取り外します。過剰な力でケーブルをコネクターから引き抜くと、ケーブルある いはコネクターが損傷する可能性があります。
- オペレーター情報パネルのケーブルをシステム・ボードに接続するには、ケーブルを均等に押し込みます。ケーブルの片側だけを押すと、ケーブルあるいはコネクターが損傷する可能性があります。

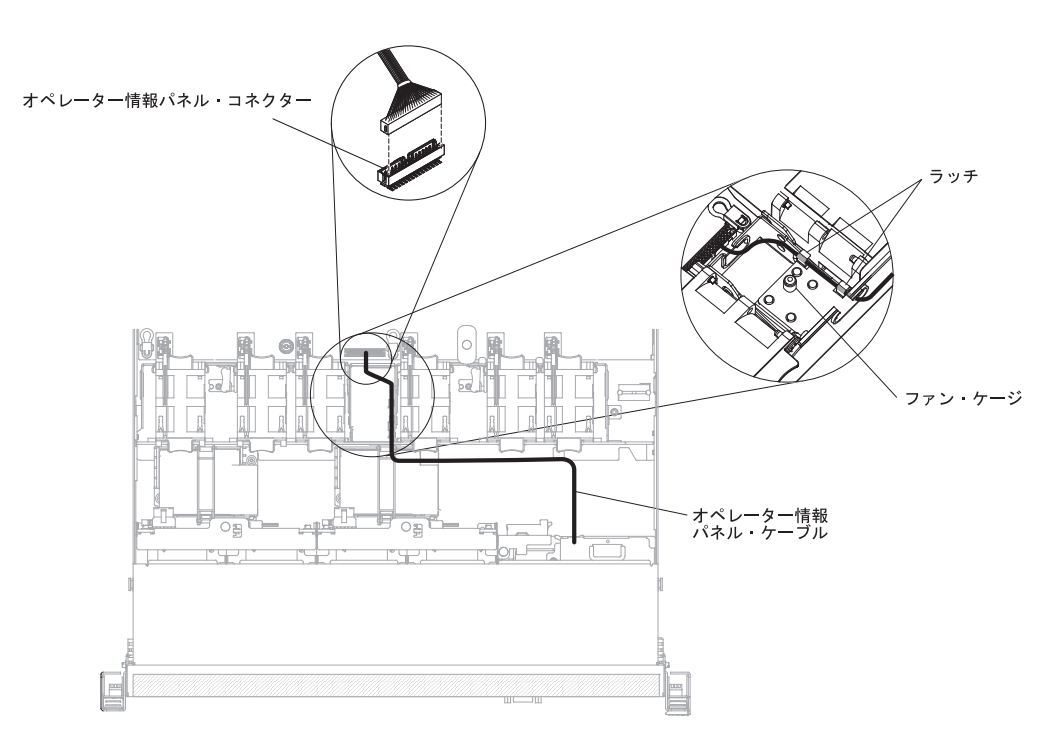
## USB およびビデオのケーブル接続

次の図は、前面 USB ケーブルとビデオ・ケーブルの内部配線およびコネクターを 示しています。以下の注意書きでは、前面 USB ケーブルとビデオ・ケーブルの取 り付けまたは取り外しを行う際に考慮する必要がある追加情報を記載しています。

- 前面 USB ケーブルとビデオ・ケーブルを取り外すには、ケーブルをシャーシ方 向に少し押してから、システム・ボード上のコネクターからケーブルを引いて取 り外します。過剰な力でケーブルをコネクターから引き抜くと、ケーブルあるい はコネクターが損傷する可能性があります。
- 前面 USB ケーブルとビデオ・ケーブルをシステム・ボードに接続するには、ケ ーブルを均等に押し込みます。ケーブルの片側だけを押すと、ケーブルあるいは コネクターが損傷する可能性があります。

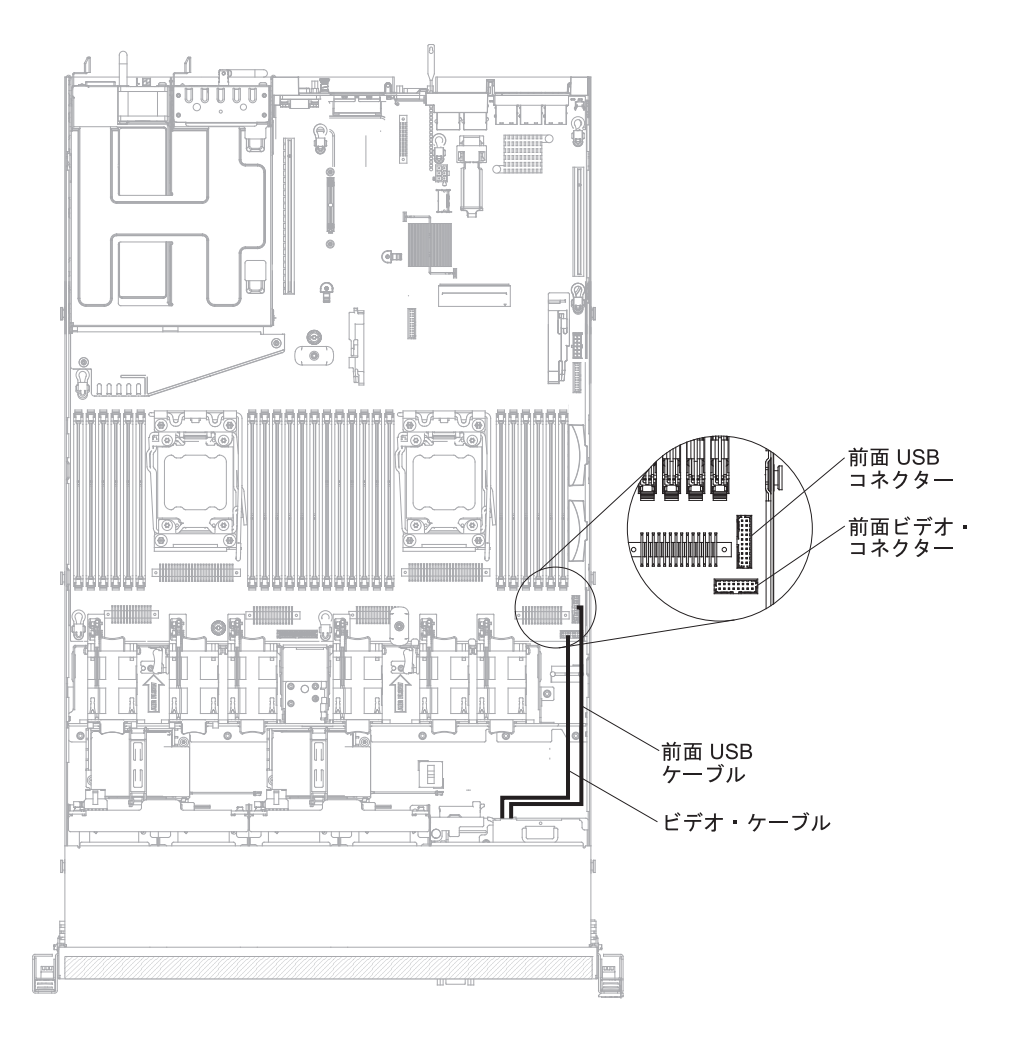

# カバーの取り外し

**重要:**オプションのハードウェアを取り付ける場合は、サーバーが正しく作動していることを確認してから取り付けてください。サーバーを始動し、オペレーティング・システムがインストール済みのときはオペレーティング・システムが開始することを確認してください。あるいは、オペレーティング・システムがインストールされていない場合は、オペレーティング・システムはインストールされていないが

サーバーは正常に作動していることを示すエラー・コード 19990305 が表示される ことを確認してください。サーバーが正常に作動しない場合は、「問題判別の手引 き」の診断情報を参照してください。

サーバー・カバーを取り外すには、以下のステップを実行します。

- 1. vii ページの『安全について』と 44 ページの『取り付けに関するガイドライン』をお読みください。
- 2. サーバーと周辺装置の電源をオフにし、必要なら、電源コードとすべての外部ケ ーブルを切り離します。
  - 注: サーバーから給電部を切り離す際、給電部が取り外されると LED が点灯し ないため、LED を見ることができません。給電部を切り離す前に、オペレ ーション情報パネルと Light Path 診断パネルで点灯している LED、システ ム・ボード上のサーバー内部の LED を含めて、どの LED が点灯している か書き留めておきます。次に、問題の解決方法について「問題判別の手引 き」を参照します。
- 3. サーバーがラックに取り付けられている場合は、サーバーをスライドさせて、ラ ック格納装置から出します。

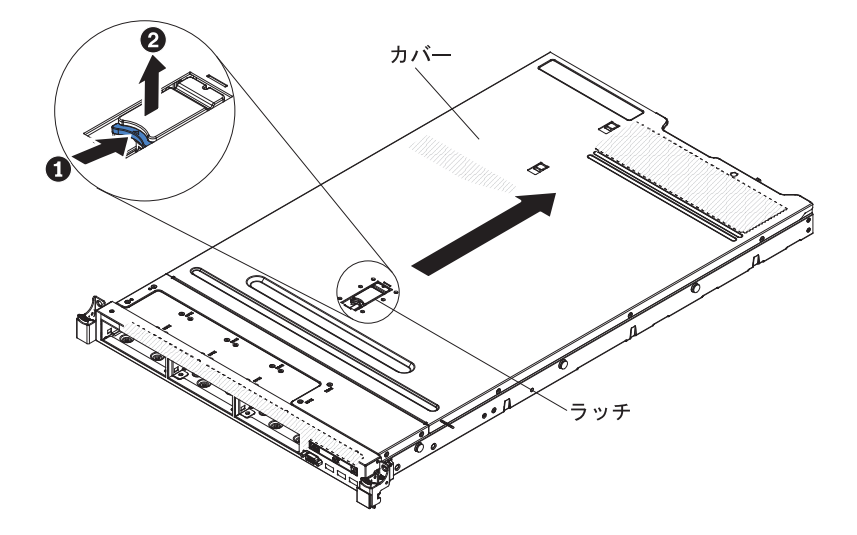

- カバーの上部にある青色のラッチ (サーバー前面の中心にある)をしっかりと引き上げ、カバーがシャーシから外れるまで、カバーをサーバー後部にスライドさせます。
- 5. サーバー・カバーを持ち上げてサーバーから外し、横に置きます。

**重要:** 冷却と通気を確保するため、サーバーの電源をオンにする前にサーバー・カ バーを取り付けます。

### エアー・バッフルの取り外し

エアー・バッフルを取り外すには、次のステップを実行してください。

- 1. vii ページの『安全について』と 44 ページの『取り付けに関するガイドライン』をお読みください。
- 2. サーバーと周辺装置の電源をオフにし、必要なら、電源コードとすべての外部ケーブルを切り離します。

- 3. カバーを取り外します (57 ページの『カバーの取り外し』 を参照)。
- 4. エアー・バッフルをつかみ、ピン穴からピンを外し、エアー・バッフルを持ち上 げます。

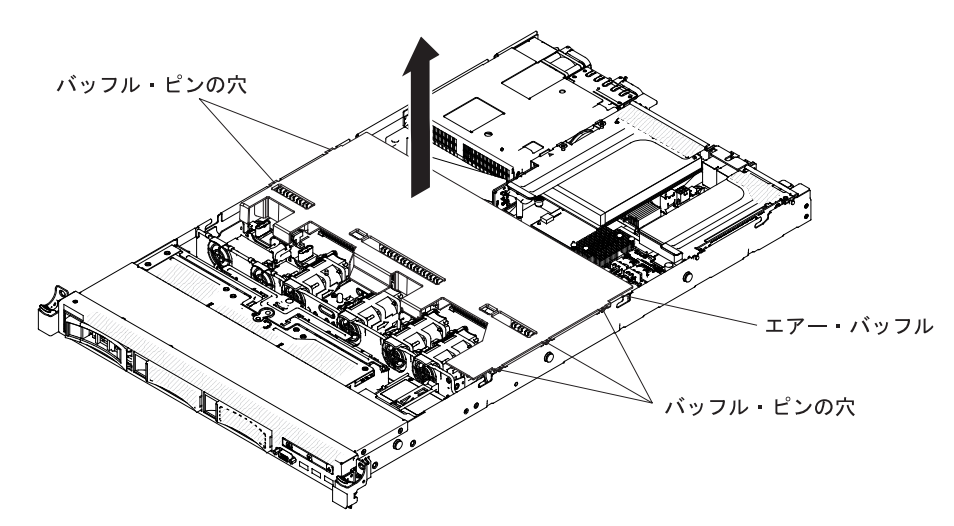

サーバーからエアー・バッフルを取り外して、横に置きます。
 重要:冷却と通気を確保するため、サーバーの電源をオンにする前にエアー・バッフルを取り付けます。エアー・バッフルを取り外したままサーバーを作動させると、サーバーのコンポーネントが損傷する可能性があります。

### ドライブの取り付け

以下に、サーバーがサポートするドライブのタイプの説明と、ドライブを取り付け るときに考慮すべき事項を示します。

- 取り付ける装置がサポートされていることを確認します。このサーバーがサポートするオプション装置のリストについては、http://www.ibm.com/systems/info/ x86servers/serverproven/compat/us/を参照してください。
- この章の説明のほかに、ドライブに付属の資料に記載されている説明に従ってく ださい。
- すべてのケーブル、およびドライブに付属する資料で指定されている他の装置が あることを確認します。
- ドライブを取り付けるベイを選択します。
- ドライブに付属の説明書を確認して、ドライブでスイッチまたはジャンパーを設 定する必要があるかどうか判別してください。SAS または SATA ハード・ディ スクを取り付けている場合、その装置の SAS または SATA ID を必ず設定して ください。
- ホット・スワップ・サーバー・モデルは、最大 8 個の 2.5 型、または 3 個の 3.5 型ホット・スワップ SAS または SATA ハード・ディスクをサポートします。
- シンプル・スワップ・サーバー・モデルは、最大 3 個の 3.5 型シンプル・スワップ SATA ハード・ディスクをサポートします。
- サーバーの電磁気干渉 (EMI) 保全性および冷却は、すべてのベイと PCI および PCI Express スロットをカバーするか、占拠することによって保護されます。ド ライブ、あるいは PCI または PCI Express アダプターを取り付けるときは、後

で装置を取り外す場合に備えて、ベイ、あるいは PCI アダプターまたは PCI Express アダプター・スロット・カバーから外した EMC シールドとフィラー・パネルを保管しておきます。

### ホット・スワップ・ハード・ディスクの取り付け

ホット・スワップ SAS または SATA ハード・ディスクを取り付けるには、以下の ステップを実行します。

- **注:** ハード・ディスクが 1 つのみの場合は、左上のベイに取り付ける必要がありま す。
- 1. vii ページの『安全について』と 44 ページの『取り付けに関するガイドライン』をお読みください。
- 2. 空のドライブ・ベイからフィラー・パネルを取り外します。フィラー・パネルは 安全な場所に保管してください。
- 3. サーバーの塗装されていない金属面に、ドライブが入っている帯電防止パッケー ジを触れさせてから、ドライブをパッケージから取り出し、静電防止板の上に置 きます。
- 4. ドライブ・ベイにハード・ディスクを取り付けます。
  - a. トレイ・ハンドルが開いた (ロック解除) 位置にあることを確認します。
  - b. ベイの中のガイド・レールとドライブとを位置合わせします。

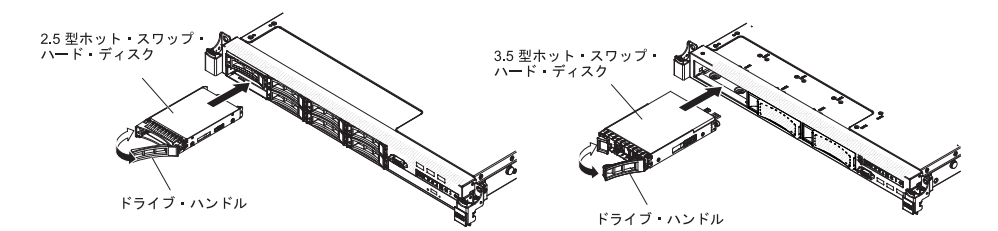

- c. ドライブを、ドライブが停止するまで静かにベイに挿入します。
- d. トレイ・ハンドルを「閉」位置 (ロック位置) に回転させます。
- e. ハード・ディスクの状況 LED をチェックして、ハード・ディスクが正しく 作動しているか確認します。ドライブの黄色のハード・ディスク状況 LED が連続して点灯している場合、そのドライブに障害があるため、取り替える 必要があります。緑色のハード・ディスク活動 LED が点滅している場合、 そのドライブはアクセスされています。
  - 注: ServeRAID アダプターを使用してサーバーが RAID アダプター用に構成 されている場合は、ハード・ディスクを取り付けた後にディスク・アレ イを再構成しなければならない場合があります。RAID 操作の追加情報、 および ServeRAID アダプターの使用に関する完全な説明については、 ServeRAID アダプター資料を参照してください。
- 5. 追加のホット・スワップ・ハード・ディスクを取り付ける場合は、ここで実行し てください。

他に取り付けまたは取り外しを行う装置がある場合は、この時点で行ってください。 そうでない場合は、114ページの『取り付けの完了』に進みます。

#### 2.5 型ホット・スワップ・ハード・ディスクの ID

各ドライブに割り当てられたホット・スワップ・ドライブ ID はサーバーの前面に 印刷されています。次の図は、ハード・ディスクの ID の位置を示しています。こ の ID 番号とドライブ・ベイ番号は同じです。

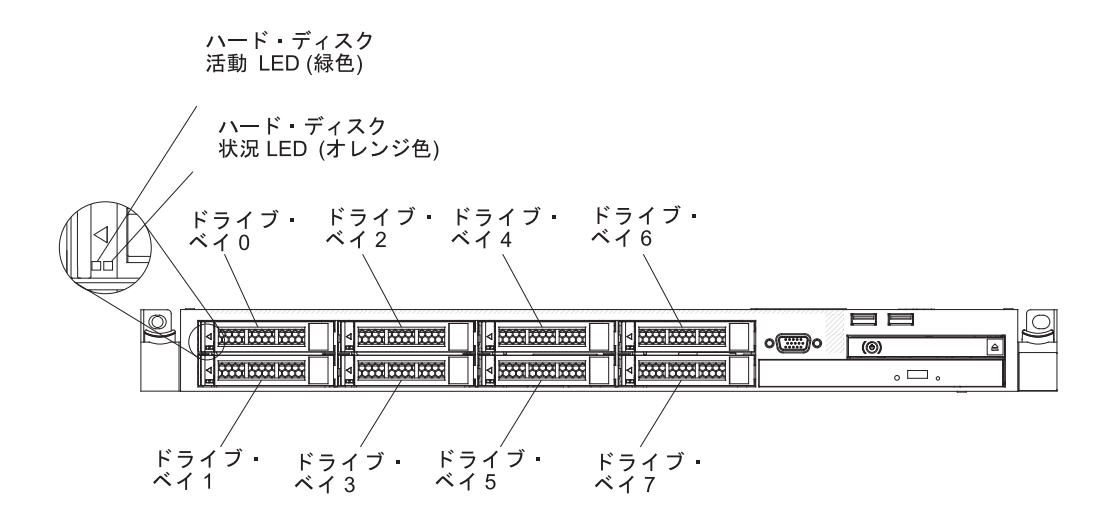

#### 3.5 型ホット・スワップ・ハード・ディスクの ID

各ドライブに割り当てられたホット・スワップ・ドライブ ID はサーバーの前面に 印刷されています。次の図は、ハード・ディスクの ID の位置を示しています。こ の ID 番号とドライブ・ベイ番号は同じです。

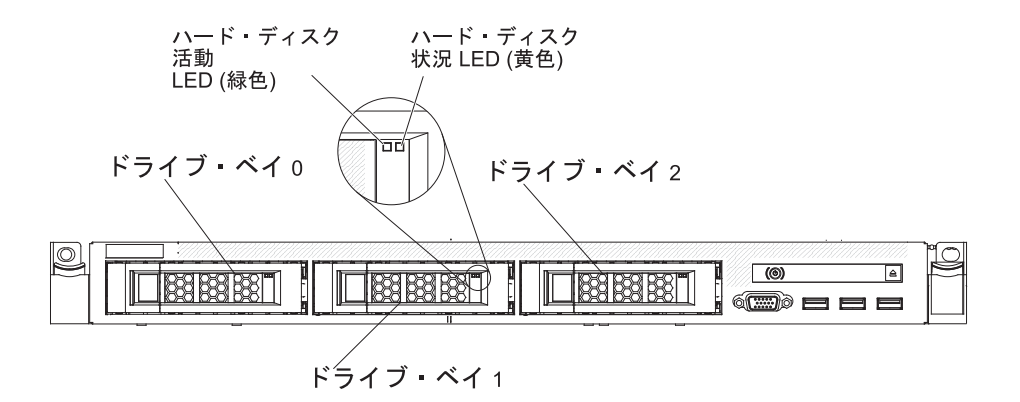

### シンプル・スワップ・ハード・ディスクの取り付け

サーバーにシンプル・スワップ・ドライブを取り付けるには、まずサーバーの電源 をオフにする必要があります。シンプル・スワップ SATA ハード・ディスクを取り 付ける前に、以下の情報をお読みください。

- 取り付ける装置がサポートされていることを確認します。このサーバーがサポートするオプション装置のリストについては、http://www.ibm.com/systems/info/ x86servers/serverproven/compat/us/を参照してください。
- ハード・ディスクに付属の資料を見付け、本章の説明と合わせてその資料の説明 にも従ってください。

- すべてのケーブル、およびドライブに付属する資料で指定されている他の装置が あることを確認します。
- ドライブを取り付けるベイを選択します。
- ドライブに付属の説明書を確認して、ドライブでスイッチまたはジャンパーを設 定する必要があるかどうか判別してください。SAS 装置を取り付けている場合、 その装置の SATA ID を必ず設定してください。
- このサーバーには、最大 3 個の 3.5 型シンプル・スワップ SATA ハード・ディ スクを取り付けることができます。シンプル・スワップ・サーバー・モデルには ホット・スワップ・ドライブを取り付けないでください。ホット・スワップ・ド ライブはサポートされていません。
- このサーバーには、ベイ 0 に 1 個の 2.5 型シンプル・スワップ SATA ハード・ディスクを取り付けることができます。シンプル・スワップ・サーバー・モデルにはホット・スワップ・ドライブを取り付けないでください。ホット・スワップ・ドライブはサポートされていません。
- シンプル・スワップ・サーバー・モデルは、非 RAID 構成でのみ使用できます。
- サーバーの電磁気干渉 (EMI)保全性および冷却は、すべてのベイと PCI および PCI Express スロットをカバーするか、占拠することによって保護されます。ド ライブ、あるいは PCI または PCI Express アダプターを取り付けるときは、後 で装置を取り外す場合に備えて、ベイ、あるいは PCI または PCI Express アダ プター・スロット・カバーから外した EMC シールドとフィラー・パネルを保管 しておきます。

シンプル・スワップ SATA ハード・ディスクを取り付けるには、以下のステップを 実行します。

- 1. vii ページの『安全について』と 44 ページの『取り付けに関するガイドライン』をお読みください。
- 2. サーバーおよび周辺装置の電源をオフにし、電源コードとすべての外部ケーブル を外します。
- 3. 空のドライブ・ベイからフィラー・パネルを取り外します。
- サーバーの塗装されていない金属面に、ドライブが入っている帯電防止パッケージを触れさせてから、ドライブをパッケージから取り出し、静電防止板の上に置きます。
- 5. ドライブ・ベイにハード・ディスクを取り付けます。
  - a. 黒いドライブ・ハンドルをつかみ、青色のリリース・ラッチを右にスライド させたら、ドライブ・アセンブリーをベイ内のガイド・レールと揃えます。

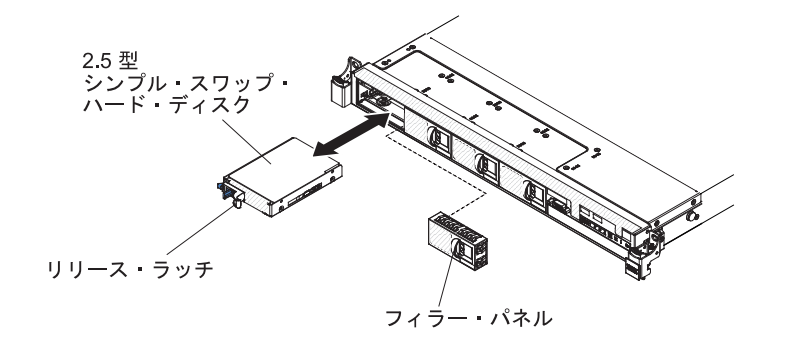

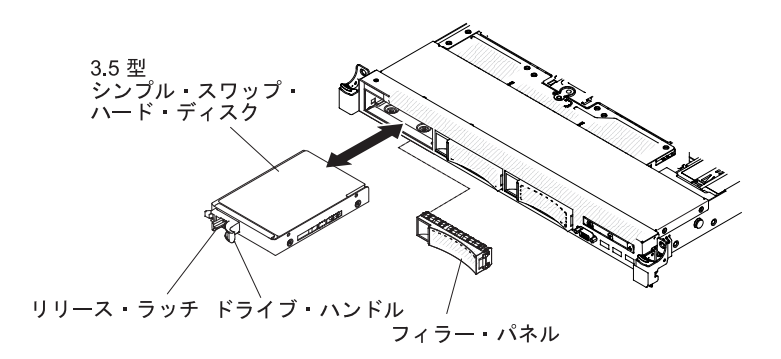

- b. ドライブを、ドライブが停止するまで静かにベイに挿入します。
- 6. 前の手順で取り外したドライブ・ベイ・フィラー・パネルを再度取り付けます。
- 7. 追加のシンプル・スワップ・ハード・ディスクを取り付ける場合は、ここで実行 してください。

#### 2.5 型シンプル・スワップ・ハード・ディスクの ID

各ドライブに割り当てられたシンプル・スワップ・ドライブ ID はサーバーの前面 に印刷されています。次の図は、ハード・ディスクの ID の位置を示しています。 この ID 番号とドライブ・ベイ番号は同じです。

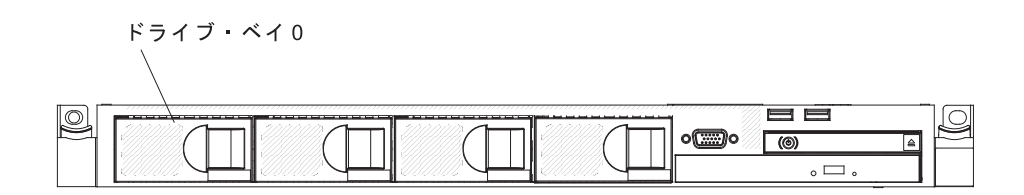

#### 3.5 型シンプル・スワップ・ハード・ディスクの ID

各ドライブに割り当てられたシンプル・スワップ・ドライブ ID はサーバーの前面 に印刷されています。次の図は、シンプル・スワップ・ハード・ディスクの ID の 位置を示しています。この ID 番号とドライブ・ベイ番号は同じです。

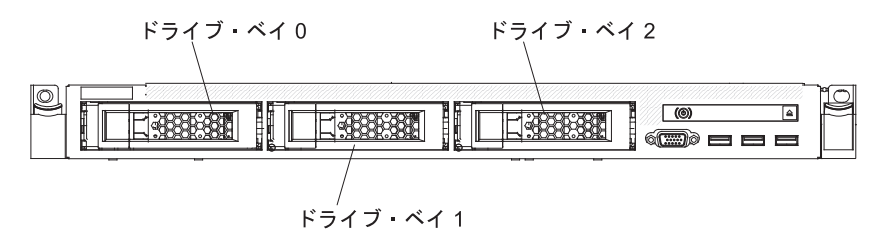

### オプション DVD ドライブの取り付け

オプションの DVD ドライブを取り付けるには、次のステップを実行してください。

1. vii ページの『安全について』と 44 ページの『取り付けに関するガイドライン』をお読みください。

- 2. サーバーおよび周辺装置の電源をオフにし、電源コードとすべての外部ケーブ ルを外します。
  - 注: サーバーから給電部を切り離す際、給電部が取り外されると LED が点灯 しないため、LED を見ることができません。給電部を切り離す前に、オペ レーション情報パネルと Light Path 診断パネルで点灯している LED、シス テム・ボード上のサーバー内部の LED を含めて、どの LED が点灯してい るか書き留めておきます。次に、問題の解決方法について「問題判別の手 引き」を参照します。
- 3. カバーを取り外します (57 ページの『カバーの取り外し』 を参照)。
- 取り付け済みの場合、光学式ドライブ・フィラー・パネルを取り外します。光 学式ドライブ・フィラー・パネルの背面にある青色のリリース・タブを見つけ て、そのタブを押しながら光学式ドライブ・フィラー・パネルをドライブ・ベ イから押し出します。

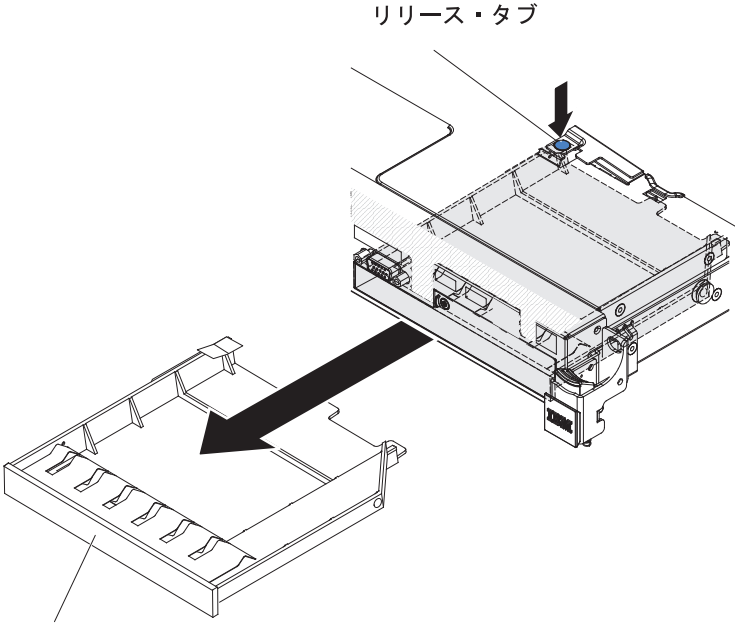

DVD ドライブ・フィラー・パネル

- 光学式ドライブ・フィラー・パネルの側面から保持クリップを取り外します。
  光学式ドライブ・フィラー・パネルは、将来の利用に備えて保管しておいてください。
  - **注:** レーザーを含むドライブを取り付けている場合は、以下の安全上の予防措 置を守ってください。

#### 安全 3:

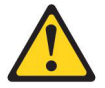

注意:

レーザー製品 (CD-ROM、DVD ドライブ、光ファイバー装置、または送信機など) が取り付けられている場合には、以下のことに注意してください。

- カバーを外さないこと。カバーを取り外すと有害なレーザー光を浴びること があります。この装置の内部には保守が可能な部品はありません。
- 本書に記述されていないコントロールや調整を使用したり、本書に記述されていない手順を実行すると、有害な光線を浴びることがあります。

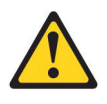

#### 危険

ー部のレーザー製品には、クラス **3A** またはクラス **3B** のレーザー・ダイ オードが組み込まれています。次のことに注意してください。

カバーを開くとレーザー光線の照射があります。光線を見つめたり、光学装置を用いて直接見たり、光線を直接浴びることは避けてください。

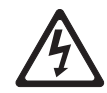

クラス 1 レーザー製品 Laser Klasse 1 Laser Klass 1 Luokan 1 Laserlaite Appareil A Laser de Classe 1

- サーバーの塗装されていない金属面に、新しい光学式ドライブが入った帯電防止パッケージを触れさせてから、光学式ドライブをパッケージから取り出し、 静電気防止板の上に置きます。
- 7. DVD ドライブに付属の説明書に従い、ジャンパーまたはスイッチを設定しま す。
- 8. 光学式ドライブ・フィラー・パネルから取り外したドライブの保持クリップを DVD ドライブの側面に取り付けます。

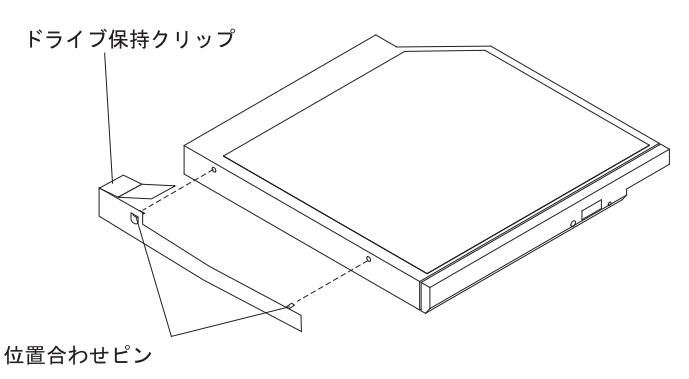

9. ドライブをドライブ・ベイに位置合わせし、ドライブを光学式ドライブ・ベイ の中にスライドさせて、カチッと音がして定位置に収まるまで入れます。

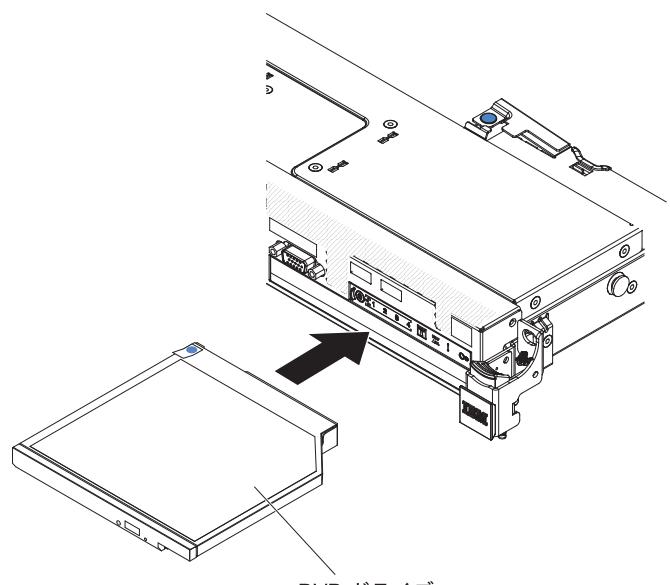

DVD ドライブ

10. DVD ドライブ・ケーブルを接続します (86 ページの『DVD ドライブ・ケーブ ルの取り付け』を参照)。

下図には、DVD ドライブ用のケーブル配線を記載してあります。

光学式ドライブ・コネクター

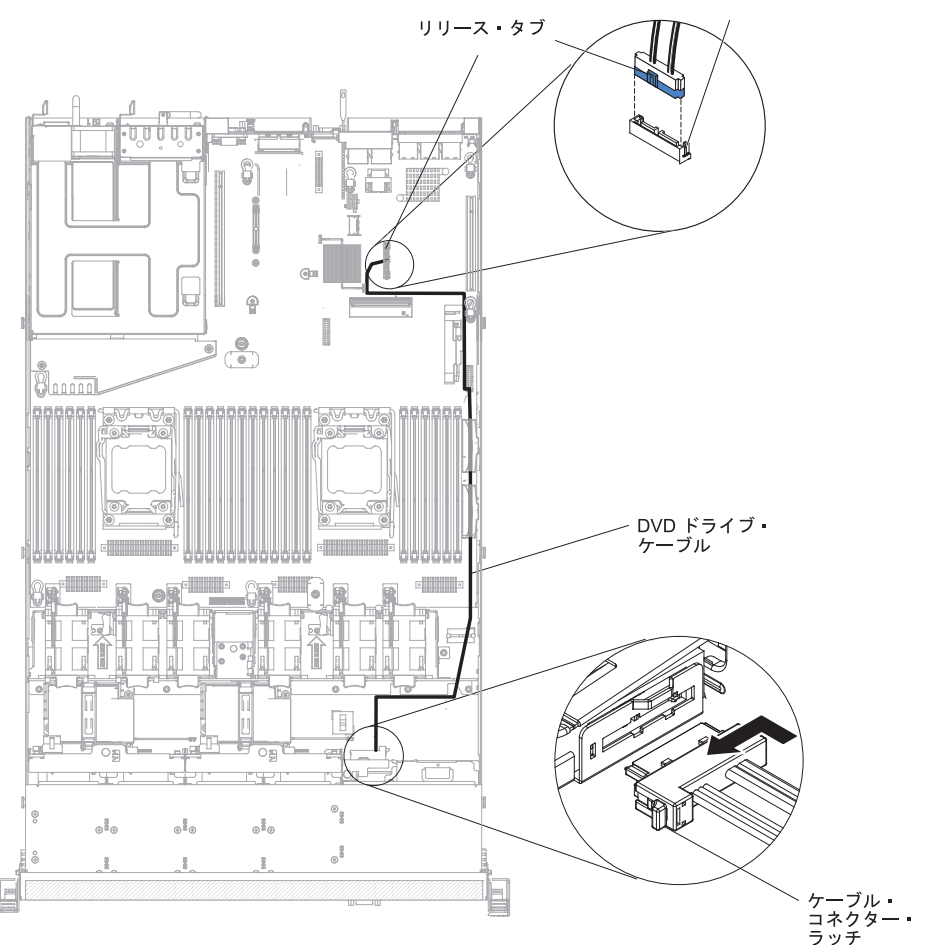

他に取り付けまたは取り外しを行う装置がある場合は、この時点で行ってください。 そうでない場合は、114ページの『取り付けの完了』に進みます。

#### メモリー・モジュールの取り付け

ここには、サーバーがサポートする DIMM のタイプの説明と、DIMM を取り付け るときに考慮する必要があるその他の情報を説明しています。

- DIMM の取り付けまたは取り外しを行うと、サーバーの構成情報が変更されます。サーバーを再始動すると、メモリー構成が変更されたことを示すメッセージがシステムで表示されます。
- このサーバーは、業界標準の double data rate 3 (DDR3)、800、1066、1333、または 1600 MHz、PC3-6400、PC3-8500、PC3-10600、または PC3-12800、エラー修 正コード (ECC) 付き registered または unbuffered SDRAM デュアル・インライン・メモリー・モジュール (DIMM) のみをサポートします。サーバーでサポートされるメモリー・モジュールのリストについては、http://www.ibm.com/systems/ info/x86servers/serverproven/compat/us/ を参照してください。
  - DIMM のラベルに記載されている DDR3 DIMM の仕様は、以下の書式になっています。

ggggg eRxff PC3v-wwwwm-aa-bb-ccd

意味:

*ggggg* は、DIMM の合計容量です (例えば、1GB、2GB、または 4GB)。 *eR* はランク数です。

- 1R = single-rank
- 2R = dual-rank
- 4R = quad-rank
- xff は、デバイスの編成 (ビット幅) です。
  - x4 = x4 編成 (1 SDRAM あたり 4 DQ 線)
  - x8 = x8 編成
  - x16 = x16 編成
- v は SDRAM およびサポート・コンポーネントの供給電圧です。
  - ブランク = 1.5 V 指定
  - L = 1.35 V 指定、1.5 V 作動可能
  - 注:上記の電圧の値が「指定」となっているのは、タイミングなどの装置特性がこの電圧でサポートされることを意味します。値が「作動可能」となっているのは、この電圧で装置が安全に作動可能であることを意味します。ただし、タイミングなどの装置特性は保証されない場合があります。すべての装置はDDR3の最高公称電圧である1.5 V を「許容」するはずです。「許容」とは、これらの装置が1.5 V では作動しない場合があるが、その電圧で装置へ損傷を与えずに電力を供給可能であることを意味します。

wwwww は DIMM の帯域幅 (MBps) です

6400 = 6.40 GBps (DDR3-800 SDRAM、8 バイトの基本データ・バス)

8500 = 8.53 GBps (DDR3-1066 SDRAM、8 バイトの基本データ・バス) 10600 = 10.66 GBps (DDR3-1333 SDRAM、8 バイトの基本データ・バ ス)

12800 = 12.80 GBps (DDR3-1600 SDRAM、8 バイトの基本データ・バス)

m は DIMM のタイプです

E = ECC 付き Unbuffered DIMM (UDIMM) (x72 ビット・モジュー ル・データ・バス)

- L = 負荷低減 DIMM (LRDIMM)
- R = registered DIMM (RDIMM)
- U = ECC なし Unbuffered DIMM (x64 ビット基本データ・バス)
- aa は CAS 待ち時間で、最大動作周波数のクロック数で表します。
- bb は、JEDEC SPD 改訂のエンコードおよび追加レベルです。
- cc は、DIMM 設計のリファレンス設計ファイルです。
- d は、DIMM のリファレンス設計の改訂番号です。
- 注: DIMM のタイプを判別するには、DIMM のラベルを見てください。このラベル上の情報は、xxxxx nRxxx PC3v-xxxxx-xx-xxx の形式で記載されています。6 番目の数値の位置にある数字は、DIMM が single-rank (n=1)、dual-rank (n=2)、または quad-rank (n=4) のいずれであるかを表します。
- チャネル内の RDIMM の数に応じて、DDR3 RDIMM の速度には以下のルールが 適用されます。
  - チャネルごとに 1 つの RDIMM を取り付けた場合、メモリーは 1600 MHz で稼働します。
  - チャネルごとに 2 つの RDIMM を取り付けた場合、メモリーは 1600 MHz で稼働します。
  - チャネルごとに 3 つの RDIMM を取り付けた場合、メモリーは 1066 MHz で稼働します。
  - サーバー内のすべてのチャネルは、最も高速な共通周波数で稼働します。
  - registered DIMM、unbuffered DIMM、および負荷低減 DIMM (LRDIMM) を同 一のサーバーに取り付けないでください。
- メモリーの最大速度は、マイクロプロセッサー、DIMMの速度、DIMMのタイプ、UEFI 設定の Operating Modes、および各チャネルに取り付けられている DIMMの数の組み合わせによって決まります。
- チャネルごとに 2 個の DIMM の構成では、インテル Xeon<sup>™</sup> E5-2600 シリーズ のマイクロプロセッサーを搭載したサーバーは、以下の条件を満たす場合、自動 的に最大 1600 MHz の最高メモリー速度で作動します。
  - 1.35 V の single-rank、dual-ranl、または quad-rank の UDIMM、RDIMM、または LRDIMM が同じチャネルに 2 つ取り付けられている。Setup ユーティリティーで、「Memory speed」が「Max performance」に、「LV-DIMM power」が「Enhance performance」モードに設定されている。 1.35 V の UDIMM、RDIMM、または LRDIMM は、1.5 V で作動します。

- このサーバーは最大 16 の dual-rank UDIMM をサポートします。このサーバー は、チャネル当たり最大 2 つの UDIMM をサポートします。
- このサーバーは、最大 24 個の single-rank または dual-rank、あるいは 16 個の quad-rank RDIMM をサポートします。このサーバーは、同じチャネル内で 3 個 の quad-rank RDIMM はサポートしません。
- 次の表は、ランク指定された DIMM を使用して取り付けることができるメモリ ーの最大量の例を示しています。

DIMM の数 DIMM タイプ DIMM サイズ 合計メモリー 16 dual-rank UDIMM 4 GB 64 GB 48 GB 24 single-rank RDIMM 2 GB 24 single-rank RDIMM 4 GB 96 GB 24 dual-rank RDIMM 8 GB 192 GB 384 GB 24 dual-rank RDIMM 16 GB 16 16 GB 256 GB quad-rank RDIMM 24 quad-rank LRDIMM 32 GB 768 GB

表 6. 各ランクの DIMM を使用して取り付けられる最大メモリー

- このサーバーで使用できる UDIMM オプションは、4 GB です。このサーバーは、UDIMM を使用した場合、最小 4 GB、最大 64 GB のシステム・メモリーをサポートします。
- このサーバーで使用可能な RDIMM オプションは、2 GB、4 GB、8 GB および 16 GB です。このサーバーは、RDIMM を使用した場合、最小 2 GB、最大 384 GB のシステム・メモリーをサポートします。
- このサーバーで使用できる LRDIMM オプションは、32 GB です。サーバーは、 LRDIMM を使用して最小 32 GB、最大 768 GB のシステム・メモリーをサポー トします。
  - 注: システム構成に応じて使用可能なメモリー量が減ります。メモリーの一定容量はシステム・リソース用に予約されます。取り付け済みメモリーの合計量と構成済みメモリーの量を表示するには、Setupユーティリティーを実行してください。追加情報については、119ページの『第3章サーバーの構成』を参照してください。
- 各マイクロプロセッサーには、少なくとも 1 個の DIMM を取り付ける必要があ ります。例えば、サーバーに 2 個のマイクロプロセッサーが取り付けられている 場合、少なくとも 2 個の DIMM を取り付ける必要があります。ただし、システ ム・パフォーマンスを向上させるには、各マイクロプロセッサーに少なくとも 4 個の DIMM を取り付けてください。
- サーバーが適切に作動することを確実にするために、サーバー内の DIMM は同 じタイプ (RDIMM、UDIMM、または LRDIMM) でなければなりません。
- チャネルに1 個の quad-rank DIMM を取り付ける場合、マイクロプロセッサーから最も遠い DIMM コネクターに取り付けてください。

注:

 マイクロプロセッサー 2 を取り付けたらすぐにマイクロプロセッサー 2 の DIMM を取り付けることができます。マイクロプロセッサー 1 のすべての DIMM スロットが装着されるまで待つ必要はありません。 2. DIMM スロット 13 から 24 はマイクロプロセッサー 2 用に予約されていま す。したがって、DIMM スロット 13 から 24 はマイクロプロセッサー 2 を取 り付けると使用可能になります。

次の図は、システム・ボード上の DIMM コネクターの位置を示しています。

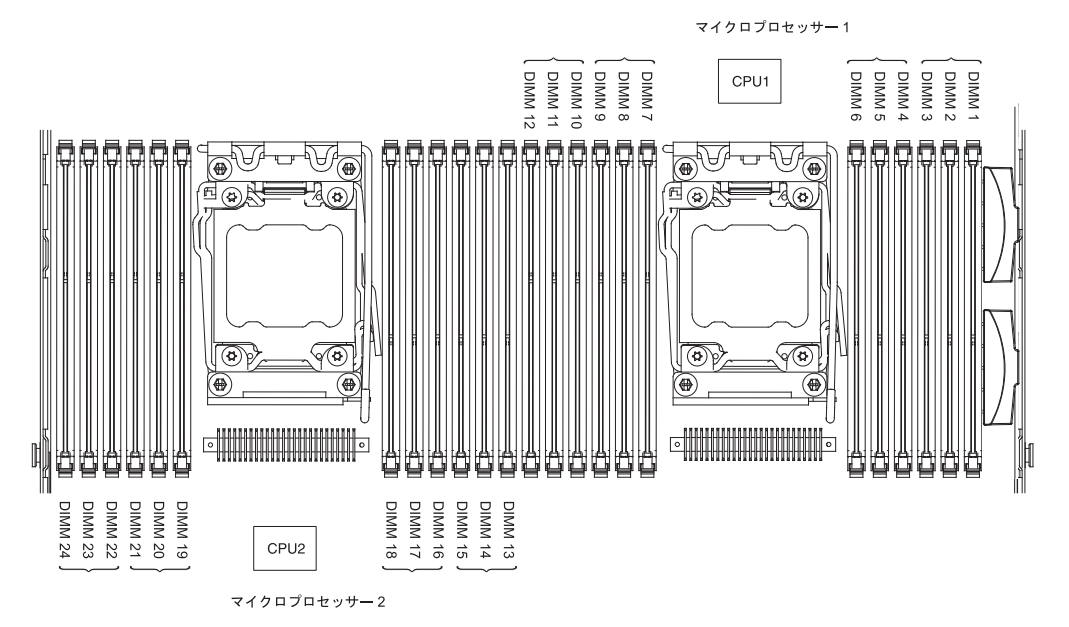

#### DIMM の取り付け順序

サーバー・モデルに応じて、サーバーには標準で少なくとも 1 つの 2 GB または 4 GB DIMM がスロット 1 に取り付けられています。追加の DIMM を取り付ける 場合は、システム・パフォーマンスを最適化するために、以下の表に示されている 順序で DIMM を取り付けます。一般的に、各マイクロプロセッサーのメモリー・ インターフェース上の 3 つのチャネルには、いずれも任意の順序で DIMM を装着 することが可能で、マッチング要件はありません。

表7. 通常モードでの DIMM の取り付け順序

| 取り付け済みのマイクロプロ            |                                                                                         |
|--------------------------|-----------------------------------------------------------------------------------------|
| セッサー数                    | DIMM コネクター取り付け順序                                                                        |
| マイクロプロセッサーを 1<br>つ取り付け済み | 1, 4, 9, 12, 2, 5, 8, 11, 3, 6, 7, 10                                                   |
| マイクロプロセッサーを 2<br>つ取り付け済み | 1, 13, 4, 16, 9, 21, 12, 24, 2, 14, 5, 17, 8<br>20, 11, 23, 3, 15, 6, 18, 7, 19, 10, 22 |

## メモリー・ミラーリング・チャネル

メモリー・ミラーリング・チャネル・モードでは、2 つのチャネル内の 2 ペアの DIMM にあるデータが同時に複製および保管されます。障害が発生した場合は、メ モリー・コントローラーが 1 次 メモリー DIMM ペアからバックアップ DIMM ペ アに切り替えます。 Setup ユーティリティーで、メモリー・ミラーリング・チャネ ルを使用可能にすることができます (124 ページの『Setup ユーティリティーの開 始』を参照)。メモリー・ミラーリング・チャネル・フィーチャーを使用する場合 は、以下の情報について考慮してください。

- メモリー・ミラーリング・チャネルを使用する場合は、DIMM をペアで同時に取り付ける必要があります。各ペアの2個のDIMMは、サイズ、タイプ、ランク(single、dual、または quad)、および編成が同一である必要がありますが、速度が同一である必要はありません。チャネルは、すべてのチャネル内で最も遅い速度のDIMM に合わせて稼働します。
- メモリー・ミラーリング・チャネルが使用可能になっている場合は、最大使用可能メモリーが取り付けられたメモリーの半分に減少します。例えば、RDIMMを使用して 64 GB のメモリーを取り付けた場合にメモリー・ミラーリング・チャネルを使用すると、32 GB のアドレス可能メモリーのみが使用可能です。
- マイクロプロセッサー 1 用の UDIMM、DIMM コネクター 3、6、7、および 10 と、マイクロプロセッサー 2 用の DIMM コネクター 15、18、19、および 22 は、メモリー・ミラーリング・チャネル・モードでは使用されません。

次の図は、各メモリー・チャネルの DIMM コネクターをリストしています。

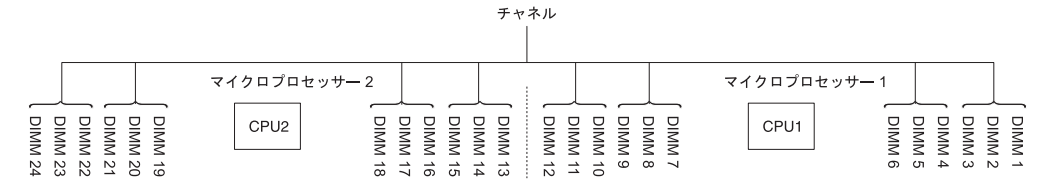

図1. 各メモリー・チャネルのコネクター

次の表は、メモリー・ミラーリング・チャネル・モードでの取り付け順序を示して います。

|                                                     | 取り付け済みのマイクロプ |            |  |
|-----------------------------------------------------|--------------|------------|--|
| DIMM の数                                             | ロセッサー数       | DIMM コネクター |  |
| 1 組目の DIMM                                          | 1            | 1, 4       |  |
| 2 組目の DIMM                                          | 1            | 9、12       |  |
| 3 組目の DIMM                                          | 1            | 2, 5       |  |
| 4 組目の DIMM                                          | 1            | 8, 11      |  |
| 5 組目の DIMM                                          | 1            | 3, 6       |  |
| 6 組目の DIMM                                          | 1            | 7、10       |  |
| 7 組目の DIMM                                          | 2            | 13、16      |  |
| 8 組目の DIMM                                          | 2            | 21, 24     |  |
| 9 組目の DIMM                                          | 2            | 14、17      |  |
| 10 組目の DIMM                                         | 2            | 20, 23     |  |
| 11 組目の DIMM                                         | 2            | 15, 18     |  |
| 12 組目の DIMM                                         | 2            | 19、22      |  |
| 注: UDIMM がサーバーに取り付けられている場合、メモリー・ミラーリング・チャネル・        |              |            |  |
| モードでは、DIMM コネクター 3、6、7、10、15、18、19、および 22 は使用されません。 |              |            |  |

表8. メモリー・ミラーリング・チャネル・モードでの DIMM の装着順序

### メモリー・ランク・スペアリング

メモリー・ランク・スペアリング機能により、障害があるメモリーはシステム構成 で使用不可にされ、ランク・スペアリング DIMM がアクティブにされて障害があ るアクティブ DIMM と置き換えられます。 Setup ユーティリティーで、ランク・ スペアリング・メモリーまたはメモリー・ミラーリング・チャネルのいずれかを使 用可能にすることができます (124 ページの『Setup ユーティリティーの開始』を参 照)。メモリー・ランク・スペアリング機能を使用する場合は、以下の情報について 考慮してください。

- メモリー・ランク・スペアリング機能は、Intel Xeon<sup>™</sup> 5600 シリーズのマイクロ プロセッサーを搭載したサーバー・モデルでサポートされます。
- メモリー・ランク・スペアリング・モードが使用可能になっている場合、最大使 用可能メモリーが減少します。

次の図は、各メモリー・チャネルの DIMM コネクターをリストしています。

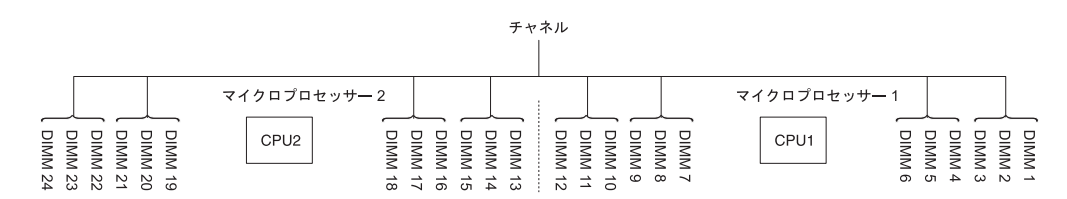

図2. 各メモリー・チャネルのコネクター

次のランク・スペアリング・モードでの取り付け順序に従ってください。

- チャネル内に少なくとも 1 つの quad-rank DIMM を取り付けます。
- チャネル内に少なくとも 2 つの single-rank または dual-rank DIMM を取り付け ます。

表 9. メモリー・ランク・スペアリング・モードでの DIMM の装着順序

|                                                  | 取り付け済みのマイクロプ |            |
|--------------------------------------------------|--------------|------------|
| DIMM の数                                          | ロセッサー数       | DIMM コネクター |
| 1 組目の DIMM                                       | 1            | 1, 2       |
| 2 組目の DIMM                                       | 1            | 4、5        |
| 3 組目の DIMM                                       | 1            | 8、9        |
| 4 組目の DIMM                                       | 1            | 11, 12     |
| 5 組目の DIMM                                       | 1            | 7、10       |
| 6 組目の DIMM                                       | 1            | 3, 6       |
| 7 組目の DIMM                                       | 2            | 13、14      |
| 8 組目の DIMM                                       | 2            | 16、17      |
| 9 組目の DIMM                                       | 2            | 20, 21     |
| 10 組目の DIMM                                      | 2            | 23、24      |
| 11 組目の DIMM                                      | 2            | 19、22      |
| 12 組目の DIMM                                      | 2            | 15、18      |
| 注: サーバーに UDIMM が取り付けられている場合、DIMM コネクター           |              |            |
| 3、6、7、10、15、18、19、および 22 はメモリー・ランク・スペアリング・モードでは使 |              |            |
| 用されません。                                          |              |            |

### **DIMM** の取り付け

DIMM を取り付けるには、次のステップを実行してください。

- 1. vii ページの『安全について』と 44 ページの『取り付けに関するガイドライン』をお読みください。
- 2. サーバーと周辺装置の電源をオフにし、必要なら、電源コードとすべての外部ケ ーブルを切り離します。
- 3. カバーを取り外します (57ページの『カバーの取り外し』 を参照)。
- 4. エアー・バッフルを取り外します (58 ページの『エアー・バッフルの取り外し』を参照)。
- DIMM コネクターのそれぞれの端にある保持クリップを開きます。
  重要:保持クリップを破損したり、DIMM コネクターを損傷しないように、クリップは丁寧に開閉してください。

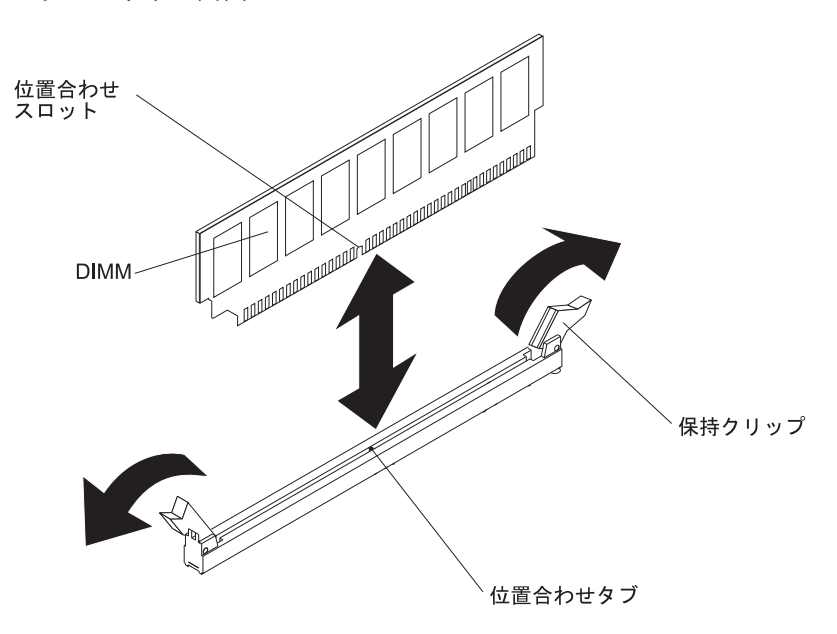

- 6. DIMM が入っている静電防止パッケージを、サーバーの外側の塗装されていな い金属面に接触させます。その上で、DIMM をパッケージから取り出します。
- 7. 位置合わせスロットが位置合わせタブの位置に正しく合うように、DIMM の方 向を合わせます。
- 8. DIMM の端を DIMM コネクターの端にあるスロットに合わせて、DIMM をコ ネクターに差し込みます (DIMM コネクターの位置については、44 ページの 『システム・ボードのオプション装置コネクター』を参照)。
- 9. DIMM の両端に同時に圧力を加えて、DIMM をコネクターにまっすぐ押し下 げ、しっかり押し込みます。DIMM がコネクターにしっかり収まると、保持ク リップがカチッという音を立て、ロック位置に固定されます。
  - 注: DIMM と保持クリップとの間にすき間がある場合、DIMM は正しく差し込まれていません。保持クリップを開いて DIMM を取り出し、再度、差し込んでください。

他に取り付けまたは取り外す装置がある場合、ここで実行します。そうでない場合は、114ページの『取り付けの完了』に進みます。

# PCI ライザー・カード・アセンブリーの交換

**注:** アダプターを取り付けない場合でも、PCI ライザー・カード・ブラケットを取り付ける必要があります。

PCI ライザー・カード・アセンブリーを交換するには、次のステップを実行してください。

- 1. vii ページの『安全について』と 44 ページの『取り付けに関するガイドライン』をお読みください。
- 2. サーバーおよび周辺装置の電源をオフにし、電源コードとすべての外部ケーブ ルを外します。
  - 注: サーバーから給電部を切り離す際、給電部が取り外されると LED が点灯 しないため、LED を見ることができません。給電部を切り離す前に、オペ レーション情報パネルと Light Path 診断パネルで点灯している LED、シス テム・ボード上のサーバー内部の LED を含めて、どの LED が点灯してい るか書き留めておきます。次に、問題の解決方法について「問題判別の手 引き」を参照します。
- 3. カバーを取り外します (57 ページの『カバーの取り外し』 を参照)。
- 4. PCI ライザー・カード・アセンブリーの両側またはハンドルを持って、システ ム・ボードの PCI ライザー・カード・スロットから持ち上げて外します。

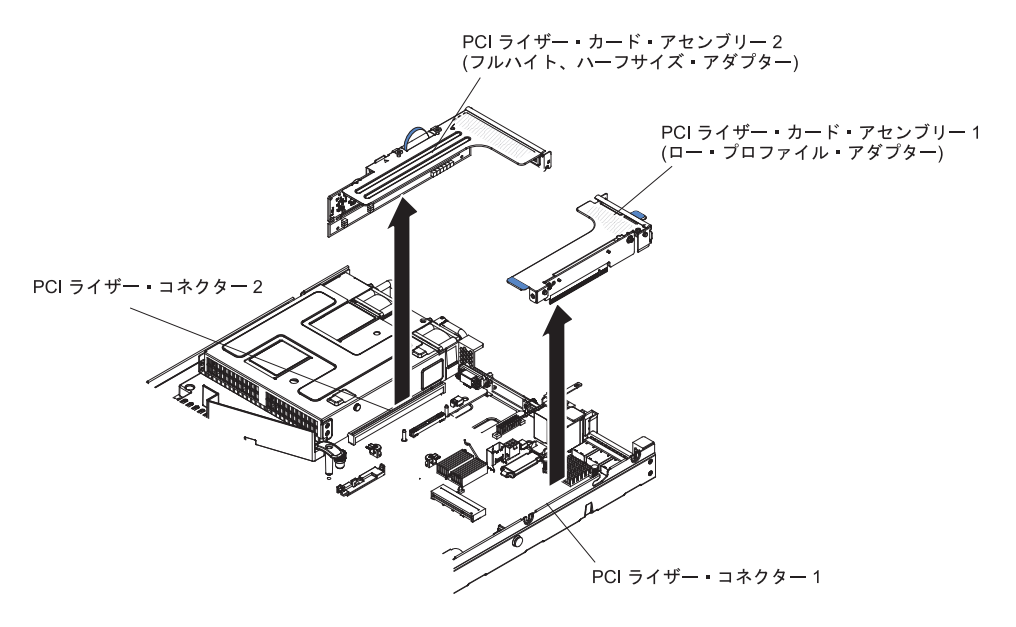

- 5. ライザー・カード・アセンブリーにアダプターが取り付けられている場合は、 アダプターに接続されているケーブルをすべて切り離します。
- 6. アダプターがある場合は、それを PCI ライザー・カード・アセンブリーから取 り外します。
- 7. アダプターおよび PCI ライザー・カード・アセンブリーをそばに置きます。
- 8. 新規の PCI ライザー・カード・アセンブリーにアダプターを取り付けます (76ページの『アダプターの取り付け』を参照)。
- 9. アダプター・メーカーの指示に従って、アダプター上のジャンパーやスイッチ をすべて設定します。

- 10. PCI フィラー・パネルが取り付けられている場合は、それをサーバー後部から 取り外します。
- PCI ライザー・カード・アセンブリーをシステム・ボードにある PCI ライザ ー・コネクターの位置に合わせます。次に、ライザー・カード・アセンブリー がシステム・ボード上のコネクターに正しく装着されるようにしっかりと押し 下げます。

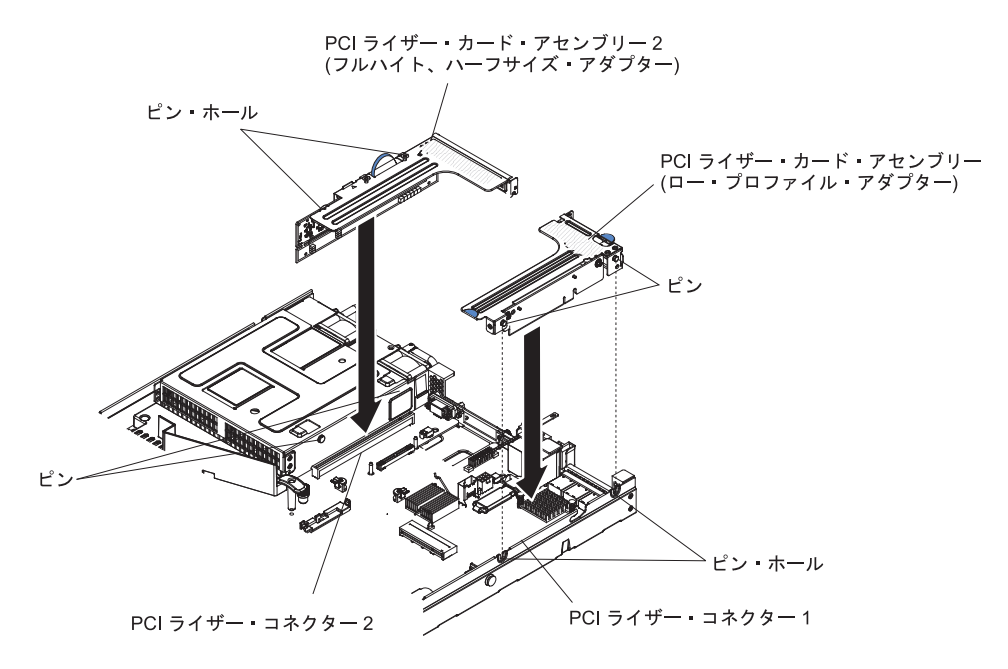

他に取り付けまたは取り外しを行う装置がある場合は、この時点で行ってください。 そうでない場合は、114ページの『取り付けの完了』に進みます。

# アダプターの取り付け

以下の注意書きは、サーバーがサポートするアダプターのタイプと、アダプターを 取り付けるときに考慮すべきその他の情報について説明します。

- 取り付けるアダプターをサーバーがサポートすることを確認するには、 http://www.ibm.com/systems/info/x86servers/serverproven/compat/us/ を参照してくだ さい。
- この説明のほかに、アダプターに付属の資料に記載されている説明に従います。
- このサーバーは、システム・ボード上に 1 個の内部 SAS/SATA RAID コネクタ ーと、2 個の PCI スロットを備えています。内部 SAS/SATA RAID コネクター と SAS/SATA RAID ライザー・カード・スロットの位置については、44 ページ の『システム・ボードのオプション装置コネクター』を参照してください。スロ ットの IBM ServeRAID SAS/SATA アダプターをオプションの IBM ServeRAID SAS/SATA アダプターと交換することができます。構成情報については、 ServeRAID 資料 (http://www.ibm.com/supportportal/) を参照してください。
- LCD モニター用のデジタル・ビデオ・アダプター最大解像度を、75 Hz で 1600 x 1200 より大きく設定しないでください。これは、サーバーに取り付けるすべてのアドオン・ビデオ・アダプターでサポートされる最高解像度です。
- Quadro 600 が取り付けられている場合は、128 GB を超えるメモリー・モジュー ルを取り付けないでください。

• NAND フラッシュ・アダプターを取り付ける前に、次の表をお読みください。

表 10. NAND フラッシュの構成

|                                          | オプショ<br>ン部品番 |                               |                               |
|------------------------------------------|--------------|-------------------------------|-------------------------------|
| 説明                                       | 号            | PCI ライザー 1                    | PCI ライザー 2                    |
| IBM 1.2 TB High IOPS MLC<br>Mono Adapter | 90Y4377      | マイクロプロセッサ<br>ーを 1 つ取り付け<br>済み | マイクロプロセッサ<br>ーを 2 つ取り付け済<br>み |
| IBM 2.4 TB High IOPS MLC Duo<br>Adapter  | 90Y4397      |                               | マイクロプロセッサ<br>ーを 2 つ取り付け済<br>み |

- どのアドオン・ビデオ・アダプターでも高解像度ビデオ出力コネクターまたはス テレオ・コネクターはサポートされません。
- このサーバーは、フルサイズ、フルハイトの PCI アダプターまたはレガシー 5V PCI アダプターをサポートしません。
- PCI アダプターを取り付ける場合、PCI Express ライザー・カード・アセンブリーおよび PCI-X ライザー・カード・アセンブリーを取り外す前に、電源コードを給電部から切り離す必要があります。そうしないと、システム・ボード・ロジックによってアクティブな電源管理イベント信号が使用不可になり、Wake on LAN機能が作動しない可能性があります。ただし、ローカルでサーバーの電源がオンになった後は、システム・ボード・ロジックによってアクティブな電源マネージャーのアクティブな電源管理イベント信号が使用可能になります。
- サーバーは、システム・ボードに2つのPCIライザー・カード・スロットを備えています。次の情報は、PCIライザー・カード・スロットおよびライザー・カードがサポートするアダプターのタイプについて説明しています。
  - PCI Express アダプターまたは PCI-X アダプターを取り付ける場合、PCI ライ ザー・カード・オプションを注文する必要があります。
  - PCI ライザー・スロット 1。このスロットは、ロー・プロファイル・アダプタ ーのみをサポートします。
  - PCI ライザー・スロット 2。このスロットは、フルハイト、ハーフサイズのア ダプターをサポートします。

次の表には、PCI ライザー・カード・スロットでサポートされる構成がリストさ れています。

| PCI ライザ |                      | 構成 2 (2 個のマイクロ       |                      |
|---------|----------------------|----------------------|----------------------|
| ー・カード・  |                      | プロセッサーが取り付           |                      |
| スロット番号  | 構成 1                 | け済み)                 | 構成 3                 |
| スロット 1  | 標準ブラケット付きの           | 標準ブラケット付きの           | 標準ブラケット付きの           |
|         | PCI Express ライザー・    | PCI Express ライザー・    | PCI Express ライザー・    |
|         | カードを備えた PCI          | カードを備えた PCI          | カードを備えた PCI          |
|         | Express 3.0 (x16) カー | Express 3.0 (x16) カー | Express 3.0 (x16) カー |
|         | ۴                    | ド                    | ۴                    |

表 11. PCI ライザー・スロットのサポートされる構成

表11. PCI ライザー・スロットのサポートされる構成 (続き)

| PCI ライザ |                      | 構成 2 (2 個のマイクロ       |                 |
|---------|----------------------|----------------------|-----------------|
| ー・カード・  |                      | プロセッサーが取り付           |                 |
| スロット番号  | 構成 1                 | け済み)                 | 構成 3            |
| スロット 2  | 標準ブラケット付きの           | 標準ブラケット付きの           | 標準ブラケット付きの      |
|         | PCI Express ライザー・    | PCI Express ライザー・    | PCI-X ライザー・カー   |
|         | カードを備えた PCI          | カードを備えた PCI          | ドを備えた PCI-X 64  |
|         | Express 3.0 (x8) カード | Express 3.0 (x16) カー | ビット/133 MHz カード |
|         |                      | ド                    |                 |

注:

- 1. このセクションの説明は、どの PCI アダプター (例えば、ビデオ・グラフィッ クス・アダプターまたはネットワーク・アダプターなど) にも適用されます。
- 2. LCD モニター用のデジタル・ビデオ・アダプター最大解像度を、75 Hz で 1600 x 1200 より大きく設定しないでください。これは、サーバーに取り付けるすべてのアドオン・ビデオ・アダプターでサポートされる最高解像度です。
- 3. どのアドオン・ビデオ・アダプターでも高解像度ビデオ出力コネクターまたはス テレオ・コネクターはサポートされません。

アダプターを取り付けるには、次のステップを実行してください。

- 1. vii ページの『安全について』と 44 ページの『取り付けに関するガイドライン』をお読みください。
- 2. サーバーおよび周辺装置の電源をオフにし、電源コードとすべての外部ケーブル を外します。
- 3. サーバーのカバーを取り外します (57ページの『カバーの取り外し』を参照)。
- 4. アダプターに配線指示書がある場合は、この指示に従います。アダプターを取り 付ける前に、アダプターのケーブルを配線します。
- アダプターをライザー・カード・アセンブリーに挿入します。その際、アダプタ ー上のエッジ・コネクターをライザー・カード・アセンブリー上のコネクターの 位置に合わせます。コネクターの端をライザー・カード・アセンブリー内にしっ かり 押し込みます。アダプターがライザー・カード・アセンブリー内にカチッ と音を立ててしっかり収まったか確認してください。

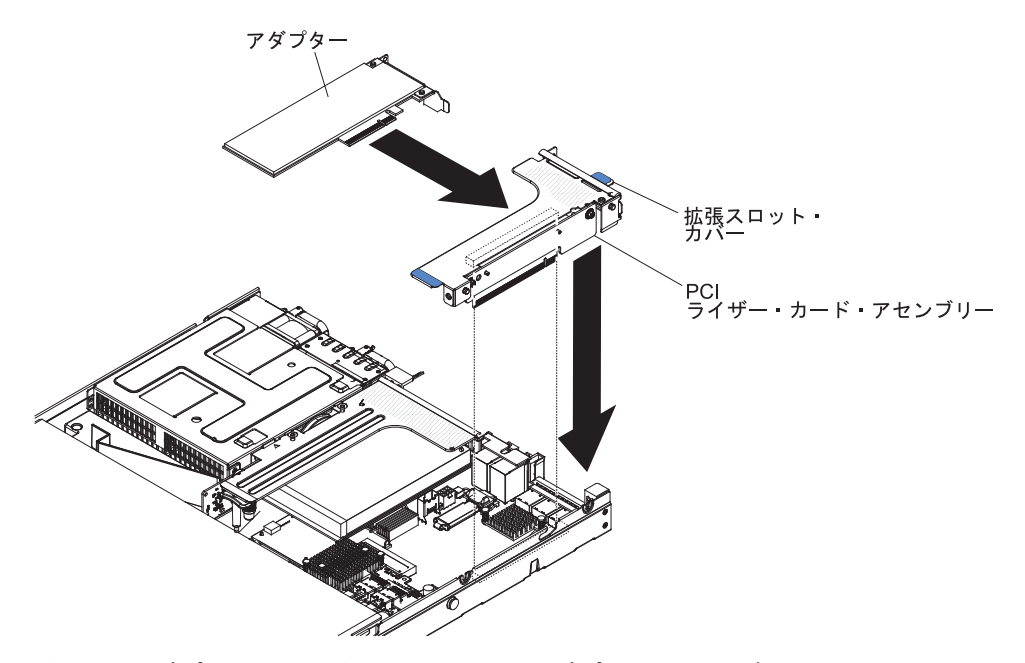

**重要:** アダプターを取り付けるときに、アダプターがライザー・カード・アセンブリーに正しくはめ込まれ、ライザー・カード・アセンブリーがシステム・ボード上のライザー・カード・コネクターにしっかり収まっていることを確認してから、サーバーの電源をオンにします。アダプターを正しく取り付けないと、システム・ボード、ライザー・カード・アセンブリー、またはアダプターが損傷するおそれがあります。

- 6. ライザー・カード・アセンブリーをサーバーに取り付けます (75ページの『PCI ライザー・カード・アセンブリーの交換』を参照)。
- 7. 新しく取り付けたアダプターに、ケーブルを接続します。
  - **注:** ケーブルの接続を簡単にするために、PCI ライザー・カード・アセンブリー 2 から青色のラッチを取り外す必要がある場合があります。

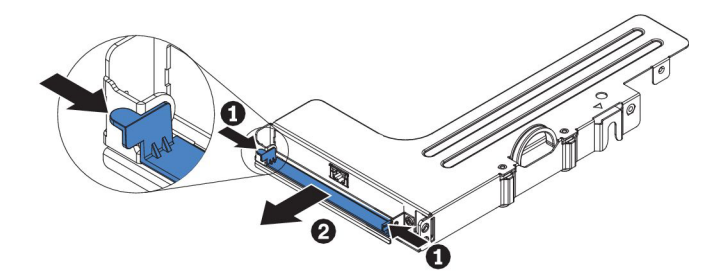

8. アダプターに必要な構成タスクをすべて実行します。

他に取り付けまたは取り外しを行う装置がある場合は、この時点で行ってください。そうでない場合は、114ページの『取り付けの完了』に進みます。

#### ServeRAID SAS/SATA コントローラーの取り外し

ServeRAID SAS/SATA コントローラーは、システム・ボード上の専用コネクター、 または PCI ライザー・カード・スロットに取り付けることができます (コネクター の位置については、39ページの『システム・ボードの内部コネクター』を参照)。 ServeRAID コントローラーを、他のサポートされる ServeRAID コントローラーと 交換することができます。このサーバーがサポートする ServeRAID コントローラー のリストについては、http://www.ibm.com/servers/eserver/serverproven/compat/us/ を参 照してください。

注:本書では、ServeRAID SAS/SATA コントローラーを略して SAS/SATA アダプタ ー または ServeRAID アダプター と記載することがあります。

システム・ボードから SAS/SATA アダプターを取り外すには、次のステップを実行 してください。

- 1. vii ページの『安全について』と 44 ページの『取り付けに関するガイドライン』をお読みください。
- 2. サーバーと周辺装置の電源をオフにして、電源コードを切り離します。
- 3. カバーを取り外します (57 ページの『カバーの取り外し』 を参照)。
- 4. PCI スロット 1 とマイクロプロセッサー 1 の間で、SAS/SATA アダプターを見つけます。
- 5. SAS/SATA アダプターのコネクターから信号ケーブルと電源ケーブルを取り外し ます。このとき、位置をメモしてください。
- マイクロプロセッサー 1 の近くにある SAS/SATA アダプターの端をつかみなが ら、ブラケットをスライドさせます。保持ブラケット (シャーシの近く) を、シ ャーシの方向にスライドさせます。次に、もう一方の保持ブラケットをパワー・ サプライの方向にスライドさせます。

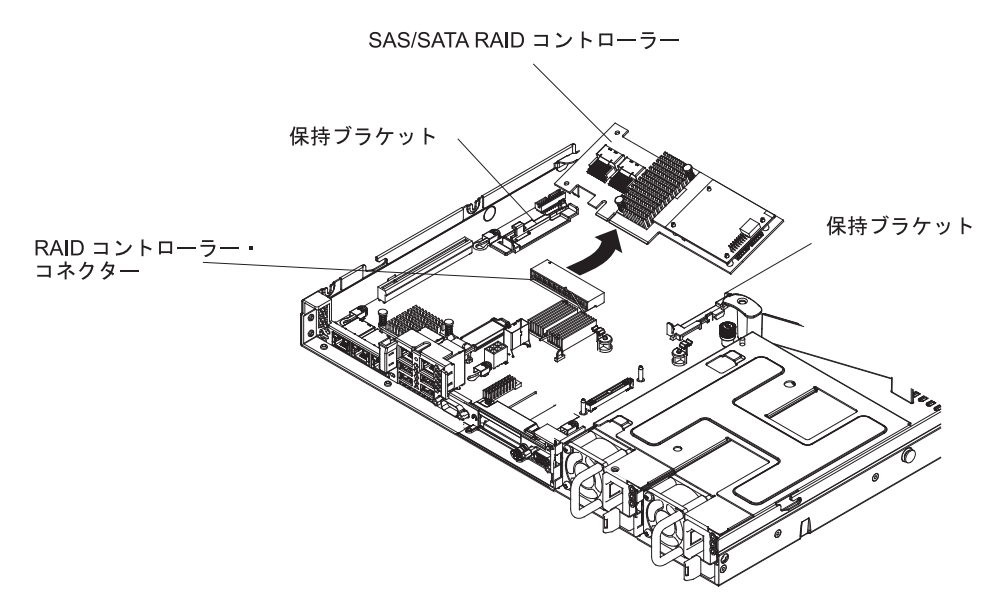

- **注:** オプションの ServeRAID アダプター・メモリー・カードを取り付けてある 場合はそれを取り外し、将来使用するために保管しておきます。
- 7. SAS/SATA アダプターを水平に引き、システム・ボード上のコネクターから引き 抜きます。

#### ServeRAID SAS/SATA コントローラーの取り付け

このアダプターは、システム・ボード上の専用コネクター、または PCI ライザー・ カード・スロットに取り付けることができます (コネクターの位置については、39 ページの『システム・ボードの内部コネクター』を参照)。SAS/SATA アダプターを 取り付けるには、次のステップを実行してください。

サーバー・モデルに応じて、サーバーには ServeRAID H1110、ServeRAID M1115、ServeRAID M5110、または ServeRAID 5210 SAS/SATA アダプターが装備 されています。

注: SAS/SATA アダプターをシステム・ボード上の専用コネクターに取り付ける場 合は、その前に、ServeRAID H1110、ServeRAID M1115、ServeRAID M5110 SAS/SATA、または ServeRAID 5210 アダプターに付属の PCI ブラケットを取 り外してください。

マイクロプロセッサー インテル Xeon E5-2637 (FRU 部品番号 49Y8124) が装備されている場合、ServeRAID H1110 を取り付けることはできません。

Quadro 2000 が装備されている場合、ServeRAID M1115 または IBM 6Gb パフォー マンス最適化 HBA を取り付けることはできません。

ServeRAID コントローラーを、他のサポートされる ServeRAID コントローラーと 交換することができます。このサーバーがサポートする ServeRAID コントローラー のリストについては、http://www.ibm.com/servers/eserver/serverproven/compat/us/ を参 照してください。

- 注:本書では、ServeRAID SAS/SATA コントローラーを略して SAS/SATA アダプタ ー または ServeRAID アダプター と記載することがあります。
- 1. vii ページの『安全について』と 44 ページの『取り付けに関するガイドライン』をお読みください。
- 2. サーバーと周辺装置の電源をオフにして、電源コードを切り離します。
- 3. カバーを取り外します (57 ページの『カバーの取り外し』 を参照)。
- 4. 必要に応じて、PCI ライザー・カード・アセンブリー 1 を取り外します (75 ペ ージの『PCI ライザー・カード・アセンブリーの交換』を参照)。
- SAS/SATA アダプターを新規に取り付けるまたは交換する場合、新しい SAS/SATA アダプターが入っている帯電防止パッケージを、サーバーの塗装され ていない金属面に接触させます。次に、新しい SAS/SATA アダプターをパッケ ージから取り出します。
- 6. 切り欠きがシステム・ボードのコネクターの位置に正しく合うように、 SAS/SATA アダプターの位置を合わせます。
- SAS/SATA アダプターを、システム・ボードの専用コネクター、または PCI ラ イザー・カード・スロットに挿入します。
   重要: 挿入が不完全な場合、サーバーまたはアダプターが損傷を受ける場合が あります。
  - a. SAS/SATA アダプターを、しっかり固定されるまでシステム・ボードの RAID コネクターに挿入します。SAS/SATA アダプターがコネクターにしっ かり収まると、保持ブラケットがアダプターを所定の位置に固定します。

注: SAS/SATA アダプターをシステム・ボード上の専用コネクターに取り付 ける場合は、その前に、ServeRAID H1110、ServeRAID M1115、または ServeRAID M5110 SAS/SATA アダプターに付属の PCI ブラケットを取 り外してください。

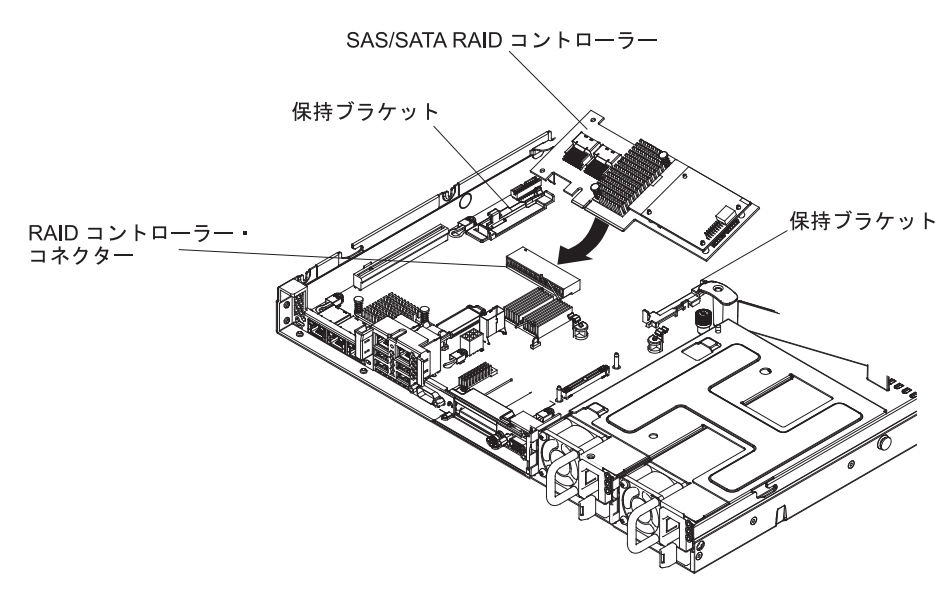

b. SAS/SATA アダプターを PCI ライザー・カードに挿入します (76 ページの 『アダプターの取り付け』を参照)。

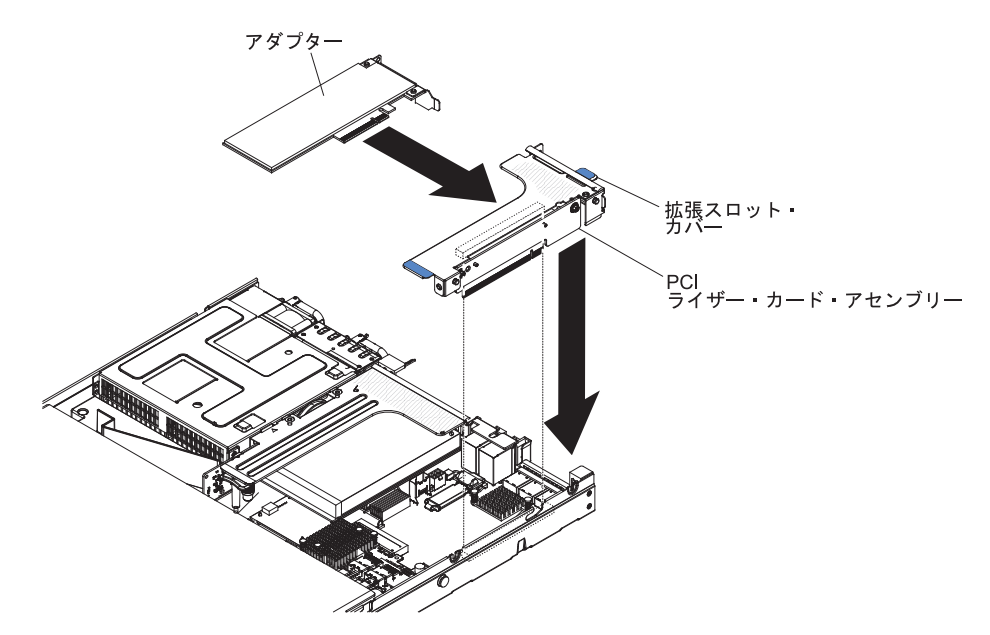

8. バックプレーン信号ケーブルの配線を行います (48 ページの『内部ケーブルの ルーティングおよびコネクター』を参照)。

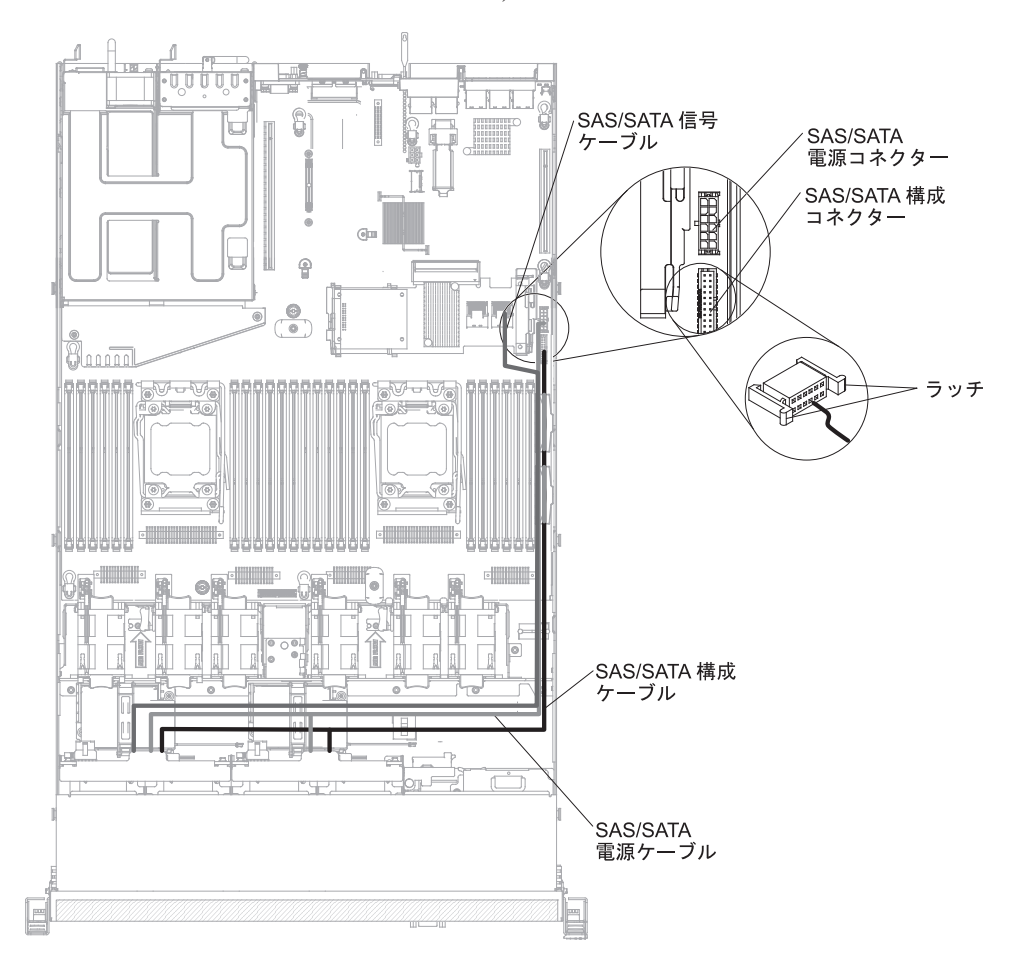

9. 信号ケーブルを SAS/SATA アダプターに接続します。

• ServeRAID H1110 アダプター: ドライブ・ベイ 0 から 3 のドライブ・バッ クプレーンに接続されている信号ケーブルを、ServeRAID アダプターの SAS/SATA コネクターに接続します。

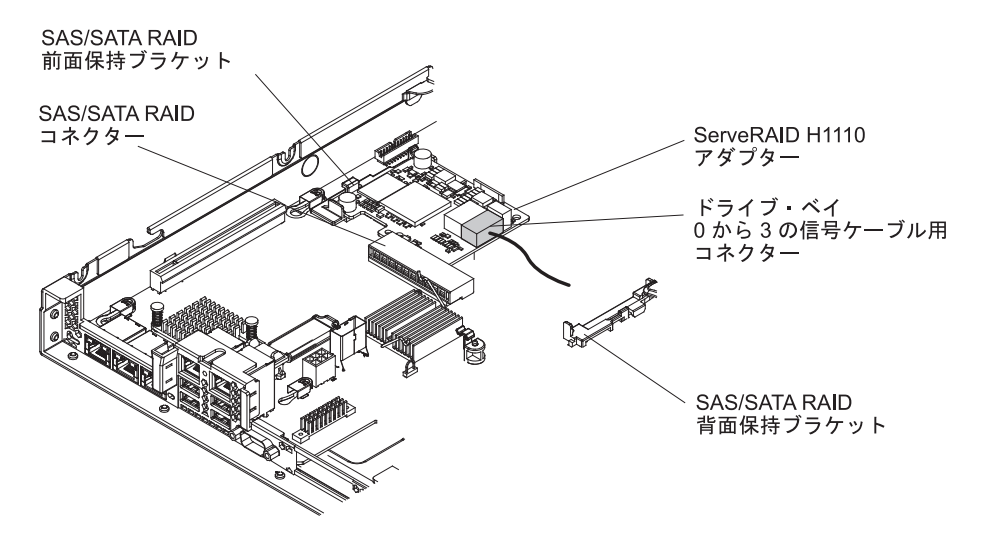

 ServeRAID M1115 アダプター:ドライブ・ベイ 4 から 7 のドライブ・バッ クプレーンに接続されている信号ケーブルを、ドライブ・ベイ 4 から 7 の ServeRAID アダプター・コネクター (ポート 1)に接続します。もう一方の、 ドライブ・ベイ 0 から 3 のドライブ・バックプレーンに接続されている信号 ケーブルを、アダプターのもう一方のコネクター (ポート 0)に接続します。

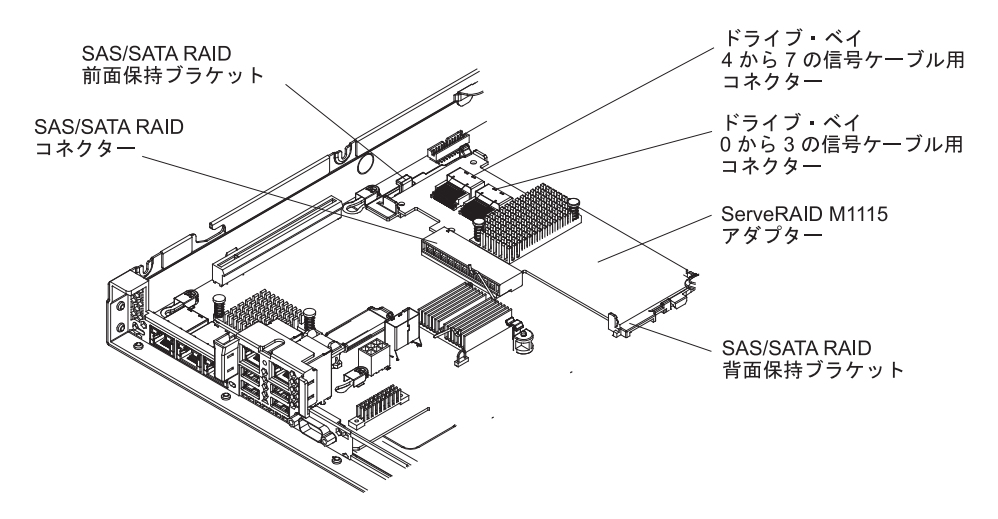

 ServeRAID M5110 アダプター:ドライブ・ベイ 4 から 7 のドライブ・バッ クプレーンに接続されている信号ケーブルを、ドライブ・ベイ 4 から 7 の ServeRAID アダプター・コネクター (ポート 1)に接続します。もう一方の信 号ケーブルを、ドライブ・ベイ 0 から 3 のドライブ・バックプレーンに接続 して、アダプターのもう一方のコネクター (ポート 0)に接続します。

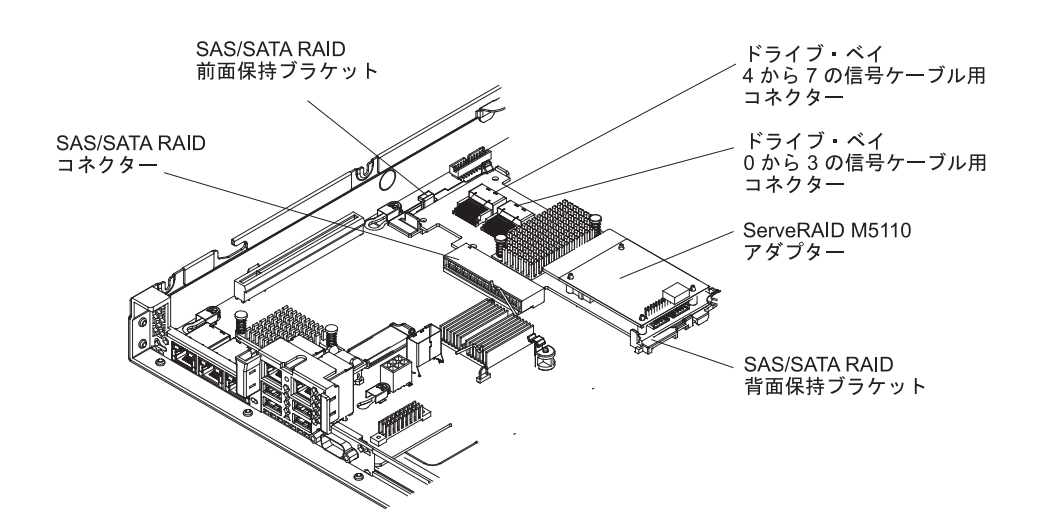

**注:** サーバーを再始動すると、既存の RAID 構成を新しい ServeRAID アダプタ ーにインポートするよう、プロンプトが出されます。

他に取り付けまたは取り外しを行う装置がある場合は、この時点で行ってください。そうでない場合は、114ページの『取り付けの完了』に進みます。

# オプションの ServeRAID アダプター・メモリー・モジュールの取り付け

オプションの ServeRAID アダプター・メモリー・モジュールを取り付けるには、以下のステップを実行します。

- 1. vii ページの『安全について』と 44 ページの『取り付けに関するガイドライン』をお読みください。
- 2. サーバーと周辺装置の電源をオフにして、電源コードを切り離します。
- 3. カバーを取り外します (57ページの『カバーの取り外し』 を参照)。
- 4. メモリー・モジュールを ServeRAID アダプターのコネクターと位置合わせし、 しっかりと装着されるまでコネクターに押し込みます。

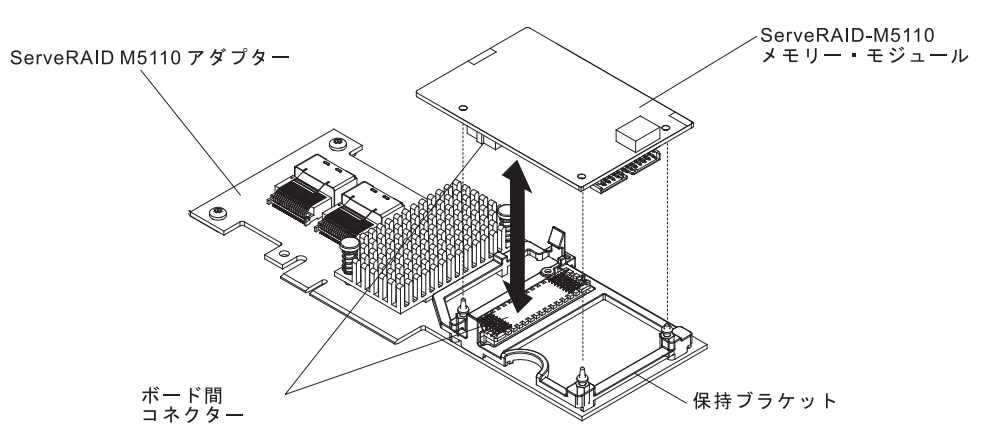

他に取り付けまたは取り外しを行う装置がある場合は、この時点で行ってください。そうでない場合は、114ページの『取り付けの完了』に進みます。

# DVD ドライブ・ケーブルの取り付け

DVD ドライブ・ケーブルを取り付けるには、次のステップを実行してください。

- 1. vii ページの『安全について』と 44 ページの『取り付けに関するガイドライン』をお読みください。
- 2. サーバーおよび周辺装置の電源をオフにし、電源コードとすべての外部ケーブル を外します。
- 3. カバーを取り外します (57ページの『カバーの取り外し』 を参照)。
- 4. エアー・バッフルを取り外します (58 ページの『エアー・バッフルの取り外し』を参照)。
- DVD ドライブ・ケージの背面にあるコネクターとケーブル・コネクターを位置 合わせします。ケーブル・コネクターを光学式ドライブ・ケージ・コネクターに 押し入れ、ケーブル・コネクターがしっかりと固定されるまで左にスライドさせ ます。

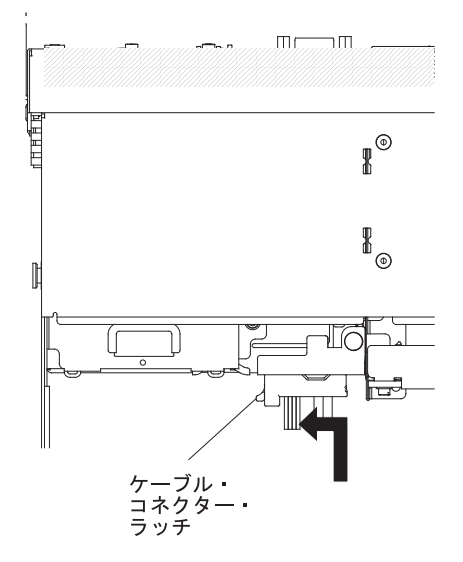

次の図は、DVD ケーブルの配線方法を示しています。

**重要:** 光学式ドライブ・ケーブルの配線は、図に従って行ってください。ケーブルが挟まっていないこと、コネクターを覆っていないこと、システム・ボードのコンポーネントの障害になっていないことを確認してください。

光学式ドライブ・コネクター

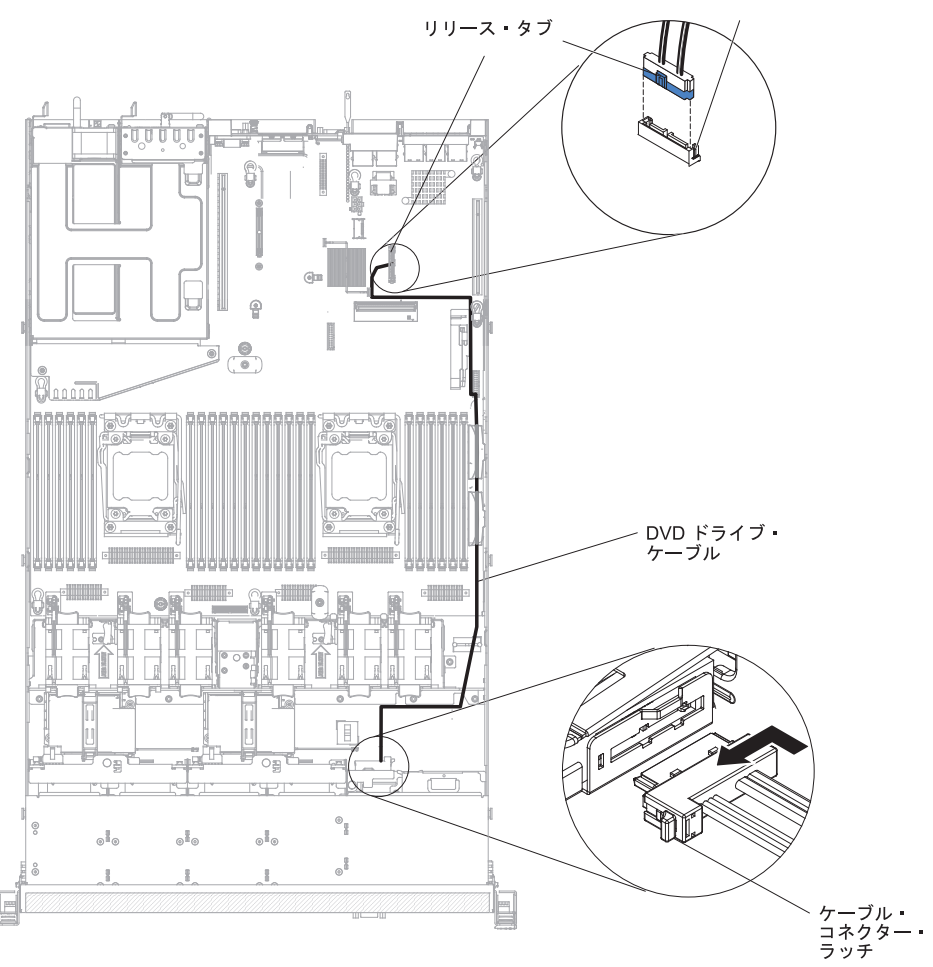

他に取り付けまたは取り外しを行う装置がある場合は、この時点で行ってください。そうでない場合は、114ページの『取り付けの完了』に進みます。

# 追加 4 ハード・ディスク・ドライブ搭載キットの取り付け

IBM System x3550 M4 ホット・スワップ SAS/SATA 4 Pac HDD オプションを取 り付けて、さらに 4 つの2.5 型ホット・スワップ・ハード・ディスクをサーバーに 追加できます。サポートされているオプション装置のリストについては、 http://www.ibm.com/servers/eserver/serverproven/compat/us/ を参照してください。追加 4 ハード・ディスク・ドライブ搭載キットを発注する場合は、お客様の IBM 営業 担当員または認可された販売店に連絡してください。

追加 4 ハード・ディスク・ドライブ搭載キットには、以下のコンポーネントが含まれています。

- 1 つの 2.5 型ホット・スワップ・ハード・ディスク・バックプレーン (ブラケット付き)
- 4 つのドライブ・ベイ・フィラー・パネル
- 1 本の SAS 信号ケーブル

**注:** 追加 4 ハード・ディスク・ドライブ搭載キットには、構造部品と Tier 1 部品 が含まれます。

追加 4 ハード・ディスク・ドライブ搭載キットを取り付けるには、以下のステップ を実行します。

- 1. vii ページの『安全について』と 44 ページの『取り付けに関するガイドライン』をお読みください。
- 2. サーバーおよび周辺装置の電源をオフにし、電源コードとすべての外部ケーブ ルを外します。
- 3. カバーを取り外します (57ページの『カバーの取り外し』 を参照)。
- 4. ハード・ディスク・バックプレーンの両側面を、バックプレーン・ブラケット のスロットと位置合わせします。
- ハード・ディスク・バックプレーンをバックプレーン・ブラケットのスロット に挿入し、ハード・ディスク・バックプレーンがしっかり収まるまで押し下げ ます。
  - 注: ハード・ディスク・バックプレーンをブラケットに取り付ける前に、バッ クプレーンにケーブルを再び接続することができます。または、バックプ レーンを取り付けた後にケーブルを再接続したほうが簡単である場合は、 それも可能です。

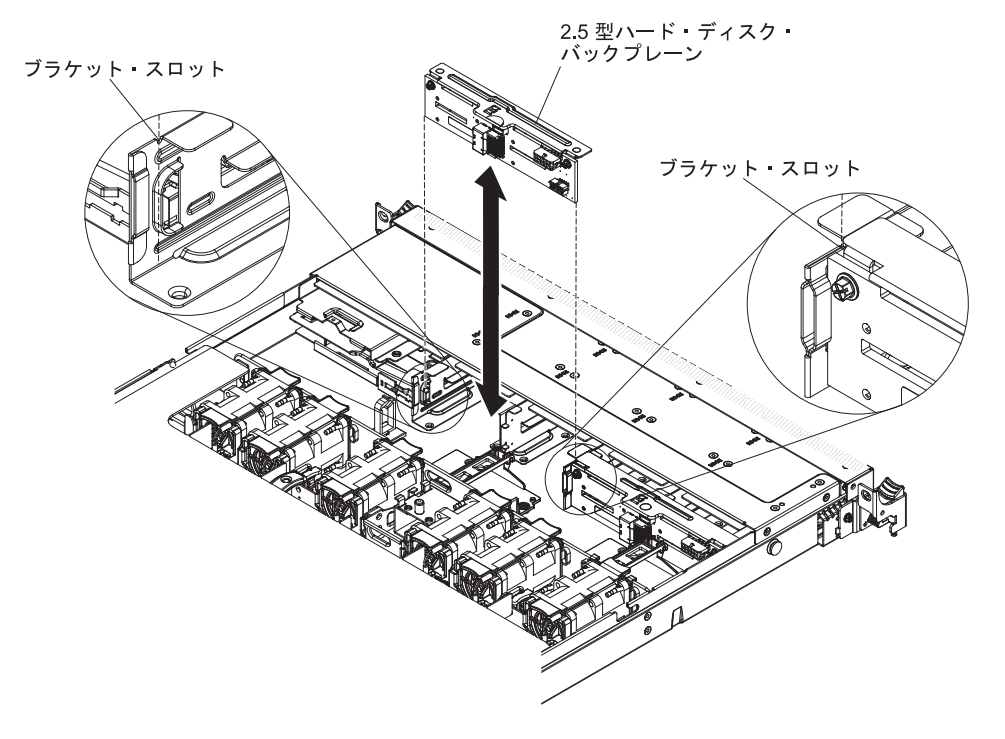

- 6. ハード・ディスク・バックプレーンにケーブルを接続します。
- 信号ケーブル、電源ケーブル、および構成ケーブルを、システム・ボードに接続します。信号ケーブルは、ドライブ・バックプレーンからシャーシに沿って 配線し、SAS/SATA コントローラー・コネクターに接続します (ステップ 9(83ページ)を参照)。次に、電源ケーブルと構成ケーブルを、ドライブ・バッ クプレーンからシャーシに沿って配線し、SAS/SATA 電源コネクターおよび SAS/SATA 構成コネクターに接続します (以下の図を参照)。

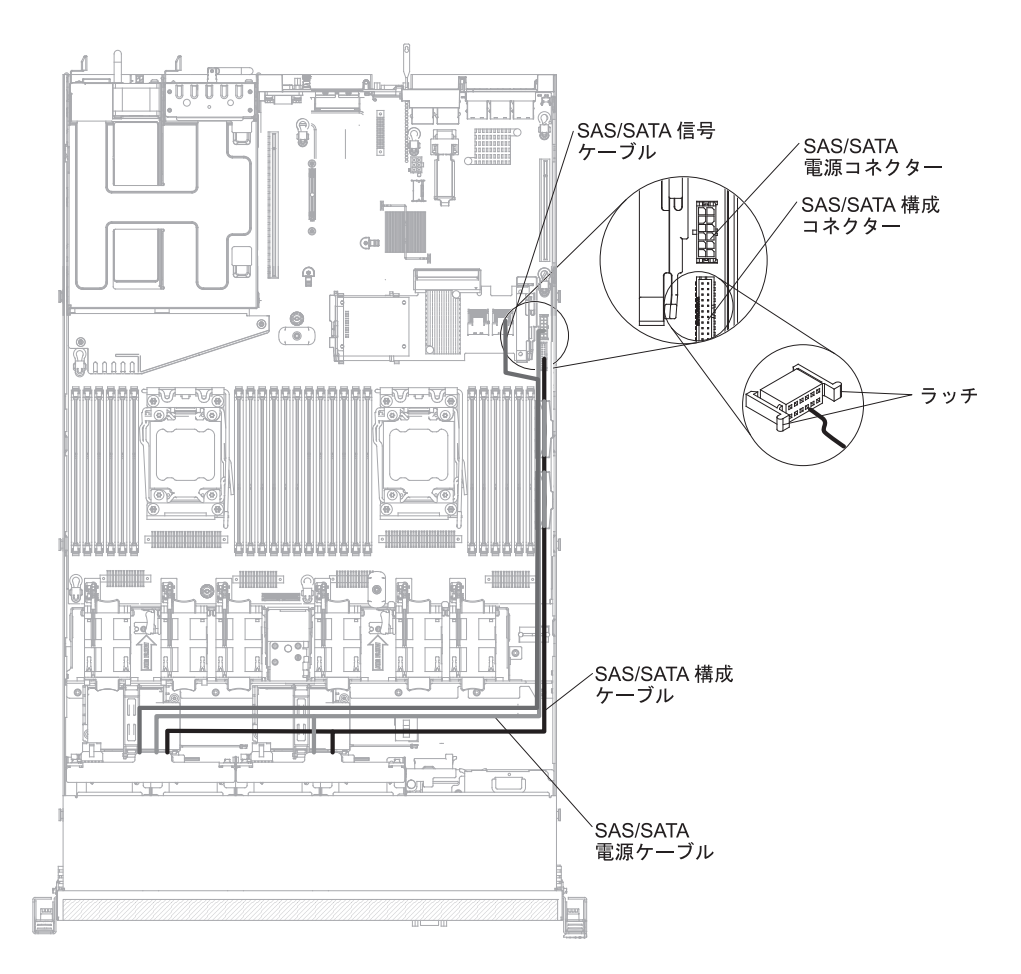

8. 取り付けてあるフィラー・パネルをサーバーから引き出します。フィラー・パ ネルは、安全な場所に保管してください。

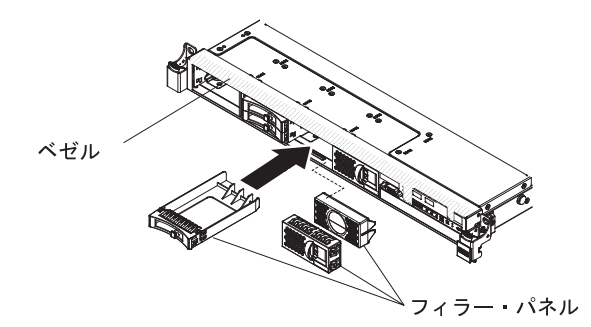

- 9. ハード・ディスクを取り付けます。
- 10. SAS/SATA 追加 4 ハード・ディスク・ドライブ搭載キットに付属のフィラー・ パネルを、空のドライブ・ベイに取り付けます。

他に取り付けまたは取り外しを行う装置がある場合は、この時点で行ってください。そうでない場合は、114ページの『取り付けの完了』に進みます。

#### 2 個目のマイクロプロセッサーおよびヒートシンクの取り付け

以下の注意書きでは、このサーバーがサポートしているマイクロプロセッサーのタ イプと、マイクロプロセッサーおよびヒートシンクを取り付けるときに考慮する必 要があるその他の情報について説明しています。

マイクロプロセッサーの取り付けは、必ずトレーニングを受けた技術員が行う必要があります。

**重要:**マイクロプロセッサーを取り付ける場合は、必ずマイクロプロセッサー取り付けツールを使用してください。マイクロプロセッサー取り付けツールを使用しないと、システム・ボード上のマイクロプロセッサー・ソケットが損傷する可能性があります。マイクロプロセッサー・ソケットが損傷すると、システム・ボードの交換が必要になる場合があります。

- このサーバーは、LGA 2011 ソケット用に設計された インテル Xeon<sup>™</sup> E5-2600 シリーズ・マルチコア・マイクロプロセッサーを最大 2 個サポートします。サポ ートされるマイクロプロセッサーのリストについては、http://www.ibm.com/ servers/eserver/serverproven/compat/us/ を参照してください。
- dual-core、quad-core、および six-core のマイクロプロセッサーを同じサーバーで 混用しないでください。
- 1 つ目のマイクロプロセッサーは、必ずシステム・ボードのマイクロプロセッサ ー・ソケット 1 に取り付ける必要があります。
- 1 つのマイクロプロセッサーが取り付けられている場合、適切なシステム冷却を 確保するためにエアー・バッフルを取り付ける必要があります。
- 2 つ目のマイクロプロセッサーを取り付けるときに、1 つ目のマイクロプロセッ サーをシステム・ボードから取り外さないでください。
- 2 つ目のマイクロプロセッサーを取り付ける場合、追加のメモリー、4 つ目、および 6 つ目のファンも取り付ける必要があります。取り付け順序については、 68ページの『メモリー・モジュールの取り付け』を参照してください。
- 追加のマイクロプロセッサーを取り付けた場合にサーバーが適切に稼働すること を保証するために、Quick Path Interconnect (QPI)のリンク速度、内蔵メモリー・ コントローラーの周波数、コア周波数、電力セグメント、内部キャッシュ・サイ ズ、およびタイプが同一のマイクロプロセッサーを使用してください。
- 同じサーバー・モデル内での異なるステッピング・レベルのマイクロプロセッサ ーの混用はサポートされます。
- 同じサーバー・モデル内で異なるステッピング・レベルのマイクロプロセッサー を混用する場合、マイクロプロセッサー・ソケット1 に最も低いステッピング・ レベルおよびフィーチャーのマイクロプロセッサーを取り付ける必要はありませ ん。
- 両方のマイクロプロセッサーの電圧調節モジュールがシステム・ボードに組み込まれています。
- マイクロプロセッサーに付属の資料を読み、サーバー・ファームウェアを更新す る必要があるかどうかを判別してください。サーバーの最新レベルのサーバー・ ファームウェアおよびその他のコード更新をダウンロードするには、 http://www.ibm.com/support/fixcentral/ にアクセスしてください。

- マイクロプロセッサーの速度はご使用のサーバーに自動的にセットされるため、 マイクロプロセッサーの周波数選択ジャンパーやスイッチをセットする必要はあ りません。
- ヒートシンクから熱伝導グリース保護カバー(例えば、プラスチック・キャップ またはテープ・シール)を取り外した場合には、ヒートシンクの下部にある熱伝 導グリースに触れないようにし、ヒートシンクを下に置かないでください。詳し くは、「問題判別の手引き」の熱伝導グリースに関する情報を参照してくださ い。
  - **注**: マイクロプロセッサーからヒートシンクを取り外すと、熱伝導グリースの分 布が均等ではなくなるため、熱伝導グリースを交換する必要があります。
- オプションの追加マイクロプロセッサーを注文するには、IBM 営業担当員または 認定販売店にお問い合わせください。

追加のマイクロプロセッサーおよびヒートシンクを取り付けるには、次のステップ を実行してください。

- 1. vii ページの『安全について』と 44 ページの『取り付けに関するガイドライン』をお読みください。
- サーバーと周辺装置の電源をオフにし、電源コードおよびすべての外部ケーブルを切り離します (34ページの『サーバーの電源をオフにする』を参照)。
  重要:静電気の影響を受けやすい部品を取り扱う場合は、静電気による損傷を防ぐための予防措置を行います。これらの部品の取り扱い方法については、47ページの『静電気の影響を受けやすい部品の取り扱い』を参照してください。
- 3. カバーを取り外します (57 ページの『カバーの取り外し』 を参照)。
- 4. エアー・バッフルを取り外します (58 ページの『エアー・バッフルの取り外 し』を参照)。
- 5. システム・ボードのマイクロプロセッサー・ソケット 2 の位置を確認します (39ページの『システム・ボードの内部コネクター』を参照)。
- 6. ヒートシンク保持モジュールのリリース・レバーを開いた位置に回転させま す。

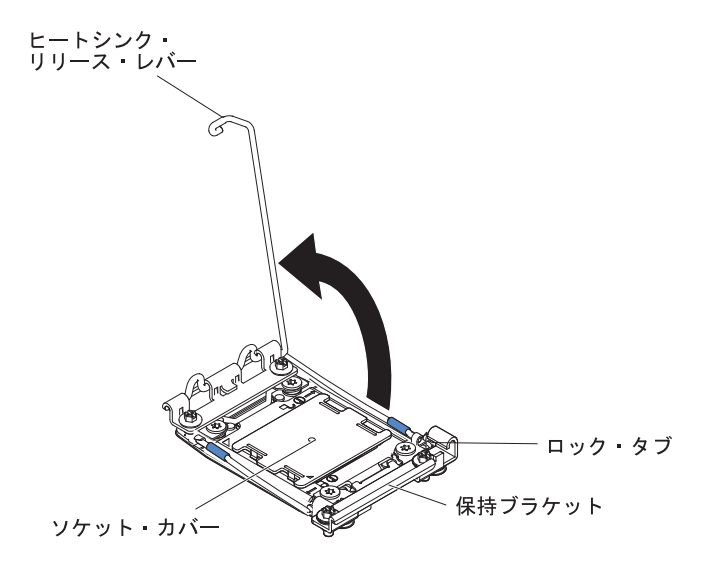

7. マイクロプロセッサー・ソケットのリリース・レバーおよび保持器具を開きま す。

- a. どちらのリリース・レバーが最初に開くリリース・レバーとしてラベルが付けられているかを確認し、そのリリース・レバーを開きます。
- b. マイクロプロセッサー・ソケット上の 2 つ目のリリース・レバーを開きま す。
- c. マイクロプロセッサー保持器具を開きます。

**重要:** マイクロプロセッサーおよびマイクロプロセッサー・ソケット上の コネクターには触れないでください。

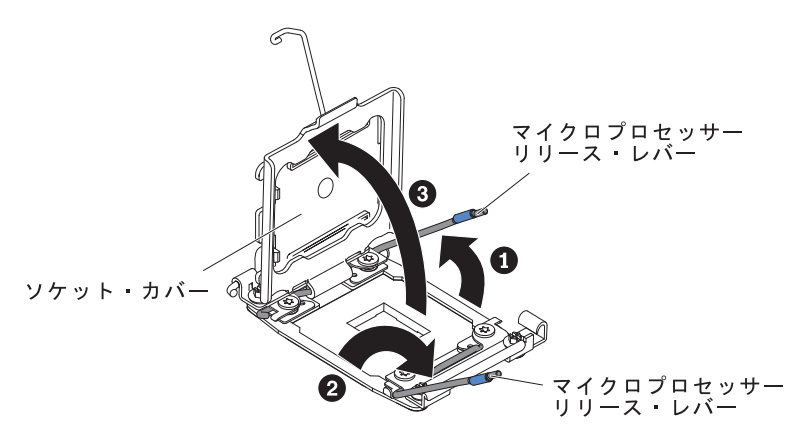

- 8. マイクロプロセッサーをマイクロプロセッサー・ソケットに取り付けます。
  - a. 新規のマイクロプロセッサーが入っている帯電防止パッケージをシャーシの 塗装されていない 金属面またはその他の接地されたラック・コンポーネン トの塗装されていない 金属面に接触させます。その後、マイクロプロセッ サーを慎重にパッケージから取り出します。
  - b. カバーの両サイドをリリースし、取り付けツールからカバーを取り外します。マイクロプロセッサーは、取り付けツールにあらかじめ取り付けられています。

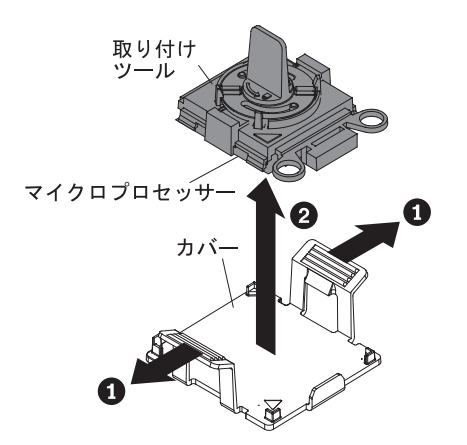

- **注**: マイクロプロセッサー接点には触れないでください。マイクロプロセッ サー接点の皮膚からの油脂などによる汚れは、接点とソケット間の接触 不良の原因になることがあります。
- c. 取り付けツールをマイクロプロセッサー・ソケットに位置合わせします。取り付けツールは、正しく位置合わせされた場合にのみ、ソケット上に平坦に載ります。
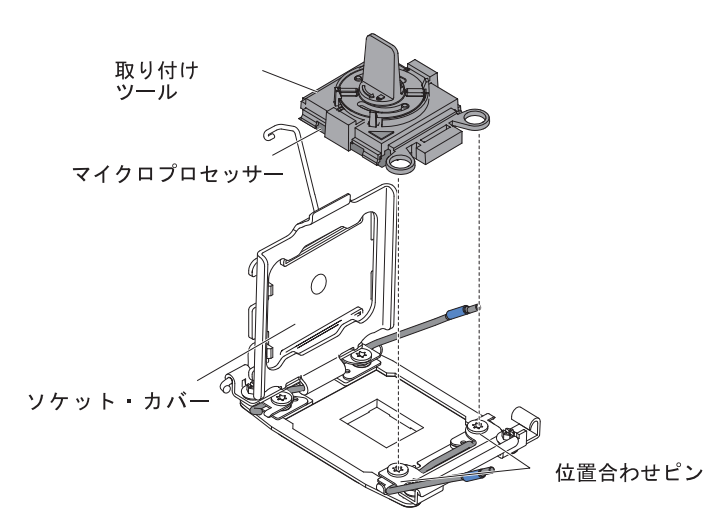

d. マイクロプロセッサー取り付けツールのハンドルを左回りに回転させ、マイ クロプロセッサーをソケットに挿入します。マイクロプロセッサーには、確 実にマイクロプロセッサーを正しく取り付けるための切り欠きがあります。 マイクロプロセッサーは、正しく取り付けられた場合にのみ、ソケット上に 平坦に載ります。

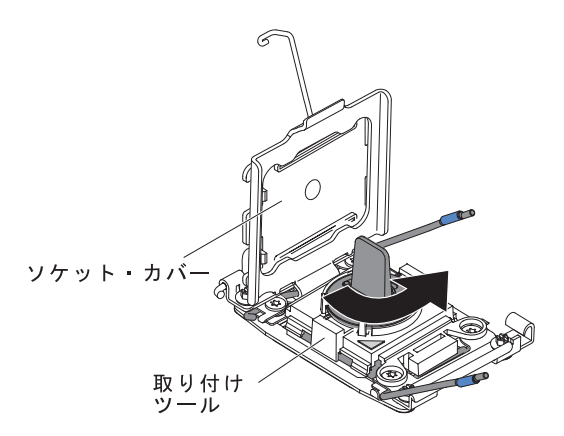

### 重要:

- マイクロプロセッサーをソケットに押し込まないでください。
- マイクロプロセッサー保持器具を閉じる前に、マイクロプロセッサーが正しい方向で正しい位置にソケットに取り付けられていることを確認してください。
- ヒートシンクの下部あるいはマイクロプロセッサーの上部の熱伝導材には 触れないでください。熱伝導材に触れると、熱伝導材が品質が劣化しま す。
- マイクロプロセッサー・ソケットの表面にマイクロプロセッサー・ソケット・ ダスト・カバー、テープ、あるいはラベルが付いている場合は、それらを取り 外します。ソケット・カバーを安全な場所に保管します。

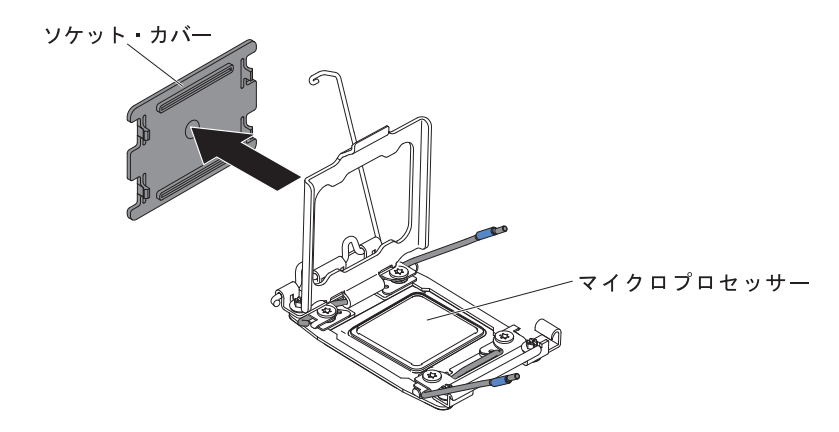

**重要:** 静電気の影響を受けやすい部品を取り扱う場合は、静電気による損傷 を防ぐための予防措置を行います。これらの部品の取り扱い方法については、 47ページの『静電気の影響を受けやすい部品の取り扱い』を参照してください。

- 10. マイクロプロセッサー・ソケットのリリース・レバーおよび保持器具を閉じます。
  - a. マイクロプロセッサー・ソケット上のマイクロプロセッサー保持器具を閉じ ます。
  - b. どちらのリリース・レバーが最初に閉じるリリース・レバーとしてラベルが 付けられているかを確認し、そのリリース・レバーを閉じます。
  - c. マイクロプロセッサー・ソケット上の 2 つ目のリリース・レバーを閉じま す。

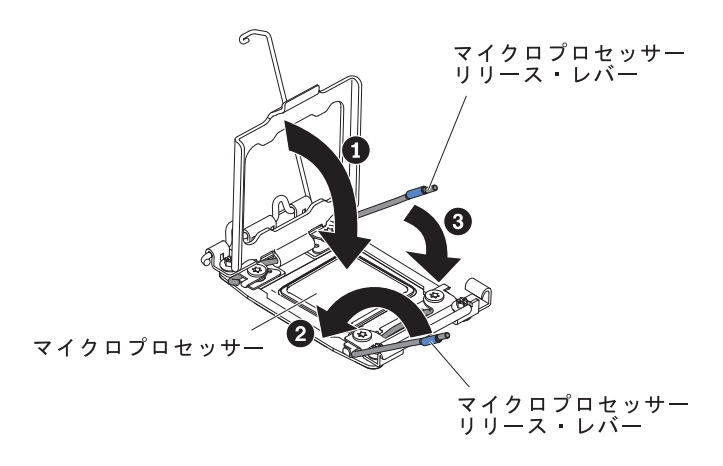

11. 次のように、ヒートシンクを取り付けます。

#### 重要:

- プラスチックのカバーを取り外した後は、ヒートシンクを下に置かないでく ださい。
- プラスチックのカバーを取り外した後は、ヒートシンクの下部の熱伝導グリースに触れないでください。熱伝導グリースに触ると、品質が劣化します。
   詳しくは、96ページの『熱伝導グリース』を参照してください。

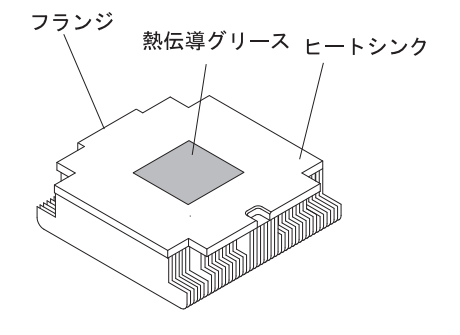

- a. ヒートシンクの下のプラスチック保護カバーを取り除きます。
- b. マイクロプロセッサーの上にヒートシンクを持っていきます。ヒートシンク には、正しく位置合わせするための切り欠きがあります。
- c. 熱伝導材側を下にして、ヒートシンクを保持ブラケット内のマイクロプロセ ッサーの上に位置合わせして置きます。
- d. ヒートシンクをしっかりと押します。
- e. ヒートシンク保持モジュールのリリース・レバーを閉じた位置に回転し、ロック・タブの下にフックさせます。

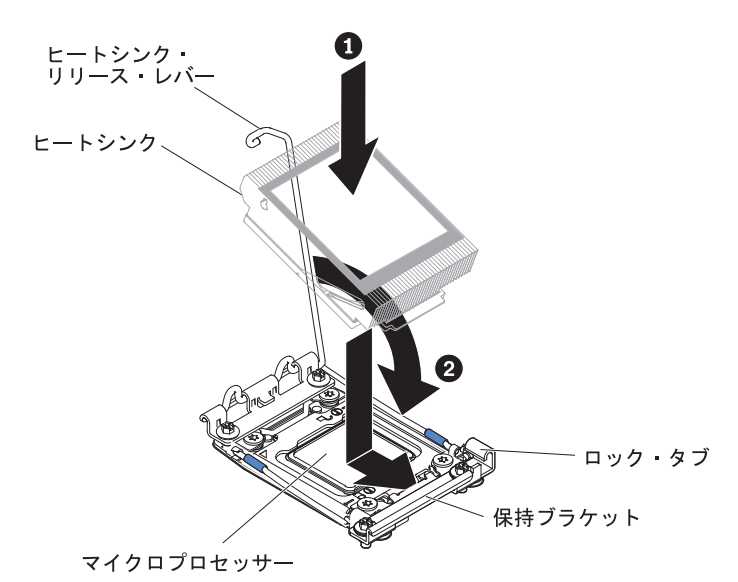

12. 2 つ目のマイクロプロセッサーを取り付けた場合は、4 つ目と 6 つ目のファン を取り付けます (106ページの『ホット・スワップ・ファン・アセンブリーの 取り付け』を参照)。

他に取り付けまたは取り外しを行う装置がある場合は、この時点で行ってください。そうでない場合は、114ページの『取り付けの完了』に進みます。

# 熱伝導グリース

ヒートシンクをマイクロプロセッサー上部から取り外して再利用する場合、または グリースにごみが付いている場合は、必ず熱伝導グリースを交換してください。

ヒートシンクを、取り外した元のマイクロプロセッサーに再度取り付ける場合は、 以下の要件を満たしていることを確認してください。

- ヒートシンクとマイクロプロセッサー上の熱伝導グリースが汚れていないこと。
- ヒートシンクとマイクロプロセッサー上の既存の熱伝導グリースに熱伝導グリースを追加していないこと。

#### 注:

- vii ページの『安全について』をお読みください。
- 44 ページの『取り付けに関するガイドライン』をお読みください。
- 47ページの『静電気の影響を受けやすい部品の取り扱い』をお読みください。

マイクロプロセッサーおよびヒートシンク上の損傷した、あるいは汚染された熱伝 導グリースを交換するには、次のステップを実行してください。

- 1. ヒートシンクを清潔な作業面に置きます。
- 2. パッケージのクリーニング・パッドを取り出して、完全に広げます。
- 3. クリーニング・パッドで、ヒートシンクの底に付いた熱伝導グリースをふき取り ます。

注:熱伝導グリースが完全に除去されたことを確認してください。

 クリーニング・パッドの清潔な部分で、マイクロプロセッサーの熱伝導グリース をふき取ります。熱伝導グリースをすべて除去したら、クリーニング・パッドを 破棄します。

0.02 mL の熱伝導グリース

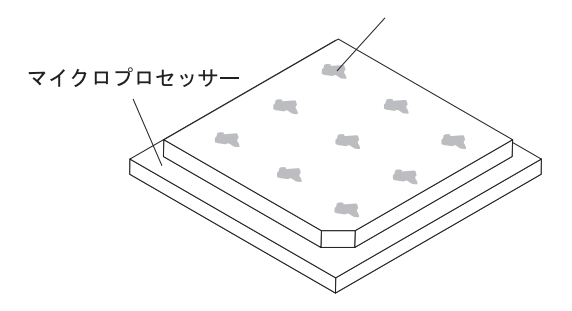

5. 熱伝導グリース用の注射器を使用して、マイクロプロセッサー上の等間隔の 9 カ所の点に、0.02 ML ずつのグリースを載せます。最も外側のドットをマイクロ プロセッサーの端から約 5 mm 内に置く必要があります。これは、グリースを 均等に配置するためです。

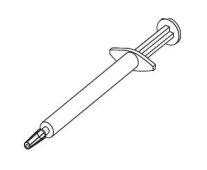

注: グリースを正しく使用すると、注射器に約半分のグリースが残ります。

6. 11 (94 ページ)で説明されているように、マイクロプロセッサー上にヒートシンク を取り付けます。

他に取り付けまたは取り外すオプションがある場合、ここで実行します。そうでない場合は、114ページの『取り付けの完了』に進みます。

# ホット・スワップ AC パワー・サプライの取り付け

次に、サーバーがサポートする AC パワー・サプライのタイプ、およびパワー・サ プライを取り付ける際に考慮すべき事項について説明します。

- 取り付ける装置がサポートされていることを確認します。このサーバーがサポートするオプション装置のリストについては、http://www.ibm.com/systems/info/ x86servers/serverproven/compat/us/を参照してください。
- 追加のパワー・サプライの取り付け、あるいは異なるワット数のパワー・サプラ イとの交換を行う前には、IBM 電源コンフィギュレーター・ユーティリティーを 使用して現行のシステム電力使用量を確認してください。詳しい情報およびユー ティリティーのダウンロードについては、http://www-03.ibm.com/systems/ bladecenter/resources/powerconfig.html にアクセスしてください。
- ・ サーバーには、パワー・サプライ・ベイ 1 に接続する 1 個のホット・スワップ 12 V 出力パワー・サプライが付属しています。入力電圧は、100 から 127 V AC または 200 から 240 V AC の自動検知です。
- サーバーが適切に作動することを確実にするために、サーバー内のパワー・サプ ライは、電力定格(ワット数)が同一でなければなりません。例えば、550 ワット と 750 ワットのパワー・サプライを、サーバー内で混用することはできません。
- パワー・サプライ 1 がデフォルトであり、1 次パワー・サプライです。パワー・ サプライ 1 が障害を起こした場合、直ちにパワー・サプライを同じワット数のも のと交換する必要があります。
- 冗長性を得るためにオプションのパワー・サプライを注文できます。
- これらのパワー・サプライは、並列操作用に設計されています。パワー・サプライに障害が発生した場合、冗長パワー・サプライがシステムに電力を供給し続けます。ご使用のサーバーは、最大2つのパワー・サプライをサポートします。

安全 5:

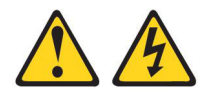

注意:

装置の電源制御ボタンおよび電源機構 (パワー・サプライ) の電源スイッチは、装置 に供給されている電流をオフにするものではありません。装置には 2 本以上の電源 コードが使われている場合があります。 装置から完全に電気を取り除くには給電部 からすべての電源コードを切り離してください。

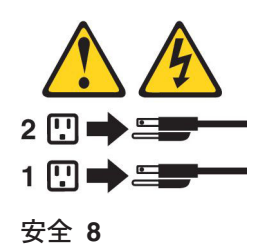

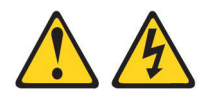

注意:

電源機構 (パワー・サプライ) のカバーまたは次のラベルが貼られている部分のカバ ーは決して取り外さないでください。

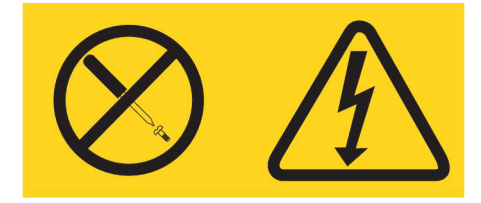

このラベルが貼られているコンポーネントの内部には、危険な電圧、強い電流が流 れています。これらのコンポーネントの内部には、保守が可能な部品はありませ ん。これらの部品に問題があると思われる場合はサービス技術員に連絡してくださ い。

ホット・スワップ AC パワー・サプライを取り付けるには、次のステップを行います。

- 1. vii ページの『安全について』と 44 ページの『取り付けに関するガイドライン』をお読みください。
- サーバーの塗装されていない金属面に、ホット・スワップ・パワー・サプライ が入っている帯電防止パッケージを触れさせてから、パワー・サプライをパッ ケージから取り出し、静電気防止板の上に置きます。
- ホット・スワップ・パワー・サプライを空のベイに取り付けようとしている場合、パワー・サプライ・ベイからパワー・サプライ・フィラーを取り外します。

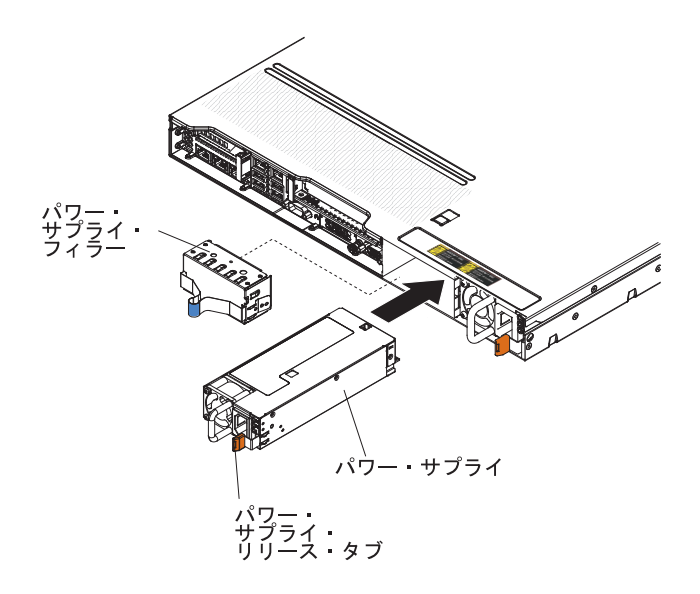

 パワー・サプライ後部のハンドルをつかみ、パワー・サプライの前方にスライ ドして、しっかり収まるまでパワー・サプライ・ベイに入れます。パワー・サ プライが確実にパワー・サプライ・コネクターに接続されていることを確認し てください。

**重要:** 550 ワットと 750 ワットのパワー・サプライをサーバー内で混用しないでください。

- 5. 電源コードをハンドルに通し、ケーブル・タイがある場合はそれに通して、誤って抜けないようにします。
- 6. 新しいパワー・サプライの電源コードを、パワー・サプライの電源コード・コ ネクターに接続します。
- 7. 電源コードのもう一方の端を、正しく接地されたコンセントに接続します。
- 8. AC パワー・サプライ上の AC 電源 LED および DC 電源 LED が点灯し、パ ワー・サプライが正常に動作していることを示していることを確認します。こ れら 2 つの緑色の LED は、電源コード・コネクターの右にあります。
- 9. サーバー内のパワー・サプライを異なるワット数のパワー・サプライと交換す る場合は、付属の新しい電源情報ラベルを、サーバー上の既存の電源情報ラベ ルの上に貼り付けてください。サーバーが適切に作動することを確実にするた めに、サーバー内のパワー・サプライは、電力定格(ワット数)が同一でなけれ ばなりません。

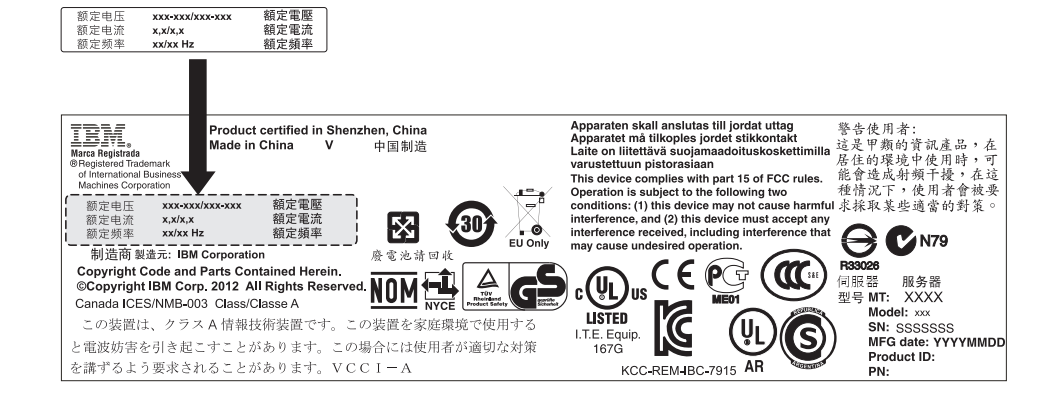

 パワー・サプライをサーバーに追加する場合は、このオプションに付属の予備 の電力情報ラベルを、サーバー・カバー上のパワー・サプライの近くに貼りま す。

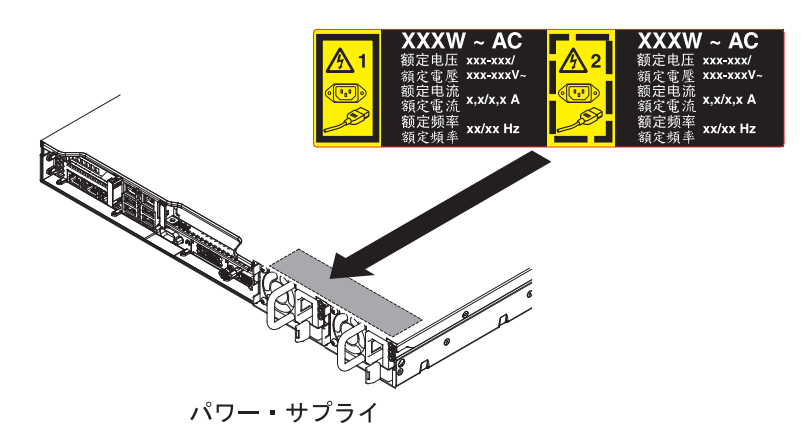

- 11. (IBM ビジネス・パートナーのみ) サーバーを再始動します。サーバーが正常に 始動し、新規に取り付けたデバイスを認識すること、およびエラー LED が点 灯していないことを確認します。
- 12. (IBM ビジネス・パートナーのみ) 37 ページの『IBM ビジネス・パートナー用 の手順』にある追加のステップを完了します。

# ホット・スワップ DC パワー・サプライの取り付け

次に、サーバーがサポートする AC パワー・サプライのタイプ、およびパワー・サ プライを取り付ける際に考慮すべき事項について説明します。

- 取り付ける装置がサポートされていることを確認します。このサーバーがサポートするオプション装置のリストについては、http://www.ibm.com/systems/info/ x86servers/serverproven/compat/us/を参照してください。
- 追加のパワー・サプライの取り付け、あるいは異なるワット数のパワー・サプラ イとの交換を行う前には、IBM 電源コンフィギュレーター・ユーティリティーを 使用して現行のシステム電力使用量を確認してください。詳しい情報およびユー ティリティーのダウンロードについては、http://www-03.ibm.com/systems/ bladecenter/resources/powerconfig.html にアクセスしてください。
- ・サーバーには、パワー・サプライ・ベイ 1 に接続する 1 個のホット・スワップ 12 V 出力パワー・サプライが付属しています。入力電圧は、-48 V DC または -60 V DC 自動検知です。
- サーバーに DC パワー・サプライを取り付ける前に、AC パワー・サプライをす べて取り外す必要があります。同じサーバーで AC パワー・サプライと DC パ ワー・サプライの両方は使用しないでください。最大 2 つの DC パワー・サプ ライまたは最大 2 つの AC パワー・サプライを取り付けることができますが、 組み合わせて取り付けることはできません。
- パワー・サプライ 1 がデフォルトであり、1 次パワー・サプライです。パワー・ サプライ 1 が障害を起こした場合、直ちにパワー・サプライを同じワット数のも のと交換する必要があります。
- 冗長性を得るためにオプションのパワー・サプライを注文できます。

- これらのパワー・サプライは、並列操作用に設計されています。パワー・サプライに障害が発生した場合、冗長パワー・サプライがシステムに電力を供給し続けます。ご使用のサーバーは、最大2つのパワー・サプライをサポートします。
- 必要な電源ケーブルはお客様の責任でご用意ください。

感電あるいは電力災害のリスクを減らすために、次のようにしてください。

- 定格 25 アンペアの回路ブレーカーを使用します。
- 2.5 mm<sup>2</sup> (12 AWG) 90°C 銅線を使用します。
- - 配線端子ねじを 0.50 から 0.60 ニュートンメートル (4.43 から 5.31 イン チ・ポンド)のトルクで締めます。

詳しくは、安全 34 (103 ページの)を参照してください。

 給電部にリング端子が必要な場合、圧着工具を使用して、電源コードのワイヤー にリング端子を取り付ける必要があります。リング端子は、UL 承認のもので、 上記の注で説明したワイヤーに適したものでなければなりません。

安全 29:

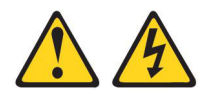

注意: この装置は、DC 給電回路の接地済み導線をこの装置の接地導線に接続できる ように設計されています。

この装置は、DC 給電回路の接地済み導線をこの装置の接地導線に接続できるよう に設計されています。この接続を行う場合は、以下の条件がすべて満たされている 必要があります。

- この装置は、DC 給電システムの接地電極導線に直接接続するか、あるいは DC 給電システムの接地電極導線が接続されている接地終端バーまたはバスからの接 合ジャンパーに接続しなければなりません。
- この装置は、同じ DC 給電回路の接地済み導線と接地導線間の接続を持つ他のすべての装置、および DC システムの接地点と同じ直接隣接域 (隣接キャビネットなど) に置かなければなりません。 DC システムにこれ以外の接地があってはなりません。
- DC 供給電源は、この装置と同じ敷地内になければなりません。
- DC 電源と接地電極導線の接続点とを結ぶ接地回路線の途中に、切り替え機器または切断機器を設置してはなりません。

安全 31:

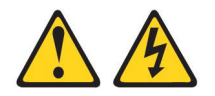

危険

電源ケーブルや電話線、通信ケーブルからの電流は危険です。

感電を防ぐために次の事項を守ってください。

- ・ 雷雨の間はケーブルの接続や切り離し、または本製品の設置、保守、再構成を
   行わないでください。
- すべての電源コードは、正しく配線され接地されたコンセントに接続してくだ さい。
- ご使用の製品に接続するすべての装置は、正しく配線されたコンセントに接続 してください。
- 信号ケーブルの接続または切り離しは可能なかぎり片手で行ってください。
- 火災、水害、または建物に構造的損傷の形跡が見られる場合は、どの装置の電 源もオンにしないでください。
- 取り付けおよび構成手順で特別に指示される場合を除き、装置のカバーを開く 場合は、その前に、接続されている AC 電源コード、DC 電源、ネットワー ク接続、通信システム、およびシリアル・ケーブルを必ず切り離してくださ い。
- この製品または接続された装置の取り付けまたは移動を行う場合、あるいはカ バーを開く場合は、次の表の説明に従ってケーブルの接続および切り離しを行 ってください。

#### ケーブルの接続手順:

- 1. すべての給電部と、この製品に接続する 1. すべての給電部と、この製品に接続する 装置の電源を切ります。
- 2. 信号ケーブルを製品に接続します。
- 3. 電源コードを製品に接続します。
- AC システムの場合は、電気製品用イ ンレットを使用します。
- DC システムの場合は、-48 V DC 接 続の極性が正しくなければなりませ ん。RTNが + で、-48 V DC が - で す。接地には、安全のために2つの穴 と突起のある端子を使用します。
- 4. 信号ケーブルを他の装置に接続します。
- 5. 電源コードを電源に接続します。
- 6. すべての給電部をオンにします。

### ケーブルの切り離し手順:

- 装置の電源を切ります。
- AC システムの場合は、シャーシの電 源コンセントからすべての電源コード を取り外すか、AC 電力配分装置で電 源を遮断します。
- DC システムの場合は、ブレーカー・ パネルで DC 電源を遮断するか、給電 部をオフにします。その上で、DC ケ ーブルを取り外します。
- 2. 信号ケーブルをコネクターから取り外し ます。
- 3. すべてのケーブルを装置から取り外しま す。

### 安全 33:

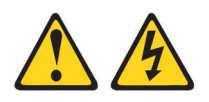

注意:

この製品には電源制御ボタンがありません。ブレードをオフにしても、あるいは電源モジュールおよび入出カモジュールを取り外しても、製品に供給されている電流はオフになりません。また、製品には2本以上の電源コードが使われている場合があります。製品からすべての電流を除去するには、給電部からすべての電源コードを切り離す必要があります。

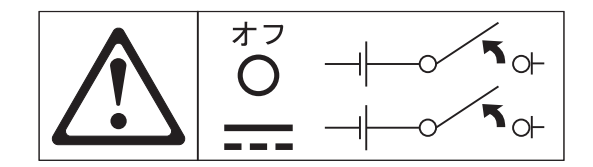

安全 34:

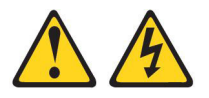

注意:

感電あるいは電力災害のリスクを減らすために、次のようにしてください。

- この装置は、訓練を受けたサービス技術員が、NEC および IEC 60950-1 First Edition, The Standard for Safety of Information Technology Equipment で定義されたアクセス制限のある場所に設置する必要があります。
- 装置は正しく接地された safety extra low voltage (SELV) 電源に接続してく ださい。 SELV 電源とは、正常時、または単一の障害が発生してもその電圧が安 全レベル (直流 60 ボルト) を超えないように設計された 2 次側の回路です。
- フィールド配線には市販品で容量が十分な切断機を設置してください。
- 分岐回路過電流保護に必要な回路ブレーカー定格については、製品資料に記載の 仕様を参照してください。
- 銅線の導線のみを使用します。必要なワイヤー・サイズについては、製品資料に 記載の仕様を参照してください。
- 配線端子ねじの締め付けに必要なトルク値については、製品資料に記載の仕様を 参照してください。

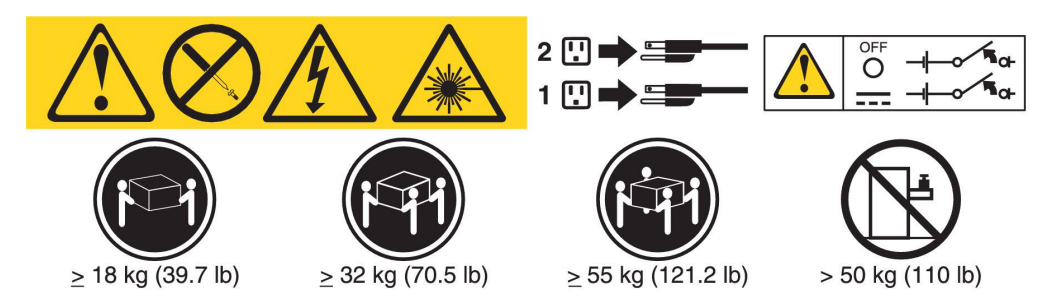

**重要:**本製品を使用する前に、製品に付属の CD に収録されている複数言語による 安全に関する説明をお読みください。

ホット・スワップ DC パワー・サプライを取り付けるには、以下のステップを実行 します。

**重要:** -48 ボルト DC 電源の取り付けと取り外し、-48 ボルト DC 電源への接続 および -48 ボルト DC 電源からの切り離しは、IBM サービス技術員以外の訓練を 受けたサービス担当員のみに許可されています。IBM サービス技術員は -48 ボルト 電源ケーブルの取り付けまたは取り外しを認定もしくは許可されていません。-48 ボルト電源ケーブルの取り付けまたは取り外しは訓練を受けたサービス担当員のみ が行うように、お客様の責任でご手配ください。

- 1. vii ページの『安全について』と 44 ページの『取り付けに関するガイドライン』をお読みください。
- サーバーの塗装されていない金属面に、ホット・スワップ・パワー・サプライ が入っている帯電防止パッケージを触れさせてから、パワー・サプライをパッ ケージから取り出し、静電気防止板の上に置きます。
- 3. 新しいパワー・サプライを接続する DC 電源の回路ブレーカーをオフにしま す。電源コードを DC 電源から切り離します。
- 4. 新しいパワー・サプライに DC 電源ケーブルを取り付けます。

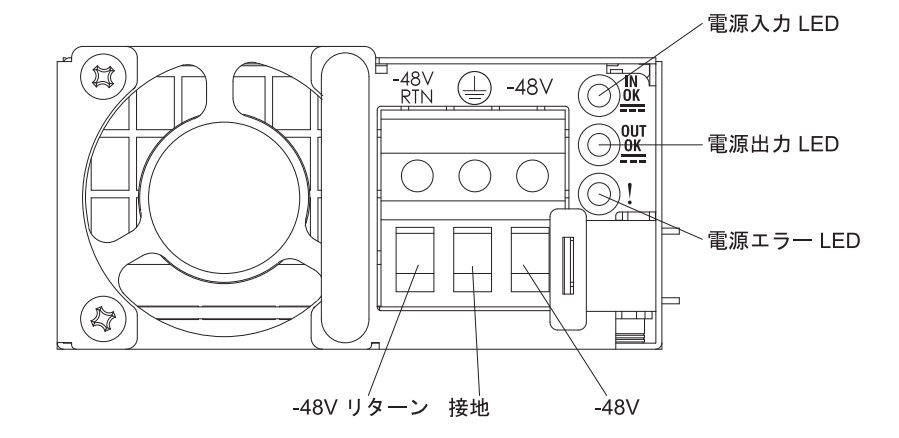

ホット・スワップ・パワー・サプライを空のベイに取り付けようとしている場合、パワー・サプライ・ベイからパワー・サプライ・フィラーを取り外します。

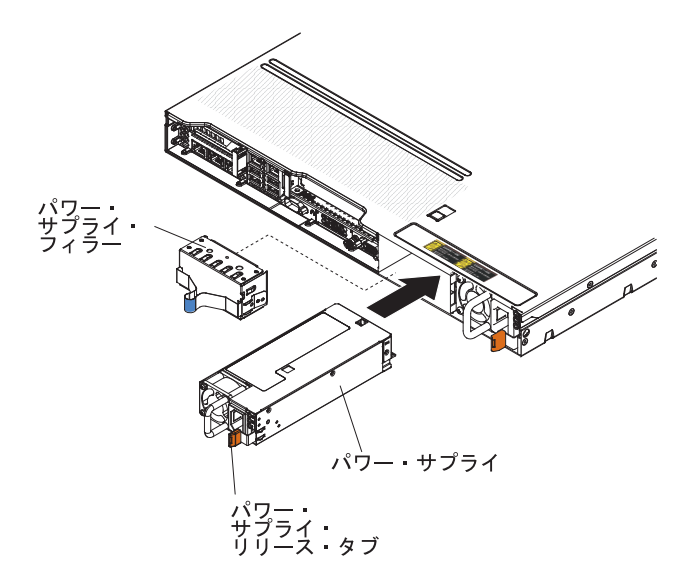

- パワー・サプライ後部のハンドルをつかみ、パワー・サプライの前方にスライ ドして、しっかり収まるまでパワー・サプライ・ベイに入れます。パワー・サ プライが確実にパワー・サプライ・コネクターに接続されていることを確認し てください。
- 7. 電源コードをハンドルに通し、ケーブル・タイがある場合はそれに通して、誤って抜けないようにします。
- 8. 新しいパワー・サプライの電源コードを、パワー・サプライの電源コード・コ ネクターに接続します。
- 9. DC 電源ケーブルのもう一方の端を DC 電源に接続します。ワイヤーを正しい 長さに切断します。ただし、150 mm (6 インチ)より短くはしないでください。給電部にリング端子が必要な場合、圧着工具を使用して、電源コードのワイヤーにリング端子を取り付ける必要があります。リング端子は、UL 承認のもので、注 101 で説明したワイヤーに適したものでなければなりません。ピラー・タイプまたはスタッド・タイプの端子のねじ部の最小公称直径は 4 mm でなければなりません。スクリュー・タイプの端子の直径は 5.0 mm でなければなりません。
- 10. 新しいパワー・サプライを接続する DC 電源の回路ブレーカーをオンにしま す。
- パワー・サプライの緑色の電源 LED が点灯していることを確認してください。この LED の点灯はパワー・サプライが正常に動作していることを示しています。
- 12. サーバー内のパワー・サプライを異なるワット数のパワー・サプライと交換する場合は、付属の新しい電源情報ラベルを、サーバー上の既存の電源情報ラベルの上に貼り付けてください。サーバーが適切に作動することを確実にするために、サーバー内のパワー・サプライは、電力定格(ワット数)が同一でなければなりません。

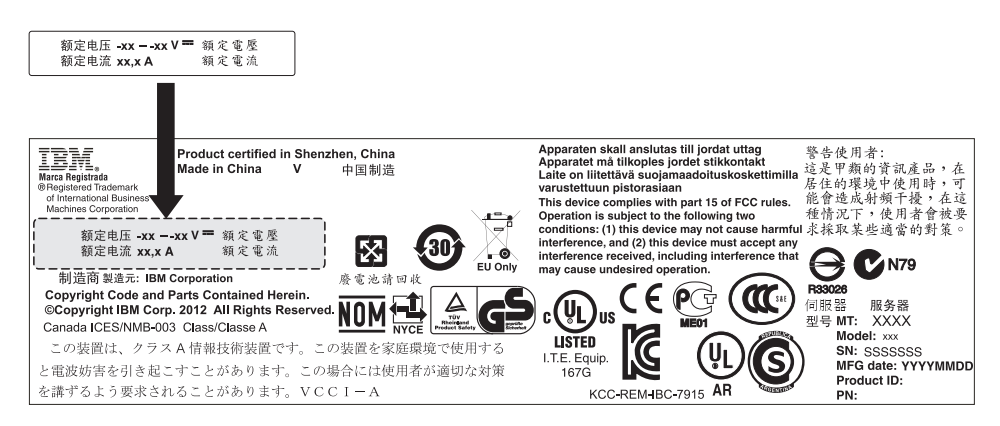

 パワー・サプライをサーバーに追加する場合は、このオプションに付属の予備 の電力情報ラベルを、サーバー・カバー上のパワー・サプライの近くに貼りま す。

|      | XXXW == DC               | XXXW=DC                  |
|------|--------------------------|--------------------------|
|      | 额定电压<br>額定電壓 XX から XXVdc | 額定电压<br>額定電壓 XX から XXVdc |
| -ASA | 额定电流                     | 额定电流 XX.XA<br>額定電流       |

- (IBM ビジネス・パートナーのみ)サーバーを再始動します。サーバーが正常に 始動し、新規に取り付けたデバイスを認識すること、およびエラー LED が点 灯していないことを確認します。
- 15. (IBM ビジネス・パートナーのみ) 37 ページの『IBM ビジネス・パートナー用 の手順』にある追加のステップを完了します。

# ホット・スワップ・ファン・アセンブリーの取り付け

このサーバーには、標準で 4 つのデュアル・モーター・ホット・スワップ冷却ファ ンが付属しています。マイクロプロセッサーが 1 つ取り付けられている場合、適切 に冷却を行うためにファン 1、2、3、および 5 を取り付けてください。

**重要:** 正しい作動を保証するには、故障したホット・スワップ・ファンは 30 秒以内に交換してください。

追加のホット・スワップ・ファンを取り付けるには、以下のステップを実行しま す。

- 1. vii ページの『安全について』と 44 ページの『取り付けに関するガイドライ ン』をお読みください。
- 2. カバーを取り外します (57ページの『カバーの取り外し』 を参照)。
- 3. ファン・フィラー・パネルを取り外します (まだ取り外していない場合)。フィラ ー・パネルは安全な場所に保管してください。
- 4. 新しいファンが入っている帯電防止パッケージを、サーバーの塗装されていない 金属面に接触させます。次に、新しいファンをパッケージから取り出します。

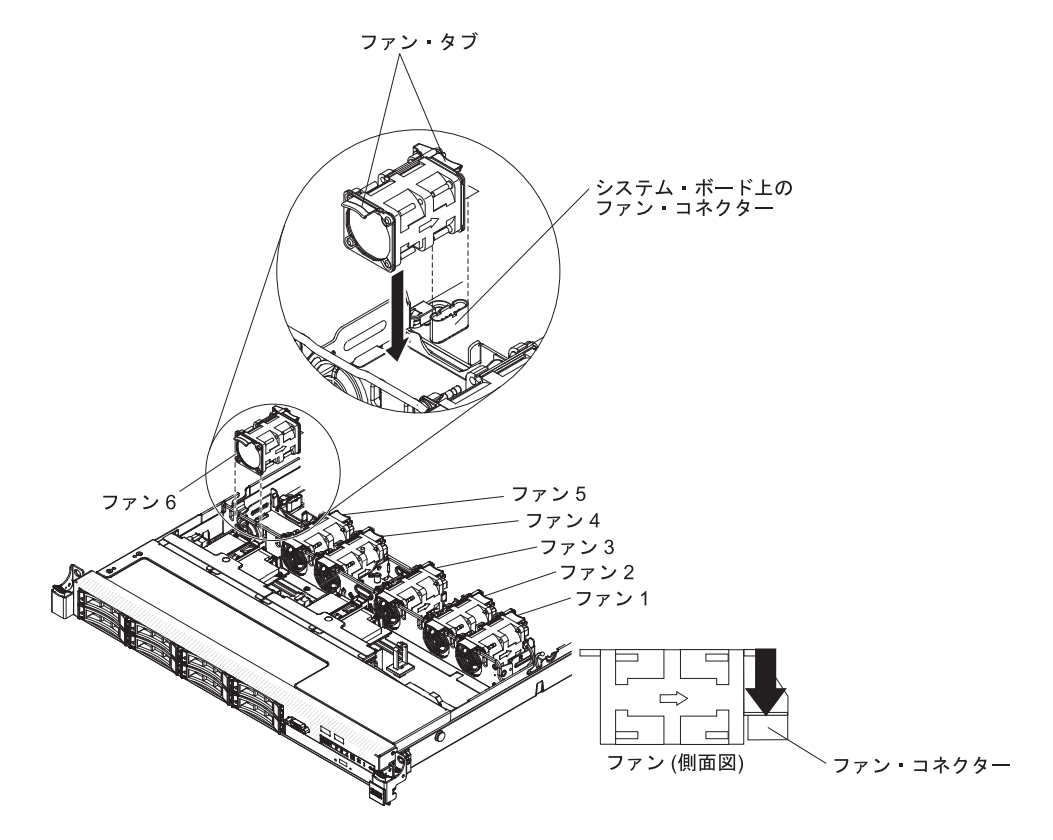

ファン・コネクターとシステム・ボード上のコネクターの位置が合うように、ファンの向きをファン・アセンブリー・ブラケットのファン・スロットの位置で合わせます。

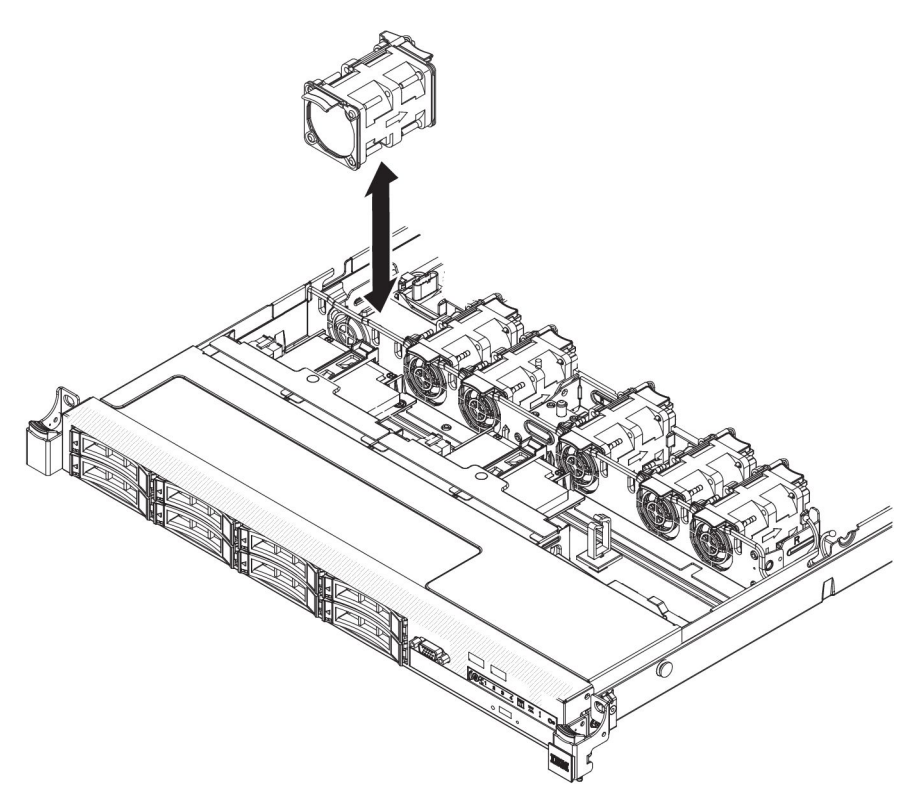

ファンをファン・アセンブリー・ブラケット内のファン・スロットに挿入し、スロットに正しく装着されるまで、またファン・コネクターがシステム・ボード上のコネクターに正しく装着されるまで押し下げます。

**注:** 適切に取り付けるために、新しく取り付けられたファンが、正しく装着され ている他のファンの位置と水平に合っていることを確認してください。

他に取り付けまたは取り外しを行う装置がある場合は、この時点で行ってください。そうでない場合は、114ページの『取り付けの完了』に進みます。

# オプションのデュアル・ポート・ネットワーク・アダプターの取り付け

以下のデュアル・ポート・ネットワーク・アダプターのいずれかを購入し、サーバーに 2 つのネットワーク・ポートを追加することができます。デュアル・ポート・ネットワーク・アダプターを注文する場合は、IBM 営業担当員または認可された販売店にお問い合わせください。

表 12. ネットワーク・コネクターでサポートされるデュアル・ポート・ネットワーク・アダ プター

| デュアル・ポート・ネットワーク・アダ                                   | オプション   | FRU 部品  | 注釈 |
|------------------------------------------------------|---------|---------|----|
| プター                                                  | 部品番号    | 番号      |    |
| Mellanox ConnectX-3 Dual Port<br>QDR/FDR10 Mezz Card | 90Y6338 | 90Y4956 |    |

表 12. ネットワーク・コネクターでサポートされるデュアル・ポート・ネットワーク・アダ プター (続き)

| デュアル・ポート・ネットワーク・アダ                   | オプション   | FRU 部品  |             |
|--------------------------------------|---------|---------|-------------|
| プター                                  | 部品番号    | 番号      | 注釈          |
| Qlogic Dual Port 10GbE SFP+ Embedded | 90Y6454 | 90Y5099 | 2 つの取り付け済みマ |
| VFA                                  |         |         | イクロプロセッサーが  |
|                                      |         |         | 必要です。       |
| Emulex Dual Port 10GbE SFP+          | 90Y6456 | 90Y5100 |             |
| Embedded VFA III                     |         |         |             |
| Dual Port FDR Embedded Adapter       | 00D4143 | 90Y6606 |             |

以下の注意書きは、サーバーがサポートするアダプターのタイプと、アダプターを 取り付けるときに考慮すべきその他の情報について説明します。

- ネットワーク・アダプターを構成するには、次のステップを実行してください。
  - Setup ユーティリティーのメインメニュー (124 ページの『Setup ユーティリ ティーの使用』 を参照) から「System Settings」→「Network」を選択しま す。
  - 2. 「Network Device List」から「one network adapter」を選択します。
    - 注: 詳細情報を確認するには、各項目に入る (MAC アドレスを表示する) 必 要がある場合があります。
  - 3. ネットワーク・アダプター設定を構成するには、Enter キーを押してください。
- Emulex デュアル・ポート 10GbE SFP+ 組み込み VFA III の NIC/iSCSI/FCoE を 変換するには、以下のステップを実行します。
  - 1. Setup ユーティリティーのメインメニュー (124 ページの『Setup ユーティリ ティーの使用』 を参照) から「System Settings」を選択し、Enter キーを押 します。
  - 2. 「Network」を選択して Enter キーを押します。
  - 3. 「Network Device List」から「Emulex network adapter」を選択します。
    - 注: 詳細情報を確認するには、各項目に入る (MAC アドレスを表示する) 必 要がある場合があります。
  - 4. Enter キーを押して Emulex ネットワーク・アダプターを構成し、 「**Personality**」を選択して Enter キーを押し、設定を変更します。
    - NIC
    - iSCSI (FoD の取り付け後に選択可能になります)
    - FCoE (FoD の取り付け後に選択可能になります)
- IBM Web サイトから iSCSI および FCoE の最新バージョンのドライバーをダウ ンロードするには、以下のステップを実行します。
  - 1. http://www.ibm.com/support/fixcentral/ にアクセスします。
  - 2. 「**Product support**」から「**System x**」を選択します。
  - 3. 「**Product family**」メニューから、「**System x3550 M4**」およびご使用のマシン・タイプを選択します。

- 4. 「Operating system」メニューから、ご使用のオペレーティング・システム を選択して「Search」をクリックすると、使用可能なドライバーが表示され ます。
- 5. 最新バージョンのドライバーをダウンロードします。
  - Emulex iSCSI デバイス・ドライバー (Windows 2008 用)
  - Emulex FCoE デバイス・ドライバー (Windows 2008 用)
- **注:** IBM Web サイトは、定期的に変更されます。 実際の手順が本書に記述され ているものと多少異なっていることがあります。
- Emulex デュアル・ポート 10GbE SFP+ 組み込み VFA III のポート 0 は、共有 システム管理として構成することができます。
- サーバーがスタンバイ・モードである場合、Emulex デュアル・ポート 10GbE SFP+ 組み込み VFA III の両方のポートが、100M 接続速度 (Wake on LAN 機 能対応) で機能します。

以下のいずれかのエラーが発生すると、Emulex デュアル・ポート 10GbE SFP+ 組 み込み VFA III は自動的に使用不可になります。

- エラー・ログが、イーサネット・アダプターに対する温度警告を示している。
- すべてのパワー・サプライが取り外されたか、サーバーが給電部から切り離されている。

ネットワーク・アダプターを取り付けるには、次のステップを実行してください。

- 1. vii ページの『安全について』と 44 ページの『取り付けに関するガイドライン』をお読みください。
- 2. サーバーと周辺装置の電源をオフにして、電源コードを切り離します。
- 3. カバーを取り外します (57 ページの『カバーの取り外し』 を参照)。
- PCI ライザー・カード・アセンブリーが取り付けられている場合は、それを PCI ライザー・コネクター 2 から取り外します (75ページの『PCI ライザ ー・カード・アセンブリーの交換』 を参照)。
- 5. シャーシ後部のアダプター・フィラー・パネルを取り外します (まだ取り外し ていない場合)。

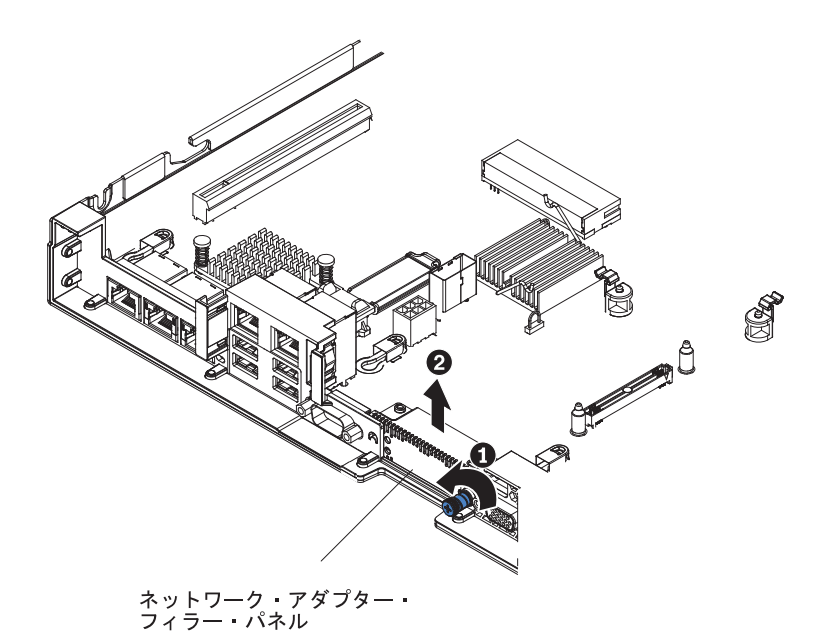

- 6. 新しいアダプターが入っている帯電防止パッケージをサーバーの塗装されてい ない金属面に触れさせます。次に、アダプターをパッケージから取り出しま す。
- アダプター上のポート・コネクターがシャーシのピンおよびつまみねじとぴったり合うようにアダプターを位置合わせします。次に、アダプターのコネクターをシステム・ボード上のアダプター・コネクターと位置合わせします。

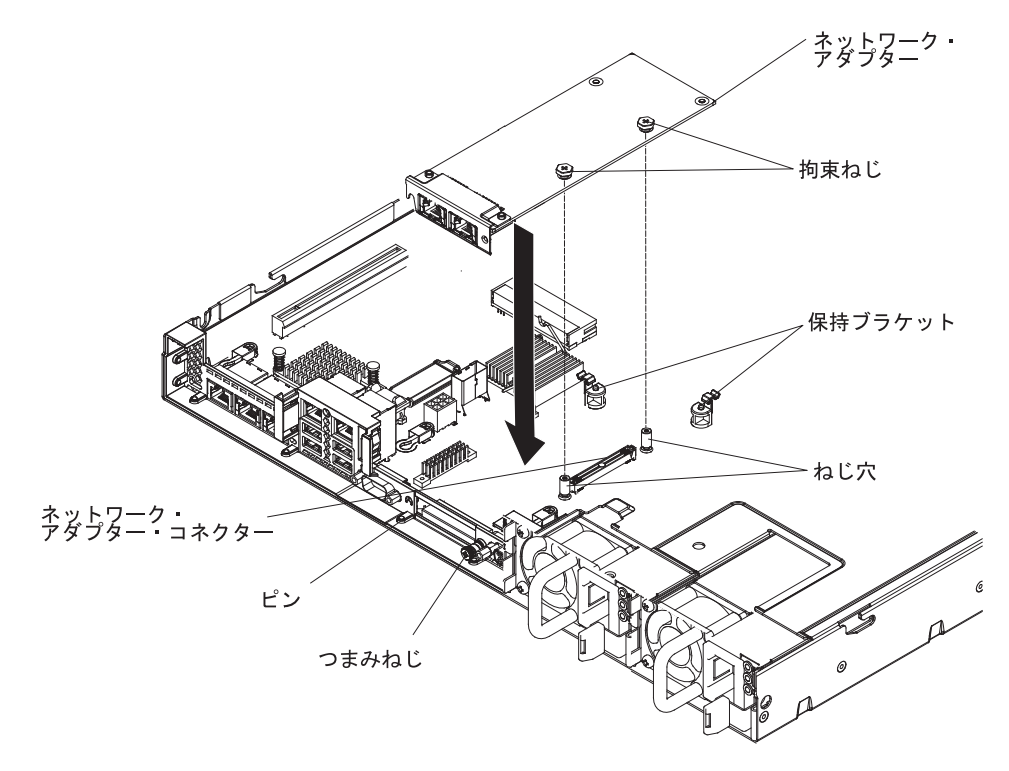

 ピン、支柱、および保持ブラケットがアダプターとしっかりとかみ合うまで、 アダプターをしっかりと押します。アダプターがシステム・ボード上のコネク ターにしっかりと取り付けられていることを確認してください。 **重要:** アダプター上のポート・コネクターが、サーバー後部のシャーシと適切 に位置合わせされていることを確認してください。アダプターを正しく取り付 けないと、システム・ボードまたはアダプターが損傷する可能性があります。

9. シャーシ背面のつまみねじを締めます。

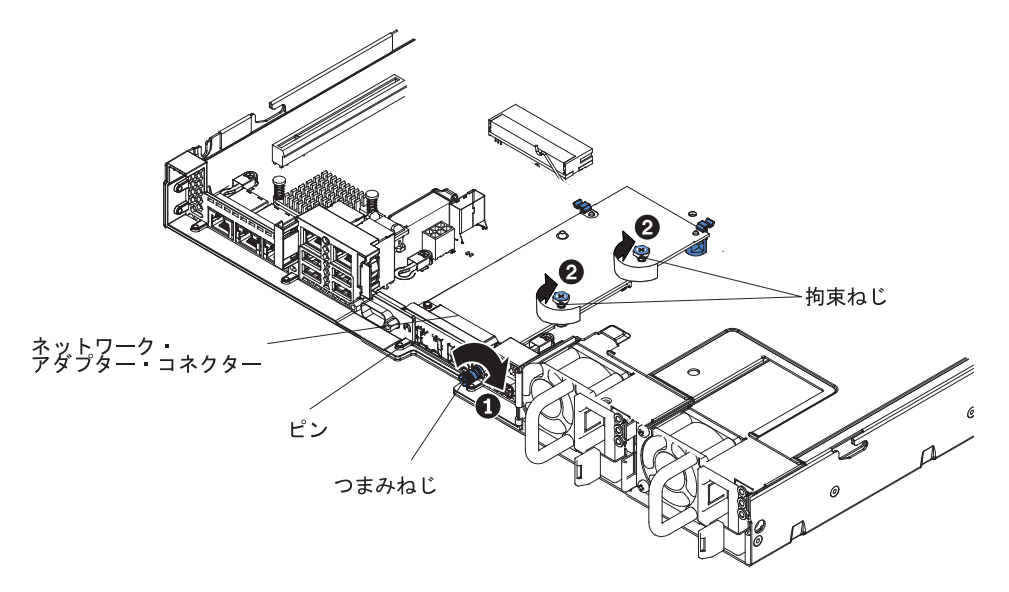

- 10. ネットワーク・アダプターの 2 つの拘束ねじを締めます。
- 11. PCI ライザー・カード・アセンブリーを以前に取り外していた場合は、それを PCI ライザー・コネクター 2 に再び取り付けます (75ページの『PCI ライザ ー・カード・アセンブリーの交換』 を参照)。

他に取り付けまたは取り外しを行う装置がある場合は、この時点で行ってください。そうでない場合は、114ページの『取り付けの完了』に進みます。

## USB 組み込みハイパーバイザー・フラッシュ・デバイスの取り付け

ハイパーバイザー・フラッシュ・デバイスを取り付けるには、次のステップを実行 してください。

- 1. vii ページの『安全について』と 44 ページの『取り付けに関するガイドライン』をお読みください。
- 2. サーバーと周辺装置の電源をオフにして、電源コードを切り離します。
- 3. カバーを取り外します (57 ページの『カバーの取り外し』 を参照)。
- 4. 以下のようにして、フラッシュ装置を取り付けます。

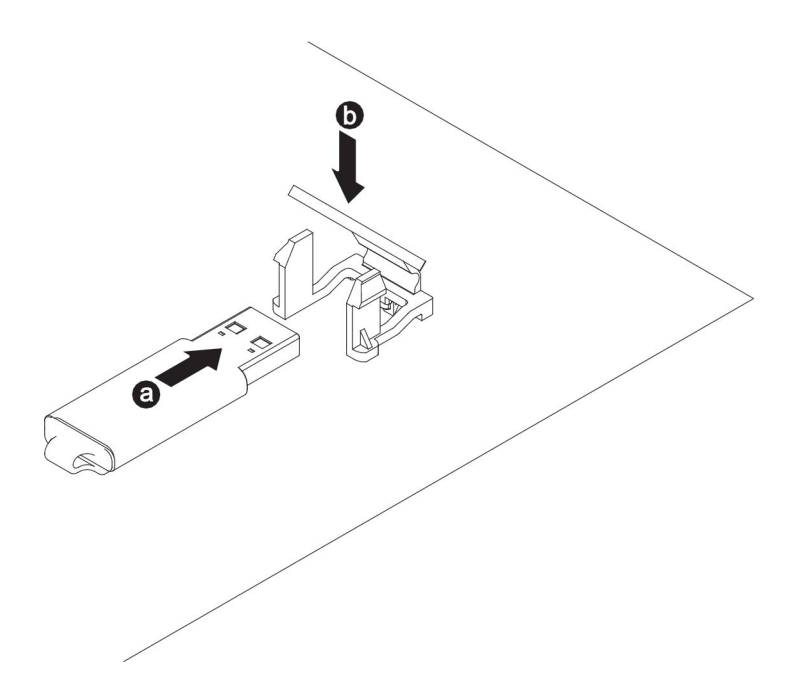

- a. フラッシュ・デバイスをシステム・ボード上のコネクターと位置合わせし、 しっかりと装着されるまで USB コネクターに押し入れます。
- b. 保持ラッチを押し下げて、フラッシュ装置を USB コネクターにロックしま す。

他に取り付けまたは取り外しを行う装置がある場合は、この時点で行ってください。そうでない場合は、114ページの『取り付けの完了』に進みます。

# リモート側での RAID アダプター・バッテリーのサーバーへの取り付け

バッテリーに付属の RAID アダプターを取り付ける場合、バッテリーの過熱を防止 するためにサーバー内の別の場所にバッテリーを取り付けなければならないことが あります。サーバー・モデルによっては、光ディスク・ドライブ・ケージまたはバ ックプレーンの近くに離して取り付ける必要があります。2.5 型のサーバー・モデル は、最大 2 つのバッテリーをサポートします。

RAID アダプター・バッテリーをサーバーに取り付けるには、以下のステップを実行します。

- 1. vii ページの『安全について』と 44 ページの『取り付けに関するガイドライン』をお読みください。
- サーバーと周辺装置の電源を切り、電源コードおよび外付けの装置をすべて取り 外してください。
- 3. カバーを取り外します (57ページの『カバーの取り外し』 を参照)。
- システム・ボードに ServeRAID アダプターを取り付ける (81 ページの 『ServeRAID SAS/SATA コントローラーの取り付け』 を参照) か、またはライ ザー・カードに ServeRAID アダプターを取り付けて、ライザー・カード・アセ ンブリーをサーバーに取り付けます (75 ページの『PCI ライザー・カード・ア センブリーの交換』 を参照)。

- 5. バッテリー・ケーブルの端を、RAID アダプターのバッテリー・コネクターに接 続します。
- 6. リモート・バッテリー・ケーブルを、シャーシに沿って配線します。

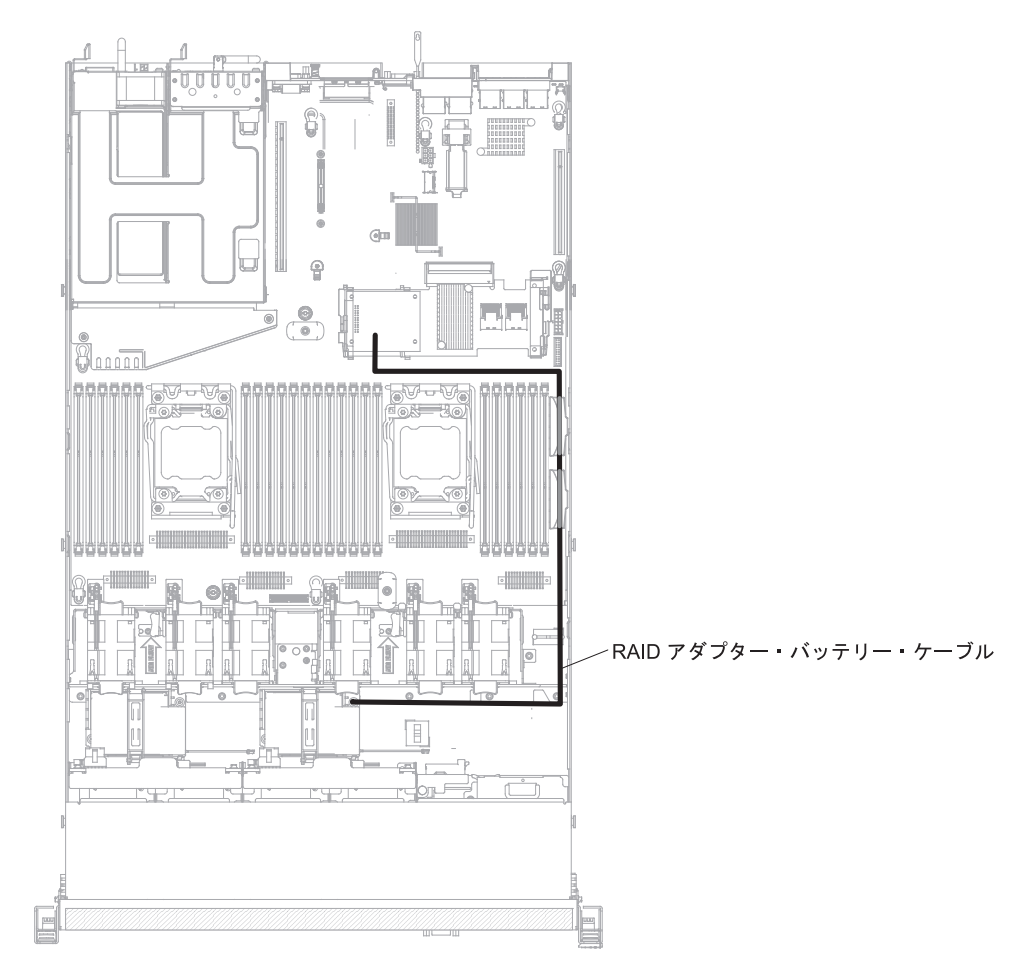

**重要:** ケーブルが挟まっていないか、およびシステム・ボード上のコネクター を覆っていたり、コンポーネントの障害となっていないか確認してください。

- 7. 次のようにして、バッテリーを取り付けます。
  - a. バッテリー・ケーブル・コネクターをバッテリー・ホルダー上のスロットに 位置合わせします。バッテリーをバッテリー・ホルダー内に配置し、バッテ リー・ホルダーがバッテリーをしっかりと固定していることを確認します。

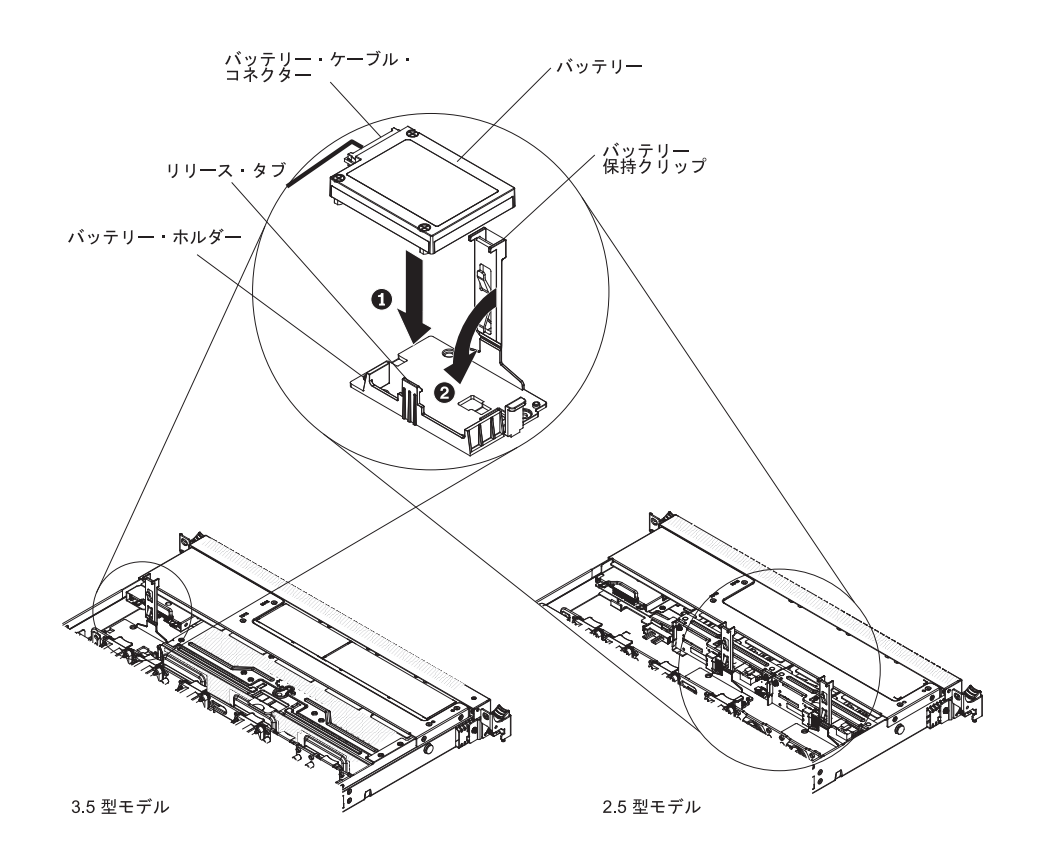

- **注:** リモート・バッテリーの位置は、取り付けるリモート・バッテリーのタ イプによって異なります。
- b. バッテリー・ケーブルのもう一方の端を、バッテリーのバッテリー・ケーブ ル・コネクターに接続します。
- c. 保持クリップがバッテリーを保持するためにパチンと音がして所定の位置に 入るまで、保持クリップを押します。

他に取り付けまたは取り外しを行う装置がある場合は、この時点で行ってください。そうでない場合は、『取り付けの完了』に進みます。

# 取り付けの完了

取り付けを完了するには、以下のステップを実行します。

- 1. エアー・バッフルを取り外した場合は、再取り付けします (115 ページの『エア ー・バッフルの交換』を参照)。
- 2. サーバー・カバーを取り外した場合は、再取り付けします (115 ページの『カバ ーの交換』を参照)。
- 3. サーバーをラック・キャビネットに取り付けます (手順については、サーバーに 付属の「ラック搭載手順」を参照)。
- 4. ケーブルおよび電源コードを再接続します (116ページの『ケーブルの接続』を 参照)。
- 5. サーバー構成を更新します (117ページの『サーバー構成の更新』を参照)。
- 6. 必要に応じて、サーバーを元のラックの中にスライドさせます。

- 7. サーバーを始動します。サーバーが正常に始動し、新規に取り付けたデバイスを 認識すること、およびエラー LED が点灯していないことを確認します。
- 8. (IBM ビジネス・パートナーのみ) 37 ページの『IBM ビジネス・パートナー用 の手順』にある追加のステップを完了します。

### エアー・バッフルの交換

エアー・バッフルを再取り付けするには (既に取り外した場合)、以下のステップを 実行します。

- 1. vii ページの『安全について』と 44 ページの『取り付けに関するガイドライン』をお読みください。
- 2. サーバーと周辺装置の電源をオフにし、電源コードおよびすべての外部ケーブル を切り離します (34ページの『サーバーの電源をオフにする』を参照)。
- エアー・バッフルのピンをシャーシの両サイドにあるバッフルのピン穴と位置合わせし、エアー・バッフルをサーバー内に下ろします。エアー・バッフルをしっかり固定されるまで押し下げます。
  - **注:** DIMM コネクターのそれぞれの端にある保持クリップを閉じてから、適切な 冷却を行うためにエアー・バッフルを取り付けます。

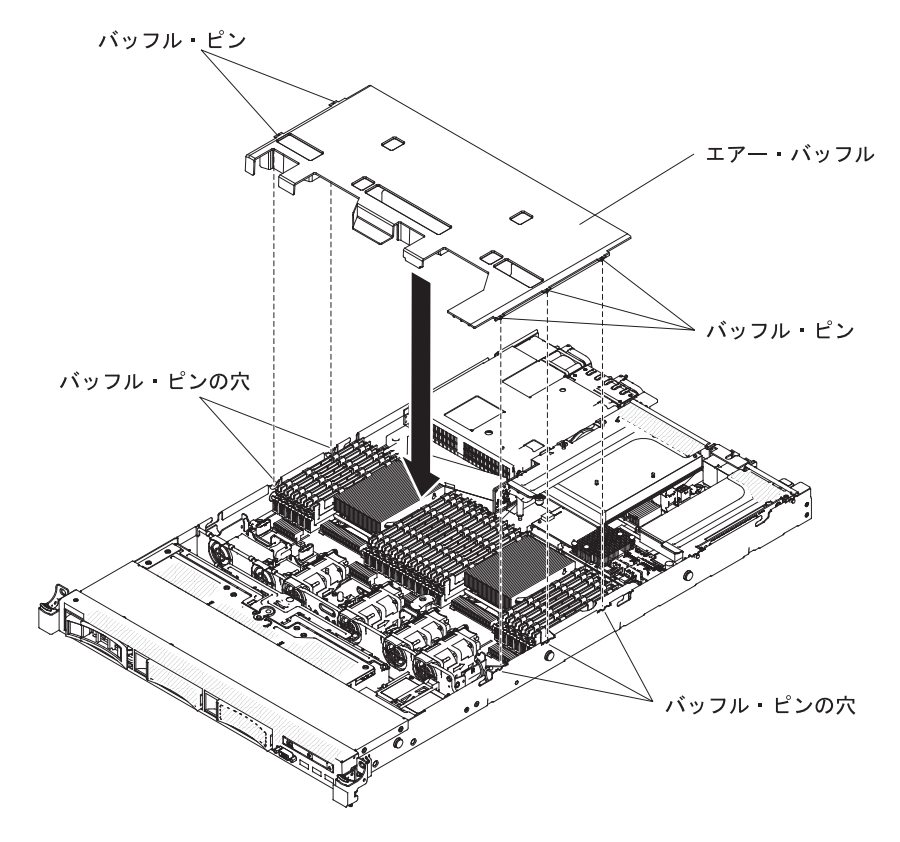

カバーの交換

サーバー・カバーを再取り付けするには、次のステップを実行してください。

- すべてのケーブル、アダプター、およびその他のコンポーネントが取り付けられ て正しく装着されていること、およびサーバー内に緩んだままのツールまたは部 品が残っていないことを確認します。また、すべての内部ケーブルが正しく配線 されていることを確認します。
  - 重要: カバーを前方にスライドさせる前に、カバーの前面、背面、および側面の すべてのタブがシャーシと正しくかみ合っていることを確認します。すべ てのタブがシャーシと正しくかみ合っていないと、後でカバーを取り外す のが非常に困難になります。
- 2. カバーをサーバーの上部に配置します。
- 3. カバーをサーバー前面方向にスライドさせます。
- 4. カバーがサーバー上のすべての差し込みタブときちんとかみ合っているかどうか を確認します。
- 5. カバーの上部にある青色のラッチ (サーバー前面の中心にある) を押し下げま す。

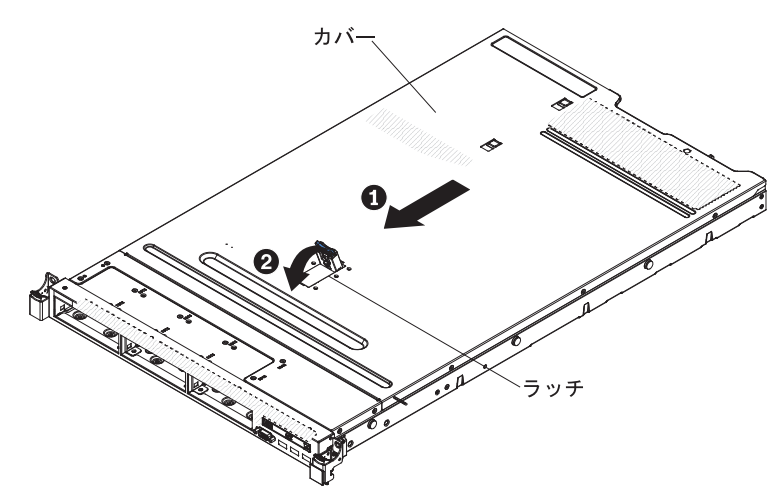

6. サーバーをラックの奥までスライドさせると、ラッチが掛かります。

## ケーブルの接続

次の図は、サーバー前面の入出力コネクターの位置を示しています。

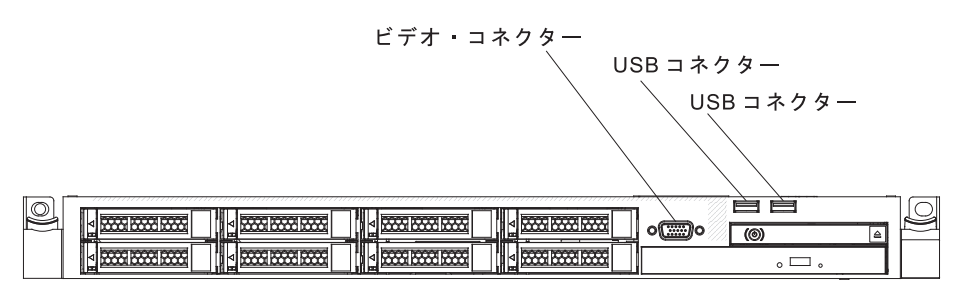

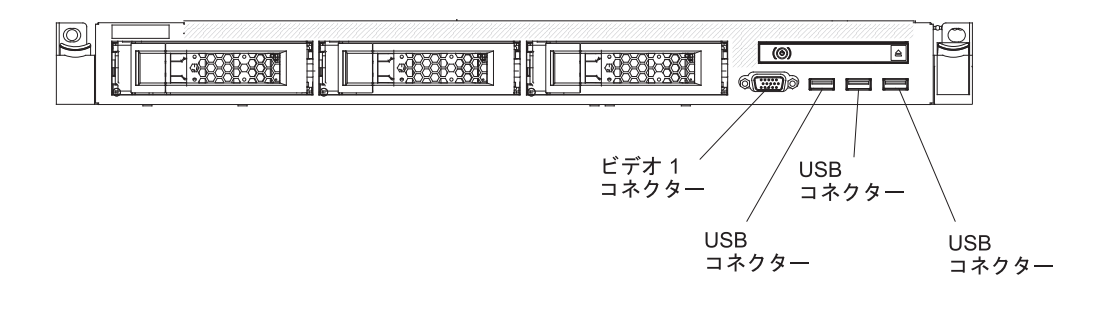

図3. サーバー前面

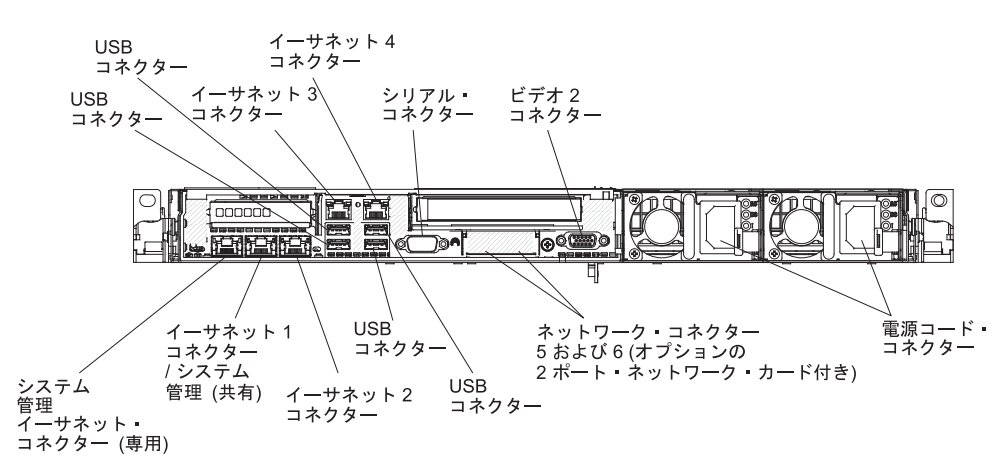

次の図は、サーバー背面の入出力コネクターの位置を示しています。

図4. サーバー背面

ケーブルの接続または切り離し時は、事前にサーバーの電源をオフにする必要があります。

詳しいケーブル配線の手順については、外付けデバイスに付属の資料を参照してく ださい。ケーブルの配線作業は、デバイスを取り付ける前に行ったほうが簡単な場 合があります。

### サーバー構成の更新

装置を追加または取り外した後で初めてサーバーを始動すると、構成が変更された ことを伝えるメッセージが表示される場合があります。お客様の新規構成設定値を 保管できるように、Setup ユーティリティーが自動的に開始します。

オプション装置の中には、デバイス・ドライバーをインストールしなければならな いものがあります。 デバイス・ドライバーのインストールについては、各装置に付 属の資料を参照してください。

ご使用のサーバーにオプションの RAID アダプターが取り付け済みで、ハード・ディスクを取り付けまたは取り外した場合、ディスク・アレイを再構成するための情報については、RAID アダプターに付属の資料を参照してください。

内蔵の Gigabit Ethernet コントローラーの構成については、137ページの『イーサ ネット・コントローラーの構成』を参照してください。

# 第3章 サーバーの構成

ご使用のサーバーには、次の構成プログラムが付属しています。

• Setup ユーティリティー

UEFI (以前の BIOS) Setup ユーティリティー・プログラムは、基本入出力システム・ファームウェアの一部です。このユーティリティーを使用して、割り込み要求 (IRQ) 設定の変更、始動装置シーケンスの変更、日時の設定、およびパスワードの設定を行います。このプログラムの使用について詳しくは、 124 ページの『Setup ユーティリティーの使用』を参照してください。

• Boot Manager プログラム

Boot Manager プログラムは、サーバー・ファームウェアの一部です。このプログ ラムを使用すると、Setup ユーティリティーで設定した始動シーケンスをオーバ ーライドして、一時的に始動シーケンスの最初に置く装置を割り当てることがで きます。このプログラムの使用について詳しくは、132ページの『Boot Manager の使用』を参照してください。

• IBM ServerGuide Setup and Installation CD

ServerGuide プログラムは、本サーバー用に設計されたソフトウェア・セットアッ プ・ツールおよびインストール・ツールを提供します。サーバーのインストール 時にこの CD を使用すると、基本的なハードウェア機構 (RAID 機能付きオンボ ード SAS/SATA コントローラーなど)を構成することができ、オペレーティン グ・システムのインストールが簡単になります。この CD の使用について詳しく は、121 ページの『ServerGuide Setup and Installation CD の使用』を参照してく ださい。

• 統合管理モジュール Ⅱ

統合管理モジュール II (IMM2) は、構成、ファームウェアおよびセンサー・デー タ・レコード/現場交換可能ユニット (SDR/FRU) データの更新、およびネットワ ークのリモート管理のために使用します。 IMM2 の使用については、133ページ の『統合管理モジュール II の使用』を参照してください。

・ リモート・プレゼンス機能およびブルー・スクリーン・キャプチャー機能

リモート・プレゼンス機能およびブルー・スクリーン・キャプチャー機能は、統 合管理モジュール II (IMM2) に組み込まれています。リモート・プレゼンス機能 を使用可能にするには、統合管理モジュール拡張アップグレードが必要です。オ プションの統合管理モジュール拡張アップグレードがサーバーに取り付けられて いる場合、これによってリモート・プレゼンス機能はアクティブになります。統 合管理モジュール拡張アップグレードがない場合は、リモートでネットワークに アクセスして、クライアント・システム上のドライブやイメージをマウントした りアンマウントしたりすることはできません。ただし、統合管理モジュール拡張 アップグレードがなくても Web インターフェースにはアクセスできます。オプ ションの IBM 統合管理モジュール拡張アップグレードがサーバーに付属してい ない場合は、このオプションを注文することができます。リモート・プレゼンス 機能を有効にする方法について詳しくは、135ページの『リモート・プレゼンス 機能およびブルー・スクリーン・キャプチャー機能の使用』を参照してください。

### • VMware ESXi 組み込みハイパーバイザー

VMware ESXi 組み込みハイパーバイザーは、USB 組み込みハイパーバイザー・ フラッシュ・デバイスが取り付けられたサーバー・モデルで使用できます。USB フラッシュ装置は、システム・ボードの USB コネクターに取り付けられていま す。ハイパーバイザーは、複数のオペレーティング・システムが 1 つのホスト・ システム上で同時に稼働できるようにする仮想化ソフトウェアです。組み込みハ イパーバイザーの使用法についての詳細は、137ページの『組み込みハイパーバ イザーの使用』を参照してください。

• イーサネット・コントローラーの構成

イーサネット・コントローラーの構成については、137ページの『イーサネット・コントローラーの構成』を参照してください。

• IBM Advanced Settings ユーティリティー (ASU) プログラム

Setup ユーティリティーの代わりにこのプログラムを使用して、UEFI 設定の変更 を行います。 ASU プログラムをオンラインまたはアウト・オブ・バンドで使用 すると、コマンド・ラインから UEFI 設定を変更することができるので、Setup ユーティリティーにアクセスするためにサーバーを再始動する必要がありませ ん。このプログラムの使用について詳しくは、139ページの『IBM Advanced Settings ユーティリティー・プログラム』を参照してください。

• LSI Configuration ユーティリティー・プログラム

LSI Configuration ユーティリティー・プログラムを使用して、RAID 機能付きオ ンボード SAS/SATA コントローラーとそれに接続された装置を構成します。こ のプログラムの使用について詳しくは、138ページの『RAID アレイの構成』を 参照してください。

次の表に、さまざまなサーバー構成と、RAID アレイの構成および管理に使用で きるアプリケーションをリストします。

|                       | RAID アレイ構成 (オペレー<br>ティング・システムのインス                                                                         | RAID アレイ管理 (オペレー<br>ティング・システムのインス                                              |
|-----------------------|----------------------------------------------------------------------------------------------------|--------------------------------------------------------------------------------|
| サーバー構成                | トール前)                                                                                                    | トール後)                                                                          |
| ServeRAID-H1110 アダプター | LSI ユーティリティー (Setup<br>ユーティリティー、Ctrl+C を<br>押します)、ServerGuide、ヒ<br>ューマン・インターフェー<br>ス・インフラストラクチャー<br>(HII) | MegaRAID Storage Manager<br>(MSM)、ストレージ管理用<br>SAS2IRCU (コマンド・ライ<br>ン) ユーティリティー |

表 13. RAID アレイの構成および管理用のサーバー構成とアプリケーション

| サーバー構成                    | RAID アレイ構成 (オペレー<br>ティング・システムのインス<br>トール前)                                                                           | RAID アレイ管理 (オペレー<br>ティング・システムのインス<br>トール後)                                             |
|---------------------------|----------------------------------------------------------------------------------------------------|----------------------------------------------------------------------------------------|
| ServeRAID-M1115 アダプタ<br>ー | MegaRAID BIOS<br>Configuration ユーティリティ<br>ー (Ctrl+H を押して開始す<br>る)、プリブート CLI (Ctrl+P<br>を押して開始する)、<br>ServerGuide、HII | MegaRAID Storage Manager<br>(MSM)、MegaCLI (コマン<br>ド・ライン・インターフェー<br>ス)、および IBM Director |
| ServeRAID-M5110 アダプタ<br>ー | MegaRAID BIOS<br>Configuration ユーティリティ<br>ー (Ctrl+H を押して開始す<br>る)、プリブート CLI (Ctrl+P<br>を押して開始する)、<br>ServerGuide、HII | MegaRAID Storage Manager<br>(MSM)、MegaCLI、および<br>IBM Director                          |
| ServeRAID-M5120 アダプタ<br>ー | MegaRAID BIOS<br>Configuration ユーティリティ<br>ー (Ctrl+H を押して開始す<br>る)、プリブート CLI (Ctrl+P<br>を押して開始する)、<br>ServerGuide、HII | MegaRAID Storage Manager<br>(MSM)、MegaCLI、および<br>IBM Director                          |

表 13. RAID アレイの構成および管理用のサーバー構成とアプリケーション (続き)

### 注:

- 1. Human Interface Infrastructure (HII) および SAS2IRCU について詳しくは、 http://www-947.ibm.com/support/entry/portal/docdisplay?lndocid=MIGR-5088601 に アクセスしてください。
- 2. MegaRAID について詳しくは、http://www-947.ibm.com/support/entry/portal/ docdisplay?lndocid=MIGR-5073015 にアクセスしてください。

## ServerGuide Setup and Installation CD の使用

ServerGuide Setup and Installation CD には、ご使用のサーバー用に設計されたソフ トウェア・セットアップ・ツールおよびインストール・ツールが含まれています。 ServerGuide プログラムは、インストールされているサーバーのモデルとハードウェ ア・オプションを検出し、セットアップ時にその情報を使用してハードウェアを構 成します。この CD をサーバーの初期インストール時に使用すると、更新済みデバ イス・ドライバーが提供され、場合によっては自動的にインストールされることに より、オペレーティング・システムのインストールが簡単になります。 CD をダウ ンロードするには、http://www.ibm.com/support/entry/portal/docdisplay?Indocid=SERV-GUIDE に進み、「IBM Service and Support Site」をクリックします。

**注:** IBM Web サイトは、定期的に変更されます。 実際の手順が本書に記述されて いるものと多少異なっていることがあります。

ServerGuide Setup and Installation CD を始動するには、次のステップを実行してください。

- 1. CD を挿入して、サーバーを再始動します。 CD が開始しない場合は、System x Documentation CD に収録されている「問題判別の手引き」の『ServerGuide の問題』を参照してください。
- 2. 画面の指示に従って次の操作をします。
  - a. 使用する言語を選択します。
  - b. ご使用のキーボードのレイアウトと国を選択します。
  - c. 概要をお読みになり、ServerGuide 機能を確認します。
  - d. README ファイルを表示して、ご使用のオペレーティング・システムとアダ プターに関するインストールのヒントを検討します。
  - e. オペレーティング・システムのインストールを開始します。ご使用のオペレ ーティング・システムの CD が必要になります。

ServerGuide プログラムには、次の機能が備わっています。

- 使いやすいインターフェース
- ディスケットを使用しないセットアップ、および検出したハードウェアに基づく 構成プログラム
- ご使用の ServeRAID アダプターを構成する ServeRAID マネージャー・プログラム
- ご使用のサーバー・モデルおよび検出されたハードウェアに合わせて提供される デバイス・ドライバー
- セットアップ中に選択可能なオペレーティング・システムの区画サイズとファイ ル・システムのタイプ
- 注: ServerGuide プログラムのバージョンにより特長と機能が若干異なる場合があり ます。

## ServerGuide 機能

ServerGuide プログラムのバージョンにより特長と機能が若干異なる場合がありま す。ご使用のバージョンについて確認するには、*ServerGuide Setup and Installation* CD を開始して、オンラインで概要を表示してください。すべての機能がすべての サーバー・モデルでサポートされているとは限りません。

ServerGuide プログラムには、始動可能 (ブート可能) CD ドライブが使用可能にさ れている IBM サーバーが必要です。オペレーティング・システムをインストール するには、ServerGuide Setup and Installation CD の他にご使用のオペレーティン グ・システム CD も必要です。

ServerGuide プログラムの機能は次のとおりです。

- システム日付および時刻を設定します。
- RAID アダプターまたはコントローラーの検出、および SAS/SATA RAID 構成プ ログラムの実行
- ServeRAID アダプターのマイクロコード (ファームウェア)のレベルの確認、および、もっと新しいレベルが CD から入手可能かどうかの判別
- インストール済みのハードウェア・オプションの検出と、ほとんどのアダプター およびデバイス用の更新済みデバイス・ドライバーの提供

- サポートされている Windows オペレーティング・システムに対するディスケット不要インストールの提供
- ご使用のハードウェアおよびオペレーティング・システムのインストール済み環 境に対するヒントにリンクしたオンライン README ファイルの包含

## セットアップと構成の概要

ServerGuide Setup and Installation CD を使用する場合、セットアップ・ディスケットは不要です。この CD を使用して、サポートされているすべての IBM サーバー・モデルを構成できます。セットアップ・プログラムは、ご使用のサーバー・モデルをセットアップするのに必要なタスクのリストを提供します。 ServeRAID アダプターまたは RAID 機能付き SAS/SATA コントローラーを備えたサーバーでは、SAS/SATA RAID 構成プログラムを実行して論理ドライブを作成できます。

**重要:** LSI SAS コントローラー搭載のサーバーにレガシー・オペレーティング・シ ステム (VMware など) をインストールする前に、まず次のステップを実行する必要 があります。

- 1. LSI SAS コントローラーのデバイス・ドライバーを最新レベルに更新します。
- Setup ユーティリティーで、「Boot Manager」メニューのブート順序で 「Legacy Only」を最初のオプションとして設定します。
- 3. LSI Configuration ユーティリティー・プログラムを使用して、ブート・ドライブ を選択します。

詳細な情報および手順については、https://www-947.ibm.com/systems/support/ supportsite.wss/docdisplay?lndocid=MIGR-5083225 にアクセスしてください。

# 標準的なオペレーティング・システムのインストール

ServerGuide プログラムにより、オペレーティング・システムのインストールに要す る時間が短縮されます。このプログラムは、ハードウェアやインストールしようと するオペレーティング・システムに必要なデバイス・ドライバーを提供します。こ のセクションでは、標準的な ServerGuide オペレーティング・システムのインスト ールについて説明します。

- 注: ServerGuide プログラムのバージョンにより特長と機能が若干異なる場合があり ます。
- 1. セットアップ処理が完了するとオペレーティング・システムのインストール・プ ログラムが開始します。 (インストールを完了するためにはオペレーティング・ システム CD が必要です。)
- ServerGuide プログラムは、サーバー・モデル、サービス・プロセッサー、ハード・ディスク・コントローラー、およびネットワーク・アダプターに関する情報を保管します。次に、プログラムは最新のデバイス・ドライバーがあるか CDを調べます。この情報は保管された後、オペレーティング・システムのインストール・プログラムに渡されます。
- ServerGuide プログラムは、選択されたオペレーティング・システムとインスト ール済みハード・ディスクに基づき、オペレーティング・システム区画のオプシ ョンを表示します。

 ServerGuide プログラムは、オペレーティング・システムの CD を挿入して、サ ーバーを再始動するようにプロンプトを出します。この時点で、オペレーティン グ・システム用のインストール・プログラムが制御を引き継ぎ、インストールを 完了させます。

# ServerGuide を使用しないオペレーティング・システムのインストール

サーバーのハードウェアを既に構成しており、オペレーティング・システムのイン ストールに ServerGuide プログラムを使用しない場合、以下のステップを実行して IBM Web サイトから最新のオペレーティング・システムのインストール手順をダウ ンロードしてください。

- 注: IBM Web サイトは定期的に更新されます。実際の手順が本書に記述されている ものと多少異なっていることがあります。
- 1. http://www.ibm.com/supportportal/ にアクセスします。
- 2. 「**Product support**」の下で、「**System x**」をクリックします。
- 3. ページの左側にあるメニューから、「**System x support search**」をクリック します。
- 4. 「Task」メニューから「Install」を選択します。
- 5. 「Product family」メニューから「System x3550 M4」を選択します。
- 「Operating system」メニューからご使用のオペレーティング・システムを選 択し、次に、「Search」をクリックして利用可能なインストール資料を表示し ます。

## Setup ユーティリティーの使用

以下の作業を実行するには、Unified Extensible Firmware Interface (UEFI) (以前の BIOS) Setup ユーティリティー・プログラムを使用します。

- ・ 装置構成情報の表示
- 装置および入出力ポートの表示および割り当て変更
- 日時の設定
- サーバーの始動の特性と始動装置の順序の設定
- 拡張ハードウェア機能の設定の指定および変更
- 電源管理機能の設定の表示、指定、および変更
- エラー・ログの表示およびクリア
- ・ 割り込み要求 (IRQ) 設定値の変更
- 構成の競合の解決

## Setup ユーティリティーの開始

Setup ユーティリティーを開始するには、以下の手順で行います。

- 1. サーバーの電源をオンにします。
  - **注:** サーバーが電源に接続されてから約 5 秒から 10 秒後に、電源制御ボタン がアクティブになります。

- 2. 「<F1> Setup」のプロンプトが表示されたら、F1 を押します。管理者パスワードを設定している場合、Setup ユーティリティーの完全メニューにアクセスするためには管理者パスワードを入力する必要があります。管理者パスワードを入力しない場合は、Setup ユーティリティーの限定メニューが使用可能になります。
- 3. 表示または変更する設定を選択します。

# Setup ユーティリティーのメニュー選択項目

UEFI の Setup ユーティリティーのメインメニューには、次の選択項目が表示されています。ファームウェアのバージョンによっては、メニュー選択項目の一部がここに記載の内容と異なる場合があります。

System Information

サーバーに関する情報を表示するには、この項目を選択します。 Setup ユーティ リティーの他の選択項目から変更を行った場合、その変更の一部は System Information に反映されますが、 System Information から直接設定を変更すること はできません。この選択項目は、Setup ユーティリティーの完全メニューにのみ 表示されます。

### - System Summary

マイクロプロセッサーの ID、速度、およびキャッシュ・サイズ、サーバーの マシン・タイプおよびモデル、搭載メモリーのシリアル番号、システム UUID、および容量を含む構成情報を表示するには、この項目を選択します。 Setup ユーティリティーの他のオプションを使用して構成変更を行った場合 は、その変更は System Summary に反映されますが、System Summary から直 接設定を変更することはできません。

### Product Data

システム・ボード ID、ファームウェアの改訂レベルまたは発行日、統合管理 モジュールおよび診断コード、およびバージョンと日付を表示するには、この 項目を選択します。

この選択項目は、Setup ユーティリティーの完全メニューにのみ表示されます。

System Settings

サーバー・コンポーネントの設定値を表示または変更するには、この項目を選択 します。

- Adapters and UEFI Drivers

この選択項目を選択して、サーバーにインストールされた UEFI 1.10 および UEFI 2.0 準拠のアダプターおよびドライバーについての情報を表示します。

Processors

プロセッサーの設定値を表示または変更するには、この項目を選択します。

- Memory

メモリーの設定を表示または変更するには、この項目を選択します。

- Devices and I/O Ports

装置と入出力 (I/O) ポートの割り当てを表示または変更するには、この項目を 選択します。シリアル・ポートの構成、リモート・コンソール・リダイレクト の構成、内蔵イーサネット・コントローラー、SAS/SATA コントローラー、 SATA 光ディスク・ドライブ・チャネル、PCI スロット、およびビデオ・コン トローラーの使用可能化または使用不可化を行うことができます。装置を使用 不可に設定した場合、その装置を構成することはできず、オペレーティング・ システムはその装置を検出できません (これは、装置を切断するのと同等で す)。

- Power

消費量、プロセッサー、およびパフォーマンス状態を制御するためにパワー・ キャッピングを表示または変更するには、この項目を選択します。

- Operating Modes

この選択項目は、操作プロファイル (パフォーマンスおよび電源使用率)を表示または変更する場合に選択します。

– Legacy Support

この選択項目を選択して、レガシー・サポートを表示あるいは設定します。

- Force Legacy Video on Boot

この選択項目を選択して、INT ビデオ・サポートを強制します (オペレーティング・システムが UEFI のビデオ出力規格をサポートしない場合)。

- Rehook INT 19h

装置に対してブート・プロセスの制御を使用可能または使用不可にするに は、この項目を選択します。デフォルトは **Disable** (使用不可)です。

- Legacy Thunk Support

UEFI が UEFI 未対応の PCI 大容量ストレージ・デバイスと相互作用する ことを使用可能または使用不可にするには、この項目を選択します。デフォ ルトは Enable (使用可能) です。

- Infinite Boot Retry

UEFI によるレガシー・ブート順序の無限再試行を使用可能または使用不可 にするには、この項目を選択します。デフォルトは **Disable** (使用不可) で す。

- BBS Boot

BBS 方式のレガシー・ブートを使用可能または使用不可にするには、この 項目を選択します。デフォルトは Enable (使用可能) です。

- System Security

Trusted Platform Module (TPM) サポートを表示または構成するには、この項目 を選択します。

- Integrated Management Module

Integrated Management Module の設定値を表示または変更するには、この項目 を選択します。

#### - Power Restore Policy

電源消失後の操作モードを設定するには、この項目を選択します。

- Commands on USB Interface

IMM の Ethernet over USB インターフェースを使用可能または使用不可に するには、この項目を選択します。デフォルトは Enable (使用可能) で す。

### - Network Configuration

この選択項目は、以下のことを行うために選択します。システム管理ネット ワークのインターフェース・ポート、IMM MAC アドレス、現行 IMM IP アドレス、およびホスト名の表示。静的 IMM IP アドレス、サブネット・ マスク、およびゲートウェイ・アドレスの定義。固定 IP アドレスを使用す るか DHCP で IMM2 IP アドレスを割り当てるかの指定。ネットワーク変 更の保存。IMM のリセット。

- Reset IMM to Defaults

IMM を表示するかデフォルト設定に戻すには、この項目を選択します。

- Reset IMM

IMM をリセットするには、この項目を選択します。

- Recovery

システム・リカバリー・パラメーターを表示または変更するには、この項目を 選択します。

- POST Attempts

POST の試行回数を表示または変更するには、この項目を選択します。

POST Attempts Limit

Nx ブート障害パラメーターを表示または変更するには、この項目を選択 します。

- System Recovery

システム・リカバリー設定値を表示または変更するには、この項目を選択します。

• POST Watchdog Timer

POST ウォッチドッグ・タイマーを表示または使用可能に設定するには、 この項目を選択します。

• POST Watchdog Timer Value

POST ローダー・ウォッチドッグ・タイマーの値を表示または設定するには、この項目を選択します。

Reboot System on NMI

マスク不可割り込み (NMI) が発生するたびに、システムを再始動させる 機能を使用可能または使用不可にするには、この項目を選択します。デフ ォルトは **Enable** (使用可能) です。

Halt on Severe Error

重大エラーが検出されるたびに、POST イベント・ビューアーを表示して、システムの OS へのブートを使用可能または使用不可にするには、この項目を選択します。デフォルトは Disable (使用不可) です。

- Storage

ストレージ・デバイスの設定値を表示または変更するには、この項目を選択し ます。

Network

ネットワーク・デバイス・オプション (iSCSI など) を表示または変更するに は、この項目を選択します。

- Drive Health

ブレード・サーバーに取り付けたコントローラーの状況を表示するには、この 項目を選択します。

Date and Time

この選択項目を選択して、サーバーの日時を 24 時間形式 (時:分:秒) で設定します。

この選択項目は、Setup ユーティリティーの完全メニューにのみ表示されます。

Start Options

始動シーケンス、キーボードの NumLock の状態、PXE ブート・オプション、 PCI 装置のブート優先順位などの始動オプションを表示または変更するには、こ の項目を選択します。始動オプションの変更は、サーバーを再始動すると有効に なります。

始動シーケンスは、サーバーがブート・レコードを検出するために装置をチェッ クする順序を指定します。サーバーは検出した最初のブート・レコードから始動 します。サーバーに Wake on LAN ハードウェアおよびソフトウェアがあり、オ ペレーティング・システムも Wake on LAN 機能をサポートする場合、Wake on LAN 機能の始動シーケンスを指定することができます。例えば、CD-RW/DVD ドライブのディスクを検査してから、ハード・ディスクを検査し、次にネットワ ーク・アダプターを検査する始動シーケンスを定義できます。

この選択項目は、Setup ユーティリティーの完全メニューにのみ表示されます。

Boot Manager

デバイスのブート優先順位の表示、追加、削除、または変更、ファイルからのブ ート、一回限りのブートの選択、またはブート順序のデフォルト設定へのリセッ トを行うには、この項目を選択します。

• System Event Logs
システム・イベント・ログでエラー・メッセージを表示できる System Event Manager を使用するには、この項目を選択します。エラー・ログでページ間を移 動するには、矢印キーを使用できます。

システム・イベント・ログには、POST 中、システム管理インターフェース・ハ ンドラーによって、およびシステム・サービス・プロセッサーによって生成され たイベント・メッセージおよびエラー・メッセージがすべて入っています。発生 したエラー・コードの詳細を表示するには、診断プログラムを実行します。診断 プログラムの実行手順については、IBM System x Documentation CD 上の「問題 判別の手引き」を参照してください。

**重要:** サーバーの前面のシステム・エラー LED が点灯しているが、その他には エラー表示が何もない場合は、IMM2 システム・イベント・ログをクリアしてく ださい。また、修復の実行またはエラーの修正の後も、IMM2 システム・イベン ト・ログをクリアして、サーバー前面のシステム・エラーLED をオフにしてくだ さい。

- POST Event Viewer

この選択項目を選択して、POST エラー・メッセージを表示する POST イベント・ビューアーに入ります。

- System Event Log

システム・イベント・ログを表示するには、この項目を選択します。

- Clear System Event Log

システム・イベント・ログをクリアするには、この項目を選択します。

### User Security

パスワードを設定、変更、またはクリアするには、この項目を選択します。詳し くは、130ページの『パスワード』を参照してください。

この選択項目は、Setup utility の完全メニューおよび限定メニューに表示されます。

### - Set Power-on Password

始動パスワードを設定または変更するには、この項目を選択します。詳しくは、131ページの『始動パスワード』を参照してください。

#### - Clear Power-on Password

始動パスワードをクリアするには、この項目を選択します。詳しくは、 131 ペ ージの『始動パスワード』を参照してください。

#### - Set Administrator Password

管理者パスワードを設定または変更するには、この項目を選択します。管理者 パスワードは、システム管理者が使用するためのもので、これによって Setup ユーティリティーの完全メニューへのアクセスを制限します。管理者パスワー ドが設定されている場合、パスワード・プロンプトで管理者パスワードを入力 した場合のみ、Setup ユーティリティーの完全メニューが使用可能になりま す。詳しくは、132ページの『管理者パスワード』を参照してください。

#### - Clear Administrator Password

管理者パスワードをクリアするには、この項目を選択します。詳しくは、132 ページの『管理者パスワード』を参照してください。

Save Settings

変更した設定を保存するには、この項目を選択します。

Restore Settings

変更した設定を取り消して、前回の設定をリストアするには、この項目を選択し ます。

· Load Default Settings

変更した設定を取り消して、工場出荷時の設定をリストアするには、この項目を 選択します。

Exit Setup

この選択項目を選択して、Setup ユーティリティーを終了します。設定値に加え た変更内容を保存していなかった場合は、変更を保存するか保存しないで終了す るかを尋ねられます。

### パスワード

「User Security」メニュー選択項目から、始動パスワードおよび管理者パスワード の設定、変更、および削除を行うことができます。「User Security」選択項目は、 Setup ユーティリティーの完全メニューにのみ含まれています。

始動パスワードのみを設定した場合は、システムを始動する際および Setup ユーティリティーの完全メニューにアクセスする際に、始動パスワードを入力することが 必要になります。

管理者パスワードは、システム管理者が使用するためのもので、これによって Setup ユーティリティーの完全メニューへのアクセスを制限します。管理者パスワードの みを設定した場合は、システムの始動時にパスワードを入力する必要はありません が、Setup ユーティリティーのメニューにアクセスする際に、管理者パスワードを入 力する必要があります。

ユーザー用の始動パスワードとシステム管理者用の管理者パスワードを設定してい る場合、システムの始動を完了するには始動パスワードを入力する必要がありま す。管理者パスワードを入力したシステム管理者は、Setup ユーティリティーの完全 メニューにアクセスできます。システム管理者は、始動パスワードを設定、変更、 および削除する権限をユーザーに付与することができます。始動パスワードを入力 したユーザーは、Setup ユーティリティーの限定メニューにのみアクセスできます。 ユーザーは、システム管理者から権限が与えられている場合、始動パスワードの設 定、変更、および削除を行うことができます。

### 始動パスワード

始動パスワードが設定されている場合は、サーバーの電源をオンにした後、システム始動を実行するにはその始動パスワードを入力する必要があります。パスワードには、6 文字から 20 文字の印刷可能 ASCII 文字の任意の組み合わせを使用できます。

始動パスワードを設定している場合、「Unattended Start」モードを使用可能にする ことができます。このモードでは、キーボードとマウスはロックされた状態のまま ですが、オペレーティング・システムを始動できます。始動パスワードを入力する ことにより、キーボードとマウスのロックを解除できます。

始動パスワードを忘れた場合は、次のいずれかの方法でサーバーへのアクセスを回 復できます。

- 管理者パスワードが設定されている場合、パスワード・プロンプトで管理者パス ワードを入力します。 Setup ユーティリティーを開始して、始動パスワードをリ セットします。
- サーバーからバッテリーを取り外して再度取り付けます。バッテリーの取り外し についての説明は、IBM System x Documentation CD の「問題判別の手引き」を 参照してください。
- 始動パスワード・スイッチの位置を変更して (システム・ボード・スイッチ・ブロック (SW3)のスイッチ 4 を使用可能にする)、始動パスワード検査をバイパスします (詳しくは、41ページの『システム・ボードのスイッチとジャンパー』を参照)。

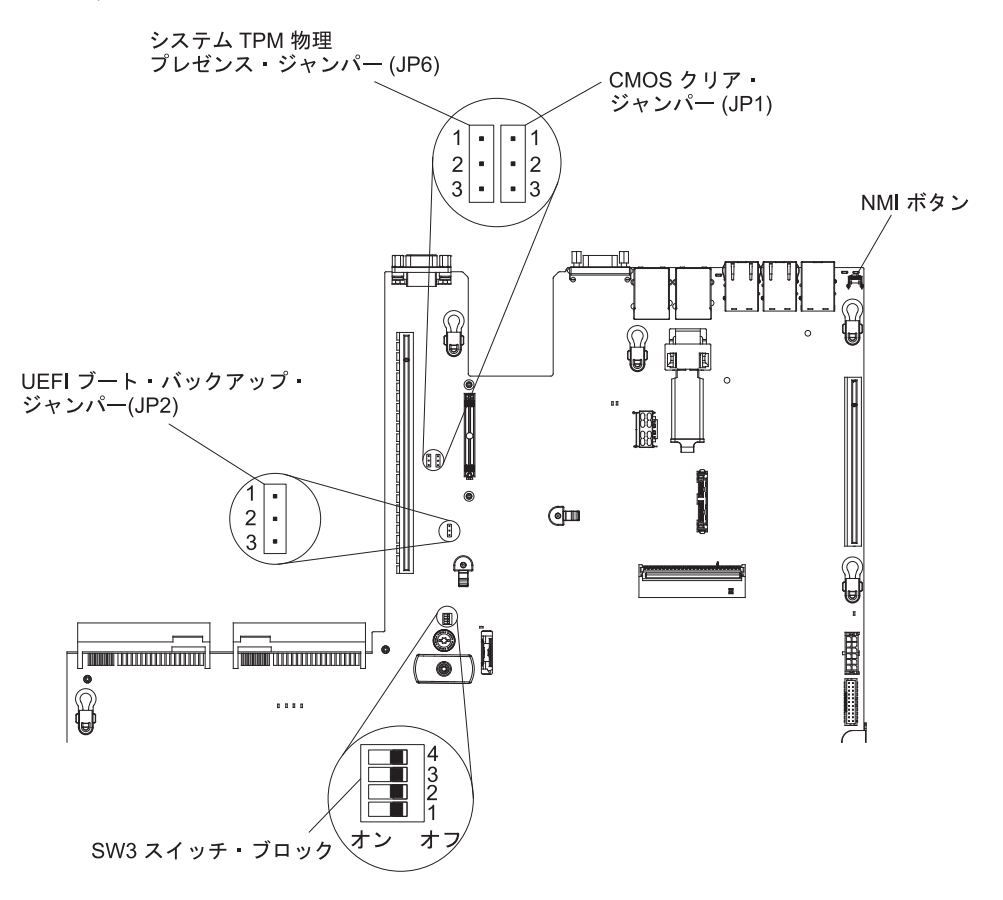

**重要:** スイッチの設定の変更またはジャンパーの移動を行うときは、その前にサ ーバーの電源をオフにして、電源コードと外部ケーブルをすべて外してくださ い。vii ページの『安全について』を参照してください。本書に表示されていない システム・ボード上のスイッチ・ブロックまたはジャンパー・ブロックでは、設 定の変更またはジャンパーの移動を行わないでください。

スイッチ・ブロック (SW3) 上のすべてのスイッチのデフォルトは、「オフ」で す。

サーバーの電源がオフの間に、スイッチ・ブロック (SW3)のスイッチ 4 をオン 位置に移動して、始動パスワード・オーバーライドを使用可能にします。Setup ユーティリティーを開始して、始動パスワードをリセットできます。スイッチを 前の位置に戻す必要はありません。

始動パスワード・オーバーライド・スイッチは、管理者パスワードには影響しま せん。

### 管理者パスワード

管理者パスワードを設定している場合、Setup ユーティリティーの完全メニューにア クセスするには、管理者パスワードを入力する必要があります。パスワードには、6 文字から 20 文字の印刷可能 ASCII 文字の任意の組み合わせを使用できます。

**重要:** 管理者パスワードを設定したがそれを忘れてしまった場合、管理者パスワードを変更、オーバーライド、または削除することはできません。システム・ボードを交換する必要があります。

### Boot Manager の使用

Boot Manager プログラムは標準装備されたメニュー方式の構成ユーティリティー・ プログラムであり、Setup ユーティリティーの設定を変更することなく、一時的に最 初の始動装置を再定義するために使用できます。

Boot Manager プログラムを使用するには、次のステップを実行してください。

- 1. サーバーの電源をオフにします。
- 2. サーバーを再始動します。
- 3. 「<F12> Select Boot Device」というプロンプトが表示されたら、F12 キーを押 します。
- 4. 上矢印キーおよび下矢印キーを使用してメニューから項目を選択し、Enter キー を押します。

次にサーバーが始動するときは、Setup ユーティリティーに設定された始動シーケン スに戻ります。

## バックアップ・サーバー・ファームウェアの始動

システム・ボードには、サーバー・ファームウェア用のバックアップ・コピー領域 があります。これはサーバー・ファームウェアの2次コピーであり、サーバー・フ ァームウェアの更新処理中にのみ更新するものです。サーバー・ファームウェアの 1次コピーが損傷した場合、このバックアップ・コピーを使用してください。 バックアップ・コピーからサーバーを強制的に始動するには、サーバーの電源をオフにし、JP2 ジャンパーをバックアップの位置 (ピン 2 および 3) に配置します。

サーバー・ファームウェアの 1 次コピーがリストアされるまで、バックアップ・コ ピーを使用してください。1 次コピーがリストアされたら、サーバーの電源をオフ にし、JP2 ジャンパーを 1 次の位置に戻します (ピン 1 および 2)。

### 統合管理モジュール || の使用

統合管理モジュール II (IMM2) は、IMM の第 2 世代です。第 1 世代の IMM と 異なり、IMM2 には基本、標準、プレミアムという 3 つのレベルのファームウェア があります。ご使用のサーバーにおける IMM2 ファームウェアのレベルは、サーバ ーのプラットフォームにより異なります。IMM2 の基本ファームウェアでは、 Intelligent Platform Management Interface (IPMI) を使用してサーバー管理が可能で す。IMM2 の標準ファームウェアでは、基本ファームウェア機能に加えて、他のユ ーザー・インターフェース (Web、Telnet、セキュア・シェル (SSH)、および Simple Network Management Protocol (SNMP) など)を使用したサーバー管理機能が提供さ れます。IMM2 プレミアム・ファームウェアは、標準ファームウェアの機能に加 え、リモート・プレゼンス機能を提供します。

IMM2 基本または標準ファームウェア搭載の一部のサーバーには、IMM2 のファー ムウェアをより高度なレベルにアップグレードできるオプションが付いている場合 があります。サービス・プロセッサーのアップグレード・オプションを IMM2 基本 ファームウェアに追加すると、結果的に IMM2 標準機能が使用できるようになりま す。IMM2 標準ファームウェアにリモート・プレゼンスのアップグレード・オプシ ョンを追加すると、結果的に IMM2 プレミアム機能が使用できるようになります。

注: リモート・プレゼンスのアップグレード・オプションを使用して、IMM2 基本 ファームウェアを直接 IMM2 プレミアム・ファームウェアにアップグレードす ることはできません。IMM2 標準ファームウェアへアップグレードできるサー ビス・プロセッサーのアップグレード・オプションを使用してから、IMM2 プ レミアム・ファームウェアへアップグレードできるリモート・プレゼンスのア ップグレード・オプションを使用する必要があります。

IMM2 について詳しくは、「Integrated Management Module II User's Guide」 (http://www-947.ibm.com/support/entry/portal/docdisplay?brand=5000008&Indocid=MIGR-5086346) を参照してください。

IMM2 は、以下の基本的なシステム管理機能をサポートします。

- 温度、電圧、ファン障害、およびパワー・サプライ障害用のファン速度制御を備 えた環境モニター。
- DIMM エラー・アシスタンス。Unified Extensible Firmware Interface (UEFI) により、 り、POST 中に検出した障害のある DIMM が使用不可にされ、IMM2 により、 関連したシステム・エラー LED および障害のある DIMM のエラー LED が点 灯します。
- システム・イベント・ログ (SEL)
- ROM ベースの IMM2 ファームウェア・フラッシュ更新
- 自動ブート障害リカバリー (ABR)

- マスク不可能割り込み (NMI) の検出および報告
- 自動サーバー再始動 (ASR)。これは、POST が完了していないかオペレーティン グ・システムがハングして、オペレーティング・システム・ウォッチドッグ・タ イマーがタイムアウトになった場合に使用されます。 ASR 機能が使用可能にな っている場合、IMM2 はオペレーティング・システムのウォッチドッグ・タイマ ーを監視し、タイムアウト後にシステムをリブートするように構成されている場 合があります。そうでない場合、IMM2 は管理者がオペレーティング・システ ム・メモリー・ダンプのためにシステム・ボードの NMI ボタンを押して、マス ク不可割り込み (NMI) を生成することを許可します。ASR は IPMI でサポート されています。
- Intelligent Platform Management Interface (IPMI) 仕様 V2.0 および Intelligent Platform Management Bus (IPMB) のサポート。
- 無効システム構成 (CNFG) LED のサポート。
- Serial over LAN (SOL).
- PECI 2 のサポート。
- 電源/リセット制御(電源投入、ハードおよびソフト・シャットダウン、ハードおよびソフト・リセット、スケジュール電源制御)。
- アラート (インバンドおよびアウト・オブ・バンド・アラート、PET トラップ -IPMI スタイル、SNMP、E メール)。
- オペレーティング・システム障害のブルー・スクリーン・キャプチャー機能。
- 構成の保存とリストア。
- PCI 構成データ。
- ブート・シーケンス操作。

IMM2 は、OSA SMBridge 管理ユーティリティー・プログラムを通じて以下のリモ ート・サーバー管理機能も提供します。

• コマンド・ライン・インターフェース (IPMI Shell)

コマンド・ライン・インターフェースでは、IPMI 2.0 プロトコルを使用したサー バー管理機能への直接アクセスが可能です。コマンド・ライン・インターフェー スを使用すると、サーバー電源の制御、システム情報の表示、およびサーバーの 識別を行うためにコマンドを実行できます。1 つ以上のコマンドをテキスト・フ ァイルとして保存して、そのファイルをスクリプトとして実行することもできま す。

Serial over LAN

リモートの場所からサーバーを管理するには、Serial over LAN (SOL) 接続を確 立します。リモートで UEFI 設定の表示および変更、サーバーの再始動、サーバ ーの識別、およびその他の管理機能の実行を行うことができます。標準の Telnet クライアント・アプリケーションはどれでも SOL 接続にアクセスできます。

### **IMM2 用の IP アドレスの取得**

Web インターフェースにアクセスするには、IMM2 の IP アドレスが必要です。 IMM2 の IP アドレスは Setup ユーティリティーを使用して取得できます。サーバ ーには、IMM2 のデフォルトの IP アドレスとして 192.168.70.125 が割り当てられ ています。IP アドレスを特定するには、以下のステップを実行してください。

- 1. サーバーの電源をオンにします。
  - **注:** サーバーが電源に接続されてから約 5 秒から 10 秒後に、電源制御ボタン がアクティブになります。
- 2. 「<F1> Setup」のプロンプトが表示されたら、F1 を押します。(このプロンプ トは、数秒間しか画面に表示されません。素早く F1 を押してください。)始動 パスワードと管理者パスワードの両方を設定している場合、Setup ユーティリテ ィーの完全メニューにアクセスするには、管理者パスワードを入力する必要があ ります。
- 3. Setup ユーティリティーのメインメニューから、「System Settings」を選択し ます。
- 4. 次の画面で「Integrated Management Module」を選択します。
- 5. 次の画面で「Network Configuration」を選択します。
- 6. IP アドレスを特定し、それを書き留めます。
- 7. Setup ユーティリティーを終了します。

### Web インターフェースへのログオン

Web インターフェースにログオンしてリモート・プレゼンス機能を使用するには、 以下のステップを実行してください。

- 1. サーバーに接続するコンピューター上で Web ブラウザーを開き、「**アドレス**」 または「**URL**」フィールドに、接続する IMM の IP アドレスまたはホスト名を 入力します。
  - **注:** IMM2 はデフォルトで DHCP に設定されています。DHCP ホストが使用で きない場合、IMM2 は固定 IP アドレスである 192.168.70.125 を割り当てま す。
- 2. ログイン・ページで、ユーザー名とパスワードを入力します。IMM を初めて使 用する場合、ユーザー名とパスワードはシステム管理者から入手できます。ログ インの試行はイベント・ログにすべて記録されます。
  - **注:** IMM2 の初期設定では、ユーザー名は USERID、パスワードは PASSW0RD になっています (passw0rd の 0 は文字の O ではなくゼロです)。読み取り/ 書き込み権限が付与されています。このデフォルトのパスワードは、初回ロ グオン時に変更する必要があります。
- ウェルカム・ページで、表示されているフィールドにタイムアウト値(分数)を 入力します。タイムアウト値に入力した分数の間だけブラウザーが活動状態にな いと、Web インターフェースからログオフされます。
- 4. 「**Continue**」をクリックします。セッションが開始します。「System Health」 ページに、システム状況のクイック・ビューが表示されます。

## リモート・プレゼンス機能およびブルー・スクリーン・キャプチャー機能の 使用

リモート・プレゼンス機能およびブルー・スクリーン・キャプチャー機能は、統合 管理モジュール II (IMM2) に組み込まれた機能です。オプションの IBM 統合管理 モジュール拡張アップグレードがサーバーに取り付けられている場合、これによっ てリモート・プレゼンス機能はアクティブになります。組み込まれたリモート・プ レゼンス機能およびブルー・スクリーン・キャプチャー機能を使用可能にするに は、統合管理モジュール拡張アップグレードが必要です。統合管理モジュール拡張 アップグレードがない場合は、リモートでネットワークにアクセスして、クライア ント・システム上のドライブやイメージをマウントしたりアンマウントしたりする ことはできません。ただし、このアップグレードがなくても Web インターフェー スにはアクセスできます。

統合管理モジュール拡張アップグレードがサーバーに取り付けられると、有効であ るかを判別するために認証が行われます。このキーが無効である場合、(リモート・ プレゼンス機能を開始しようとすると) リモート・プレゼンス機能を使用するには 統合管理モジュール拡張アップグレードが必要であることを示すメッセージが Web インターフェースに表示されます。

リモート・プレゼンス機能は、以下の機能を備えています。

- システムの状態に関係なく、75 Hz で最大 1600 x 1200 のグラフィックス解像度のビデオをリモート側で表示できます。
- リモート・クライアントからキーボードとマウスを使用して、リモート側でサーバーにアクセスできます。
- リモート・クライアント上の CD または DVD ドライブ、ディスケット・ドライ ブ、および USB フラッシュ・ドライブをマッピングし、また、ISO イメージ・ ファイルおよびディスケット・イメージ・ファイルを仮想ドライブとしてマッピ ングして、サーバーで使用できるようにします。
- ディスケット・イメージを IMM メモリーにアップロードし、これを仮想ドライ ブとしてサーバーにマッピングします。

ブルー・スクリーン・キャプチャー機能は、IMM がオペレーティング・システムの ハング状態を検出したときに、IMM がサーバーを再始動させる前にビデオ表示の内 容をキャプチャーします。システム管理者は、ハング状態の原因を判別するために ブルー・スクリーン・キャプチャー機能を使用できます。

### リモート・プレゼンス機能の使用可能化

リモート・プレゼンス機能を使用可能にするには、次のステップを実行してください。

- 1. 統合管理モジュール拡張アップグレードを取り付けます。
- 2. サーバーの電源をオンにします。
  - **注:** サーバーが電源に接続されてから約 20 秒から 40 秒後に、電源制御ボタン がアクティブになります。

IBM ToolsCenter あるいは IBM Director を使用したアクティベーション・キーのア クティブ化およびインストールの自動化の手順など、Features on Demand (FoD) に ついて詳しくは、「*IBM System x Features on Demand User's Guide*」 (http://www.ibm.com/systems/x/fod/の「Help」セクション)を参照してください。

注: システム・ボードを交換した後には、機能を再アクティブ化する必要がありま す。

## 組み込みハイパーバイザーの使用

VMware ESXi 組み込みハイパーバイザー・ソフトウェアは、組み込みハイパーバイ ザーを搭載したオプションの IBM USB フラッシュ装置で使用できます。ハイパー バイザーは、複数のオペレーティング・システムが 1 つのホスト・システム上で同 時に稼働できるようにする仮想化ソフトウェアです。ハイパーバイザー機能をアク ティブにするには、USB フラッシュ装置が必要です。

組み込みハイパーバイザー機能の使用を開始するには、Setup ユーティリティーの始 動シーケンスに USB フラッシュ装置を追加する必要があります。

USB フラッシュ装置を始動シーケンスに追加するには、以下のステップを実行します。

1. サーバーの電源をオンにします。

**注:** サーバーが電源に接続されてから約 5 秒から 10 秒後に、電源制御ボタン がアクティブになります。

- 2. 「<F1> Setup」のプロンプトが表示されたら、F1 を押します。
- 3. Setup ユーティリティーのメインメニューから「Boot Manager」を選択しま す。
- 「Add Boot Option」を選択し、次に「Generic Boot Option」および 「Embedded Hypervisor」を選択します。Enter キーを押してから、Esc を選 択します。
- 「Change Boot Order」を選択し、次に「Change the order」を選択します。上矢印キーと下矢印キーを使用して「Embedded Hypervisor」を選択し、プラス(+) キーとマイナス(-) キーを使用して「Embedded Hypervisor」をブート順序に移動します。「Embedded Hypervisor」がブート順序内の正しい位置に移動したら、Enter キーを押します。「Commit Changes」を選択し、Enter キーを押します。
- 6. 「Save Settings」を選択してから 「Exit Setup」を選択します。

組み込みハイパーバイザーのフラッシュ装置イメージが破損した場合、 http://www-03.ibm.com/systems/x/os/vmware/esxi/からイメージをダウンロードできます。

詳細な情報および手順については、VMware vSphere 4.1 の資料 (http://www.vmware.com/support/pubs/vs\_pages/vsp\_pubs\_esxi41\_e\_vc41.html) または 「VMware vSphere Installation and Setup Guide (http://pubs.vmware.com/vsphere-50/ topic/com.vmware.ICbase/PDF/vsphere-esxi-vcenter-server-50-installation-setup-guide.pdf)

#### を参照してください。

## イーサネット・コントローラーの構成

イーサネット・コントローラーは、システム・ボードに組み込まれています。これ らのコントローラーは、10 Mbps、100 Mbps、または 1 Gbps のネットワークに接 続するためのインターフェースを提供し、さらにネットワーク上のデータの同時送 受信を可能にする全二重 (FDX) 機能を提供します。サーバーのイーサネット・ポー トがオートネゴシエーションをサポートしている場合は、コントローラーは、ネッ トワークのデータ転送速度 (10BASE-T、100BASE-TX、または 1000BASE-T) と二 重モード (全二重または半二重) を検出し、自動的にその速度とモードで稼働しま す。

ジャンパーをセットしたりコントローラーを構成したりする必要はありません。た だし、デバイス・ドライバーをインストールして、オペレーティング・システムが コントローラーをアドレスできるようにする必要があります。

イーサネット・コントローラー用のデバイス・ドライバーと構成情報を見つけるに は、http://www.ibm.com/supportportal/を参照してください。

## Features on Demand イーサネット・ソフトウェアの使用可能化

Fibre Channel over Ethernet (FCoE) および iSCSI ストレージ・プロトコル用の Features on Demand (FoD) ソフトウェア・アップグレード・キー (統合管理モジュ ールに組み込まれている) をアクティブ化することができます。Features on Demand Ethernet ソフトウェア・キーの詳細とアクティブ化手順については、「*IBM Features on Demand User's Guide*」を参照してください。この資料をダウンロードするに は、http://www.ibm.com/systems/x/fod/ にアクセスし、ログインして、「**Help**」をク リックします。

### Features on Demand RAID ソフトウェアの使用可能化

統合管理モジュールには Features on Demand RAID ソフトウェア・アップグレード・キーが組み込まれています。このキーをアクティブ化すると、RAID レベル 5 および 50 または 6 および 60 (Features on Demand キーにより異なる)のサポートが得られます。Features on Demand RAID ソフトウェア・キーの詳細とアクティブ化手順については、「*IBM Features on Demand User's Guide*」を参照してください。この資料をダウンロードするには、http://www.ibm.com/systems/x/fod/ にアクセスし、ログインして、「**Help**」をクリックします。

### RAID アレイの構成

Setup ユーティリティーから、RAID アレイを構成するためのユーティリティーにア クセスできます。アレイ構成の具体的な手順は、使用する予定の RAID コントロー ラーによって異なります。詳しくは、該当する RAID コントローラーの資料を参照 してください。RAID コントローラー用のユーティリティーにアクセスするには、 以下のステップを実行します。

- 1. サーバーの電源をオンにします。
  - **注:** サーバーが電源に接続されてから約 10 秒後に、電源制御ボタンがアクティ ブになります。
- 2. 「<F1 Setup>」のプロンプトが表示されたら、F1 を押します。管理者パスワードを設定している場合、Setup ユーティリティーの完全メニューにアクセスするためには管理者パスワードを入力する必要があります。管理者パスワードを入力しない場合は、Setup ユーティリティーの限定メニューが使用可能になります。
- 3. 「System Settings」→「Storage」を選択します。
- 4. Enter キーを押して、デバイス・ドライバーのリストを最新表示します。

- 5. RAID コントローラー用のデバイス・ドライバーを選択し、Enter キーを押しま す。
- 6. RAID コントローラーの資料の指示に従います。

# IBM Advanced Settings ユーティリティー・プログラム

IBM Advanced Settings ユーティリティー (Advanced Settings Utility: ASU) プログ ラムは、UEFI 設定を変更するために Setup ユーティリティーの代わりに使用でき るプログラムです。 ASU プログラムをオンラインまたはアウト・オブ・バンドで 使用すると、コマンド・ラインから UEFI 設定を変更することができるので、Setup ユーティリティーにアクセスするためにシステムを再始動する必要がありません。

また、ASU プログラムを使用して、オプションのリモート・プレゼンス機能または その他の IMM2 設定を構成できます。リモート・プレゼンス機能は、システム管理 の拡張機能を提供します。

さらに、ASU プログラムでは、コマンド・ライン・インターフェースから IMM LAN over USB インターフェースを構成するための設定も提供されます。

コマンド・ライン・インターフェースを使用して、セットアップ・コマンドを実行 します。任意の設定をファイルとして保存し、そのファイルをスクリプトとして実 行できます。 ASU プログラムは、バッチ処理モードを使用したスクリプト環境を サポートします。

ASU プログラムの詳しい説明とダウンロードについては、http://www.ibm.com/ support/entry/portal/docdisplay?Indocid=TOOL-ASU にアクセスしてください。

### IBM Systems Director の更新

サーバーの管理に IBM Systems Director を使用する予定がある場合は、IBM Systems Director に適用可能な最新の更新と暫定修正があるかどうかを確認する必要 があります。

**注:** IBM Web サイトは、定期的に変更されます。 実際の手順が本書に記述されて いるものと多少異なっていることがあります。

最新バージョンの IBM Systems Director を見つけてインストールするには、次のス テップを実行してください。

- 1. IBM Systems Director の最新バージョンを確認します。
  - a. http://www.ibm.com/systems/software/director/downloads/index.html にアクセスします。
  - b. サーバーに付属の IBM Systems Director よりも新しいバージョンがドロップ ダウン・リストに表示されている場合は、Web ページの指示に従って最新バ ージョンをダウンロードします。
- 2. IBM Systems Director プログラムをインストールします。

ご使用の管理サーバーがインターネットに接続されている場合に、更新および暫定 修正を確認してインストールするには、次のステップを実行してください。

1. ディスカバリーとインベントリーの収集タスクを実行したことを確認します。

- IBM Systems Director Web インターフェースのウェルカム・ページで、「更新 の表示」をクリックします。
- 3. 「**Check for updates**」をクリックします。表に使用可能な更新が表示されま す。
- 4. インストールする更新を選択し、「Install」をクリックします。インストール・ ウィザードが開始します。

ご使用の管理サーバーがインターネットに接続されていない場合に、更新および暫 定修正を確認してインストールするには、次のステップを実行してください。

- 1. ディスカバリーとインベントリーの収集タスクを実行したことを確認します。
- 2. インターネットに接続されているシステムで、http://www.ibm.com/support/ fixcentral/ にアクセスします。
- 3. 「Product family」リストから「IBM Systems Director」を選択します。
- 4. 「Product」リストから「IBM Systems Director」を選択します。
- 5. 「**Installed version**」リストから、最新バージョンを選択し、「**Continue**」を クリックします。
- 6. 使用可能な更新をダウンロードします。
- 7. ダウンロードしたファイルを管理サーバーにコピーします。
- 管理サーバーの IBM Systems Director Web インターフェースのウェルカム・ ページで、「管理」タブをクリックし、「更新マネージャー」をクリックしま す。
- 9. 「Import updates」をクリックし、管理サーバーにコピーしたダウンロード済 みファイルの場所を指定します。
- 10. Web インターフェースのウェルカム・ページに戻り、「View updates」をク リックします。
- 11. インストールする更新を選択し、「**Install**」をクリックします。インストー ル・ウィザードが開始します。

### UpdateXpress System Pack Installer

Update*Xpress* System Pack Installer は、ご使用のサーバー内でサポートされているイ ンストール済みのデバイス・ドライバーおよびファームウェアを検出し、入手可能 な更新をインストールします。Update*Xpress* System Pack Installer の追加情報とダウ ンロードについては、System x and BladeCenter Tools Center (http:// publib.boulder.ibm.com/infocenter/toolsctr/v1r0/index.jsp) にアクセスして、 「**UpdateXpress System Pack Installer**」をクリックします。

## 付録 A. ヘルプおよび技術サポートの入手

ヘルプ、サービス、技術サポート、または IBM 製品に関する詳しい情報が必要な 場合は、IBM がさまざまな形で提供しているサポートをご利用いただけます。この 章では、IBM と IBM 製品に関する詳細情報の入手先、IBM システムまたはオプシ ョンの装置で問題が発生した場合の対処方法、およびサービスが必要になった場合 の連絡先について記載しています。

## 依頼する前に

連絡する前に、以下の手順を実行して、必ずお客様自身で問題の解決を試みてくだ さい。

- ケーブルがすべて接続されていることを確認します。
- 電源スイッチをチェックして、システムおよびすべてのオプション製品の電源が オンになっていることを確認します。
- ・ IBM 製品用の更新済みファームウェアおよびオペレーティング・システム・デバイス・ドライバーを確認します。IBM の保証条件と契約条件では、製品のすべてのソフトウェアおよびファームウェアの保守と更新は(追加の保守契約でカバーされていない限り)IBM 製品の所有者であるお客様の責任であると規定されています。ソフトウェア・アップグレードに問題の解決方法が文書化されている場合、IBM サービス技術員はお客様がソフトウェアおよびファームウェアを更新されるように要求します。
- お客様の環境に新規のハードウェアまたはソフトウェアがインストールされている場合、http://www.ibm.com/systems/info/x86servers/serverproven/compat/us/をチェックして、それらのハードウェアおよびソフトウェアが IBM 製品でサポートされていることを確認します。
- http://www.ibm.com/supportportal/ にアクセスして、問題の解決に役立つ情報をチェックします。
- IBM サポートに提供するために、以下の情報を収集します。このデータは、IBM サポートが迅速に問題の解決策を提供し、契約に含まれているレベルのサービス をお客様が確実に受け取るために必要です。
  - ハードウェアおよびソフトウェアの保守契約番号
  - マシン・タイプ番号 (4 桁の IBM マシン ID)
  - モデル番号
  - シリアル番号
  - 現行システムの UEFI レベルおよびファームウェア・レベル
  - その他の関連情報 (エラー・メッセージ、ログなど)
- http://www.ibm.com/support/entry/portal/Open\_service\_request/ にアクセスして、 Electronic Service Request を処理依頼します。Electronic Service Request を処理依頼すると、IBM サポートは迅速かつ効率的に関連情報を入手できるようになり、お客様の問題の解決策を判断するプロセスが開始されます。IBM サービス技術員は、お客様が Electronic Service Request を作成して処理依頼するとすぐに、解決のための作業を開始できます。

多くの問題は、IBM 製品に付属のオンライン・ヘルプおよび説明資料に記載のトラ ブルシューティング手順を実行することで、お客様自身で解決することができま す。 IBM システムに付属の資料には、お客様が実行できる診断テストについても 記載しています。大部分のシステム、オペレーティング・システムおよびプログラ ムには、トラブルシューティング手順やエラー・メッセージおよびエラー・コード に関する説明書が付属しています。ソフトウェアの問題だと考えられる場合は、オ ペレーティング・システムまたはプログラムの資料を参照してください。

## 資料の使用

IBM システム、およびプリインストール・ソフトウェア、あるいはオプション製品 に関する情報は、製品に付属の資料に記載されています。資料には、印刷された説 明書、オンライン資料、README ファイル、およびヘルプ・ファイルがあります。 診断プログラムの使用方法については、システム資料にあるトラブルシューティン グに関する情報を参照してください。トラブルシューティング情報または診断プロ グラムを使用した結果、デバイス・ドライバーの追加や更新、あるいは他のソフト ウェアが必要になることがあります。IBM は WWW に、最新の技術情報を入手し たり、デバイス・ドライバーおよび更新をダウンロードできるページを設けていま す。これらのページにアクセスするには、まず http://www.ibm.com/supportportal/ に アクセスしてください。一部の資料は、「IBM Publications Center」(http:// www.ibm.com/shop/publications/order/) で注文することもできます。

## ヘルプおよび情報を WWW から入手する

WWW では、IBM システム、オプションの装置、サービス、およびサポートに関す る最新情報が http://www.ibm.com/supportportal/ で入手できます。IBM System x<sup>®</sup> 情 報のアドレスは http://www-06.ibm.com/systems/jp/x/ です。 IBM BladeCenter<sup>®</sup> に関 する情報を入手するためのアドレスは、 http://www-06.ibm.com/systems/jp/ bladecenter/ です。IBM IntelliStation<sup>®</sup> 情報のアドレスは http://www-06.ibm.com/jp/ products/workstations/intellistation/product/list.shtml です。

## IBM への Dynamic System Analysis データの送信方法

IBM Enhanced Customer Data Repository を使用して、診断データを IBM に送信し てください。診断データを IBM に送信する前に、http://www.ibm.com/de/support/ ecurep/terms.html で利用条件をお読みください。

以下のいずれかの方法を使用して、IBM に診断データを送信することができます。

- ・標準アップロード: http://www.ibm.com/de/support/ecurep/send\_http.html
- システムのシリアル番号を使用した標準アップロード: http://www.ecurep.ibm.com/ app/upload\_hw
- セキュア・アップロード: http://www.ibm.com/de/support/ecurep/ send\_http.html#secure
- システムのシリアル番号を使用したセキュア・アップロード: https://www.ecurep.ibm.com/app/upload\_hw

### 個別設定された Web ページの作成

http://www.ibm.com/support/mynotifications/ では、関心のある IBM 製品を特定して、個別設定されたサポート Web ページを作成できます。この個別設定されたページから、新しい技術文書に関する E メール通知を毎週購読したり、情報およびダウンロードを検索したり、さまざまな管理サービスにアクセスしたりすることができます。

## ソフトウェアのサービスとサポート

IBM サポート・ラインを使用すると、IBM 製品の使用法、構成、およびソフトウェ ア問題について、電話による支援を有料で受けることができます。お客様の国また は地域でサポート・ラインによってサポートされる製品については、 http://www.ibm.com/services/supline/products/を参照してください。

サポート・ラインおよび各種の IBM サービスについて詳しくは、 http://www.ibm.com/services/ をご覧になるか、あるいは http://www.ibm.com/ planetwide/ で、サポート電話番号をご覧ください。米国およびカナダの場合は、 1-800-IBM-SERV (1-800-426-7378) に電話してください。

## ハードウェアのサービスとサポート

ハードウェアの保守は、IBM サービスか IBM 販売店を通じて受けることができま す。IBM によって許可されて保証サービスを提供する販売店を見つけるには、 http://www.ibm.com/partnerworld/jp/ にアクセスして、ページの右側で「Find Business Partners」をクリックします。 IBM サポートの電話番号については、 http://www.ibm.com/planetwide/ を参照してください。米国およびカナダの場合は、 1-800-IBM-SERV (1-800-426-7378) に電話してください。

米国およびカナダでは、ハードウェア・サービスおよびサポートは、1 日 24 時 間、週 7 日ご利用いただけます。英国では、これらのサービスは、月曜から金曜ま での午前 9 時から午後 6 時までご利用いただけます。

## 付録 B. 特記事項

本書は米国 IBM が提供する製品およびサービスについて作成したものであり、本 書に記載の製品、サービス、または機能が日本においては提供されていない場合が あります。日本で利用可能な製品、サービス、および機能については、日本 IBM の営業担当員にお尋ねください。本書で IBM 製品、プログラム、またはサービス に言及していても、その IBM 製品、プログラム、またはサービスのみが使用可能 であることを意味するものではありません。これらに代えて、IBM の知的所有権を 侵害することのない、機能的に同等の製品、プログラム、またはサービスを使用す ることができます。ただし、IBM 以外の製品とプログラムの操作またはサービスの 評価および検証は、お客様の責任で行っていただきます。

IBM は、本書に記載されている内容に関して特許権 (特許出願中のものを含む) を 保有している場合があります。本書の提供は、お客様にこれらの特許権について実 施権を許諾することを意味するものではありません。実施権についてのお問い合わ せは、書面にて下記宛先にお送りください。

〒103-8510 東京都中央区日本橋箱崎町19番21号 日本アイ・ビー・エム株式会社 法務・知的財産 知的財産権ライセンス渉外

IBM およびその直接または間接の子会社は、本書を特定物として現存するままの状態で提供し、商品性の保証、特定目的適合性の保証および法律上の瑕疵担保責任を含むすべての明示もしくは黙示の保証責任を負わないものとします。国または地域によっては、法律の強行規定により、保証責任の制限が禁じられる場合、強行規定の制限を受けるものとします。

この情報には、技術的に不適切な記述や誤植を含む場合があります。本書は定期的 に見直され、必要な変更は本書の次版に組み込まれます。 IBM は予告なしに、随 時、この文書に記載されている製品またはプログラムに対して、改良または変更を 行うことがあります。

本書において IBM 以外の Web サイトに言及している場合がありますが、便宜のため記載しただけであり、決してそれらの Web サイトを推奨するものではありません。それらの Web サイトにある資料は、この IBM 製品の資料の一部ではありません。それらの Web サイトは、お客様の責任でご使用ください。

IBM は、お客様が提供するいかなる情報も、お客様に対してなんら義務も負うことのない、自ら適切と信ずる方法で、使用もしくは配布することができるものとします。

### 商標

IBM、IBM ロゴおよび ibm.com は、世界の多くの国で登録された International Business Machines Corp. の商標です。他の製品名およびサービス名は、IBM または 各社の商標です。現時点での IBM の商標リストについては、 http://www.ibm.com/legal/copytrade.shtml の 『Copyright and trademark information』 をご覧ください。

Adobe および PostScript は、Adobe Systems Incorporated の米国およびその他の国 における登録商標または商標です。

Cell Broadband Engine は、Sony Computer Entertainment, Inc. の米国およびその他の国における登録商標です。

Intel、Intel Xeon、Itanium、および Pentium は Intel Corporation または子会社の米 国およびその他の国における商標または登録商標です。

Java およびすべての Java 関連の商標およびロゴは Oracle やその関連会社の米国お よびその他の国における商標または登録商標です。

Linux は、Linus Torvalds の米国およびその他の国における登録商標です。

Microsoft、Windows、Windows NT および Windows ロゴは、Microsoft Corporation の米国およびその他の国における商標です。

UNIX は The Open Group の米国およびその他の国における登録商標です。

### 重要事項

プロセッサーの速度とは、マイクロプロセッサーの内蔵クロックの速度を意味しま すが、他の要因もアプリケーション・パフォーマンスに影響します。

CD または DVD ドライブの速度には、変わる可能性のある読み取り速度を記載しています。実際の速度は記載された速度と異なる場合があり、最大可能な速度よりも遅いことがあります。

主記憶装置、実記憶域と仮想記憶域、またはチャネル転送量を表す場合、KB は 1024 バイト、MB は 1,048,576 バイト、GB は 1,073,741,824 バイトを意味しま す。

ハード・ディスクの容量、または通信ボリュームを表すとき、MB は 1,000,000 バイトを意味し、GB は 1,000,000,000 バイトを意味します。ユーザーがアクセス可能 な総容量は、オペレーティング環境によって異なります。

内蔵ハード・ディスクの最大容量は、IBM から入手可能な現在サポートされている 最大のドライブを標準ハード・ディスクの代わりに使用し、すべてのハード・ディ スク・ベイに取り付けることを想定しています。

最大メモリーにするには、標準メモリーをオプション・メモリー・モジュールと取 り替える必要があります。 各ソリッド・ステート・メモリー・セルには、そのセルが耐えられる固有の有限数の組み込みサイクルがあります。したがって、ソリッド・ステート・デバイスには、可能な書き込みサイクルの最大数が決められています。これを「書き込み合計バイト数 (total bytes written)」(TBW) と呼びます。この制限を超えたデバイスは、システム生成コマンドに応答できなくなる可能性があり、また書き込み不能になる可能性があります。IBM は、「Official Published Specifications」に文書化されているプログラム/消去のサイクルの最大保証回数を超えたデバイスの交換については責任を負いません。

IBM は、ServerProven<sup>®</sup> に登録されている他社製品およびサービスに関して、商品 性、および特定目的適合性に関する黙示的な保証も含め、一切の保証責任を負いま せん。これらの製品は、第三者によってのみ提供および保証されます。

IBM は、他社製品に関して一切の保証責任を負いません。他社製品のサポートがある場合は、IBM ではなく第三者によって提供されます。

いくつかのソフトウェアは、その小売り版 (利用可能である場合) とは異なる場合が あり、ユーザー・マニュアルまたはすべてのプログラム機能が含まれていない場合 があります。

## サーバーの廃棄・譲渡時のハード・ディスク上のデータ消去に関するご注意

これらのサーバーの中のハード・ディスクという記憶装置に、お客様の重要なデー タが記録されています。従ってそのサーバーを譲渡あるいは廃棄するときには、こ れらの重要なデータ内容を消去するということが必要となります。 ところがこのハード・ディスク内に書き込まれたデータを消去するというのは、そ れほど簡単ではありません。「データを消去する」という場合、一般に

- データを「ゴミ箱」に捨てる
- 「削除」操作を行う
- 「ゴミ箱を空にする」コマンドを使って消す
- ソフトウェアで初期化 (フォーマット) する
- 付属のリカバリー・プログラムを使い、工場出荷状態に戻す

などの作業をすると思いますが、これらのことをしても、ハード・ディスク内に記録されたデータのファイル管理情報が変更されるだけで、実際にデータが消された状態ではありません。つまり、一見消去されたように見えますが、Windows®などのOSのもとで、それらのデータを呼び出す処理ができなくなっただけで、本来のデータは残っているという状態にあるのです。

従いまして、特殊なデータ回復のためのソフトウェアを利用すれば、これらのデー タを読みとることが可能な場合があります。このため、悪意のある人により、この サーバーのハード・ディスク内の重要なデータが読みとられ、予期しない用途に利 用されるおそれがあります。

サーバーの廃棄・譲渡等を行う際に、ハード・ディスク上の重要なデータが流出す るというトラブルを回避するためには、ハード・ディスクに記録された全データ を、お客様の責任において消去することが非常に重要となります。消去するために は、ハード・ディスク上のデータを金槌や強磁気により物理的・磁気的に破壊して 読めなくする、または、専用ソフトウェアあるいはサービス (共に有償) をご利用に なられることを推奨します。

なお、ハード・ディスク上のソフトウェア (オペレーティング・システム、アプリ ケーション・ソフトウェアなど) を削除することなくサーバーを譲渡すると、ソフ トウェア・ライセンス使用許諾契約に抵触する場合があるため、十分な確認を行う 必要があります。

データ消去支援サービスまたは機器リサイクル支援サービスについての詳細は、弊 社営業担当員または「ダイヤル IBM」044-221-1522 へお問い合わせください。

## 粒子汚染

**重要:** 浮遊微小粒子 (金属片や微粒子を含む) や反応性ガスは、単独で、あるいは 湿気や気温など他の環境要因と組み合わされることで、本書に記載されているサー バーにリスクをもたらす可能性があります。過度のレベルの微粒子や高濃度の有害 ガスによって発生するリスクの中には、サーバーの誤動作や完全な機能停止の原因 となり得る損傷も含まれます。以下の仕様では、このような損傷を防止するために 設定された微粒子とガスの制限について説明しています。以下の制限を、絶対的な 制限としてみなしたり、使用したりしてはなりません。微粒子や環境腐食物質、ガ スの汚染物質移動が及ぼす影響の度合いは、温度や空気中の湿気など他の多くの要 因によって左右されるからです。本書で説明されている具体的な制限がない場合 は、人体の健康と安全の保護を脅かすことのない微粒子とガスのレベルを維持する よう、実践していく必要があります。お客様の環境の微粒子あるいはガスのレベル がサーバー損傷の原因であると IBM が判断した場合、IBM は、サーバーまたは部 品の修理あるいは交換の条件として、かかる環境汚染を改善する適切な是正措置の 実施を求める場合があります。かかる是正措置は、お客様の責任で実施していただ きます。

| 汚染物質 | 制限                                                                                                    |
|------|----------------------------------------------------------------------------------------------------|
| 微粒子  | <ul> <li>・ 室内の空気は、ASHRAE Standard 52.2 に従い、大気粉塵が 40% のスポット効率で継続してフィルタリングされなければならない (MERV 9 準拠)<sup>1</sup>。</li> <li>・ データ・センターに取り入れる空気は、MIL-STD-282 に準拠する HEPA フィルターを使用し、99.97% 以上の粒子捕集率効果のあるフィルタリングが実施されなければならない。</li> <li>・ 粒子汚染の潮解相対湿度は、60% を超えていなければならない<sup>2</sup>。</li> <li>・ 室内には、亜鉛ウィスカーのような導電性汚染があってはならない。</li> </ul> |
| ガス   | <ul> <li>• 銅: ANSI/ISA 71.04-1985 準拠の Class G1<sup>3</sup></li> <li>• 銀: 腐食率は 30 日間で 300 Å 未満</li> </ul>                                                                                                    |

表 14. 微粒子およびガスの制限

表14. 微粒子およびガスの制限 (続き)

汚染物質 制限

<sup>1</sup> ASHRAE 52.2-2008 - *Method of Testing General Ventilation Air-Cleaning Devices for Removal Efficiency by Particle Size.* Atlanta: American Society of Heating, Refrigerating and Air-Conditioning Engineers, Inc.

<sup>2</sup> 粒子汚染の潮解相対湿度とは、水分を吸収した塵埃が、十分に濡れてイオン導電性を持つ ようになる湿度のことです。

<sup>3</sup> ANSI/ISA-71.04-1985。プロセス計測およびシステム制御のための環境条件: 気中浮遊汚染 物質。Instrument Society of America, Research Triangle Park, North Carolina, U.S.A.

### 通信規制の注記

This product is not intended to be connected directly or indirectly by any means whatsoever to interfaces of public telecommunications networks.

本製品は、電気通信事業者の通信回線への直接、またはそれに準ずる方法での接続 を目的とするものではありません。

### 電波障害自主規制特記事項

機器にモニターを接続する際は、指定されたモニター・ケーブル、およびモニター に付属の干渉抑止装置を使用してください。

### Federal Communications Commission (FCC) statement

**Note:** This equipment has been tested and found to comply with the limits for a Class A digital device, pursuant to Part 15 of the FCC Rules. These limits are designed to provide reasonable protection against harmful interference when the equipment is operated in a commercial environment. This equipment generates, uses, and can radiate radio frequency energy and, if not installed and used in accordance with the instruction manual, may cause harmful interference to radio communications. Operation of this equipment in a residential area is likely to cause harmful interference at his own expense.

Properly shielded and grounded cables and connectors must be used in order to meet FCC emission limits. IBM is not responsible for any radio or television interference caused by using other than recommended cables and connectors or by unauthorized changes or modifications to this equipment. Unauthorized changes or modifications could void the user's authority to operate the equipment.

This device complies with Part 15 of the FCC Rules. Operation is subject to the following two conditions: (1) this device may not cause harmful interference, and (2) this device must accept any interference received, including interference that may cause undesired operation.

### Industry Canada Class A emission compliance statement

This Class A digital apparatus complies with Canadian ICES-003.

### Avis de conformité à la réglementation d'Industrie Canada

Cet appareil numérique de la classe A est conforme à la norme NMB-003 du Canada.

### Australia and New Zealand Class A statement

**Attention:** This is a Class A product. In a domestic environment this product may cause radio interference in which case the user may be required to take adequate measures.

### **European Union EMC Directive conformance statement**

This product is in conformity with the protection requirements of EU Council Directive 2004/108/EC on the approximation of the laws of the Member States relating to electromagnetic compatibility. IBM cannot accept responsibility for any failure to satisfy the protection requirements resulting from a nonrecommended modification of the product, including the fitting of non-IBM option cards.

**Attention:** This is an EN 55022 Class A product. In a domestic environment this product may cause radio interference in which case the user may be required to take adequate measures.

Responsible manufacturer:

International Business Machines Corp. New Orchard Road Armonk, New York 10504 914-499-1900

European Community contact: IBM Deutschland GmbH Technical Regulations, Department M372 IBM-Allee 1, 71139 Ehningen, Germany Telephone: +49 7032 15 2941 Email: lugi@de.ibm.com

### Germany Class A statement

Deutschsprachiger EU Hinweis:

# Hinweis für Geräte der Klasse A EU-Richtlinie zur Elektromagnetischen Verträglichkeit

Dieses Produkt entspricht den Schutzanforderungen der EU-Richtlinie 2004/108/EG zur Angleichung der Rechtsvorschriften über die elektromagnetische Verträglichkeit in den EU-Mitgliedsstaaten und hält die Grenzwerte der EN 55022 Klasse A ein.

Um dieses sicherzustellen, sind die Geräte wie in den Handbüchern beschrieben zu installieren und zu betreiben. Des Weiteren dürfen auch nur von der IBM empfohlene Kabel angeschlossen werden. IBM übernimmt keine Verantwortung für die Einhaltung der Schutzanforderungen, wenn das Produkt ohne Zustimmung der IBM verändert bzw. wenn Erweiterungskomponenten von Fremdherstellern ohne Empfehlung der IBM gesteckt/eingebaut werden.

EN 55022 Klasse A Geräte müssen mit folgendem Warnhinweis versehen werden: <sup>¶</sup>Warnung: Dieses ist eine Einrichtung der Klasse A. Diese Einrichtung kann im Wohnbereich Funk-Störungen verursachen; in diesem Fall kann vom Betreiber verlangt werden, angemessene Maßnahmen zu ergreifen und dafür aufzukommen.]

# Deutschland: Einhaltung des Gesetzes über die elektromagnetische Verträglichkeit von Geräten

Dieses Produkt entspricht dem 『Gesetz über die elektromagnetische Verträglichkeit von Geräten (EMVG)』. Dies ist die Umsetzung der EU-Richtlinie 2004/108/EG in der Bundesrepublik Deutschland.

### Zulassungsbescheinigung laut dem Deutschen Gesetz über die elektromagnetische Verträglichkeit von Geräten (EMVG) (bzw. der EMC EG Richtlinie 2004/108/EG) für Geräte der Klasse A

Dieses Gerät ist berechtigt, in Übereinstimmung mit dem Deutschen EMVG das EG-Konformitätszeichen - CE - zu führen.

Verantwortlich für die Einhaltung der EMV Vorschriften ist der Hersteller: International Business Machines Corp. New Orchard Road Armonk, New York 10504 914-499-1900

Der verantwortliche Ansprechpartner des Herstellers in der EU ist: IBM Deutschland GmbH Technical Regulations, Abteilung M372 IBM-Allee 1, 71139 Ehningen, Germany Telephone: +49 7032 15 2941 Email: lugi@de.ibm.com

### Generelle Informationen:

Das Gerät erfüllt die Schutzanforderungen nach EN 55024 und EN 55022 Klasse A.

### VCCI クラス A 情報技術装置

この装置は、クラスA情報技術装置です。この装置を家庭環境で使用する と電波妨害を引き起こすことがあります。この場合には使用者が適切な対策 を講ずるよう要求されることがあります。 VCCI-A

## 電子情報技術産業協会 (JEITA) 表示

高調波ガイドライン適合品

電子情報技術産業協会 (JEITA) 承認済み高調波指針 (1 相当たりの入力電流が 20 A 以下の機器)

### Korea Communications Commission (KCC) statement

이 기기는 업무용(A급)으로 전자파적합기기로 서 판매자 또는 사용자는 이 점을 주의하시기 바라며, 가정외의 지역에서 사용하는 것을 목 적으로 합니다.

This is electromagnetic wave compatibility equipment for business (Type A). Sellers and users need to pay attention to it. This is for any areas other than home.

### Russia Electromagnetic Interference (EMI) Class A statement

ВНИМАНИЕ! Настоящее изделие относится к классу А. В жилых помещениях оно может создавать радиопомехи, для снижения которых необходимы дополнительные меры

### People's Republic of China Class A electronic emission statement

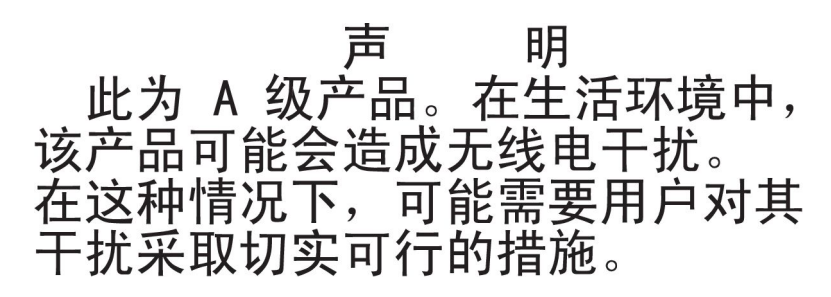

## Taiwan Class A compliance statement

警告使用者: 這是甲類的資訊產品,在 居住的環境中使用時,可 能會造成射頻干擾,在這 種情況下,使用者會被要 求採取某些適當的對策。

# 索引

日本語,数字,英字,特殊文字の順に配列されてい ます。なお,濁音と半濁音は清音と同等に扱われて います。

## [ア行]

アダプター 取り付け 76 リモート・バッテリー 取り付け 112 アダプター、サポートされる 76 アダプターの取り付け 76 安全と注意 6 イーサネット 12 システム管理コネクター 26 リンク状況 LED 27 イーサネット活動 LED 17, 27 イーサネット・コネクター 27 イーサネット・サポート 11 エアー・バッフル 交換 115 取り外し 58 エラー DC パワー・サプライ LED 31 汚染、 微粒子およびガス 7 汚染、微粒子およびガス 148 オプション装置 取り付け 37 オプション装置コネクター システム・ボード 44 オペレーター情報パネル コントロール・ボタンおよび LED 17 オペレーター情報パネル・リリース・ラッチ 17 温度 7 オンライン資料 2,5

## [カ行]

開始 バックアップ・ファームウェア 132 Setup ユーティリティー 124 ガイドライン オプションの取り付け 44 システム信頼性 46 外部コネクター 40 拡張ベイ 7 ガス汚染 7, 148 カバー 交換 115 取り外し 57 可用性 13 環境 7 管理、システム 9 管理者パスワード 129 完了 オプションの取り付け 114 機械コードのご使用条件 5 危険の注記 6 機能 7 ServerGuide 122 組み込みハイパーバイザー 使用 137 グリース、熱伝導 96 ケーブル 接続 116 内部配線 48 検索 更新された資料 5 光学式ドライブ (オプション) 仕様 7 交換 エアー・バッフル 115 カバー 115 PCI ライザー・カード・アセンブリー 75 公共サービス・ネットワーク、使用 149 公衆通信ネットワーク、接続 149 更新 サーバー構成 117 IBM Systems Director 139 Systems Director, IBM 139 構成 RAID アレイ 138 ServerGuide を使用する場合 123 構成、サーバー 更新 117 構成、サーバーの 119 構成プログラム LSI Configuration ユーティリティー 120 コネクター イーサネット 27 イーサネット・システム管理 26 オプション、システム・ボード上 44 外部 40 シリアル 26 内蔵 39 内部ケーブルのルーティング 48

コネクター (続き) パワー・サプライ 26 ビデオ 前面 17 背面 26 USB 17, 26 コントローラー イーサネット 137 コントロール、LED、および電源 15 コントロール・ボタンおよび LED オペレーター情報パネル 17 Light Path 診断パネル 18 コンポーネント サーバー 38

## [サ行]

サーバー オンにする 33 構成 119 提供 9 電源オフ 34 電源機能 33 内部の作業、電源をオンにしたまま 47 サーバー、バックアップ・ファームウェア 開始 132 サーバーが提供する機能 9 サーバー構成 更新 117 サーバーのコントロール、LED、および電源 15 サーバーのシャットダウン 34 サーバーの電源をオフにする 34 サーバーの電源をオンにする 33 サーバー・コンポーネント 38 サイズ 8 サポート、入手 141 事項、重要 146 システム エラー LED (前面) 18 システム・エラー LED 背面 28 情報 LED 17 ロケーター 17 システム管理 9,13 イーサネット・コネクター 26 システム管理ツール IBM Systems Director 14 システムの信頼性に関するガイドライン 46 システム・パルス LED 33 システム・ボード 外部コネクター 40 始動パスワード・スイッチ 131

システム・ボード (続き) スイッチとジャンパー 41 内部コネクター 39 LED 43 システム・ボードのオプション装置コネクター 44 システム・ロケーター LED 背面 28 湿度 7 質量 8 始動 LED 背面 28 始動パスワード 129 シャットダウン、サーバーの 34 ジャンパー 41 システム・ボード 41 ジャンパーの説明 41 重要な注 6 重要の注記 6 取得 IMM2 用の IP アドレス 134 仕様 7 使用 組み込みハイパーバイザー 137 統合管理モジュール II 133 リモート・プレゼンス機能 135 IMM2 133 Setup ユーティリティー 124 使用可能化 Features on Demand イーサネット・ソフトウェア 138 RAID ソフトウェア 138 冗長 イーサネット機能 13 イーサネット接続 12 ホット・スワップ・パワー・サプライ 13 冷却 12 NIC 12 商標 146 シリアル番号 3 シリアル・コネクター 26 資料 更新 2 Documentation Browser 4 Documentation CD 3 資料、更新された 検索 5 診断データ 142 診断プログラム DSA Preboot 9

```
シンプル・スワップ SATA ハード・ディスク
 取り付け 61
シンプル・スワップ・ドライブ
 SATA ID 63
信頼性 13
スイッチ
 システム・ボード 41
スイッチ・ブロック 42
スロット
 PCI 拡張 7
寸法 8
静電気の影響を受けやすい部品
 取り扱い 47
静電気の影響を受けやすい部品の取り扱い 47
接続
 ケーブル 116
前面
 図 15
前面図
 コネクター 15
 2.5 型 ハード・ディスク 15
 3.5 型ハード・ディスク 16
 LED の位置 15
ソフトウェアのサービスおよびサポート 143
```

# [夕行]

対称マルチプロセッシング 10 チャネルごとに 2個の DIMM (2DPC) 要件 69 注 6 注意の注記 6 注記と安全 6 追加4ハード・ディスク・ドライブ搭載キット 取り付け 87 追加4ハード・ディスク・ドライブ搭載キット、取り 付け 87 粒子汚染 7,148 デバイス・ドライバー 140 デバイス・ドライバー、更新 15 デュアル・ポート・ネットワーク・アダプター 取り付け 107 電源 サプライ 7 仕様 8 電源制御ボタン 17 電源オン、サーバー内部での作業 47 電源オンされているサーバーの内部での作業 47 電源機能 サーバー 33 電源入力 8 電話番号 143

統合管理モジュール II 概要 9 使用 133 特記事項 145 電磁波放出 149 FCC, Class A 149 ドライブ 11 取り付け 59 ドライブ、DVD 取り付け 63 取り外し エアー・バッフル 58 カバー 57 RAID コントローラー 79,81 SAS/SATA コントローラー 79,81 取り付け アダプター 76 シンプル・スワップ SATA ハード・ディスク 61 追加 4 ハード・ディスク・ドライブ搭載キット 87 デュアル・ポート・ネットワーク・アダプター 107 ドライブ 59 ハイパーバイザー・フラッシュ・デバイス 111 ヒートシンク 90.95 ホット・スワップ AC パワー・サプライ 97 ホット・スワップ DC パワー・サプライ 100 ホット・スワップ・ハード・ディスク 60 ホット・スワップ・ファン 106 マイクロプロセッサー 90,91 メモリー 68 DIMM 68 DVD ドライブ 63 DVD ドライブ・ケーブル 86 RAID アダプター・リモート・バッテリー 112 ServeRAID アダプター・メモリー・モジュール 85 取り付け、オプション 完了 114 取り付け、オプション装置の 37 取り付けに関するガイドライン 44

# [ナ行]

内蔵機能 8 内部ケーブルのルーティング 48 内部コネクター 39 入手、ヘルプ 141 熱伝導グリース 96

# [ハ行]

ハードウェアのサービスおよびサポート 143 ハード・ディスク 活動 LED 16 ハード・ディスク (続き) 状況 LED 16 取り付け (シンプル・スワップ SATA) 61 取り付け (ホット・スワップ) 60 ハイパーバイザー・フラッシュ・デバイス 取り付け 111 背面 図 26 背面図 コネクター 26 LED の位置 26 パスワード 130 管理者 130 始動 130 パスワード、始動 スイッチ、システム・ボード上の 131 バックアップ・ファームウェア 開始 132 発熱量(消費電力) 8 パワーオン LED 17,33 ヒートシンク 取り付け 90,95 ビデオ・コネクター 前面 17 背面 26 ビデオ・コントローラー、内蔵 仕様 7 ファームウェアの更新 2,44 ファン 12 部品、静電気の影響を受けやすい 取り扱い 47 ブルー・スクリーン・キャプチャー機能 概要 136 プレゼンス検出ボタン 17 ベイ 7 ヘルプ、入手 141 放出音響ノイズ 8 保守容易性 13 ボタン、プレゼンス検出 17 ホット・スワップ AC パワー・サプライ 取り付け 97 ホット・スワップ DC パワー・サプライ 取り付け 100 ホット・スワップ・ハード・ディスク 取り付け 60 ホット・スワップ・ファン 取り付け 106

# [マ行]

マイクロプロセッサー 10 仕様 7 マイクロプロセッサー (続き) 取り付け 90,91 ミラーリング・チャネル・モード 71 メニュー選択 Setup ユーティリティー 125 メモリー 10 仕様 7 チャネルごとに 2個の DIMM (2DPC) 69 取り付け 68 メモリー・サポート 10 メモリー・ミラーリング・チャネル 説明 71 DIMM 取り付け順序 72 メモリー・ランク・スペアリング 説明 73

# [ヤ行]

ユーティリティー、Setup 開始 124 使用 124 ユーティリティー・プログラム IBM Advanced Settings 139

# [ラ行]

ラック・リリース・ラッチ 16 ランク・スペアリング DIMM 取り付け順序 73 ランク・スペアリング・モード 73 リセット・ボタン 19 リマインド・ボタン 19 リモート・バッテリー、RAID アダプター 取り付け 112 リモート・プレゼンス機能 使用 135 冷却 12 レガシー・オペレーティング・システム 要件 123 レガシー・オペレーティング・システムをインストール する前に 123 ローカル・エリア・ネットワーク (LAN) 11

# [数字]

 2.5 型ホット・スワップ・ドライブ SAS/SATA ID 61
 3.5 型ホット・スワップ・ドライブ SAS/SATA ID 61

# A

AC 正常 LED 29 AC 電源 LED 27 AC パワー・サプライ LED 28 Active Energy Manager プラグイン 12 Active Memory 10

## В

Boot Manager 132

# С

Class A electronic emission notice 149

# D

DC 正常 LED 29 DC 電源 LED 27 DC パワー・サプライ LED エラー 31 DIMM 取り付け 68 DIMM の取り付け順序 71 メモリー・ミラーリング・チャネル 72 ランク・スペアリング 73 DVD イジェクト・ボタン 16 ドライブ活動 LED 16 DVD ドライブ 取り付け 63 DVD ドライブ・ケーブル 取り付け 86 Dynamic System Analysis 142 Dynamic System Analysis (DSA) Preboot 診断プログラ ム 9

# E

electronic emission Class A notice 149 Enterprise X-Architecture テクノロジー 10

## F

FCC Class A notice 149 Features on Demand 9

## 

IBM Advanced Settings ユーティリティー・プログラム 概要 139 IBM Systems Director 10 IBM Systems Director (続き) 更新 139 システム管理ツール 14 IBM サポート・ライン 143 ID SAS/SATA 2.5 型ホット・スワップ・ドライブ 61 SAS/SATA 3.5 型ホット・スワップ・ドライブ 61 SATA シンプル・スワップ・ドライブ 63 IDS SATA シンプル・スワップ・ドライブ 63 IMM2 133 IMM2 ハートビート LED 33 IN OK 電源 LED 28 IP アドレス 取得、IMM2 用 134

# L

LED イーサネット活動 17,27 イーサネット・リンク状況 27 システム情報 17 システム・エラー 18 背面 28 システム・ボード 43 システム・ロケーター 17 背面 28 始動 17 背面 28 ハード・ディスク活動 16 ハード・ディスク状況 16 パワー・サプライ 検出された問題 29 パワー・サプライ・エラー 背面 28 AC 電源 27 AC パワー・サプライ 28 DC 電源 27 DVD ドライブ活動 16 IMM2 ハートビート 33 IN OK 電源 28 OUT OK 電源 28 RTMM ハートビート 33 LED エラー DC パワー・サプライ 31 LED、システム・パルス 33 Licenses and Attributions Documents 5 Light Path 診断 11 LED 19 Light Path 診断 LED 19

Light Path 診断パネル 位置 17 コントロール・ボタンおよび LED 18 Linux ご使用条件 5

## Ν

NMI ボタン 26 NOS インストール ServerGuide を使用しない 124 ServerGuide を使用する場合 123

# 0

OUT OK 電源 LED 28

# Ρ

PCI スロット 1 26 スロット 2 26 ライザー・カード・アセンブリー 75
PCI 拡張スロット 7
PCI ライザー・カード・アセンブリー 交換 75
PCI ライザー・スロット サポートされる構成 77 取り付け構成 77

# R

RAID アレイ アダプター 60 構成 138 RAID コントローラー 取り外し 79,81 RAS 機能 13 RTMM ハートビート LED 33

# S

Safety Information 6 SAS/SATA 2.5型ホット・スワップ・ドライブの ID 61 3.5型ホット・スワップ・ドライブの ID 61 SAS/SATA コントローラー 取り外し 79,81 SATA シンプル・スワップ・ドライブの ID 63 ServeRAID アダプター 取り外し 79,81 ServeRAID アダプター・メモリー・モジュール 取り付け 85 ServeRAID サポート 12 ServerGuide 機能 122 使用 121 セットアップ 123 NOS インストール 123 ServerGuide CD 3, 11 ServerProven 44, 59, 61, 97, 100 Setup ユーティリティー 開始 124 使用 124 メニュー選択 125 SMP 10 SW3 スイッチ・ブロックの説明 42

# T

ToolsCenter for System x and BladeCenter 45

## U

United States electronic emission Class A notice 149 United States FCC Class A notice 149 UpdateXpress 140 UpdateXpress System Pack 15 USB コネクター 17, 26

## W

```
Wake on LAN 機能 34
Web サイト
個別設定されたサポート 143
サポート・ライン、電話番号 143
資料の注文 142
```

## X

X-Architecture テクノロジー 10

# IBW ®

部品番号: 00V9761

Printed in Japan

(1P) P/N: 00V9761

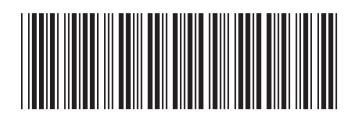

日本アイ・ビー・エム株式会社 〒103-8510東京都中央区日本橋箱崎町19-21